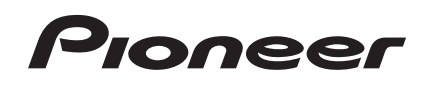

# AVマルチチャンネルアンプ VSA-1020 VSA-920

### インターネットによるお客様登録のお願い

### http://pioneer.jp/support/

このたびはパイオニア製品をお買い上げいただきまして、まことにありがとうございます。 弊社では、お買い上げいただいたお客様に「お客様登録」をお願いしています。 上記アドレスからご登録いただくと、ご使用の製品についての重要なお知らせなどを お届けいたします。なお、上記アドレスは、困ったときのよくある質問や各種お問い合 わせ先の案内、カタログや取扱説明書の閲覧など、お客様のお役に立てるサービス の提供を目的としたページです。

付録

各部の名称

接続

基本設定

再牛

応用操作

リモコン

応用設定

技術資料

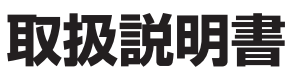

## 安全上のご注意

●安全にお使いいただくために、必ずお守りください。 ●ご使用の前にこの「安全上のご注意」をよくお読みのうえ、正しくお使いください。

この取扱説明書および製品には、製品を安全に正しくお 使いいただき、お客様や他の方々への危害や財産への 損害を未然に防止するために、いろいろな絵表示をして います。その表示と意味は次のようになっています。 内容をよく理解してから本文をお読みください。

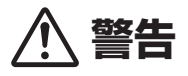

この表示を無視して、誤った取り扱いをすると、人が 死亡または重傷を負う可能性が想定される内容を示し ています。

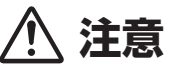

この表示を無視して、誤った取り扱いをすると、人が 傷害を負う可能性が想定される内容および物的損害の みの発生が想定される内容を示しています。

### 絵表示の例

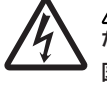

△ 記号は注意(警告を含む)しなければならない内容であることを示しています。
図の中に具体的な注意内容(左図の場合は感電注意)が描かれています。

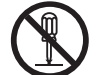

○ 記号は禁止(やってはいけないこと)を示しています。

図の中や近くに具体的な禁止内容(左図の場 合は分解禁止)が描かれています。

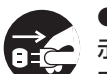

● 記号は行動を強制したり指示する内容を 示しています。

図の中に具体的な指示内容(左図の場合は電 源プラグをコンセントから抜け)が描かれて います。

## ▲警告

#### 異常時の処置

万一煙が出ている、変なにおいや音がするなどの異常状態のまま使用すると火災・感電の原因となります。すぐに機器本体の電源スイッチを切り、必ず電源プラグをコンセントから抜いてください。煙が出なくなるのを確認して販売店に修理をご依頼ください。お客様による修理は危険ですから絶対おやめください。

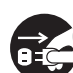

 万一内部に水や異物等が入った場合は、まず 機器本体の電源スイッチを切り、電源プラグを コンセントから抜いて販売店にご連絡ください。そのまま使用すると火災・感電の原因とな ります。

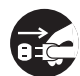

万一本機を落としたり、カバーを破損した場合は、機器本体の電源スイッチを切り、電源プラグをコンセントから抜いて販売店にご連絡ください。そのまま使用すると火災・感電の原因となります。

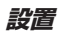

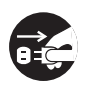

電源プラグの刃および刃の付近にほこりや金属物が付着している場合は、電源プラグを抜いてから乾いた布で取り除いてください。そのまま使用すると火災・感電の原因となります。

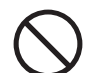

電源コードの上に重いものをのせたり、コードが本機の下敷きにならないようにしてください。また、電源コードが引っ張られないようにしてください。コードが傷ついて、火災・感電の原因となります。コードの上を敷物などで覆うことにより、それに気付かず、重い物をのせてしまうことがあります。

- ・ 放熱をよくするため他の機器、壁等から間隔 をとり、またラックに入れる時はすき間をあ けてください。また、次のような使い方で通 風孔をふさがないでください。内部に熱がこ もり、火災の原因となることがあります。
  - →あおむけや横倒し、逆さまにする。
  - →押し入れなど、風通しの悪い狭いところに押 し込む。
  - →じゅうたんやふとんの上に置く。 テーブルクロスなどをかける。
- ・ 付属の電源コードはこの機器のみで使用することを目的とした専用部品です。他の電気製品ではご使用になれません。他の電気製品で使用した場合、発熱により火災・感電の原因となることがあります。また電源コードは本製品に付属のもの以外は使用しないでください。他の電源コードを使用した場合、この機器の本来の性能が出ないことや、電流容量不足による発熱から火災・感電の原因となることがあります。

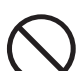

 本機の上に火がついたろうそくなどの裸火を 置かないでください。火災の原因となります。

#### 使用環境

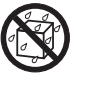

 この機器に水が入ったり、ぬらさないように ご注意ください。火災・感電の原因となりま す。雨天、降雪中、海岸、水辺での使用は特にご 注意ください。

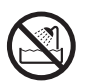

● 風呂場・シャワー室等では使用しないでくだ さい。火災・感電の原因となります。

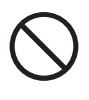

 ● 表示された電源電圧(交流100ボルト 50 Hz/60 Hz)以外の電圧で使用しないでくだ さい。火災・感電の原因となります。

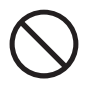

● この機器を使用できるのは日本国内のみです。 船舶などの直流(DC)電源には接続しないでく ださい。火災の原因となります。

#### 使用方法

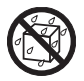

本機の上に花びん、植木鉢、コップ、化粧品、薬品や水などの入った容器または小さな金属物を置かないでください。こぼれたり、中に入った場合、火災・感電の原因となります。

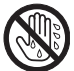

ぬれた手で(電源)プラグを抜き差ししないでください。感電の原因となることがあります。

 本機の通風孔などから、内部に金属類や燃え やすいものなどを差し込んだり、落とし込ん だりしないでください。火災・感電の原因とな ります。特にお子様のいるご家庭ではご注意 ください。

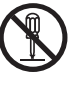

- 本機のカバーを外したり、改造したりしないでください。内部には電圧の高い部分があり、火災・感電の原因となります。内部の点検・整備・修理は販売店にご依頼ください。
- 電源コードを傷つけたり、加工したり、無理に 曲げたり、ねじったり、引っ張ったり、加熱した りしないでください。コードが破損して火災・ 感電の原因となります。コードが傷んだら(芯 線の露出、断線など)、販売店に交換をご依頼 ください。

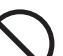

 
 ・雷が鳴り出したらアンテナ線や電源プラグには 触れないでください。感電の原因となります。

## <u>∧ 注意</u>

#### 設置

- 電源プラグはコンセントに根元まで確実に差し込んでください。差し込みが不完全ですと発熱したり、ほこりが付着して火災の原因となることがあります。また、電源プラグの刃に触れると感電することがあります。
- 電源プラグは、根元まで差し込んでもゆるみがあるコンセントに接続しないでください。
   発熱して火災の原因となることがあります。
   販売店や電気工事店にコンセントの交換を依頼してください。
- ぐらついた台の上や傾いたところなど不安定 な場所に置かないでください。落ちたり、倒れ たりしてけがの原因となることがあります。
- 本機を調理台や加湿器のそばなど油煙、湿気 あるいはほこりの多い場所に置かないでく ださい。火災・感電の原因となることがありま す。

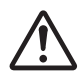

 ● テレビ、オーディオ機器、スピーカー等に機器 を接続する場合は、それぞれの機器の取扱説 明書をよく読み、電源を切り、説明に従って接 続してください。また、接続は指定のコードを 使用してください。

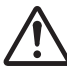

 本機の電源が入っている状態、または電源を 切ってからしばらくの間は本機の底面に触 れないでください。電源が入っている、または 切った直後の本機底面は熱くなり、火傷の原 因となることがあります。  本機の上に重いものや外枠からはみ出るよう な大きなものを置かないでください。バラン スがくずれて倒れたり、落下してけがの原因 となることがあります。

本機の上にテレビを置かないでください。放熱や通風が妨げられて、火災や故障の原因となることがあります。(取扱説明書でテレビの設置を認めている機器は除きます。)

#### 異常時の処置

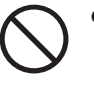

- 電源プラグを抜く時は、電源コードを引っ張らないでください。コードが傷つき火災・感電の原因となることがあります。必ずプラグを持って抜いてください。
- 電源コードを熱器具に近づけないでください。コードの被ふくが溶けて、火災・感電の原因となることがあります。

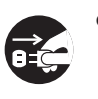

移動させる場合は、電源スイッチを切り必ず
 電源プラグをコンセントから抜き、外部の接続
 コードを外してから、行ってください。コードが
 傷つき火災・感電の原因となることがあります。

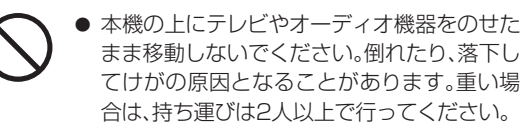

窓を閉め切った自動車の中や直射日光が当たる場所など異常に温度が高くなる場所に放置しないでください。火災の原因となることがあります。

## **準備**

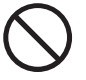

 ● 音が歪んだ状態で長時間使わないでください。 スピーカーが発熱し、火災の原因となること があります。

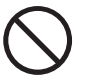

本機に乗ったり、ぶら下がったりしないでください。特にお子様はご注意ください。倒れたり、壊れたりしてけがの原因になることがあります。

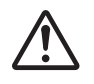

 ヘッドホンをご使用になる時は、音量を上げ すぎないようにご注意ください。耳を刺激す るような大きな音量で長時間続けて聞くと、 聴力に悪い影響を与えることがあります。

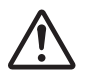

● 電源投入後、スピーカーから音が出るまでに 数秒かかりますので、その間に音量を最小に してください。突然大きな音が出て聴力障害 などの原因となることがあります。

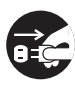

旅行などで長期間ご使用にならない時は安全のため必ず電源プラグをコンセントから抜いてください。

電池

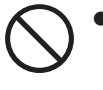

 指定以外の電池は使用しないでください。また、 新しい電池と古い電池を混ぜて使用しないでく ださい。電池の破裂、液漏れにより、火災・けがや 周囲を汚損する原因となることがあります。

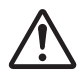

● 電池を機器内に挿入する場合、極性表示(プラス(+)マイナス(-)の向き)に注意し、表示どおりに入れてください。間違えると電池の破裂、液漏れにより、火災・けがや周囲を汚損する原因となることがあります。

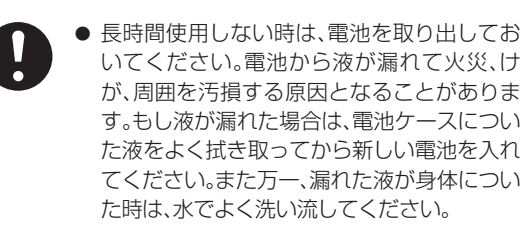

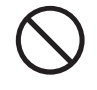

 電池は加熱したり分解したり、火や水の中に 入れないでください。電池の破裂、液漏れにより、火災、けがの原因となることがあります。

#### 保守・点検

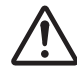

 5年に一度くらいは内部の掃除を販売店など にご相談ください。内部にほこりがたまった まま、長い間掃除をしないと火災や故障の原 因となることがあります。特に湿気の多くな る梅雨期の前に行うとより効果的です。なお 掃除費用については販売店などにご相談くだ さい。

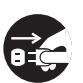

お手入れの際は安全のために電源プラグをコ ンセントから抜いて行ってください。

#### 本機の使用環境について

本機の使用環境温度範囲は5℃~35℃、使用環境湿度 は85%以下(通風孔が妨げられていないこと)です。 風通しの悪い所や湿度が高すぎる場所、直射日光(また は人工の強い光)の当たる場所に設置しないでください。 B3422175\_A1\_Ja

## 設置について

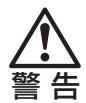

 ・放熱のため、本機の上に物を置いたり、布やシートなどをかぶせた
 状態でのご使用は絶対におやめください。異常発熱により故障の原
 因となる場合があります。

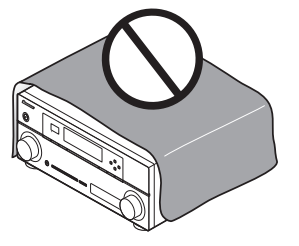

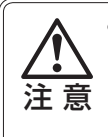

本機を設置する場合には、壁から10 cm以上の間隔をおいてください。また、放熱をよく するために、他の機器との間は少し離して設置してください。ラックなどに入れるときには、 本機の天面から20 cm以上、背面から10 cm以上、側面から20 cm以上のすきまをあけ てください。内部に熱がこもり、火災の原因となることがあります。

## 付属品を確認する

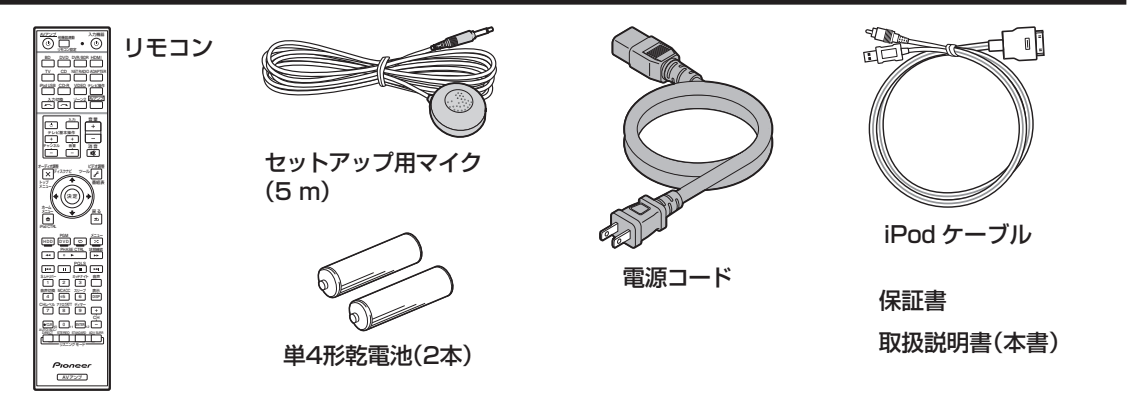

## リモコンに電池を入れる

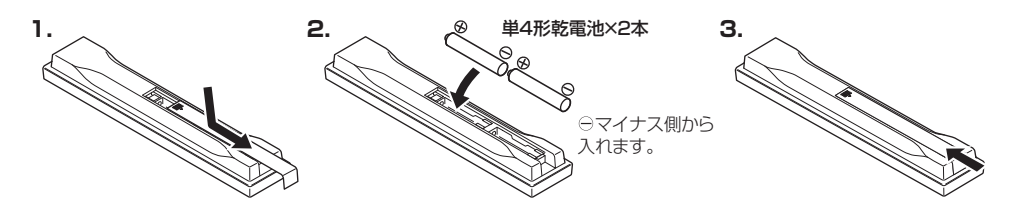

本機に付属の電池は動作確認用のため、短期間で寿命となることがあります。なお、市販のアルカリ電池を使用 すると、長期間操作が可能になります。

電池を直射日光の強いところや、炎天下の車内・ストーブの前などの高温の場所で
 使用・放置しないでください。電池の液漏れ、発熱、破裂、発火の原因になります。
 また、電池の性能や寿命が低下することがあります。

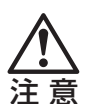

電池を誤って使用すると、液漏れしたり破裂したりする危険性があります。以下の 点について特にご注意ください。

- 新しい乾電池と一度使用した乾電池を混ぜて使用しないでください。
- 乾電池のプラスとマイナスの向きを電池ケースの表示どおりに正しく入れてください。
- 乾電池には同じ形状でも電圧の異なるものがあります。種類の違う乾電池を混ぜて使用しないでくだ さい。
- 長い間(1カ月以上)リモコンを使用しないときは、電池の液漏れを防ぐため、乾電池を取り出して ください。液漏れを起こしたときは、ケース内についた液をよく拭き取ってから新しい乾電池を入れ てください。
- 不要となった電池を廃棄する場合は、各地方自治体の指示(条例)に従って処理してください。

### リモコンの操作範囲

本機をリモコンで操作するときは、リモコンをフロント パネルのリモコン信号受光部に向けてください。

- リモコンと本機との間に障害物があったり、リモコン受 光部との角度が悪いと操作ができない場合があります。
- リモコン受光部に直射日光や蛍光灯などの強い光が当たると誤動作することがあります。
- 赤外線を出す機器の近くで本機を使用したり、赤外線を 利用した他のリモコン装置を使用したりすると、本機が 誤動作することがあります。逆にこのリモコンを操作す ると、他の機器を誤動作させることもあります。

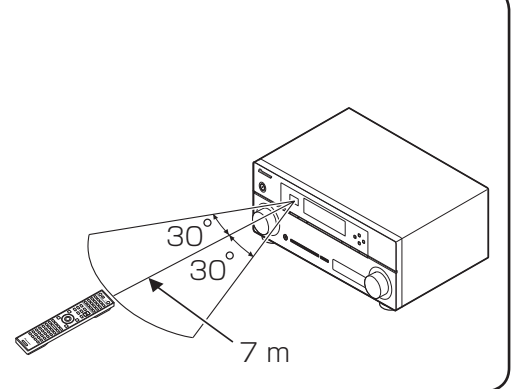

## 目 次

| 準備          | 2 |
|-------------|---|
|             | 2 |
| 設置について      | ∠ |
| 付属品を確認する    | 5 |
| リモコンに電池を入れる | 5 |
|             |   |

### 本機の特長

### 本機の設定の流れ

### 各部の名称とはたらき

| リアパネル         |    |
|---------------|----|
| フロントパネル       |    |
| フロントパネルディスプレイ |    |
| リモートコントロール    | 14 |

#### 接続

|                           | 15 |
|---------------------------|----|
| スピーカー配置について               | 16 |
| 高音質のためのスピーカーセッティング        | 17 |
| スピーカーを接続する                | 18 |
| 一般的な接続                    | 19 |
| バイアンプ接続                   | 20 |
| 他機器の接続を行う前に               | 21 |
| 音声の接続について                 | 21 |
| 映像の接続について                 |    |
| (パイオニアビデオコンバーター)          | 22 |
| テレビと再生機器の接続               | 23 |
| HDMIで接続する                 | 23 |
| 再生機器にHDMI出力がない場合の接続       | 25 |
| テレビにHDMI入力がない場合の接続        | 26 |
| 各機器との接続                   | 27 |
| HDD/DVDレコーダーやブルーレイディスク    |    |
| レコーダーの接続                  | 27 |
| 衛星/ケーブルテレビチューナーの接続        | 28 |
| その他の音声機器の接続               | 28 |
| マルチゾーン接続(ZONE 2)          | 29 |
| IRレシーバーを使って集中コントロールする     | 30 |
| 他のパイオニア製品をつないで            |    |
| 集中コントロールする                | 30 |
| BLUETOOTHアダプターを接続する       | 31 |
| LAN端子でネットワークに接続する         | 31 |
| 前面端子に機器を接続する              | 32 |
| HDMI対応機器を接続する(VSA-1020のみ) | 32 |
| 映像/音声機器を接続する(VSA-920のみ)   | 32 |
| iPodやiPhoneを接続する          | 32 |
| USBメモリーやキーボードを接続する        | 33 |
| USBメモリーを接続してアドバンスド        |    |
| MCACCデータを出力する             | 33 |
| 電源コードの接続                  | 34 |

8

9

10

15

| 基本設定                     | 85 |
|--------------------------|----|
| スピーカーの自動設定を行う            |    |
| ~フルオート MCACC~            | 35 |
| 入力端子の割り当てを変更する           | 39 |
| 再生。                      | 40 |
| アンプから音を出す ~基本再生~         | 40 |
| 音声入力信号の切り換え              | 41 |
| ヘッドホンで聴く                 | 41 |
| iPodやiPhoneをつないで再生する     | 42 |
| iPodやiPhoneの音楽を再生する      | 43 |
| iPodやiPhoneの映像を再生する      | 44 |
| iPodやiPhoneの操作を切り換える     | 44 |
| USBメモリーを再生する             | 45 |
| 音楽ファイルを再生する              | 46 |
| 写真ファイルを再生する              | 47 |
| BLUETOOTHアダプターを使用して      |    |
| ワイヤレスで音楽を楽しむ             | 48 |
| BLUETOOTHアダプターをペアリングする   |    |
| (初期登録)                   | 48 |
| Bluetooth機能搭載機器の音楽を本機で聴く | 49 |
| インターネットラジオを聴く            | 50 |
| インターネットラジオの放送局を登録する      | 51 |
| リスニングモードでいろいろな音を楽しむ      | 52 |
| 最適な設定でサラウンド再生する          | 55 |
| 再生中にスピーカーの出力レベルを調整する.    | 55 |
| アナログ入力信号の歪みを低減する         | 55 |
| 状況に応じてMCACCのメモリーを使い分ける.  | 56 |
| 低域の位相乱れを補正する             |    |
| (PHASE CONTROL)          | 57 |
| オーディオ調整機能を使用する           | 58 |
| ビデオ調整機能を使用する             | 62 |
|                          |    |

### 応用操作

| HDMIによるコントロール機能でHDMI機器を |    |
|-------------------------|----|
| 連動動作させる                 | 64 |
| HDMIによるコントロール機能対応機器を    |    |
| 接続する                    | 64 |
| HDMIによるコントロール機能を設定する    | 64 |
| 連動動作を開始する前に動作確認する       | 65 |
| 連動中の動作について              | 66 |
| HDMIによるコントロール機能と互換性     |    |
| のある他社製品と接続する            | 66 |
| PQLS機能を使う               | 67 |
| HDMIによるコントロール機能についての    |    |
| ご注意                     | 67 |
| 再生するスピーカー端子を切り換える       | 68 |
| 別の部屋で本機の音や映像を再生する       |    |
| ~マルチゾーン機能~              | 69 |
| フロントパネルでマルチゾーンの操作をする…   | 69 |
| リモコンでマルチゾーンの操作をする       | 70 |
| 接続した機器間で録音/録画をする        | 71 |
| スリープタイマーを設定する           | 71 |
| フロントパネル表示部の明るさを調整する     | 72 |
| 再生中の音声や設定内容を確認する        |    |
| (ステータス表示)               | 72 |

64

## 目 次

## リモコン

| リモコンで他機器を操作する          | 73 |
|------------------------|----|
| 他機器のリモコン信号を本機のリモコンに    |    |
| 呼び出す(プリセットコード設定)       | 73 |
| 好きなボタンに他機器の操作を記憶させる    |    |
| (学習モード)                | 74 |
| 登録したひとつのボタンの設定を消去する    | 75 |
| ひとつのマルチコントロールボタンに登録    |    |
| されたすべての設定を消去する         | 75 |
| マルチコントロールボタンの入力切換を     |    |
| 解除する(ダイレクトファンクション)     | 75 |
| リモコンの他機器連動機能を使いこなす     | 76 |
| 連動操作を設定する              | 77 |
| 連動操作を実行する              | 77 |
| 連動設定を消去する              | 77 |
| リモコンで複数のパイオニア製アンプを操作する | 78 |
| リモコンの設定をリセットする         | 78 |
| 他機器の操作について             | 79 |
|                        |    |

### 応用設定

73

|                       | 81 |
|-----------------------|----|
| リスニング環境の設定について        |    |
| ~サラウンド再生のための設定~       | 82 |
| ホームメニュー設定の手順          | 82 |
| オートMCACCで詳細に測定/設定する   | 83 |
| リスニング環境をお好みに調整する      |    |
| ~マニュアルMCACC~          | 85 |
| スピーカー出力レベルの微調整        |    |
| (Fine Channel Level)  | 85 |
| スピーカーまでの距離の微調整        |    |
| (Fine SP Distance)    | 86 |
| 定在波フィルターの調整(定在波制御)    | 87 |
| チャンネルごとの周波数特性の補正      |    |
| (EQの調整)               | 88 |
| 部屋の残響特性の測定と残響を考慮した補正  |    |
| (EQプロフェッショナル)         | 89 |
| MCACCデータを確認する         |    |
| (MCACCデータチェック)        | 92 |
| MCACC MEMORYのデータを管理する |    |
| ~データ管理~               | 93 |
| 設定データの名前を変更する         |    |
| (MCACCメモリーの名称変更)      | 93 |
| 設定データをコピーする           |    |
| (MCACCメモリーのコピー)       | 94 |
| 設定データを消去する            |    |
| (MCACCメモリーの消去)        | 94 |
| スピーカーの音を調整する          |    |
| ~マニュアルスピーカー設定~        | 95 |
| スピーカーの使用用途を選択する       |    |
| (スピーカーシステム)           | 95 |
| スピーカー接続と低音再生能力を設定する   |    |
| (スピーカー設定)             | 96 |
| テストトーンを聞いて出力レベルを調整する  |    |
| (スピーカー出力レベル)          | 97 |

| スピーカーまでの距離を調整する<br>(スピーカーまでの距離)                                                                                                    | 各部の名称 接続             |
|----------------------------------------------------------------------------------------------------|----------------------|
| GUI画面の見え方を調整する     103       GUI画面の表示言語を変更する     103       COSD言語設定~     103       技術資料     104                                                                                                    | 基本設定                 |
| デジタル音声フォーマットについて                                                                                                    | 再生                   |
| iPod/iPhoneについて                                                                                                    | 応用操作                 |
| 合人刀ファフクショフの対応フォーマット                                                                                                    |                      |
| <b>困ったとき 109</b><br>故障かな?と思ったら                                                                                                    | リモコン                 |
| 困ったとき     109       故障かな?と思ったら                                                                                                    | リモコン応用設定             |
| 困ったとき109故障かな?と思ったら109音について109サブウーファーの接続/再生について110映像について111電源について111操作について112インジケーター/表示について113HDMI接続/再生について113USB端子について114ADAPTER PORTについて115インターネットラジオについて116EQ補正後の残響特性表示に関する疑問116エラーメッセージについて117保証とアフターサービス118                                                                                                    | リモコン 応用設定 技術資料       |
| 困ったとき       109         故障かな?と思ったら       109         音について       109         サブウーファーの接続/再生について       110         映像について       111         電源について       111         電源について       111         環源について       112         インジケーター/表示について       113         HDMI接続/再生について       113         USB端子について       113         USB端子について       114         ADAPTER PORTについて       115         インターネットラジオについて       116         EQ補正後の残響特性表示に関する疑問       116         エラーメッセージについて       117         保証とアフターサービス       118         サービスステーションリスト       119         付録       121         プリセットコードー覧表       121         プリセットコードー覧表       122 | リモコン 応用設定 技術資料 困ったとき |

本機の特長

8

高音質・多機能な本機VSA-1020およびVSA-920の主な特長をまとめました。「本書の掲載ページ」に進むと、それぞれの機能や操作を楽しんでいただけます。

本書の掲載ページ

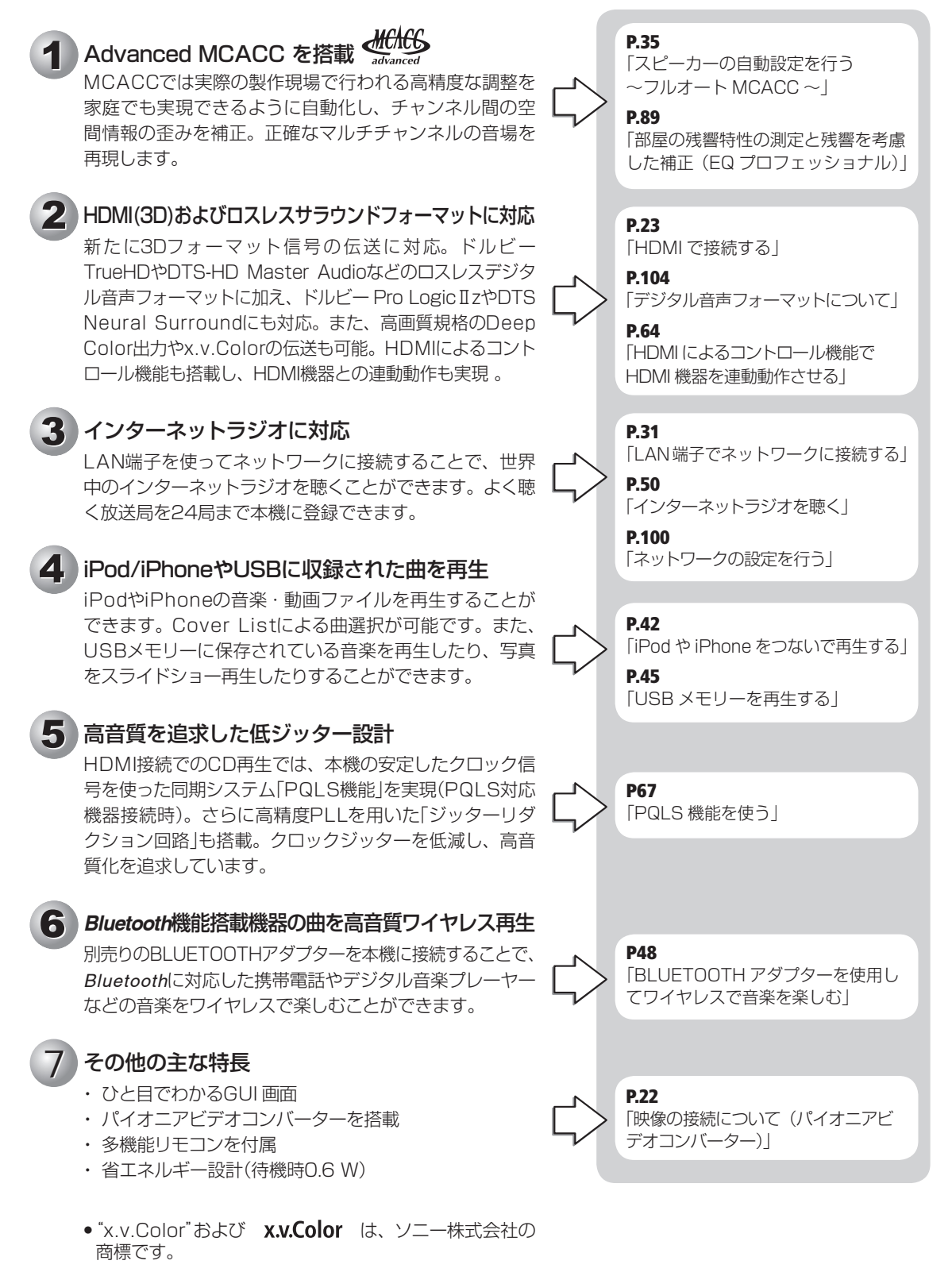

## 本機の設定の流れ

本機は上級アンプに匹敵する機能や端子を装備した、本格的AVアンプですが、以下の手順で設定をするだけで、 簡単にホームシアターを楽しむことができます。

手順の色は、以下の意味を表しています。

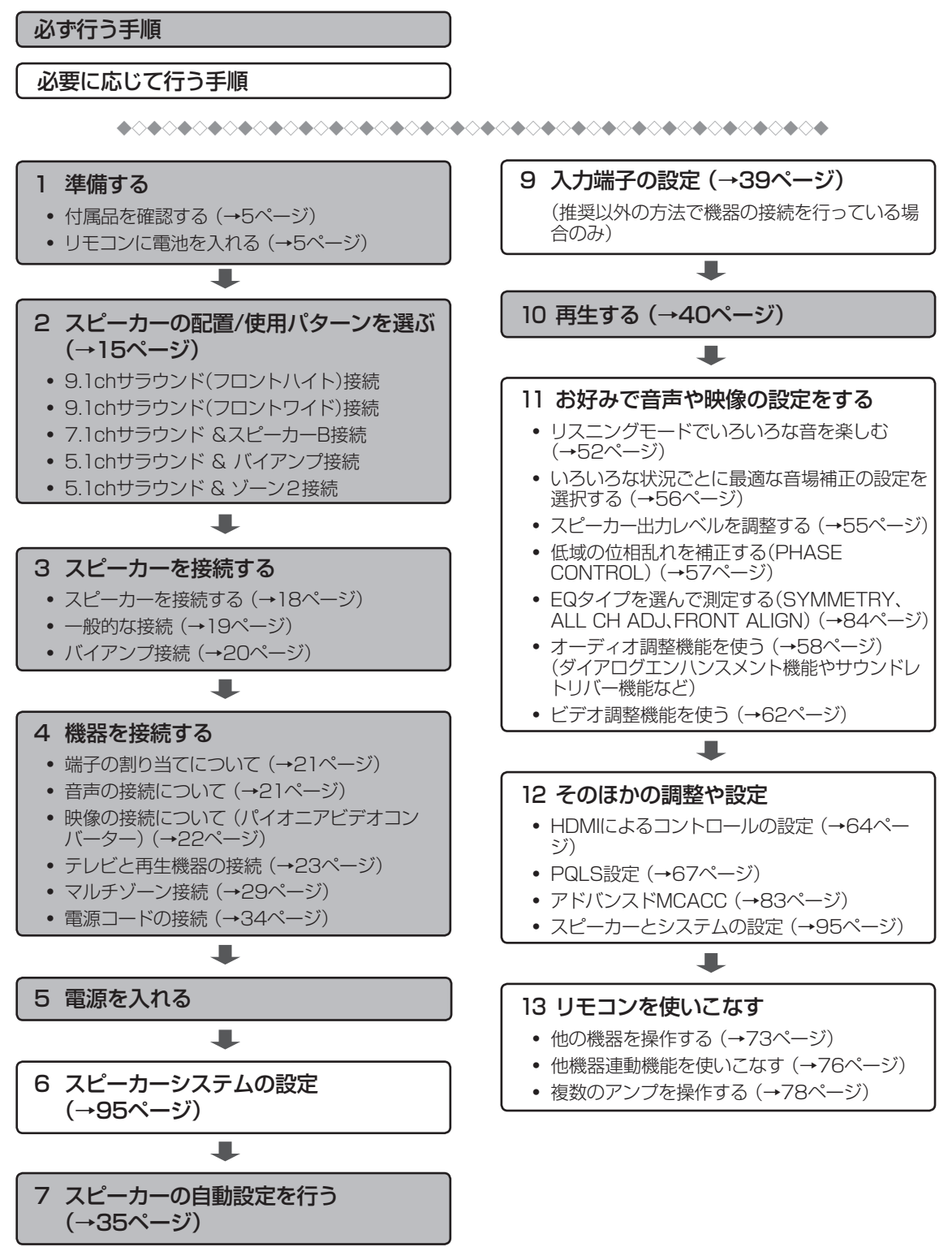

## リアパネル

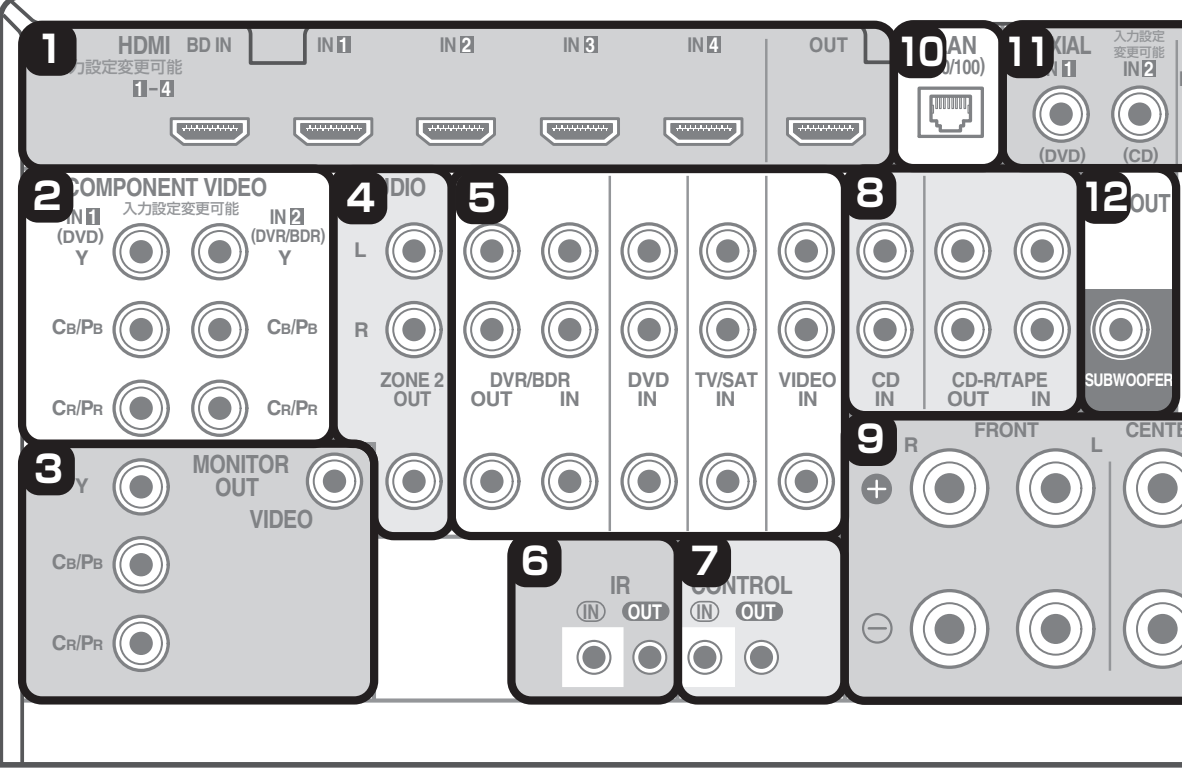

VSA-1020

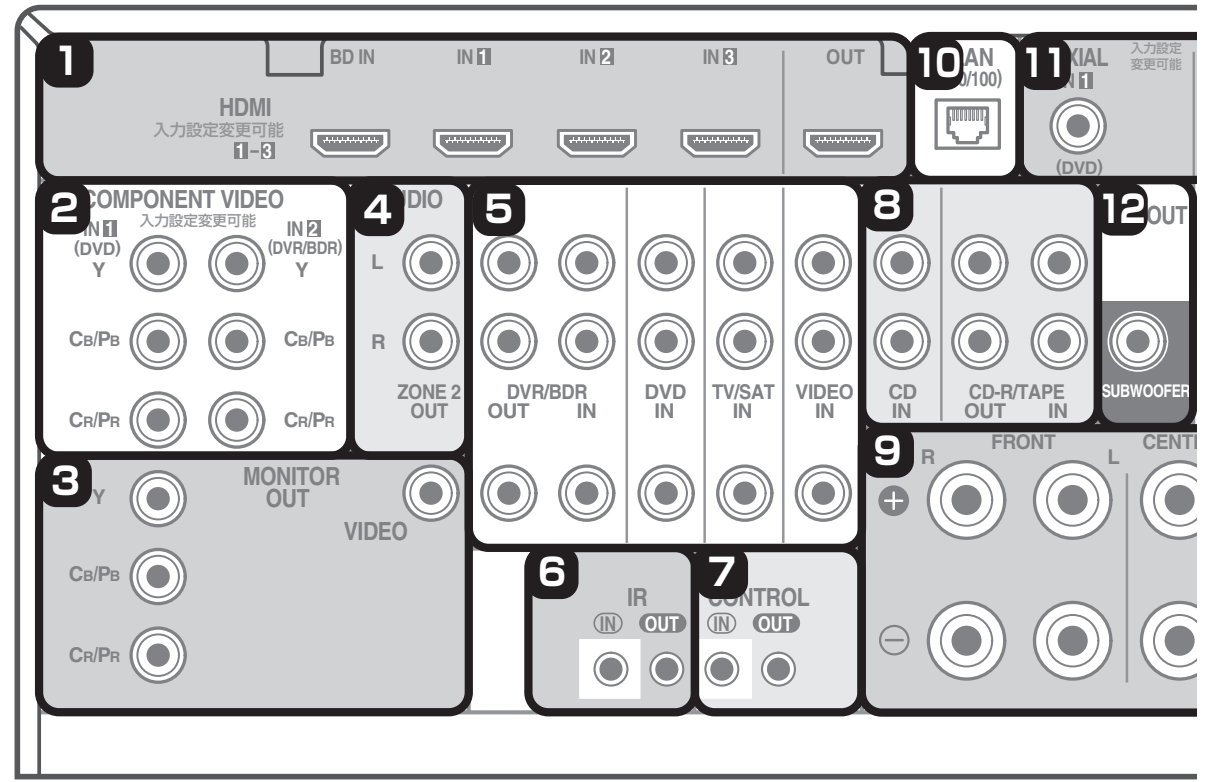

### 各部の名称とはたらき

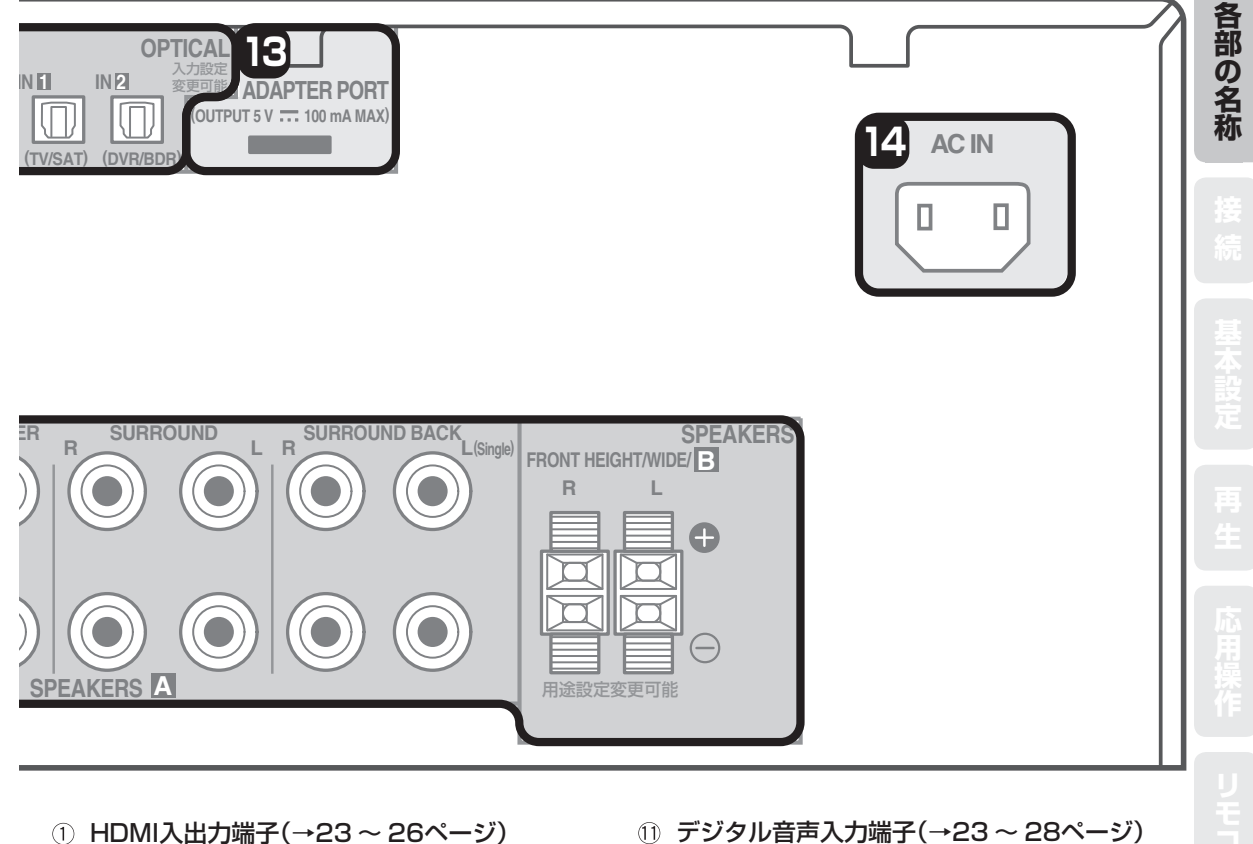

- HDMI人出力端子(→23~26ページ)
   VSA-1020: BD INとIN 1~IN 4の5つの入力 端子を搭載しています。
   VSA-920: BD INとIN 1~IN 3の4つの入力端 子を搭載しています。
- ② コンポーネントビデオ入力端子(→25~26 ページ)
   端子に表示された機器と違う機器を接続するときはコンポーネント入力端子の設定が必要です。
   (→39ページ)
- ③ モニター出力端子(→26ページ)
- ④ マルチゾーン出力端子(→29ページ)
   VSA-1020:映像/音声出力端子を搭載しています。
   VSA-920:音声出力端子を搭載しています。
- ⑤ アナログ音声入出力/ビデオ入出力端子
   (→23~28ページ)
- ⑥ マルチゾーン用IR入出力端子(→30ページ)
- ⑦ コントロール入出力端子(→30ページ)
- ⑧ アナログ音声入出力端子(→28ページ)
- ③ スピーカー端子(→18ページ) スピーカーインピーダンス6 Ω~16 Ωのスピー カーを使用できます。
- 10 LAN(10/100)端子(→31ページ)

 デジタル音声入力端子(→23~28ページ) 端子に表示された機器と違う機器を接続するとき はデジタル音声入力の設定が必要です。(→39 ページ)

VSA-1020:COAXIAL IN端子を2つ搭載してい ます。

VSA-920:COAXIAL IN端子を1つ搭載しています。

- ⑫ サブウーファープリアウト端子(→18ページ)
- ③ ADAPTER PORT端子(→31ページ)
- ④ AC IN端子(→34ページ)
   必ず一番最後に接続してください。

注意

製品の仕様により、本体部やリモコン(付属の 場合)のスイッチを操作することで表示部がす べて消えた状態となり、電源プラグをコンセン トから抜いた状態と変わらなく見える場合があ りますが、電源の供給は停止していません。製 品を電源から完全に遮断するためには、電源プ ラグ(遮断装置)をコンセントから抜く必要が あります。製品はコンセントの近くで、電源プラ グ(遮断装置)に容易に手が届くように設置し、 旅行などで長期間ご使用にならないときは電 源プラグをコンセントから抜いてください。火 災の原因となることがあります。

11

・「電源について」 (→34ページ)もご覧ください。

## フロントパネル

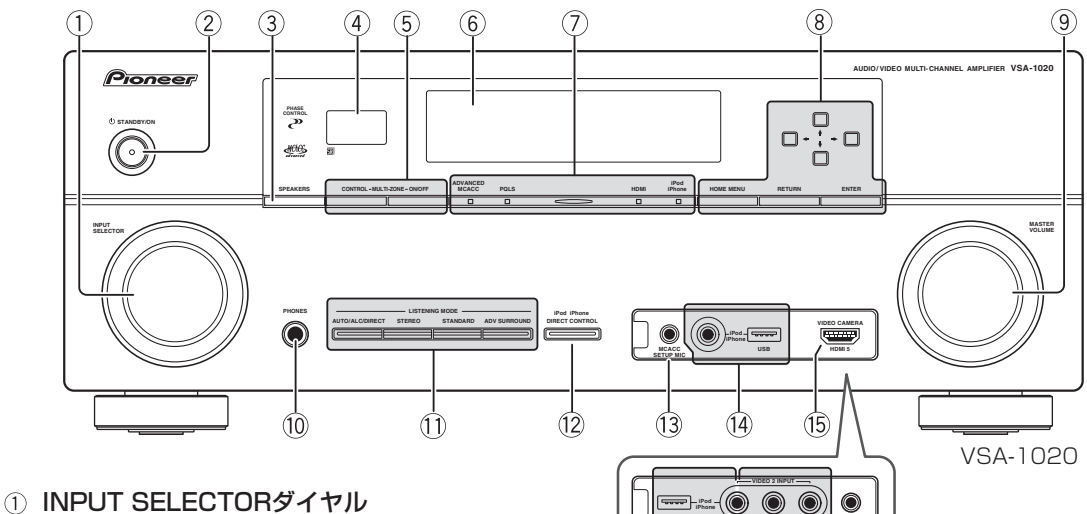

- INPUT SELECTORダイヤル 本機の入力を切り換えます。
- ② **OSTANDBY/ONボタン** 本機の電源をオン/スタンバイにします。
- ③ SPEAKERSボタン 再生するスピーカー端子を切り換えます。(→68 ページ)
- ④ **リモコン受光部** 「リモコンの操作範囲」をご覧ください。(→5ページ)
- ⑤ MULTI-ZONEボタン 別の部屋で本機につないだ機器を再生する機能(マ ルチゾーン機能)に使用します。(→69ページ)

#### CONTROL

メインゾーンとサブゾーン(ZONE 2)を切り換えます。 ZONE 2で再生する入力ファンクションを選んだり、 MASTER VOLUMEダイヤルで別の部屋の音量 を調整したりするときに使用します。

#### ON/OFF

マルチゾーン機能を入/切します。

- ⑥ 表示部(フロントパネルディスプレイ) (→13ページ)
- ⑦ ADVANCED MCACCインジケーター

オーディオ調整機能で、「EQ」(周波数特性の補正) をオンにしているときに点灯します。(→58ページ)

#### PQLSインジケーター

PQLS機能が働いているときに点灯します。(→67 ページ)

HDMIインジケーター

12

HDMI対応機器と接続処理中に点滅し、接続が完 了すると点灯します。(→23ページ)

#### iPod iPhoneインジケーター

iPodやiPhoneを接続しているときに点灯します。 (→32ページ)

- ⑧ HOME MENU/☆↓⇔⇒/RETURN/ENTER ボタン
  - ホームメニューの表示や設定をしたり、オーディ オ調整機能やビデオ調整機能の操作を行います。

 MASTER VOLUMEダイヤル 音量を調節します。

(16)

(13)

VSA-920

- ● PHONES端子 ヘッドホン端子です。(→41ページ)
- ① リスニングモードボタン(→52ページ)
   AUTO/ALC/DIRECT

オートサラウンド再生とALC(オートレベルコン トロール)およびダイレクト再生を切り換えます。

#### STEREO

(14)

ステレオ再生とフロントサラウンド・アドバンス 再生を切り換えます。

#### STANDARD

サラウンドモードの Dolby Pro Logicの各モード を切り換えます。

#### ADV SURROUND

アドバンスドサラウンドモードを切り換えます。

- iPod/iPhone DIRECT CONTROLボタン
   本機をiPod入力に切り換え、iPodやiPhoneの操
   作をiPodやiPhoneの本体で行えるようになります。
- 13 MCACC SETUP MIC端子 音場設定の自動測定のときに、付属のセットアッ プマイクを差し込みます。(→35ページ)
- iPod/iPhone/USB端子
   iPodやiPhone、またはマスストレージクラスに
   対応したUSBメモリーを接続して再生することができます。(→32ページ)
- (5) HDMI入力端子(VSA-1020のみ)
   HDMI対応機器(ビデオカメラなど)を接続します。
   (→32ページ)
- (i) VIDEO INPUT端子 (VSA-920のみ)
   ビデオカメラやゲーム機などを接続できます。
   (→32ページ)

### 各部の名称とはたらき

## フロントパネルディスプレイ

| 1<br>PCM<br>HDMI<br>DIGITAL                                       | 2<br>C R<br>SR C<br>XC XR | 3<br>IDDIGITAL PLUS AAC<br>ICITUEHD WMA9Pro<br>DTS HD ES 96/24 | DSD PCM<br>MULTI-ZONE<br>S.RTRV SO | 4567<br>ALC      | 8 9 1<br>ATT<br>OVER |                | 12 13 |
|-------------------------------------------------------------------|---------------------------|----------------------------------------------------------------|------------------------------------|------------------|----------------------|----------------|-------|
| ANALOG<br>AUTO SURROU                                             | ((LFE)) MST               | CD<br>CD-R                                                     | iPod                               | DVD TV<br>BD DVR | VIDEO<br>HDMI        | USB<br>[2] [3] |       |
| STREAM DIR<br>DDPROLOGICIIX<br>ADV.SURR<br>STEREO STAN<br>SP►AB S | Neo:6<br>OUND<br>DARD     |                                                                |                                    |                  |                      |                |       |
| 7 14                                                              | 15 16                     |                                                                |                                    | 17               |                      |                |       |

 
 (1) 音声入力信号インジケーター 現在選択されている機器の音声入す

現在選択されている機器の音声入力信号の種類が 点灯します。

② プログラムフォーマットインジケーター

ドルビーデジタルやDTSなどの入力信号が持って いるチャンネルを表示します。(本機から出力され る音声の表示ではありません。)

L/R:フロント左/右

C:センター

**SL/SR**: サラウンド左/右

**XL/XR**:上記以外の2チャンネル(左/右)

**XC**:上記以外の1つのチャンネル、モノラルサラ ウンドチャンネル、マトリックスエンコードフラ グのいずれか。

LFE: 超低音の効果音(Low Frequency Effect)。 超低音が再生されているときに(())が点灯します。

③ **デジタルフォーマットインジケーター** それぞれのデジタル信号入力時に点灯します。

#### ④ MULTI-ZONE

マルチゾーン機能が選ばれているときに点灯します。 (→69ページ)

5 SOUND

ミッドナイト/ラウドネスモード、または低音/ 高音の調整機能が選ばれているときに点灯します。 (→58、59ページ) また、ダイアログエンハンスメント機能がオンの

ときにも点灯します。(→59ページ)

6 **S.RTRV** 

サウンドレトリバー機能が働いているときに点灯 します。(→59ページ)

- ⑦ リスニングモードインジケーター 選択されているリスニングモードに応じて点灯し ます。(→52ページ)
- ③ アナログ信号インジケーター アナログ入力信号のレベルを補正しているときに 点灯します。(→55ページ)

- 10 入力ファンクションインジケーター 現在選ばれている入力が点灯します。
- ・ ペ
   ・ ミュート(消音)しているときに点灯します。
   (→40ページ)
   ・
- ① 音量表示(dB) 現在の主音量レベルを-80 dBから+12 dB(最大) で表示します。最小時は---が表示されます。
- スクロールインジケーター 選択できる項目が上下に続いているときに点灯します。
- ④ スピーカーインジケーター
   現在選択されているスピーカー端子が点灯します。
   (→68ページ)
- ⑤ SLEEP スリープタイマーが設定されているときに点灯し ます。(→71ページ)

### (6) デコード処理インジケーター マトリックス・デコード処理時に点灯します。 DI PRO LOGICIIX:ドルビープロロジックII処 理またはドルビープロロジックIIxデコード時。 Neo:6:Neo:6デコード時。

- ⑦ キャラクター表示部 操作中の情報やリスニングモード、デコード情報 (信号処理の内容)などを表示します。
- 18 リモコン操作モードインジケーター アンプのリモコン操作モードが設定されているときに点灯します。(1に設定されているときは点灯します。。)

何らかの操作のあと、キャラクター表示部が数秒間点滅する場合は、操作禁止を意味します。

各部の名称

### 各部の名称とはたらき

## リモートコントロール

本機のリモコンは、各操作ボタンごとに白はアンプおよびテレビコントロール、青は他機器コントロールと色分け されています。

テレビや他機器の操作方法については、「リモコンで他機器を操作する」(→73ページ)をご覧ください。

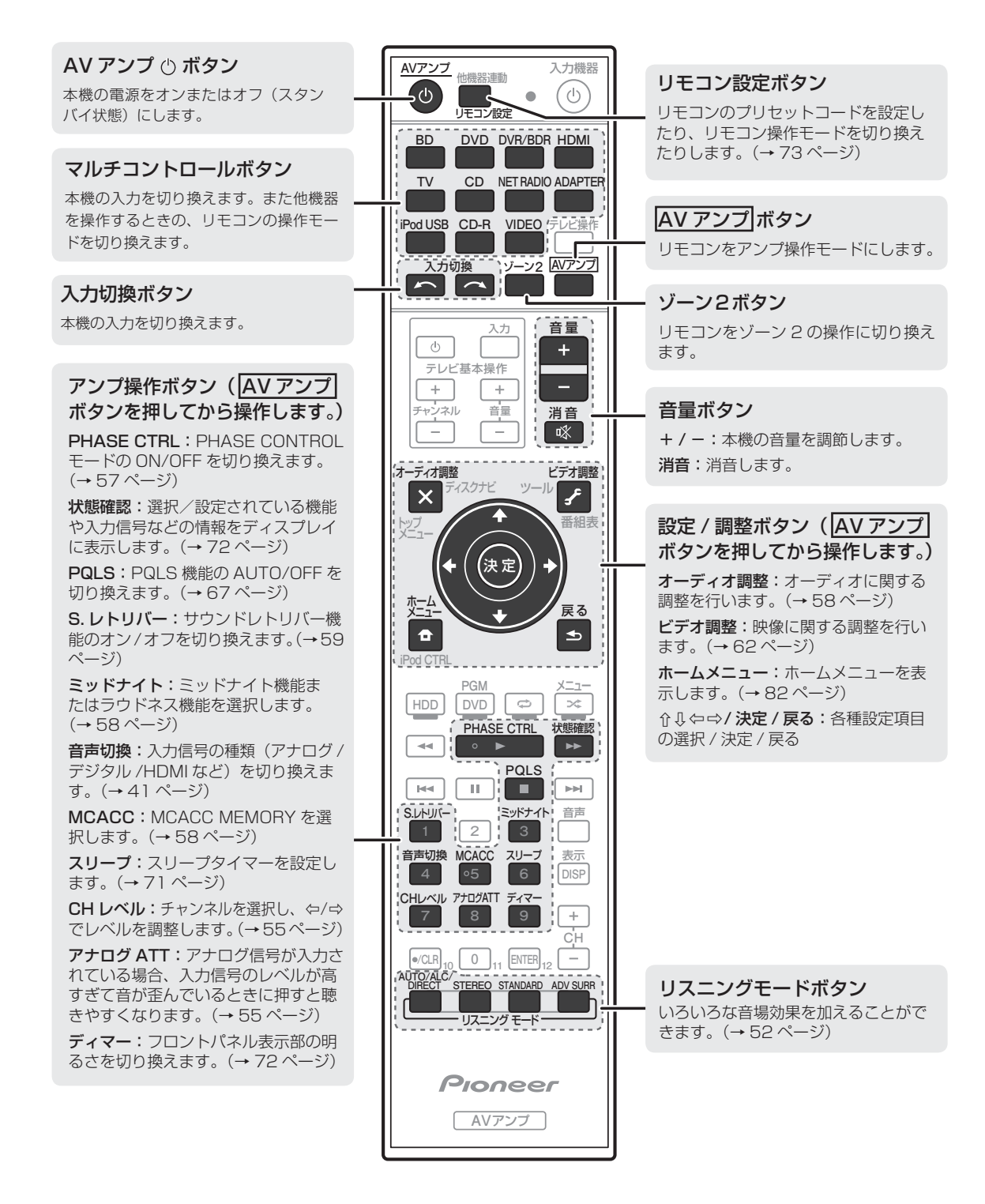

### スピーカーの接続

## スピーカーの配置/使用パターンを選ぶ

9本のスピーカーと1台のサブウーファーを接続して、臨場感あふれるサラウンドサウンドが楽しめます。また、 バイアンプ接続による高音質再生や、マルチゾーン機能で他の部屋で音楽を楽しむことが可能です。スピーカー が2本以上あれば、本機で高音質再生が楽しめます。

- フロントスピーカー左/右は必ず接続してください。
- パターン1以外の接続を行う場合は、スピーカーシステムの設定が必要です。(→95ページ)

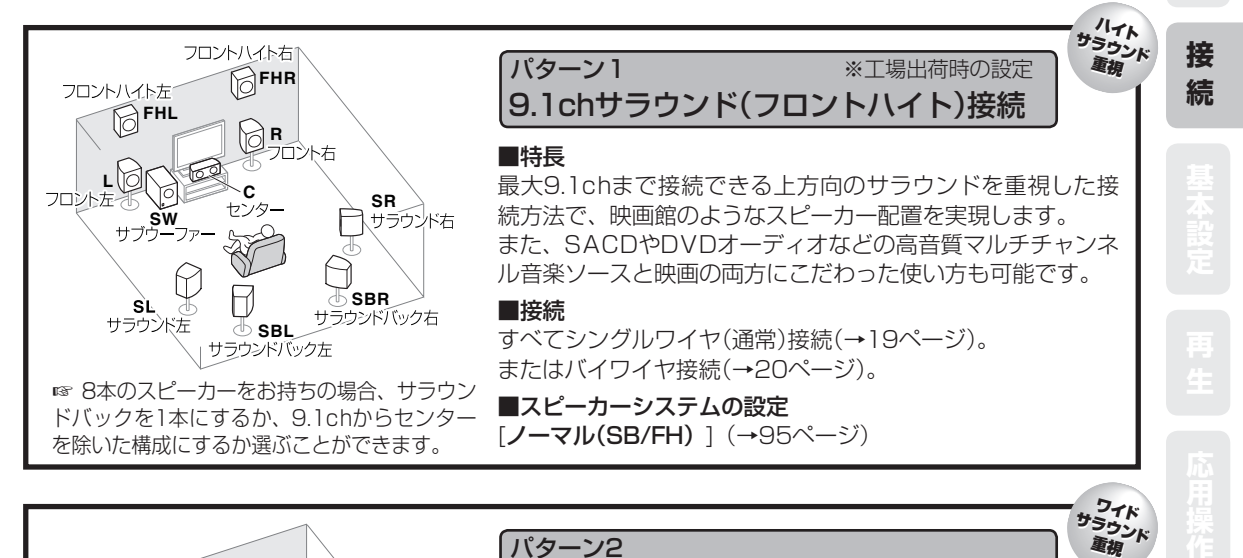

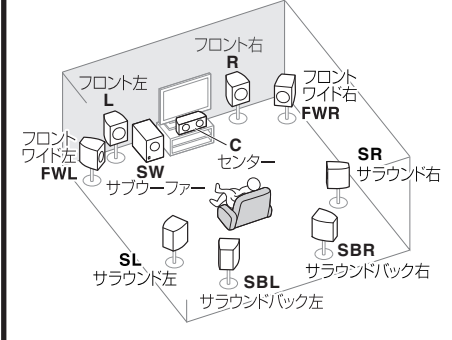

☞ 8本のスピーカーをお持ちの場合、サラウン ドバックを1本にするか、9.1chからセンター を除いた構成にするか選ぶことができます。

#### ディターン2 9.1chサラウンド(フロントワイド)接続

#### ■特長

最大9.1chまで接続できる横方向のサラウンドを重視した接続方法で、映画館のようなスピーカー配置を実現します。 また、SACDやDVDオーディオなどの高音質マルチチャンネル音楽ソースと映画の両方にこだわった使い方も可能です。

#### ■接続

すべてシングルワイヤ(通常)接続(→19ページ)。 またはバイワイヤ接続(→20ページ)。

■スピーカーシステムの設定 [ノーマル(SB/FW)](→95ページ)

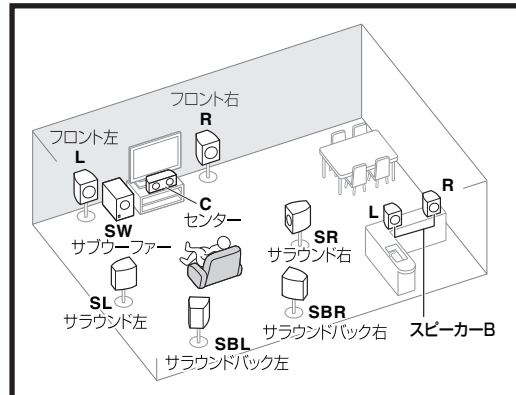

※スピーカー BではMCACC設定は適用されま せん。また、スピーカー Bではサブウーファー を使用できません。

#### パターン3 7.1chサラウンド &スピーカー B接続

#### ■特長

スピーカー Aシステムで最大5.1ch再生をしながら、同じ機 器の音をスピーカー Bでステレオ再生することが可能です。 スピーカー Aのみの場合は、最大7.1ch再生が可能です。 Aのみ/Bのみ/AB両方の選択ができます。(→68ページ)

#### ■接続

すべてシングルワイヤ(通常)接続(→19ページ)。 またはバイワイヤ接続(→20ページ)。

■スピーカーシステムの設定 [Speaker B] (→95ページ)

### ☞使い方の例

例1)別の場所(キッチンなど)でも同じ機器の音声を聞く。 例2)1つの部屋で、映画用(マルチチャンネル再生:スピーカー A) と音楽用(ステレオ再生:スピーカー B)の2つのシステムをつくる。 コン
応用設定

スピーカーモ

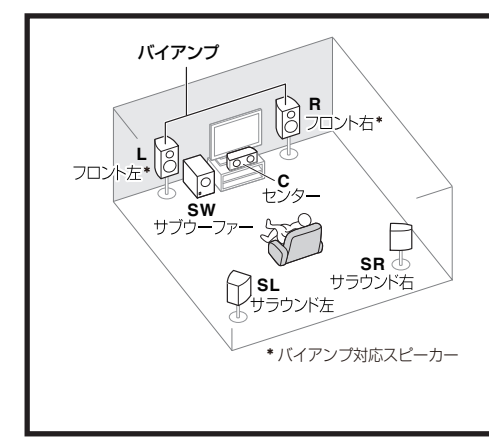

#### パターン4 5.1chサラウンド & バイアンプ接続

#### ■特長

フロントスピーカーを高音質(バイアンプ)で再生し、最大 5.1chまでのサラウンド再生が可能です。

高音質 重視

#### ■接続

フロントスピーカーのみバイアンプ接続(→20ページ)。 (通常のシングル接続も可能です。) 他のスピーカーはシングルワイヤ(通常)またはバイワイヤ接続。

■スピーカーシステムの設定 [Front Bi-Amp] (→95ページ)

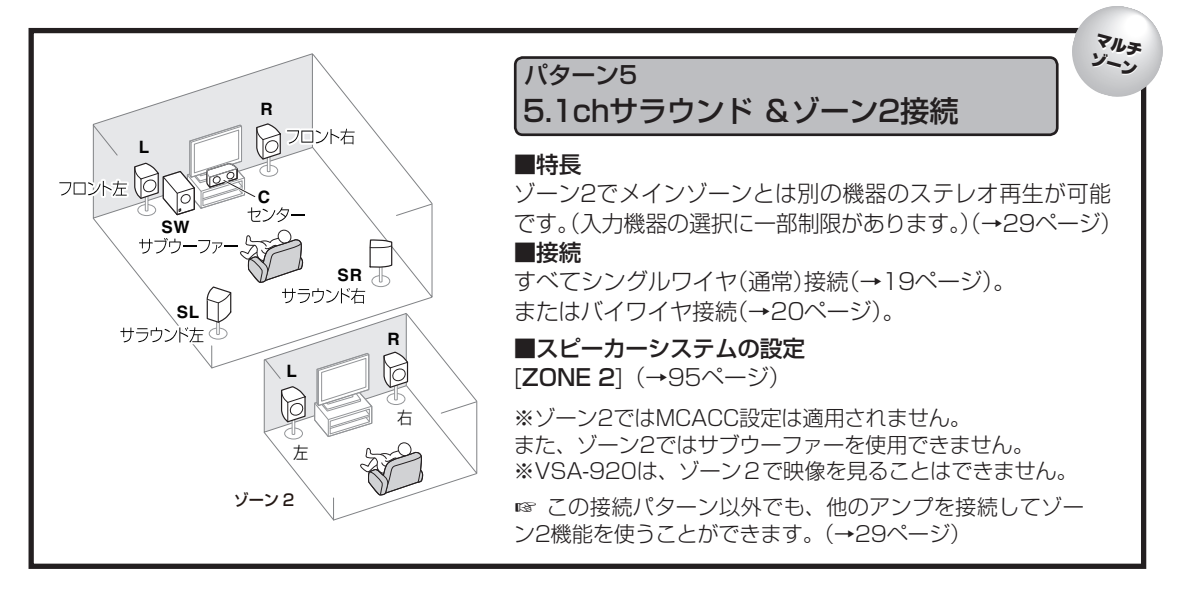

- ヒント お手持ちのスピーカーが9本(およびサブウーファー1本)なくても、お好きな接続方法が選べます。 (フロント2本だけでも楽しめます。)(→19ページ)
  - サブウーファーを接続しない場合、フロントスピーカーは低域再生能力のあるタイプを使用して ください。サブウーファー用の低域成分がフロントスピーカーから出力されるため、低域再生能 力のないタイプではスピーカーを破損する恐れがあります。
  - 接続が終わったら、必ずフルオートMCACC (スピーカーの自動設定)を行ってください。(→35ページ)

### スピーカー配置について

最適なサラウンド再生を行うには、それぞれのスピーカーを右図の ように配置します。

- サラウンドスピーカーはセンタースピーカーから120°の角度の 位置に配置します。ただし、サラウンドバックスピーカーを使用 してフロントハイト/フロントワイドスピーカーを使用しない場合 は、サラウンドスピーカーは視聴位置の真横に配置してください。
- サラウンドバックスピーカーを1本のみ使用する場合は、視聴位置の真後ろに配置してください。
- フロントハイト左右スピーカーは、フロント左右スピーカーの真上
   1 m以上の位置に配置してください。

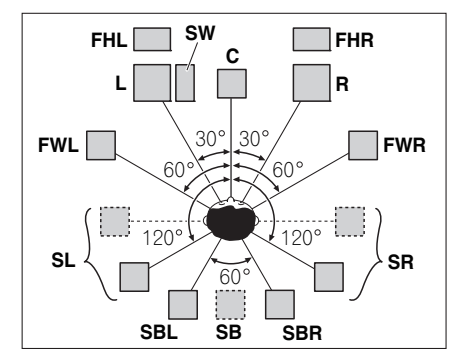

接

続

### 高音質のためのスピーカーセッティング

より本格的なサラウンドを目指すためには、正確にスピーカーを配置し、音量や音質の素性を均一にしてマルチchの音のピントを合わせることが重要です。

#### 設置場所と設置方法

建物に直接振動が伝わり音質が変わらないように、周りの壁から最低10 cm以上離してください。柔らかい床や棚板も音質に影響があるので、専用スタンドやコンクリートブロックなどの使用をお勧めします。

#### リスニングポジションからの角度

センタースピーカー (C)を使用する場合はフロントスピーカーを 広め(60°程度)に、センタースピーカーを使用しない場合は狭め (45°程度)に配置することをお勧めします。ペアになる左右の スピーカーは、左右対称の角度に設置すると音の定位が良くなり ます。(図1・ITU-R推奨5.1chスピーカー配置を参照)

#### スピーカーの高さ調整

フロントスピーカー:中高域を再生するユニットが、ほぼ耳の高 さになるように調整します。

センタースピーカー:フロントスピーカーの高さにそろえられない 場合は、仰角を調整してリスニングポジションに向けてください。 サラウンドスピーカー:耳の高さより下にならないように設置し ます。

リスニングポジションからの距離(奥行き)

センタースピーカー (C)はフロントスピーカー左右(L/R)と同一 面、またはやや奥まった位置の方が、きれいな音場になります。

#### スピーカーの向き(振り角)

図2のように、リスニングポジションの後方30 cm~80 cm(サ ラウンドスピーカーとリスニングポジションの間)にすべてのス ピーカーを向けると良好な定位感が得られます。

#### サブウーファーの設置、調整

サブウーファーはセンタースピーカーとフロントスピーカーの 間に配置すると、音楽ソースでも自然に再生できます(サブウー ファーが1台の場合は、左右どちらの間に設置しても問題ありま せん)。

ただし、他のスピーカーの低音出力との打ち消し合いが起こらな いような場所に配置してください。また、壁の近くに設置すると 建物との共振により低音が極端に増強される場合がありますので ご注意ください。

#### モニター TVとスピーカーとの位置関係

フロントスピーカーはなるべくモニターから等距離になるようにします。

センタースピーカーは、なるべく画面に近い方がセリフや歌が自然に聞こえます。ただし、ブラウン管テレビの 場合は、色ズレ防止のための防磁型スピーカーを使用してください。

また、センタースピーカーを床に置いて設置する際は、仰角を調整してリスニングボジションに向けてください。

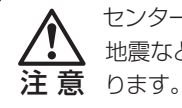

センタースピーカーをテレビの上に設置するときは、適切な方法で固定してください。固定しないと 地震などの外部の振動により、スピーカーが落下してケガをしたり、スピーカーを破損する原因とな ります。

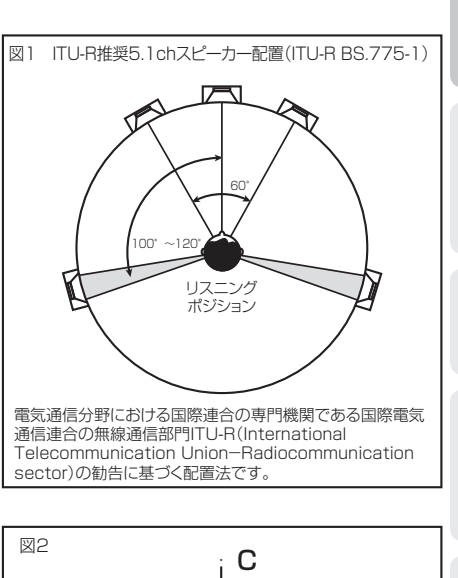

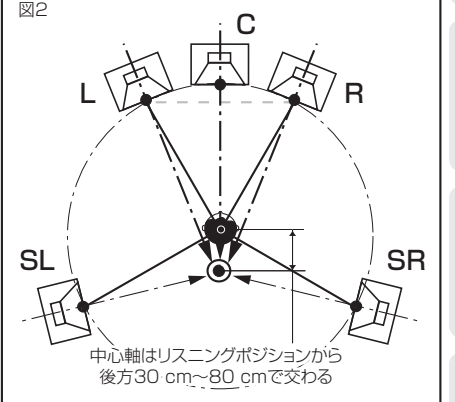

### スピーカーの接続

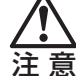

▲ 機器の接続を行う場合には、必ず電源を切り、電源コードをコンセントから抜いてください。

### スピーカーを接続する

SURROUND BACK端子は、サラウンドバックスピーカーを接続するだけでなく、フロントスピーカーの高音質化 や、別エリア(ゾーン2)でのステレオ再生に使用できます。(ただし、メインゾーンは最大5.1chまでとなります。) (→19ページ) 9.1ch ~ 5.1chの各サラウンド接続やマルチゾーン接続、スピーカー B接続を行う場合は「一般的 な接続」(→19ページ)のようにスピーカーに接続します。フロントスピーカーのバイアンプ接続をするときは「バ イアンプ接続」(→20ページ)をご覧ください。

### スピーカーの接続について

スピーカーの接続には市販のスピーカーコードを使用します。以下のように本機のSPEAKERS(スピーカー端子) に接続します。

#### SPEAKERS A 端子:

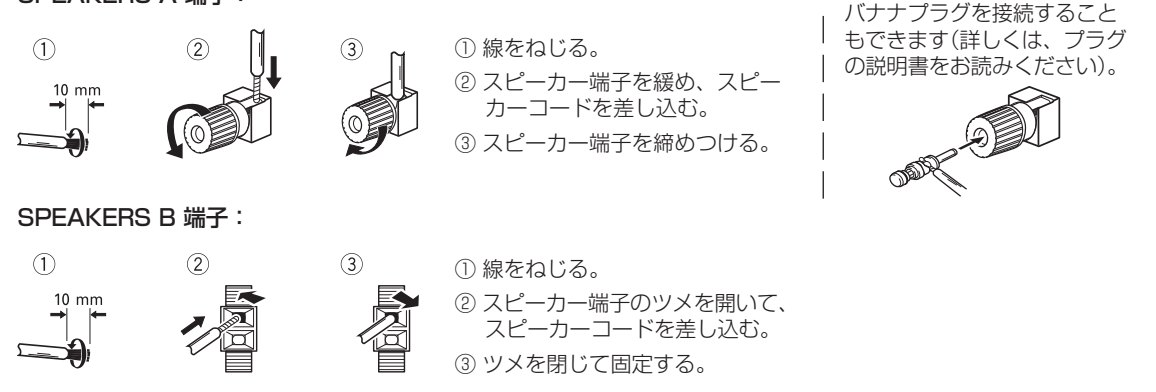

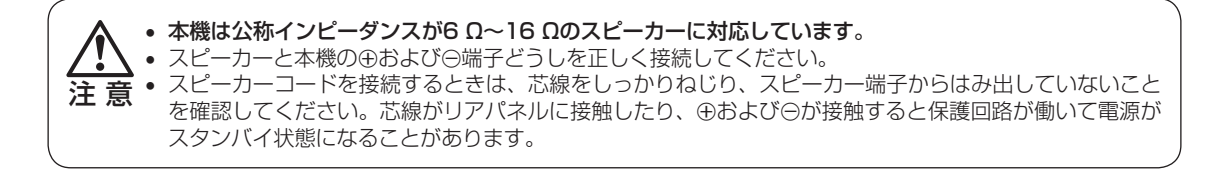

### サブウーファーの接続について

サブウーファーの接続にスピーカーコードを使用することはできません。アンプ内蔵サブウーファーとアナログ ピンケーブルによる接続を行ってください。

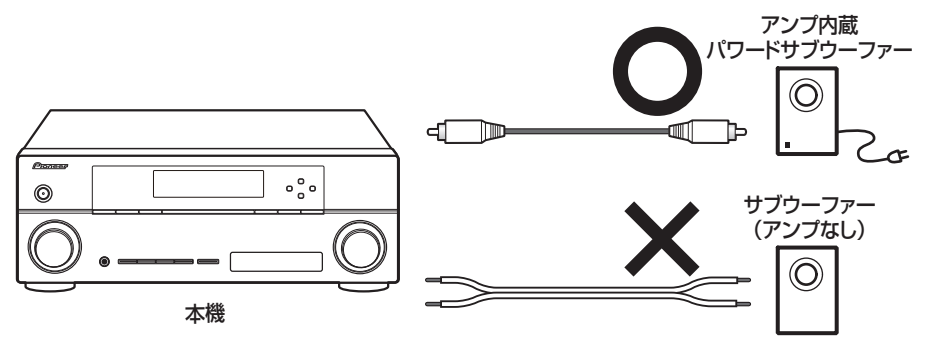

接

続

### 一般的な接続

5.1chのスピーカーセットを接続するときは、FRONT L/R、CENTER、SURROUND L/RおよびPRE OUTの SUBWOOFERに接続してください。SURROUND L/Rを接続せずにSURROUND BACKに接続すると正しく 動作しません。

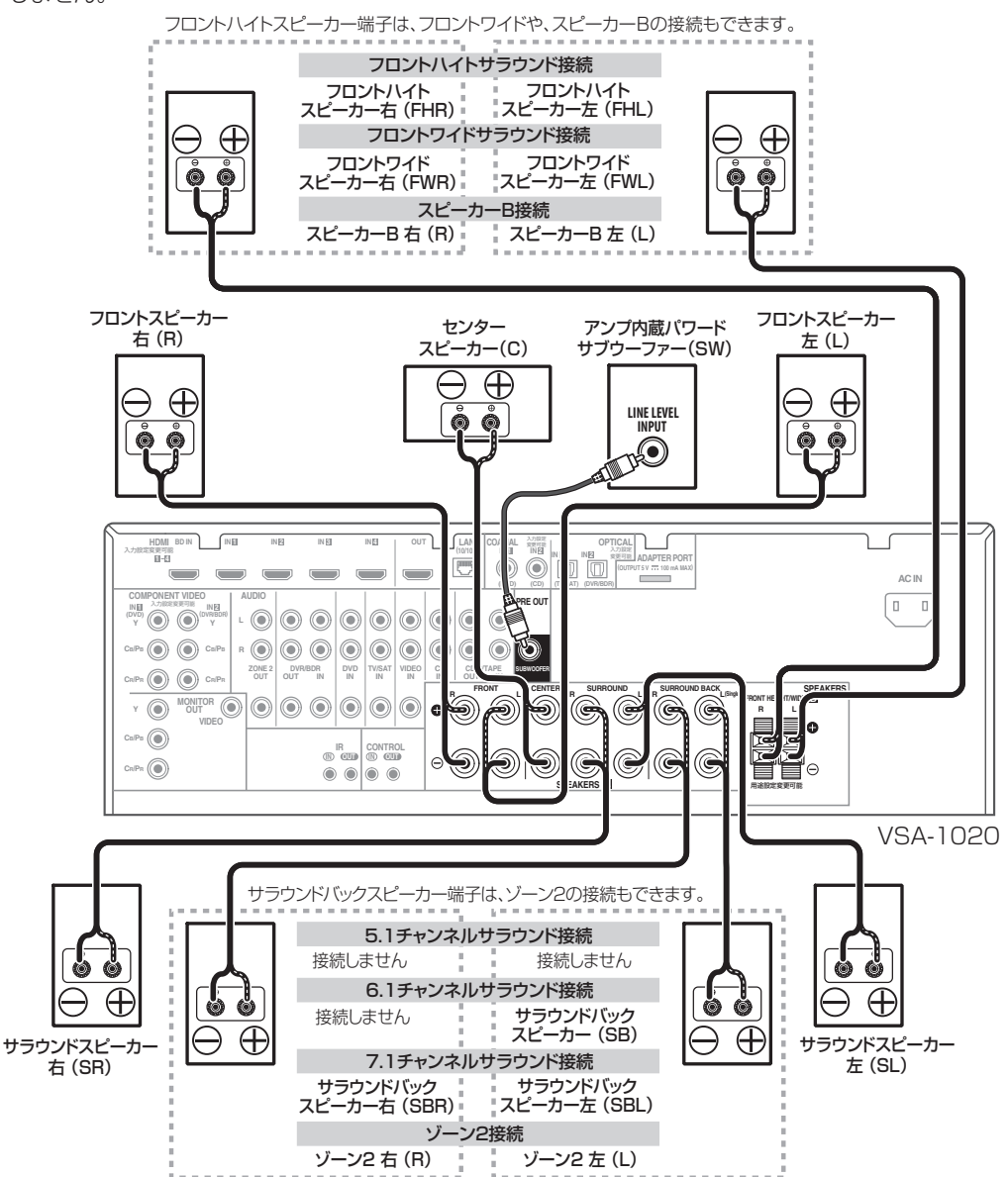

スピーカー端子の用途によって、スピーカーシステムの設定(→95ページ)とスピーカー端子(→68ページ)の設 定は以下のように行います。

- フロントハイトサラウンド接続 スピーカーシステムの設定:ノーマル(SB/FH)
- フロントワイドサラウンド接続 スピーカーシステムの設定:ノーマル(SB/FW)
- スピーカー B接続 スピーカーシステムの設定: Speaker B
- ゾーン2接続 スピーカーシステムの設定: ZONE 2

スピーカー端子の設定:ONまたはOFFになります。

スピーカー端子の設定:ONまたはOFFになります。

スピーカー端子の設定: A、B、A+BまたはOFFになります。

スピーカー端子の設定:ONまたはOFFになります。

19

### バイアンプ接続

フロントch用スピーカーがバイワイヤリング対応であれば、さらに高品位なBi-Amp再生が可能です。

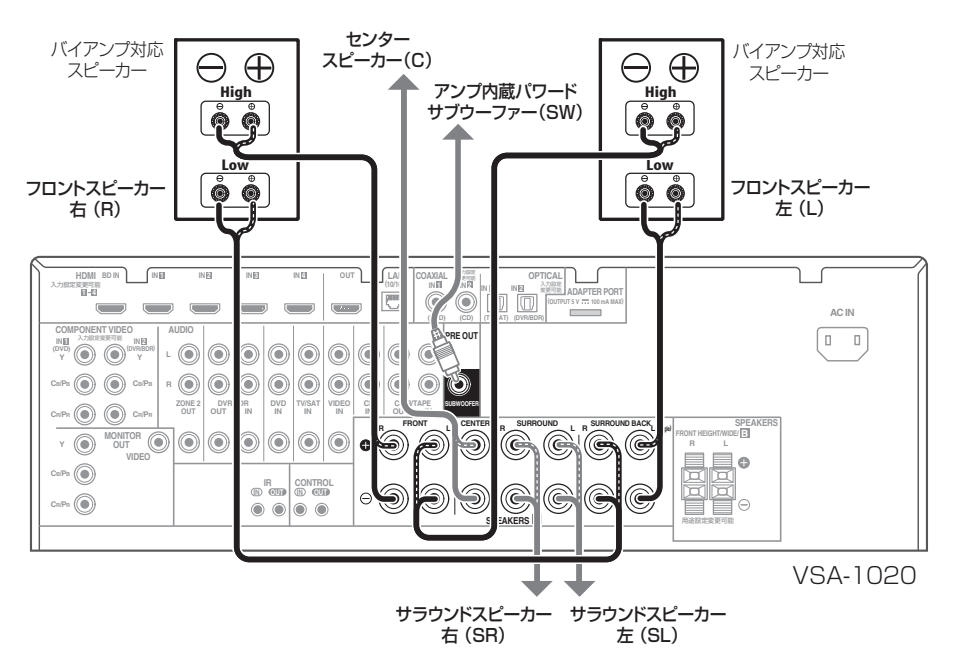

バイアンプ接続時は、スピーカーシステムの設定(→95ページ)とスピーカー端子(→68ページ)は以下のように 行います。

スピーカーシステムの設定: Front Bi-Amp

スピーカー端子の設定: ONまたはOFFになります。

FRONT と SURROUND BACK のスピーカー端子の出力は同じです。High/Low はどちらとでも接続できます。

ネットワークが着脱できるスピーカーの場合、ネットワークが外れた状態では効果が得られませんので ご注意ください。

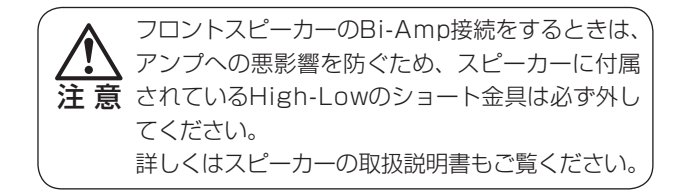

### Bi-wire(バイワイヤ)接続の場合

「ノーマル(SB/FH)」、「ノーマル(SB/FW)」または「Speaker B」でシステムを組む場合は、Bi-AmpではなくBi-wire接続が可能です。スピーカー端子AIに、バイワイヤリング対応スピーカーのHighとLowの2本を並列に接続してください。

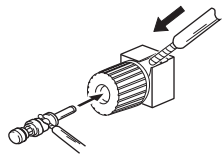

1 本はバナナプラグを 用いると便利です。

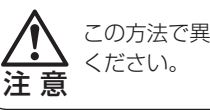

この方法で異なる 2 つのスピーカーを接続しないで ください

## 他機器の接続を行う前に

本機の入力ファンクションには、工場出荷時は以下の入力端子が割り当てられています(リアパネルの端子表記)。 通常はこの割り当てのとおりに接続することをお勧めしますが、これ以外の接続を行うことも可能です。その際は、 入力設定の変更が必要です。○は割り当てを変更でき、×は割り当てが固定されていて変更できません。

- BD入力ファンクションはBD端子に、HDMI 5入力ファンクション(VSA-1020のみ)はHDMI-5端子に、それ ぞれ割り当てが固定されていて、他の入力ファンクションに割り当てを変更できません。
- HDMI-1~4端子(VSA-920はHDMI-1~3端子)は、他のHDMI入力ファンクションに割り当てを変更できません。

|                            | 入力端子 |          |      |        |      |       |          | 入力端子入力端子 |  |  |  |  | 採 |
|----------------------------|------|----------|------|--------|------|-------|----------|----------|--|--|--|--|---|
| 入力ファンクション                  | デジタ  | ル音声      | HDMI |        | コンポ- | ーネント  | در<br>در |          |  |  |  |  |   |
|                            | 割り当て | 工場出荷時    | 割り当て | 工場出荷時  | 割り当て | 工場出荷時 | 101      |          |  |  |  |  |   |
| DVD                        | 0    | COAX-1   | ⊜*3  |        | 0    | IN-1  |          |          |  |  |  |  |   |
| BD                         | ×    |          | ×    | BD     | ×    |       | 月        |          |  |  |  |  |   |
| TV/SAT                     | 0    | OPT-1    | ⊜*3  |        | 0    |       | 本        |          |  |  |  |  |   |
| DVR/BDR                    | 0    | OPT-2    | ⊜*3  |        | 0    | IN-2  | 1        |          |  |  |  |  |   |
| VIDEO*1/VIDEO 1*2          | 0    |          | ⊜*3  |        | 0    |       | 瓦        |          |  |  |  |  |   |
| <b>VIDEO 2*2</b> (フロントパネル) | ×    |          | ×    |        | ×    |       |          |          |  |  |  |  |   |
| HDMI 1                     | 0    |          | ×    | HDMI-1 | ×    |       | 正        |          |  |  |  |  |   |
| HDMI 2                     | ×    |          | ×    | HDMI-2 | ×    |       | 4        |          |  |  |  |  |   |
| HDMI 3                     | ×    |          | ×    | HDMI-3 | ×    |       |          |          |  |  |  |  |   |
| HDMI 4*1                   | ×    |          | ×    | HDMI-4 | ×    |       |          |          |  |  |  |  |   |
| HDMI 5*1 (フロントパネル)         | ×    |          | ×    | HDMI-5 | ×    |       | 応        |          |  |  |  |  |   |
| INTERNET RADIO             | ×    |          | ×    |        | ×    |       | 一種       |          |  |  |  |  |   |
| iPod/USB                   | ×    |          | ×    |        | ×    |       | 操        |          |  |  |  |  |   |
| CD                         | 0    | COAX-2*1 | ×    |        | ×    |       | 17       |          |  |  |  |  |   |
| CD-R/TAPE                  | 0    |          | ×    |        | ×    |       |          |          |  |  |  |  |   |
| ADAPTER PORT               | ×    |          | ×    |        | ×    |       | IJ       |          |  |  |  |  |   |

\*1 VSA-1020のみ

\*2 VSA-920のみ

\*3 HDMIによるコントロール機能(→64ページ)をONにしているときは、HDMI端子を他の入力ファンクションに割り 当てを変更できません。

### 音声の接続について

本機に音声信号を入力するには、光デジタル/同軸デジタルまたはアナログオーディオケーブルによる接続を行 います。HDMI対応機器であれば、HDMIケーブルで接続してHDオーディオを入力することも可能です。 音声入力信号の切り換えをAUTOに設定している場合、以下の優先順位で自動的に入力信号が選択されます。

• HDMI入力は、工場出荷時はOFFに設定されています。

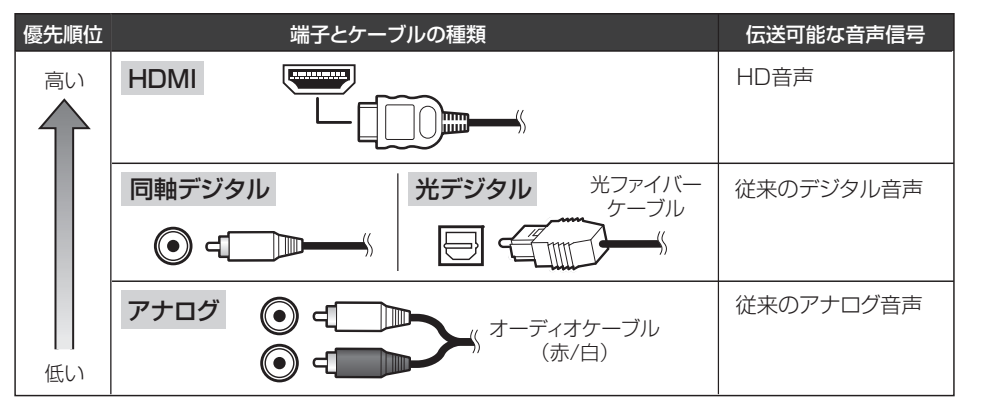

#### ■光ファイバーケーブルの取り扱いについて

- 急な角度に折り曲げないでください。保管するときは、直径が15 cm 以上になるようにしてください。
- 接続の際は、端子の向きを合わせてしっかり奥まで差し込んでください。誤った向きでむりやり挿入すると、端
- 子が変形し、ケーブルを抜いてもシャッターが閉まらなくなることがあります。

21

## 映像の接続について(パイオニアビデオコンバーター)

本機は、入力された映像信号を異なる種類の信号に変換できるビデオコンバーターを搭載していますので、以下 のように映像ケーブルの組み合わせを選ぶことができます。

#### 映像をテレビに表示する

ソース機器からの映像信号について、本機から出力可能な出力端子は以下のとおりです。

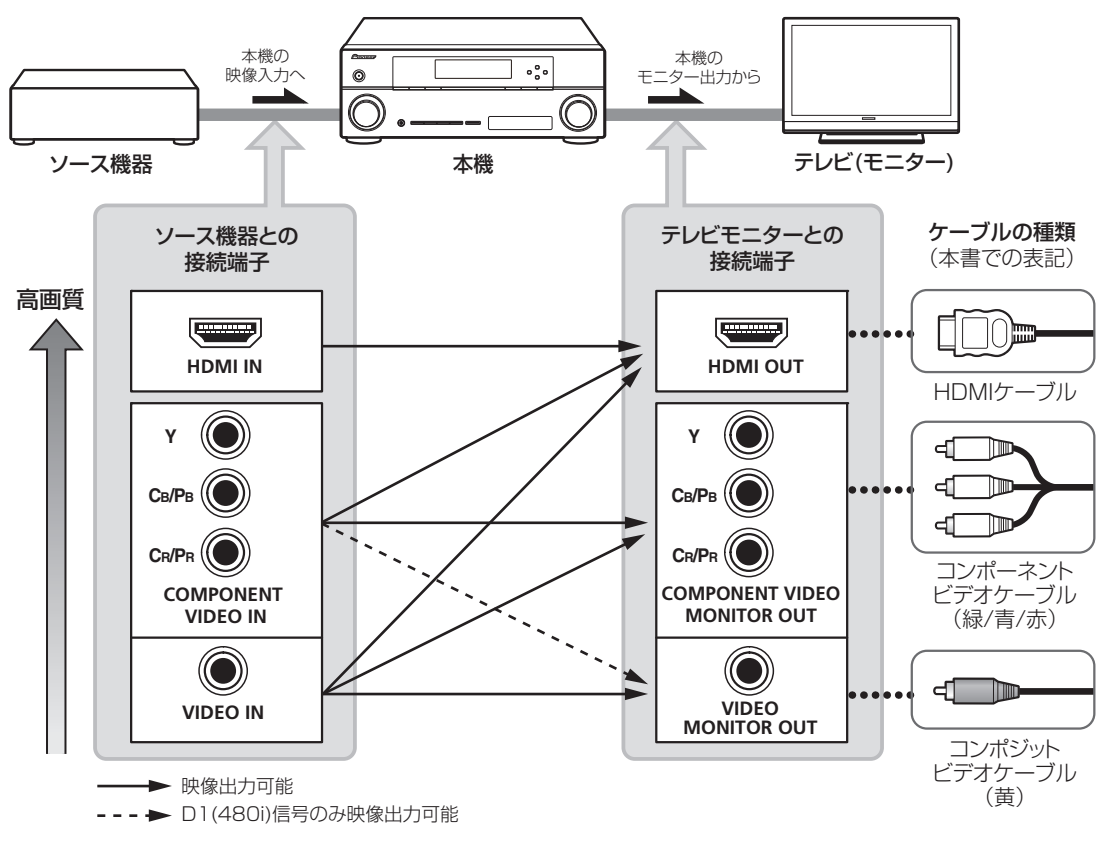

• コンポーネント端子から入力された1080p信号は、HDMIからは出力されません。

入力された信号によっては、ビデオコンバーターが働かずに映像が出力されないことがあります。その場合はビデオコンバーターの設定をOFFにして、入力機器とテレビの両方を同じタイプのケーブルで接続してください。(→62ページ)

#### 映像を録画する

ソース機器からの映像信号を録画するには、それぞれの機器と必ずコンポジットビデオケーブルで接続します。 他のケーブル同士、または他のケーブルと混在した接続では、正しく録画できません。(→27ページ)

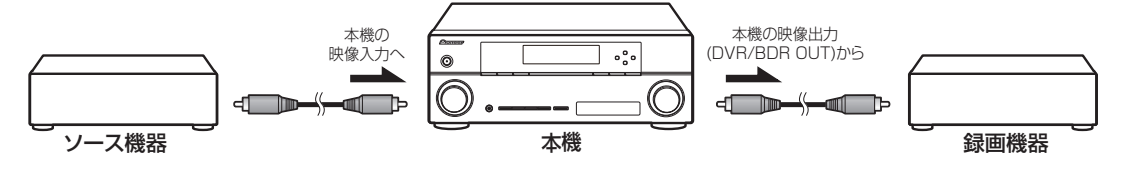

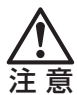

機器の接続を行う場合には、必ず電源を切り、電源コードをコンセントから抜いてください。

## テレビと再生機器の接続

テレビと再生機器(ブルーレイディスクプレーヤーやDVDプレーヤーなど)を本機に接続します。

Dolby TrueHDやDTS-HDのソフトを再生するには、再生機器とHDMIによる接続が必要です。

### HDMI で接続する

テレビと再生機器の両方にHDMI端子がある場合は、HDMIによる接続をお勧めします。

 HDMIによるコントロール機能対応のパイオニア製テレビやブルーレイディスクプレーヤー、またはパイオニア のHDMIによるコントロール機能との互換性がある他社製品などを、HDMIケーブルで本機と接続することで、 これらの機器との連動動作が可能になります。詳しくは、「HDMIによるコントロール機能でHDMI機器を連動 動作させる | (→64ページ)をご覧ください。

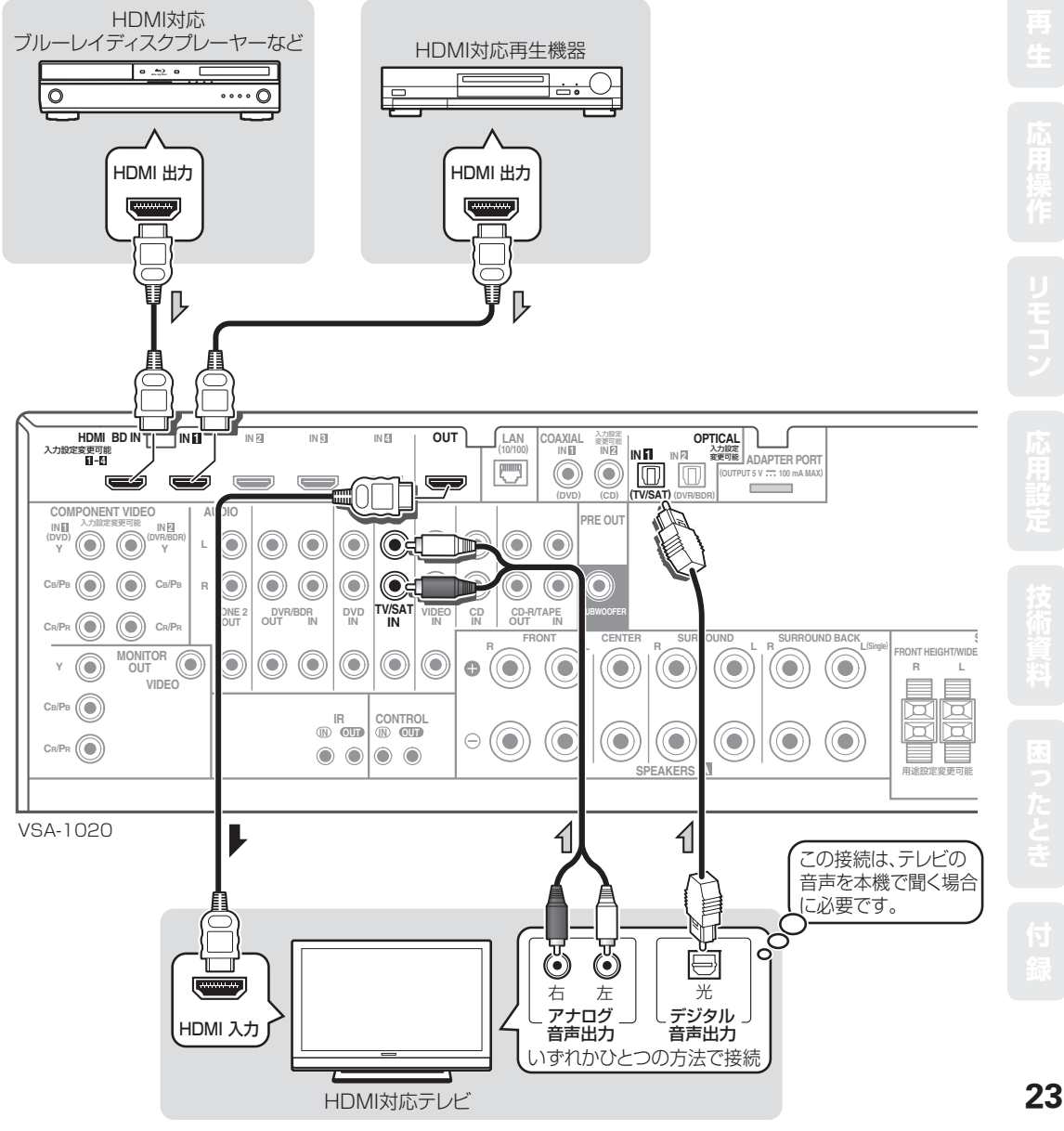

続

- HDMI INに入力された映像信号にはビデオコンバーター機能が働きませんので、必ずHDMI OUTからHDMI対応のテレビに接続 してください。
- HDCP(デジタル内容保護)技術に対応していない機器には接続できません。接続した場合は「HDCP ERROR」と表示されます。HDCP に対応した機器を接続したときにもこの表示が出ることがありますが、映像がとぎれなく出力されれば不具合ではありません。
- HDCP対応機器でもDVIで接続した場合は、正常に動作しない場合があります。
- イコライザーを内蔵しているHDMIケーブルで接続したときは、正しく動作しないことがあります。

#### AV アンプを経由すると HDMI 機器が正しく動作しないときは

再生機器(ブルーレイディスクプレーヤーやDVDプレーヤー、ビデオデッキ、セットトップボックスなど)の仕様に よっては、AVアンプを経由してテレビに映像や音声を出力できない場合があります。再生機器とテレビを直接接続 すれば問題がなく、AVアンプを経由すると不具合が生じる場合は、再生機器の仕様をメーカーにお問い合わせく ださい。

このような再生機器をそのままお使いになるときは、以下の2つの接続方法が選択できます。いずれの方法も、 HDMIでしか伝送できない音声のフォーマットは再生できません。

#### 接続例 1

■「再生機器にHDMI出力がない場合の接続」(→25ページ)をご覧ください。

- ・**メリット**:再生時の操作方法が簡単です。本機のビデオコンバーターによって、アナログ映像をアップコン バートしてHDMIから出力できます。
- ・デメリット:映像をアナログで本機に入力するため、HDMIでの入力と違い、デジタル伝送による最高画質 で楽しむことはできません。

・使用方法:他機器の再生と同様に操作します。

#### 接続例2

■ 再生機器とテレビをHDMIケーブルで直接接続してください。(映像のみ直接HDMI伝送します。)

- 本機と再生機器を音声ケーブルで接続してください。
  - ·メリット:映像はHDMIでのデジタル伝送のため、最高画質を楽しめます。
  - ・デメリット:下記のように操作方法がやや複雑で、機器によっては2ch音声しか出力されないことがあります。 (HDMI接続されたテレビの音声チャンネル数を検知して、再生機器側で出力を自動設定するため。)
  - ・使用方法:この再生機器を使用する場合は、本機とテレビの入力を両方切り換えてください。 テレビの音量を最小にして、本機に接続されたスピーカーとテレビから同時に音が出ないようにします。

#### HDMI接続について

本機ではHDMI接続において以下のことに対応しています。

- HDCPで保護されたコンテンツの伝送
- 3D信号の伝送(対応機器接続時)
- Deep Color信号の伝送(対応機器接続時)
- x.v.Color信号の伝送(対応機器接続時)
- さまざまなデジタル音声信号の再生(「入力ファンクションの対応フォーマット」(→107ページ)をご覧ください。)
- HDMIによるコントロール機能を利用した連動動作(対応機器接続時)

"x.v.Color"および **x.v.Color** は、ソニー株式会社の商標です。 HDMI、HDMI ロゴ、およびHigh-Definition Multimedia Interface は、HDMI Licensing, LLC の米国とその他の国における商標または登録商標です。

接続

### 再生機器に HDMI 出力がない場合の接続

テレビにHDMI入力端子があり、再生機器にHDMI出力端子がない場合は、テレビのみHDMIで接続します。本機のビデオコンバーター機能により、アナログで入力された映像信号をHDMIでテレビに出力できます。

• テレビの音声を本機で聞く場合は、23ページをご覧になり、音声ケーブルの接続も行ってください。

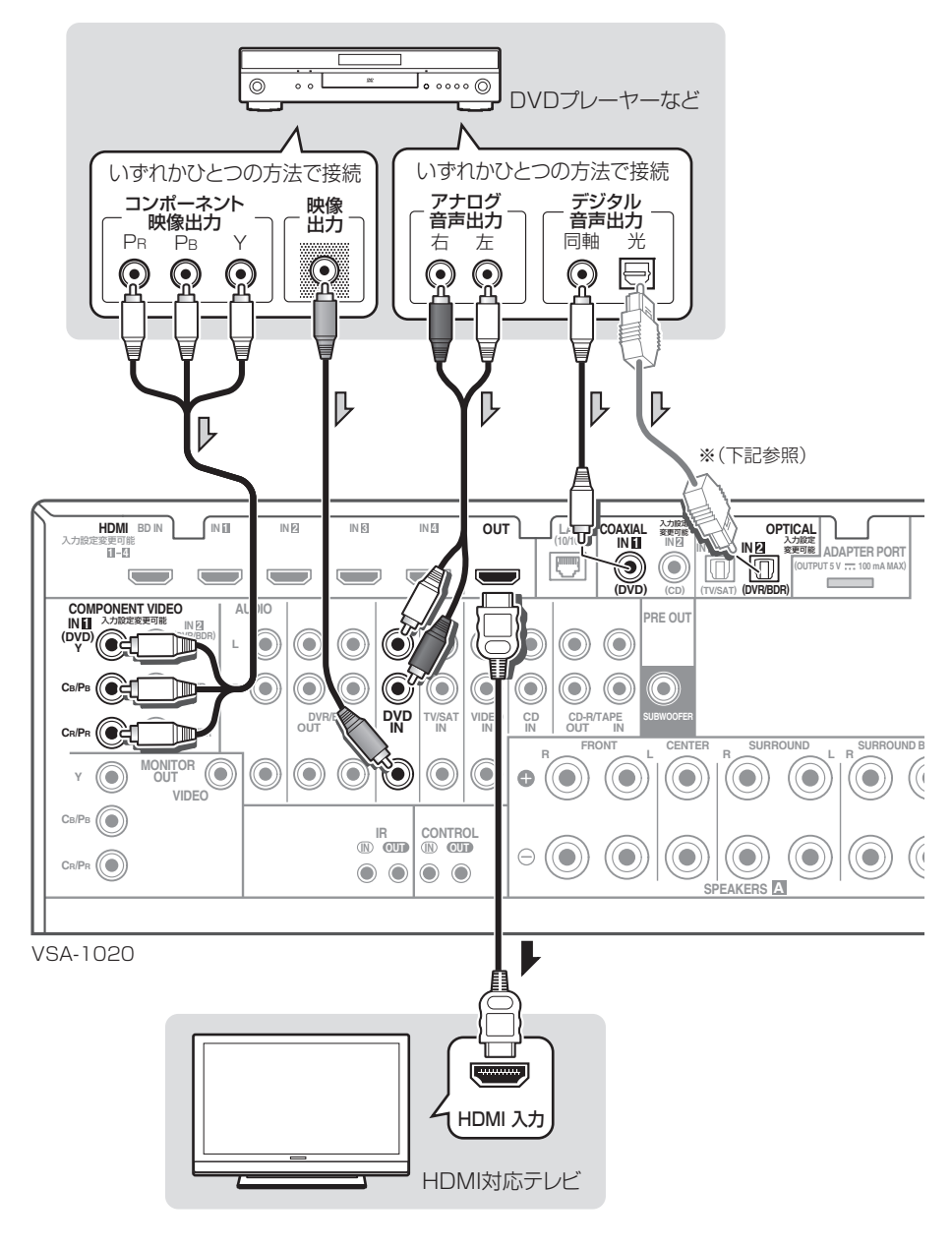

※ 光デジタルケーブルを使用して再生機器と接続した場合、入力端子の設定が必要です。(→39ページ)

### テレビに HDMI 入力がない場合の接続

テレビにHDMI入力端子がない場合は、それぞれの機器の映像信号はアナログで接続します。

HDMI INに入力された映像信号はダウンコンバートすることができませんので、テレビにアナログ出力することはできません。

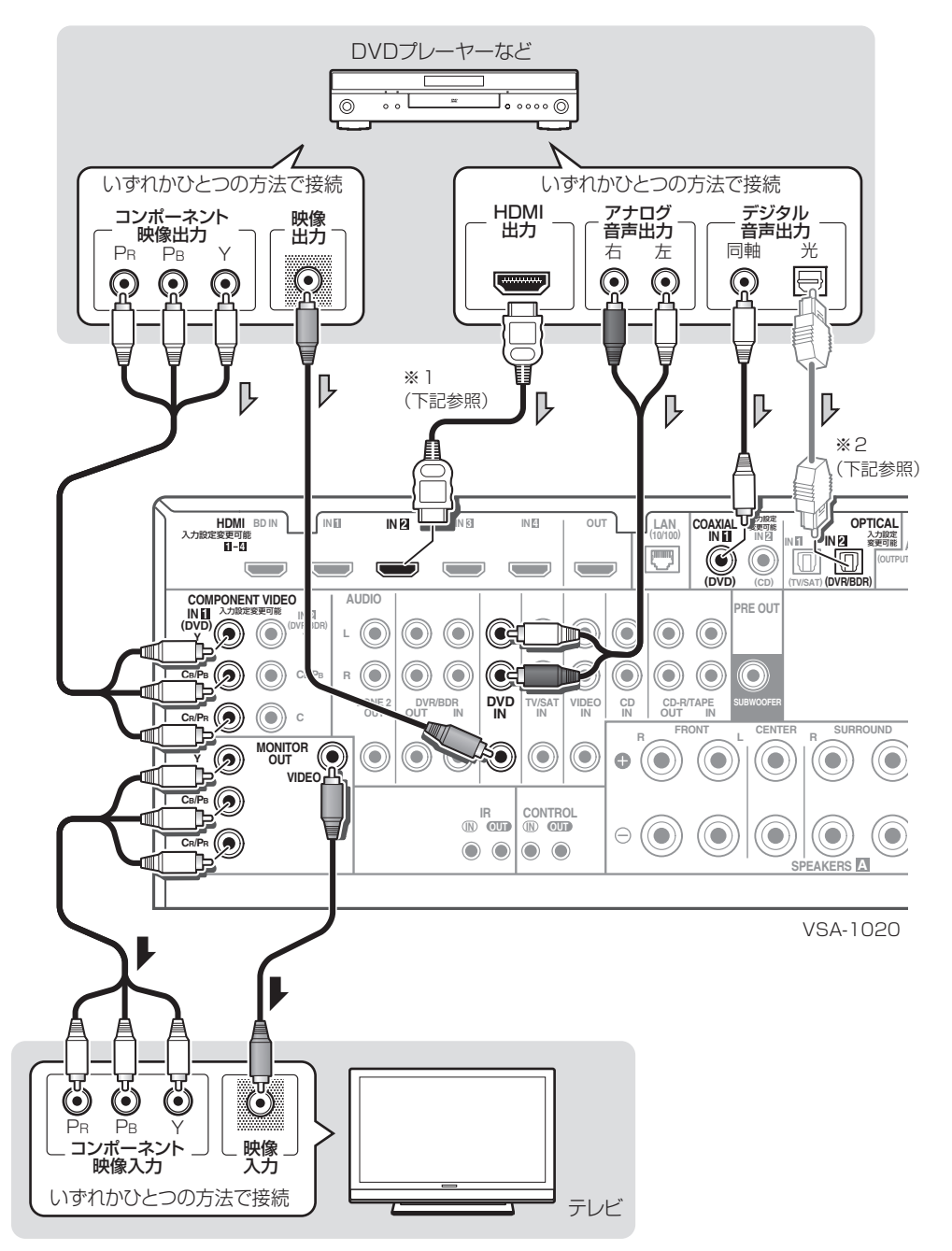

※1 ここでのHDMIケーブルによる再生機器の接続は、再生機器のHD音声を本機で聞く場合に使用するものです。映像をテレビで見るには、別途アナログで映像の接続を行ってください。再生機器によっては、HDMIと他の接続方法で映像を同時に出力することができなかったり、出力の設定が必要な場合があります。詳しくは再生機器の取扱説明書をご覧ください。
※2 光デジタルケーブルを使用して再生機器と接続した場合、入力端子の設定が必要です。(→39ページ)

接

続

## 各機器との接続

## HDD/DVD レコーダーやブルーレイディスクレコーダーの接続

HDD/DVDレコーダーやブルーレイディスクレコーダーなどの録画機器を接続します。

- 録画することを前提とする場合は、ソース機器と録画機器の映像信号をコンポジット接続で統一する必要があります。また音声信号についてもアナログ接続する必要があります。録画方法については、71ページをご覧ください。
- お手持ちのHDD/DVDレコーダーやブルーレイディスクレコーダーにHDMI出力端子があるときは、本機の HDMI IN端子に接続することをお勧めします。その際は、本機とテレビの接続もHDMIで行ってください。

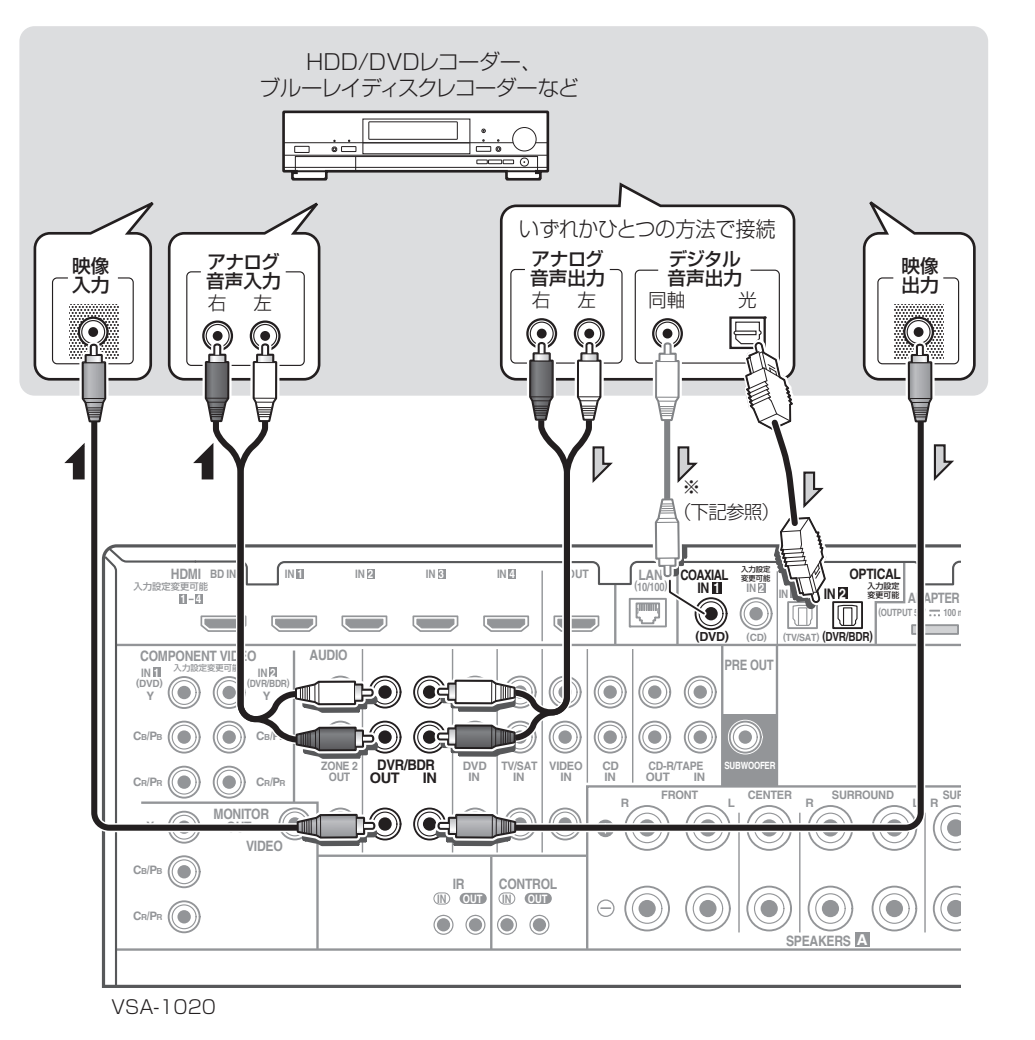

※ 同軸デジタルケーブルを使用して再生機器と接続した場合、入力端子の設定が必要です。(→39ページ)

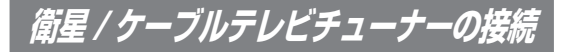

衛星放送やケーブルテレビチューナーなどの映像機器 を接続します。

- 本機とテレビをアナログで接続したり、チューナー にHDMI出力がない場合はアナログ接続を行ってく ださい。
- マルチサラウンド放送を再生するにはデジタル音 声接続が必要です。
- お手持ちの衛星/ケーブルテレビチューナーに HDMI出力端子があるときは、本機のHDMI IN端子 に接続することをお勧めします。その際は、本機と テレビの接続もHDMIで行ってください。

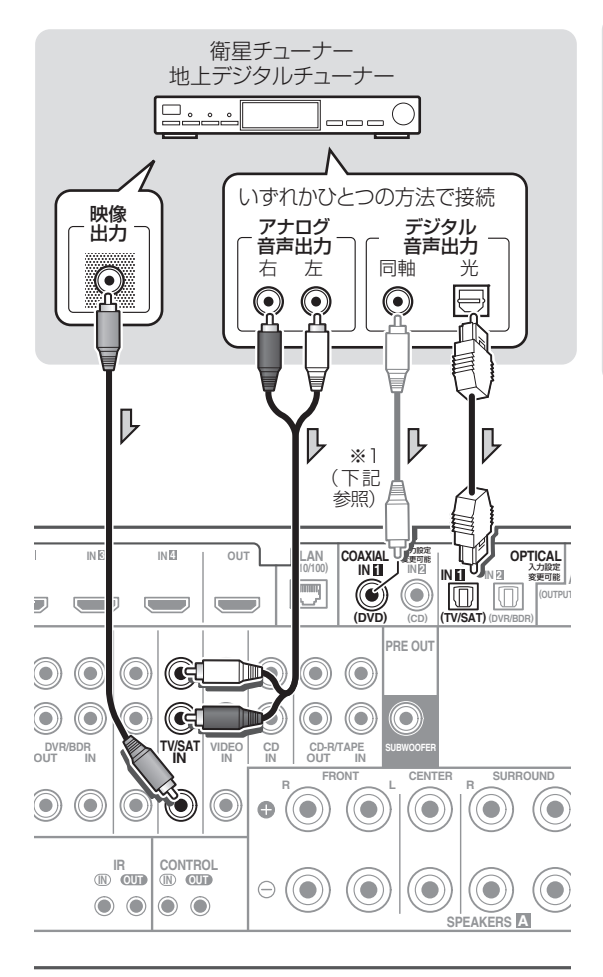

VSA-1020

※1 同軸デジタルケーブルを使用して再生機器と接続した場合、入力端子の設定が必要です。(→39ページ)

### その他の音声機器の接続

音声再生機器の接続には、アナログおよびデジタル接続ができます(※2)。ドルビーデジタルやDTSソフトを再生するには、デジタル接続が必要です。

アナログ接続された音声のみ録音できます。録音方法については、71ページをご覧ください。

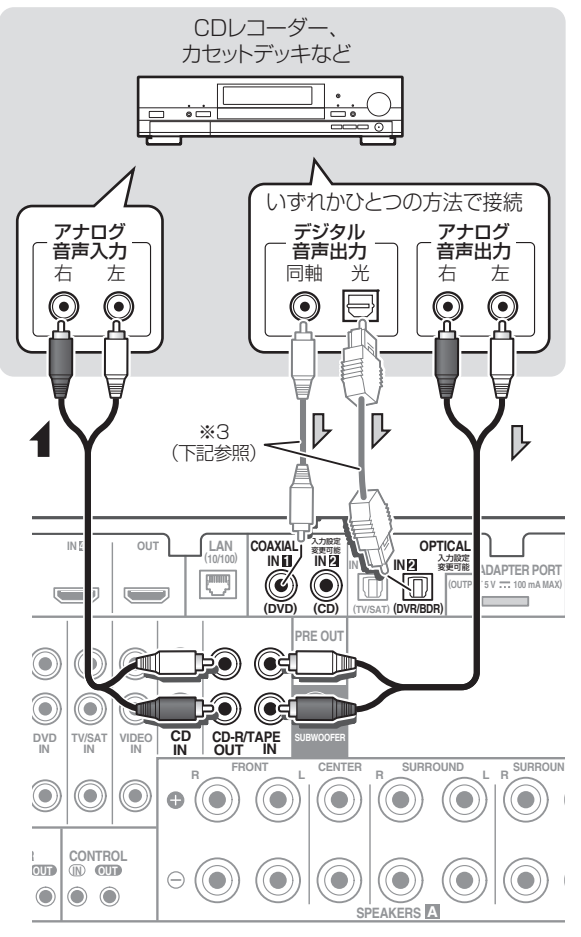

#### VSA-1020

※2 カセットデッキを設置する場所によっては、再生したときに雑音などが発生する場合があります。これはアンプのトランスによるリーケージフラックス(漏れ磁束)の影響によるものです。このようなときには、設置する場所を変えるか、アンプから離して設置してください。
※3 同軸または光デジタルケーブルを使用して再生機器と接続した場合、入力端子の設定が必要です。(→39ページ)

## マルチゾーン接続(ZONE 2)

本機を操作して、本機のある部屋(メインゾーン)とは別の部屋(サブゾーン)で本機につないだ機器の再生を楽し めます(マルチゾーン機能)。メインゾーンとサブゾーンで同時に同じソースを再生することはもちろん、別々の ソースを再生することもできます。(→69ページ)

- サブゾーンで再生可能な入力および信号は下記のとおりです。
- VSA-1020:DVD、TV/SAT、DVR/BDR、VIDEO、INTERNET RADIO、iPod/USB、CD、CD-R/TAPE、ADAPTER PORTのアナ ログ音声(ステレオ)入力およびビデオ(コンポジット)映像入力
- VSA-920: DVD、TV/SAT、DVB/BDB、VIDE01/2、CD、CD-R/TAPE、ADAPTER PORTのアナログ音声(ステレオ)入力(映像は再 生できません)
- デジタルやコンポーネント、HDMIで入力された信号は再生できません。
- リスニングモードや低音/高音調整などの各種音声機能は使えません。

#### ZONE 2端子を使用したマルチゾーン接続

サブゾーンに別のアンプを用意して、図のようにもう一台のアンプとテレビモニター(VSA-1020のみ対応) を本機に接続します。

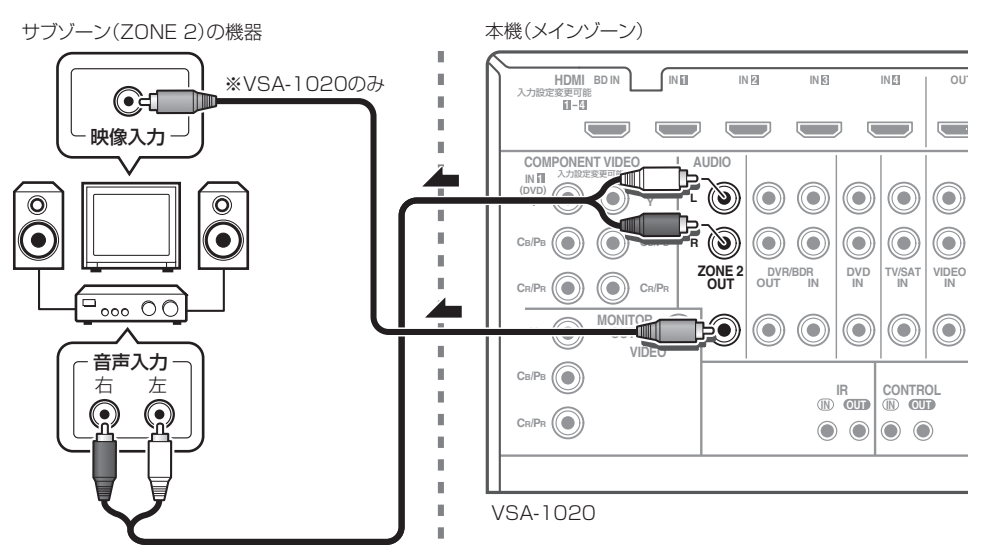

#### SURROUND BACK端子を使用したマルチゾーン接続

図のようにスピーカーとテレビモニター(VSA-1020のみ対応)を本機に接続します。この接続の場合、メインゾー ンは5.1chサラウンド出力までとなります。スピーカーシステムの設定は**ZONE 2**を選択してください。

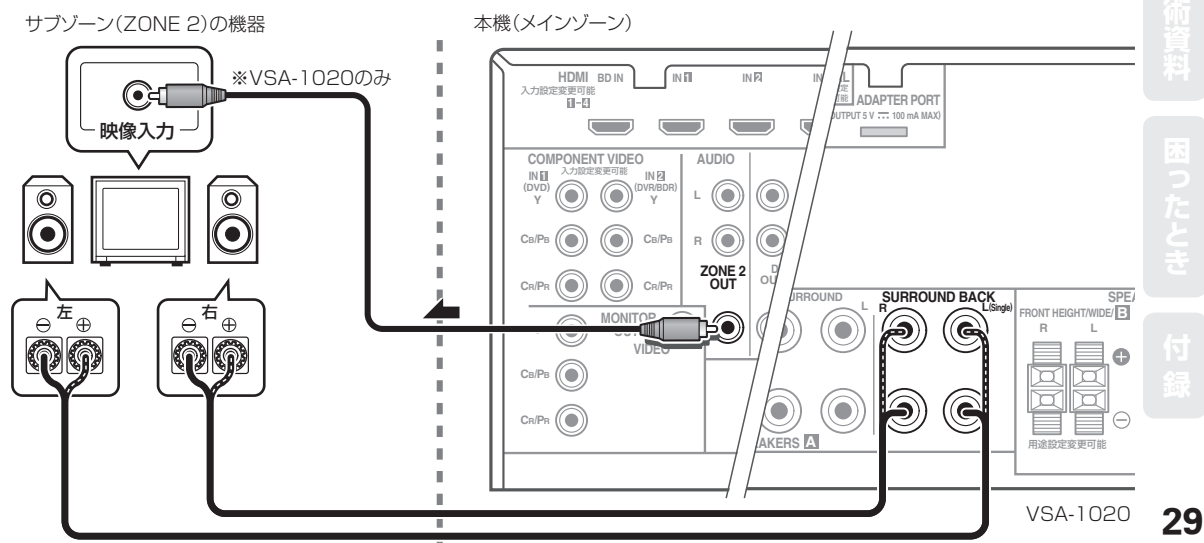

接 続

## IRレシーバーを使って集中コントロールする

ステレオ機器などを、キャビネット内などのリモコン信号が届かない場所に設置している場合でも、市販のIRレシーバーを使用して、リモコンでシステムの操作ができます。本機や接続した機器(パイオニア製品だけでなく、他社製品も含む)が操作できます。マルチルームのリモコン操作などにも使用できます。

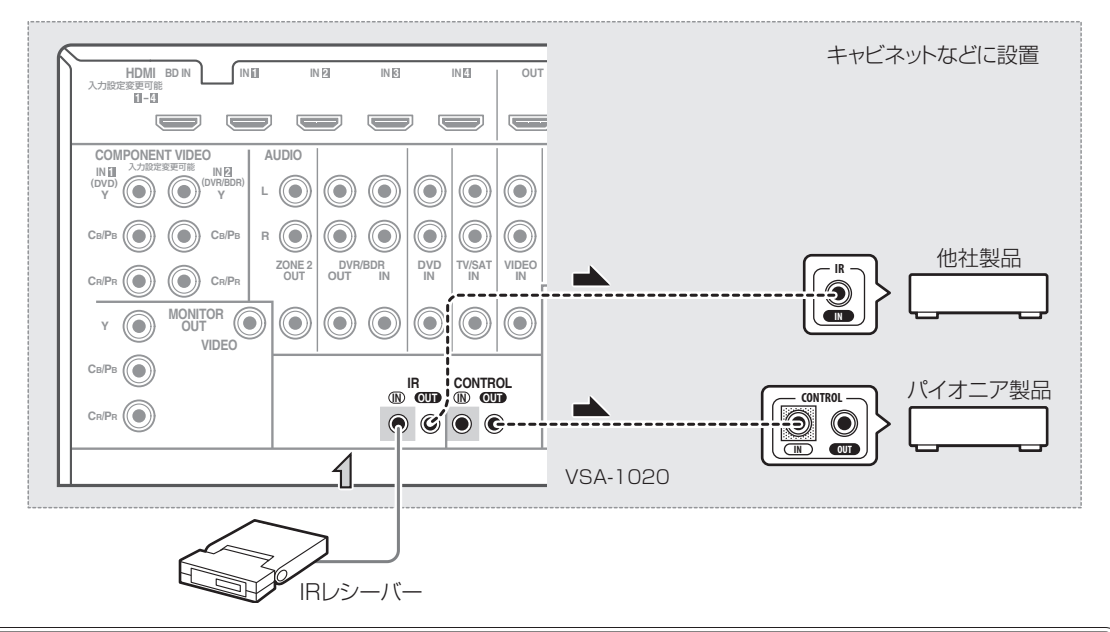

- IR接続は、IR端子を装備している機器を使用してください。
- 接続に必要なケーブルの種類については、IRレシーバーに付属の取扱説明書を参照してください。
- IRレシーバーのリモコン受光部に蛍光灯から強い光が直接照射されている場合は、リモコン操作ができないことがあります。
- 他社製品ではIRという名称が使用されていない場合があります。お使いの機器に付属の取扱説明書で確認してください。
- フロントパネルのリモコン受光部とIRレシーバーのリモコン受光部が同時に受信した場合は、IRレシーバーが優先されます。

## 他のパイオニア製品をつないで集中コントロールする

コントロール入力/出力端子の付いた複数のパイオニア機器を、本機のリモコン受光部を使って集中コントロール することができます。リモコン受光部を持たない機器や、受光部が信号を受けられないところに設置した機器も リモコン操作が可能になります。

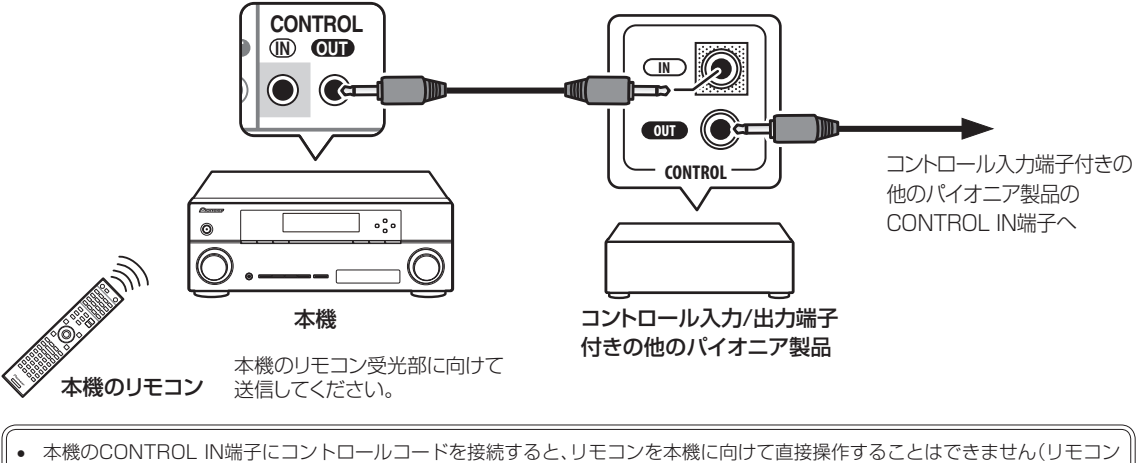

- 本機のCONTROL IN端子にコントロールコードを接続すると、リモコンを本機に向けて直接操作することはできません(リモコン 信号受光部が機能しなくなります)。
- 接続には市販のモノラルミニプラグ付きコード(抵抗なし)をお使いください。
- コントロール端子の接続をする場合は、必ずオーディオコード、映像ケーブルまたはHDMIケーブルも接続してください。デジタル 接続だけでは、システムコントロールは正しく動作しません。

## BLUETOOTHアダプターを接続する

別売りのBLUETOOTHアダプター(AS-BT100)を本機に接続することで、Bluetooth機能搭載機器(携帯電話、 デジタル音楽プレーヤーなど)の音楽をワイヤレスで楽しむことができます。

Bluetooth機能搭載機器の音楽の再生については、「BLUETOOTHアダプターを使用してワイヤレスで音楽を楽しむ」(→48ページ)をご覧ください。

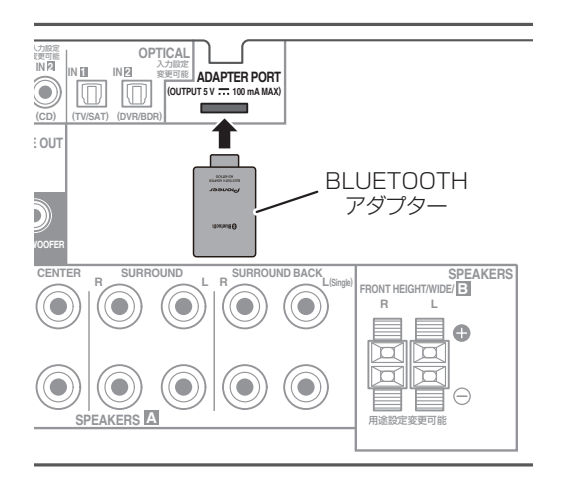

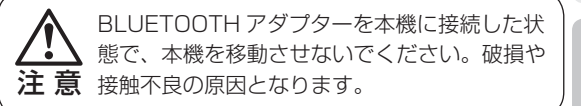

- 本機でBluetooth機能搭載機器の音楽を再生するには、Bluetooth 機能搭載機器がプロファイル:A2DPに対応している必要があ ります。
- すべてのBluetooth機能搭載機器との接続動作を保証するものではありません。

## LAN端子でネットワークに接続する

LAN端子を使ってネットワークに接続することで、インターネットラジオを聴くことができます。 本機のLAN端子とルーター (DHCPサーバー機能付きなど)のLAN 端子をストレートLANケーブル(CAT-5以上) で接続します。

ルーターのDHCPサーバー機能をオンにします。ルーターにDHCPサーバー機能がない場合はネットワークを手動で設定する必要があります。詳しくは「ネットワークの設定を行う」(→100ページ)をご覧ください。

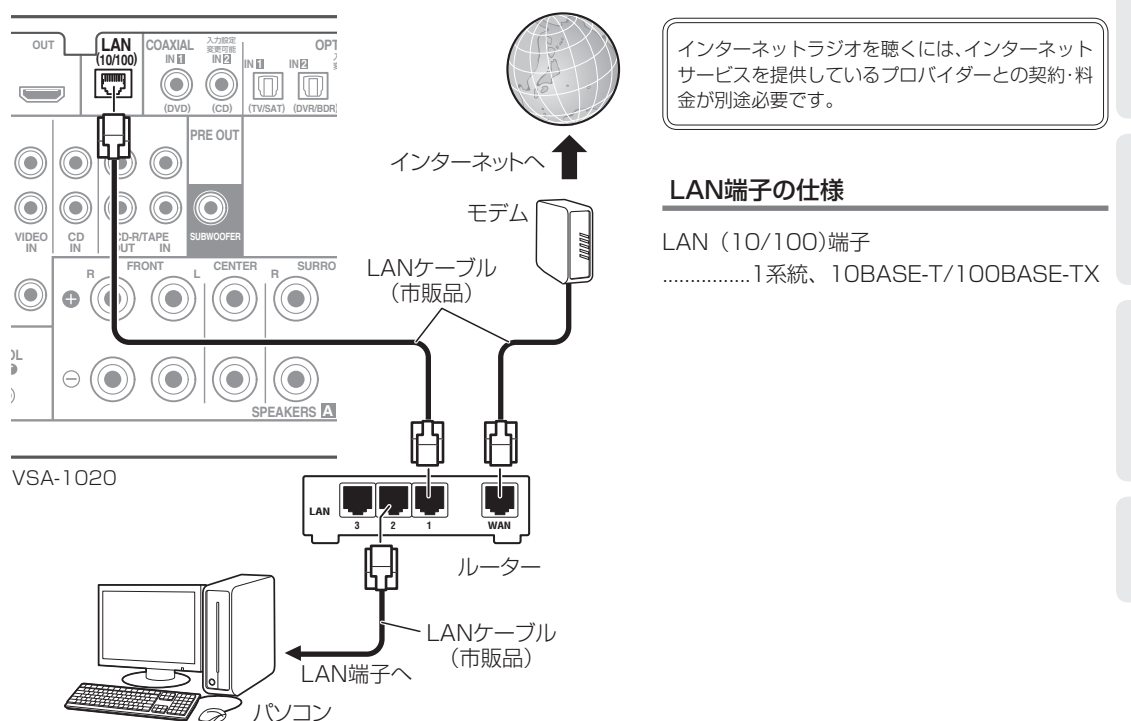

接

続

## 前面端子に機器を接続する

前面端子に映像/音声機器やiPod/iPhone、USBメモリーを接続して、本機で音声や映像を楽しめます。

前面端子を使用するときは、PUSH OPENタブを押して端子カバーを取り外します。 接続の前に本機の電源をオフにしてください。

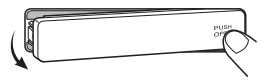

### HDMI 対応機器を接続する (VSA-1020 のみ)

HDMI出力端子があるビデオカメラやテレビゲーム機 などを前面端子に接続して、簡単にこれらの機器の映 像や音声を楽しめます。接続にはHDMIケーブルを使 用します。

接続する機器によっては、専用の接続コードが付属している場合があります。詳しくは、接続する機器の取扱説明書をご覧く ださい。

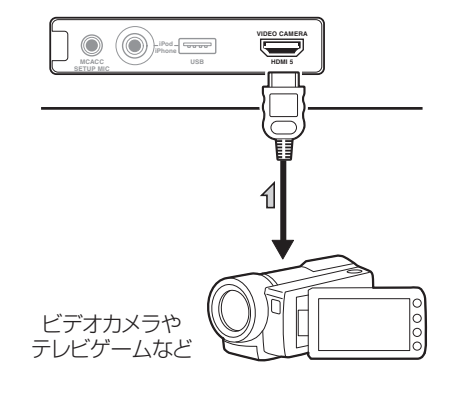

## 映像 / 音声機器を接続する (VSA-920 のみ)

ビデオカメラやテレビゲーム機などを前面端子に接続 して、簡単にこれらの機器の映像や音声を楽しめます。 接続にはコンポジット映像/音声コードを使用します。

接続する機器によっては、専用の接続コードが付属している場合があります。詳しくは、接続する機器の取扱説明書をご覧ください。

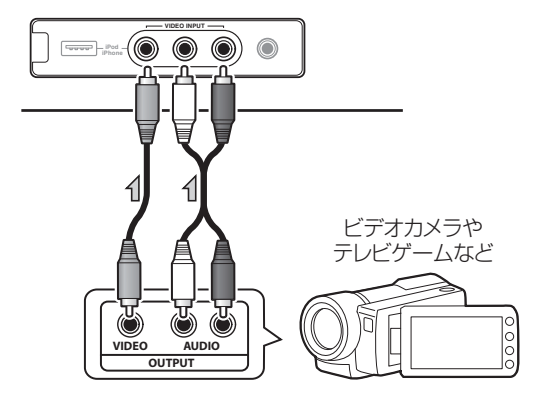

## iPod や iPhone を接続する

iPodやiPhoneを 接 続 し て、iPodや iPhoneの音楽や映像を本機で楽しめま す。接続には本機に付属のiPodケーブ ルを使用します。

iPodやiPhoneの再生については、「iPod やiPhoneをつないで再生する」(→42 ページ)をご覧ください。

- iPodやiPhoneの接続には、iPodや iPhoneに付属のケーブルも使用できま すが、その場合はiPodやiPhoneの映像 を本機を通して見ることはできません。
- iPodやiPhoneの接続については、iPod やiPhoneに付属の取扱説明書もご覧く ださい。

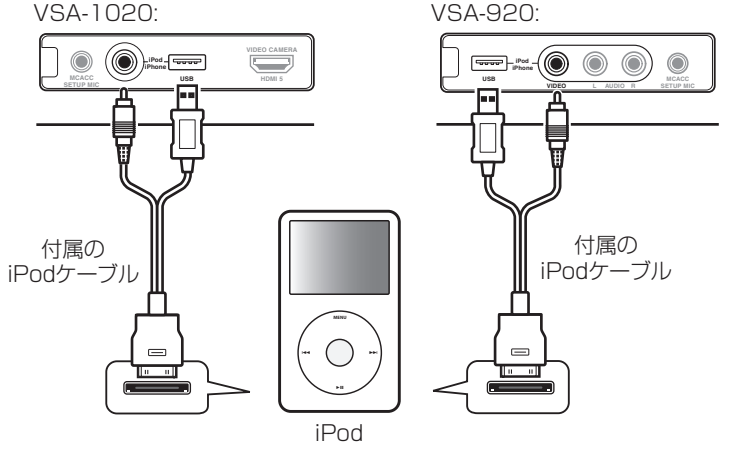

### USB メモリーやキーボードを接続する

お手持ちのUSBメモリーを接続して、USBメモリーに記録されている音楽/画像ファイルを本機で再生できます。 USBメモリーの再生については、「USBメモリーを再生する」(→45ページ)をご覧ください。 また、USBキーボード(US Internationalレイアウト)を接続して、以下のGUI画面で文字入力に使用できます。 • 入力端子の設定で、入力名を変更する。(→39ページ)

- インターネットラジオ放送局のアドレスを入力する。
   (→51ページ)
- 本機とパソコンをUSBケーブルで接続して音楽ファイルを再 生することはできません。本機が対応しているUSBメモリー は、外付けハードディスクや携帯フラッシュメモリー、マルチ カードリーダー、デジタルカメラ、デジタルオーディオ再生 機(FAT12、FAT16、FAT32のフォーマットに対応)などの USBマスストレージクラスに属する機器です。
- 本機ではすべてのUSBメモリーの再生、および電源の供給を保 証できない場合があります。また、本機と接続したことで、USB メモリーのファイルが万一損失した場合、当社は一切の責任を 負うことができませんので、あらかじめご了承ください。
- US Internationalレイアウト以外のUSBキーボードも接続で きますが、一部の文字が正しく入力できないことがあります。

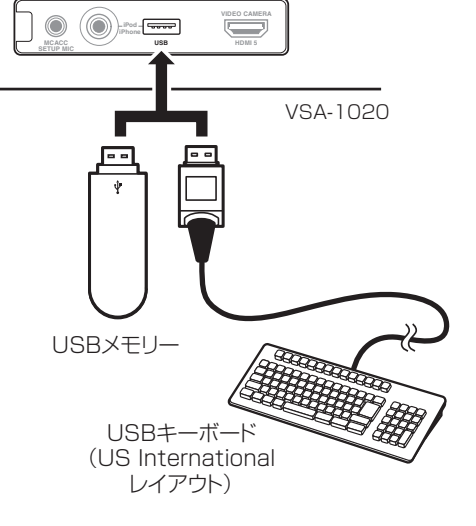

### USB メモリーを接続してアドバンスド MCACC データを出力する

フルオートMCACCやオートMCACC、またはEQプロ フェッショナルで測定した視聴環境の残響特性(補正の 前後)やMCACCパラメーター(測定値)をパソコン画面 上で詳しく確認できます。これらのデータやパラメー ターは、本機に接続したUSBメモリーに転送してから パソコンに取り込んで、「アドバンスドMCACC PC表 示用アプリケーションソフト」を使用して確認できます。 (→91ページ)

#### 専用アプリケーションソフトおよび専用取扱説明書

 下記URLでお客様登録をしたあと、ソフトウェ アダウンロードへ進み、ダウンロードしてくだ さい。

http://pioneer.jp/support/

詳しくはダウンロードしたアプリケーションソフトの取扱説明書をご覧ください。

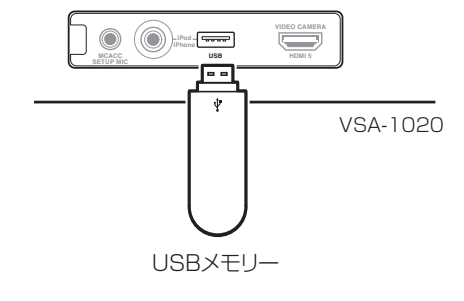

接続

技術姿

## 電源コードの接続

すべての接続が終了したら、電源コードを家庭用電源コンセント(AC 100 V)に接続します。

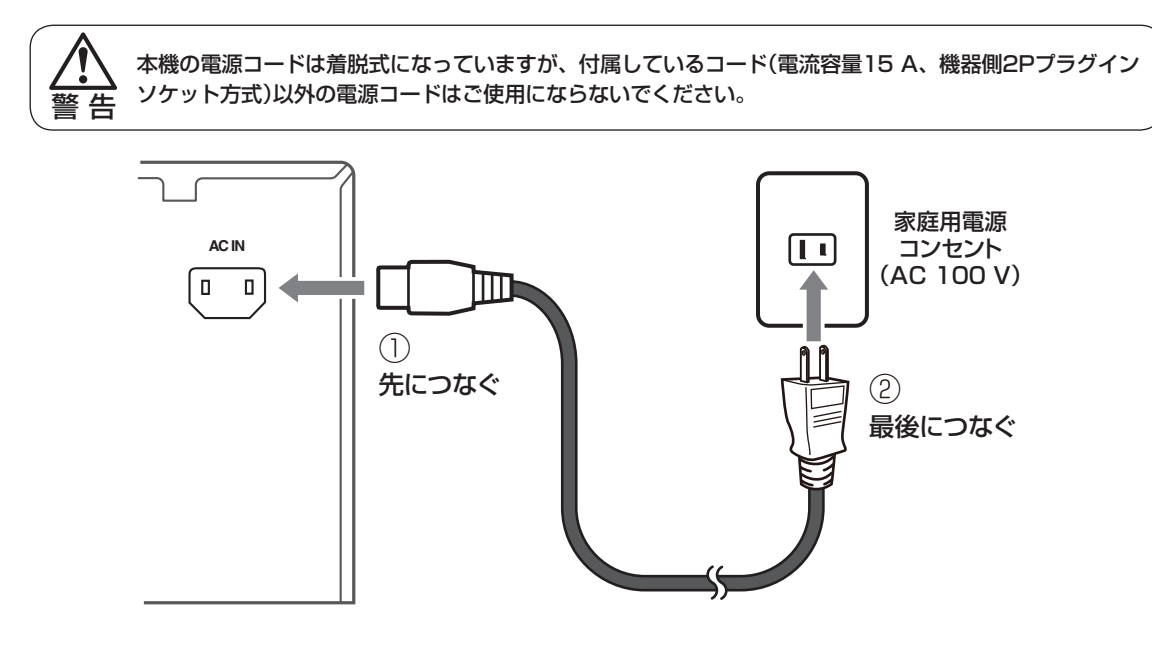

- 電源コードをコンセントに差し込むと本機の電源がスタンバイになります。この際、2秒から10秒間、HDMIに関する初期化動作 を行います。初期化中はHDMIインジケーターが点滅しますので、点滅が終了してから本機の操作を行ってください。HDMI設定の コントロール機能をOFFにすることで、この処理は行われなくなります。(→64ページ)
- 旅行などで長期間本機を使用しない場合は、必ず電源コンセントから電源コードを抜いておいてください。長期間、電源コードを抜いた状態でも、本機で設定した各種設定が消去されることはありません。
- 電源コードを抜くときは必ず本体をスタンバイ状態にしてください。

#### 電源について

本機の電源は、リモコンのAVアンプOボタン(またはフロントパネルのOSTANDBY/ONボタン)を押すたびに、 オンとスタンバイが切り換わります。

※電源を入れることを「オンにする」、電源を切ることを「スタンバイにする」といいます。

接続を行うときは、予期せぬ故障を防ぐため、電源を切ってから電源コードをコンセントから抜いてください。

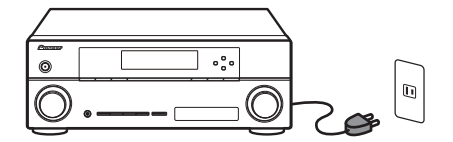

### 基本設定

## スピーカーの自動設定を行う ~フルオートMCACC~

本機のフルオートMCACCでは、従来のマニュアル調整では難しかったさまざまな設定を、自動で高精度に 測定、設定することができます。スピーカーから出力 されるテストトーンを付属のセットアップ用マイクで 測定し、解析します。フルオートMCACCでの測定項 目と全体の流れは右記のとおりです。

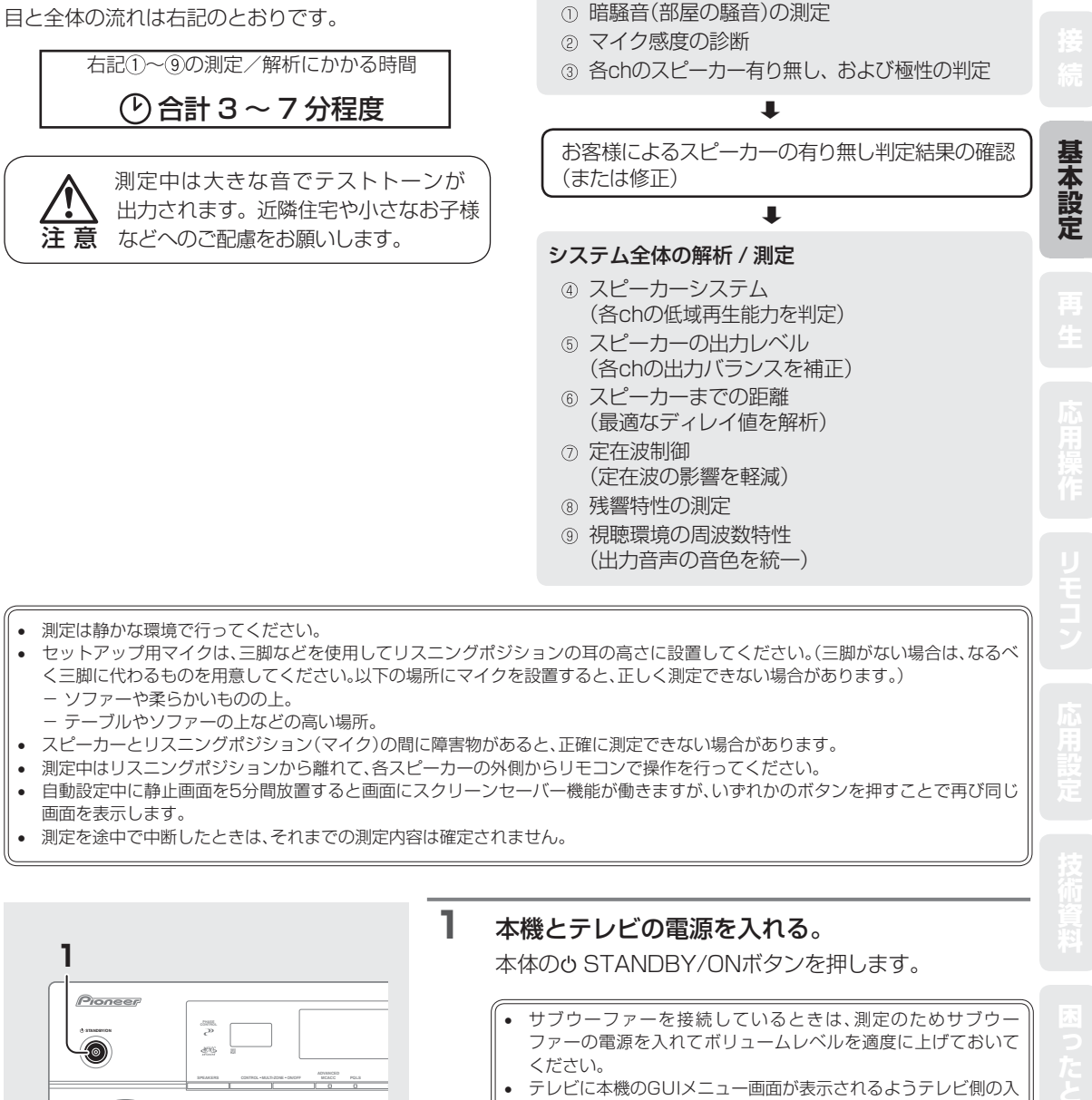

力切換を合わせてください。

スピーカーシステムの設定

測定、設定値の保存先選択

初期測定(測定環境のチェック)

付銀

### 基本設定

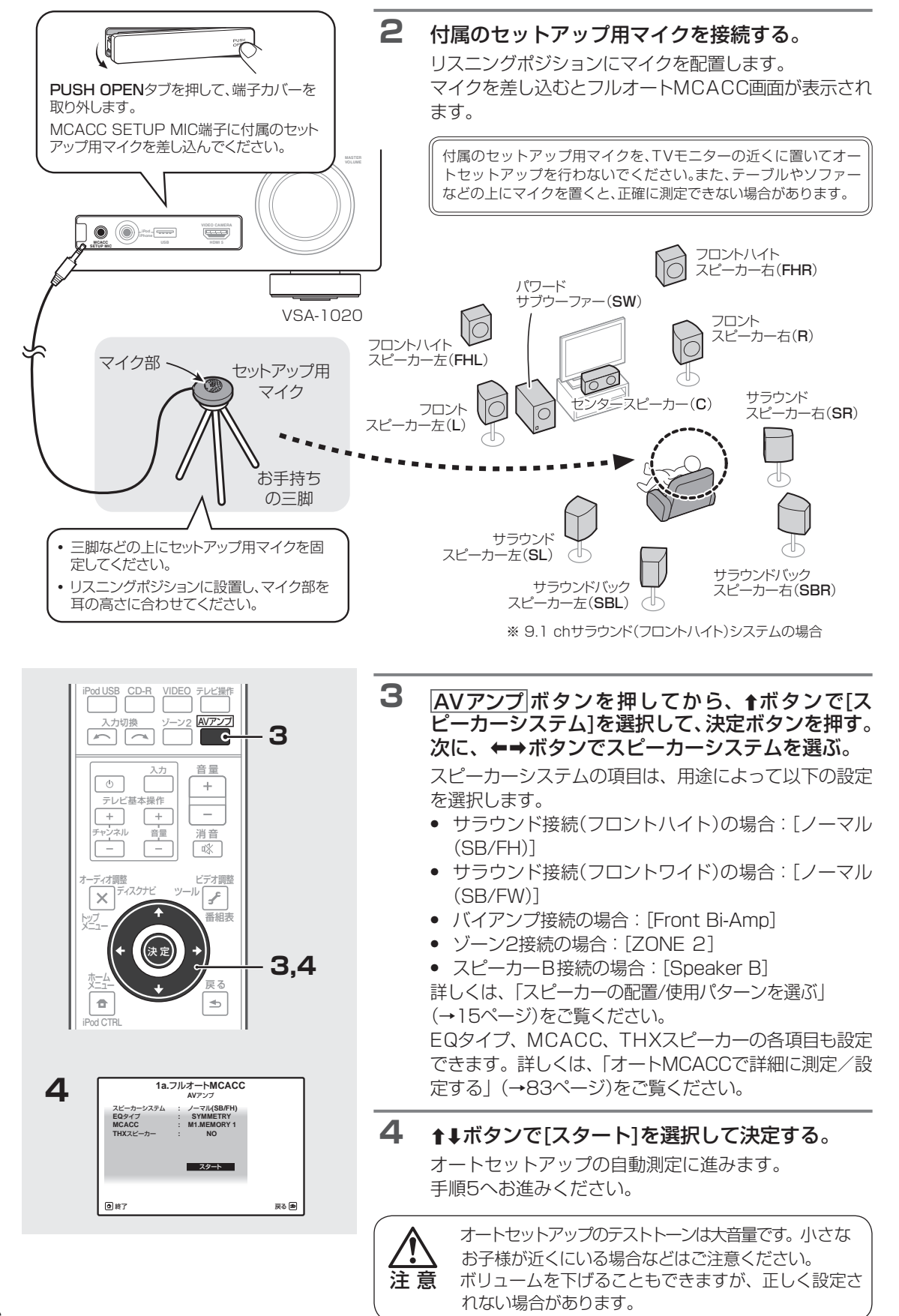
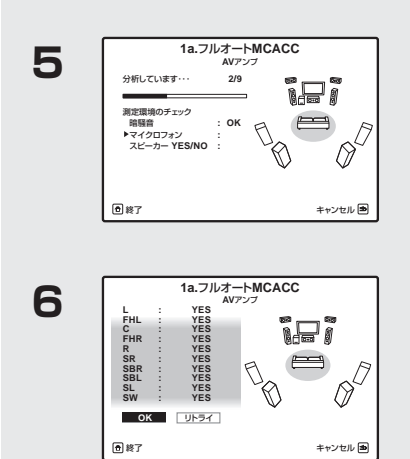

### エラーが表示されたら

判定結果でエラーが表示された場合は、スピー カーの接続を間違えている可能性があります。 (逆相が表示された場合は、スピーカー接続の極性 (+/-)が間違っている可能性があります。) [リトライ]しても結果が同じような場合は一度電 源を切り、スピーカーの接続を確認してください。 また、途中で測定エラーによる警告が表示されて いる場合がありますので、そのときは画面の指示 に従ってください。指示の詳しい内容については 「ホームメニューでのMCACC(音場補正)時に表 示されるメッセージの意味」(→117ページ)をご 覧ください。

スピーカー有り無しの確認画面で、SWを「NO」 から「YES」に直して決定すると、サブウーファー のレベルを確認するためにサブウーファーのみ 再測定を行います。

### 5 自動測定が開始されます。

最初に初期測定(測定環境チェック)が行われます。 暗騒音:暗騒音(部屋の騒音)の測定

マイクロフォン:マイクの感度を診断

スピーカー YES/NO: 各スピーカーの有り無し、およ び極性の判定

「暗騒音」および「マイクロフォン」のチェックでエラーが 表示されたときは、測定環境およびマイクの接続をもう 一度確認し、[リトライ]を選んでもう一度測定すること をお勧めします。→で[次へ進む]を選択し、次の測定へ進 むこともできます。

#### 6

### スピーカー有り無しの確認画面になります。

スピーカーの判定結果にエラーや逆相がなく、確認画面 で何も操作がないときは10秒後に自動で手順7へ進み、 オートセットアップが再開されます。

スピーカー有り無し判定については、以下の表をご覧く ださい。

#### スピーカー有り無し確認画面の見かた

| 有無スピーカー                             | 接続<br>している | 接続<br>していない | 逆相に<br>なっている | 規定外の<br>接続 |
|-------------------------------------|------------|-------------|--------------|------------|
| L/R<br>フロント左右                       | YES        | エラー         | 逆相           |            |
| C<br>センター                           | YES        | NO          | 逆相           |            |
| FHL(FWL)/FHR(FWR)<br>フロントハイト(ワイド)左右 | YES        | NO          | 逆相           |            |
| SL/SR<br>サラウンド左右                    | YES        | NO          | 逆相           | エラー        |
| SBL/SBR<br>サラウンドバック                 | YES        | NO<br>または   | 逆相           | エラー        |
| SW<br>サブウーファー                       | YES        | NO          |              |            |

### スピーカー有り無し判定結果が正しいとき

[OK]を選んで決定ボタンを押します。

### もう一度自動測定をやり直すとき

[リトライ]を選んで決定ボタンを押します。

### スピーカー有り無し判定結果が間違っているとき

[リトライ]を選んでもう一度自動測定をやり直してみて ください。それでも間違ってしまうときは、↑↓←→ボ タンで正しい設定に直したあと決定ボタンを押します。

### 接続が間違っているとき

電源を切って電源コードをコンセントから抜き、スピー カーを正しく接続し直してください。接続が終わったら、 もう一度フルオートMCACCを行ってください。

### 接続が正しいとき

さまざまな要因により逆相と表示される可能性がありま す(→117ページ)。その場合は、[次へ進む]を選んで決 定ボタンを押してください。 応用設定

基本設定

### 基本設定

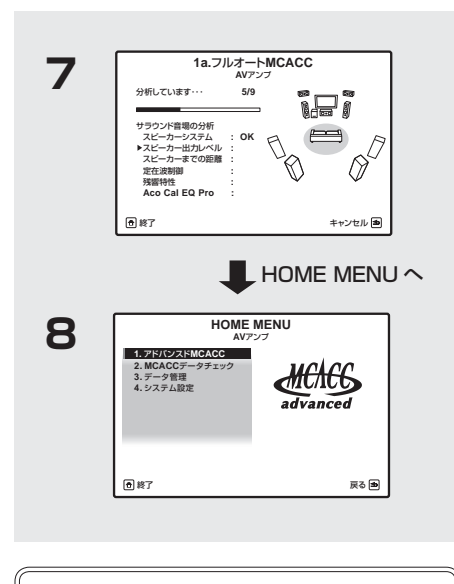

フルオートMCACCで測定した部屋の残響特性を確認することができます(→92ページ)。ここでは補正後の残響特性を予測値で表示します。実測による補正後の残響特性を確認したい場合は、残響特性の測定を行ってください(→89ページ)。

### 7 補正用測定が開始されます。 スピーカーシステム:各スピーカーの低域再生能力判定 スピーカー出力レベル:各chの出力バランスを補正 スピーカーまでの距離:スピーカーまでの距離を解析 定在波制御:定在波の影響を軽減 残響特性:残響特性の測定 Aco Cal EQ Pro:出力音声の音色を統一 これらの自動設定には接続しているスピーカーの数に よって3~7分程度かかりますので、手順8の画面になる

 HOME MENU画面が表示されたら自動測定は終 了です。

までしばらくお待ちください。

必ずセットアップ用マイクを本機から抜いてください。

### 基本設定

# 入力端子の割り当てを変更する

機器の接続をする場合は、「他機器の接続を行う前に | (→21ページ)の表をご覧になり、入力ファンクションが 割り当てられた端子に接続することをお勧めします。それ以外の接続をした場合は、各入力ファンクションの入 力端子の割り当てを変更します。

そのほか、以下の接続を行ったときも必ず設定を行ってください。

- リアパネルのデジタル音声入力端子に記載された工場出荷時の設定と異なる接続をしたとき。 →デジタル音声入力の設定(Digital In)
- HDMI1~4(VSA-920はHDMI1~3)端子に接続したHDMI対応機器を、HDMI1~4(VSA-920は HDMI1~3)以外の入力で再生したいとき。 →HDMI入力の設定(HDMI Input) HDMI入力の設定をする場合は、「HDMI設定」の「コントロール機能」(→64ページ)を「OFF」にしてください。
- コンポーネントビデオ映像入力端子に映像機器を接続したとき。

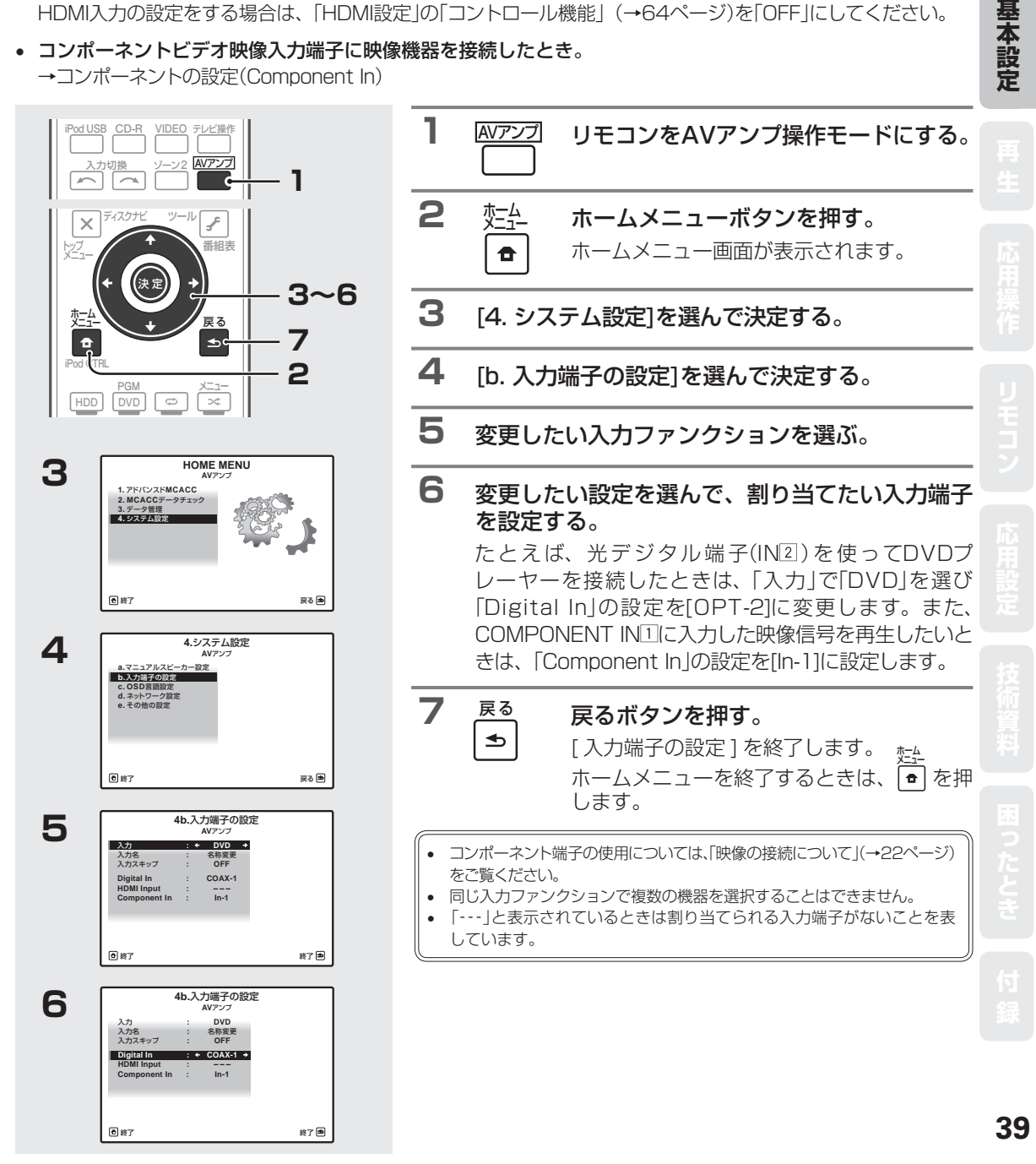

### 基本再生

# アンプから音を出す ~基本再生~

接続した機器を再生するときの手順です。本機では、「音声入力信号の切り換え」(→41ページ)で入力信号を選んで、「リスニングモードでいろいろな音を楽しむ」(→52ページ)でリスニングモードを選ぶことが主な操作です。

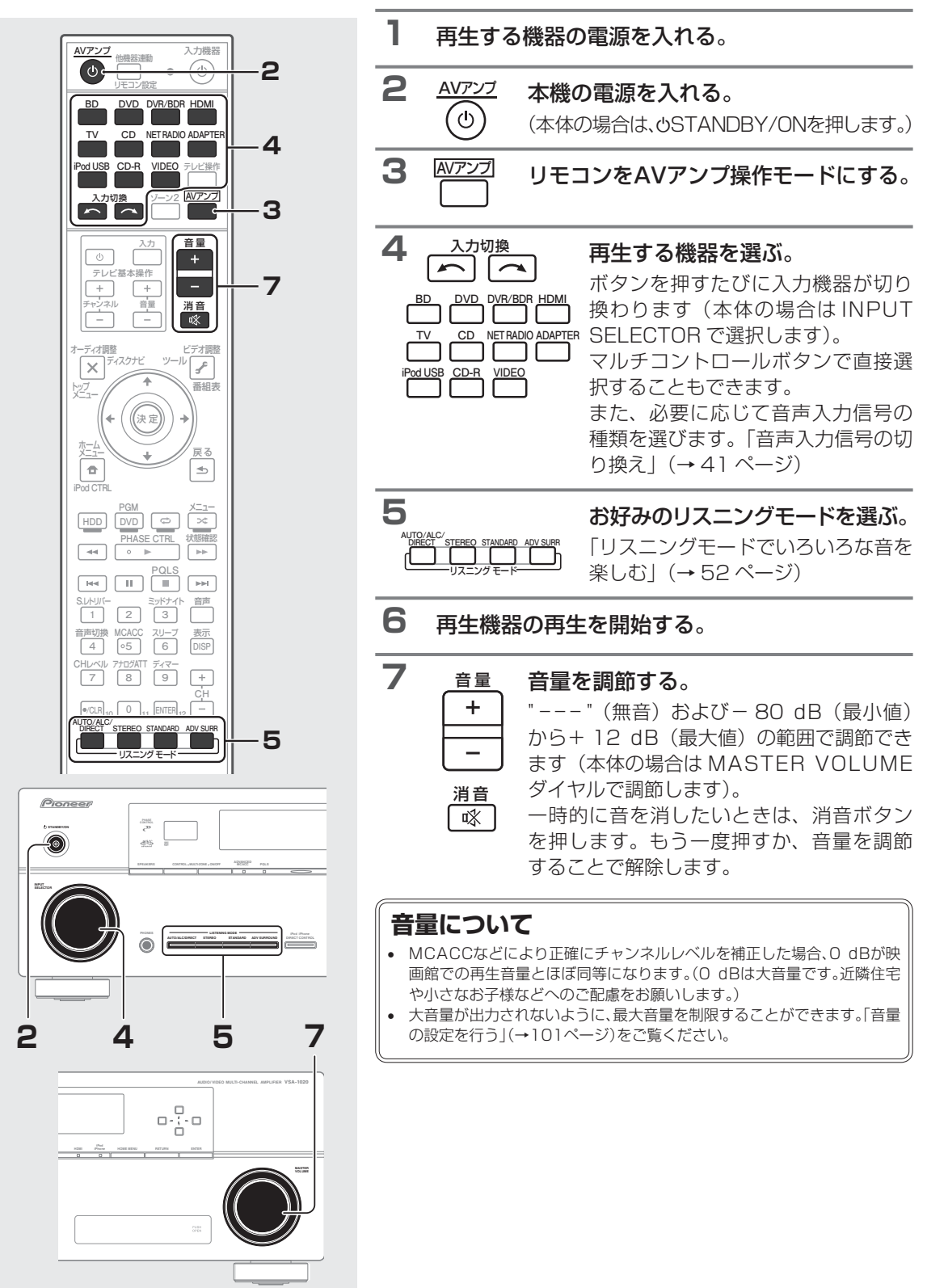

### 基本再生

# 音声入力信号の切り換え

本機では各入力についてアナログとデジタルの入力信号を切り換えることができます。

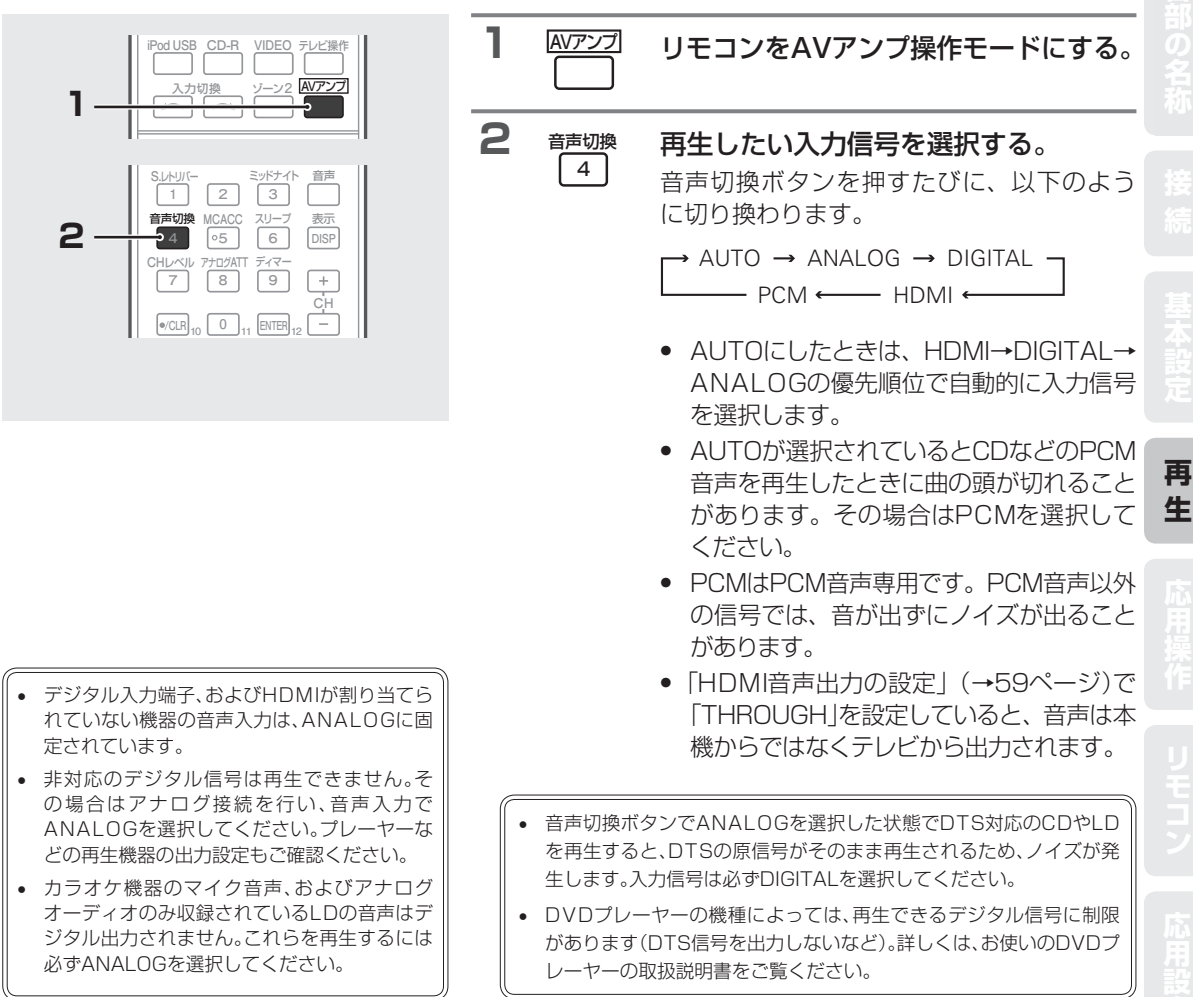

1

# ヘッドホンで聴く

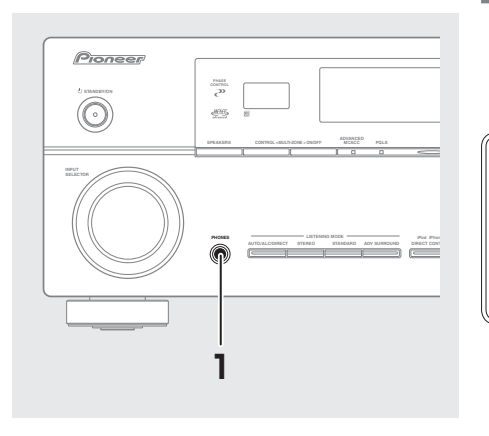

### **ヘッドホンをPHONES端子に差し込む。** 差し込むとスピーカーからは音が出なくなります。

- リスニングモードは「STEREO」、「ALC」、「PURE DIRECT」または「PHONES SURROUND」が選択できます(ADAPTER PORT入力のときは、「SOUND RETRIEVER AIR」も選択できます。)。
- 入力信号がマルチチャンネルの場合は、2chにダウンミックスされます。
   ヘッドホンを差し込むとスピーカーからは音が出なくなります。
- ヘッドホンを差し込むとスピーカーからは音が出なくなります。
   ヘッドホンを差し込んでいるときは、ホームメニュー画面で各種設定を行うことはできません。

たとき

## iPod や iPhone の再生

# iPodやiPhoneをつないで再生する

iPodやiPhoneを本機に接続して、iPodやiPhoneの音楽や映像を本機で楽しむことができます。 iPodやiPhoneの接続については、「iPodやiPhoneを接続する」(→32ページ)をご覧ください。

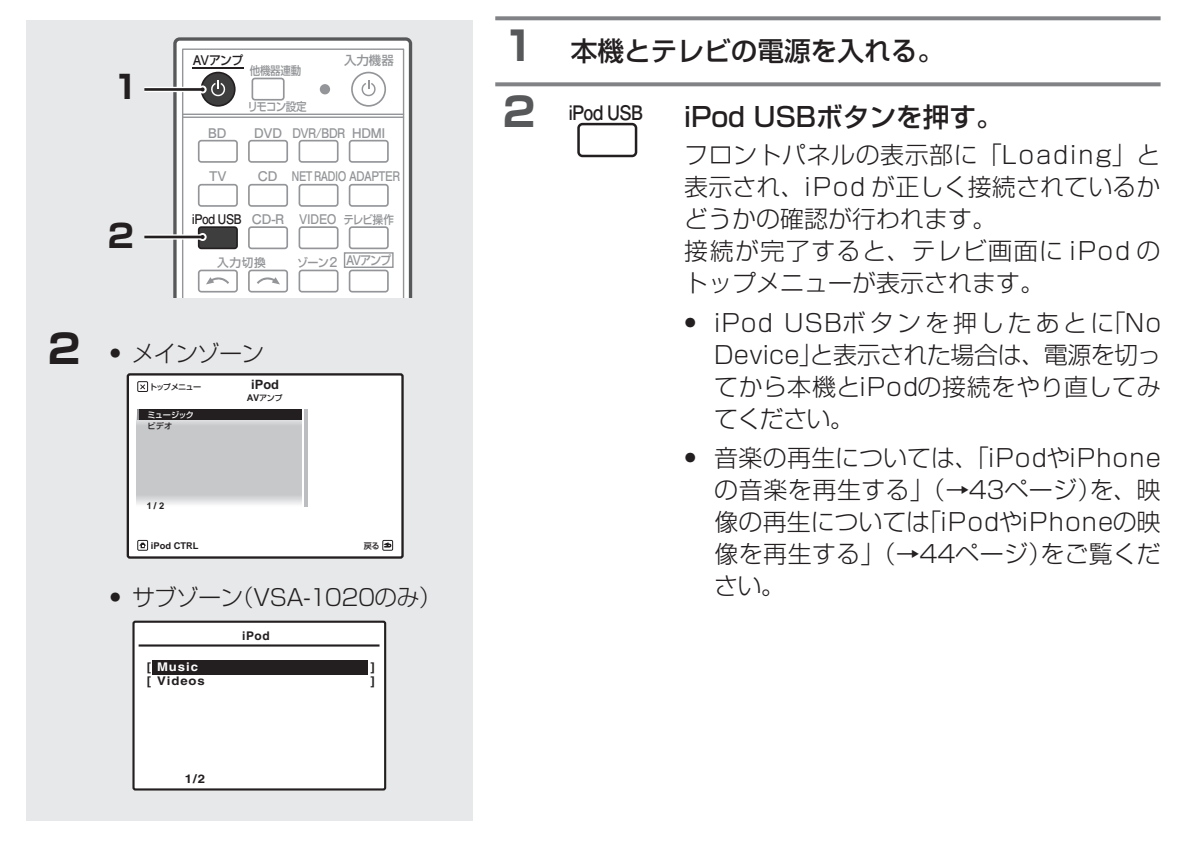

### iPodやiPhoneの操作について

マルチコントロールボタンのiPod USBを押すとリモコンがiPod USB操作モードになり、リモコンで以下の操作ができます。

| ボタン           | 機能                                          | ボタン  | 機能                          |  |
|---------------|---------------------------------------------|------|-----------------------------|--|
| •             | 再生を開始します。                                   | 主干   | フロントパネル表示の内容を切り換えます         |  |
| П             | 一時停止 / 一時停止解除します。                           | 我小   |                             |  |
| <b>~/&gt;</b> | 押し続けている間、早戻しまたは早送りをします。                     |      | フォルダー/ファイルリストの階層を前後へ        |  |
|               | 再生中のトラックの先頭に戻ります。続けて<br>押すと、前のトラックに戻ります。    | ←/→  | 切り換えます。                     |  |
|               | 次のトラックの先頭に進みます。                             |      | Audiobook を再生中に再生の速さを変更します。 |  |
|               | リピート再生を設定します。押すたびに<br>1曲リピート、リピートオール、リピートオフ |      | やや速く ↔ ノーマル ↔ やや遅く          |  |
|               | に切り換わります。                                   | トップ  | トップメニューを表示します               |  |
|               | シャッフル再生を設定します。押すたびに                         | メニュー |                             |  |
| ×             | シャッフル曲、シャッフルアルバム、<br>シャッフルオフに切り換わります。       | 戻る   | 前の画面に戻ります。                  |  |

## iPod や iPhone の再生

- 本機は、iPod nano、iPod classic、iPod touch、iPhoneの音声および映像の再生に対応しています。第5世代のiPodおよび第1、 第2世代のiPod nanoは音声の再生のみ対応しています。ただし、モデルによっては一部機能が制限されます。
- iPod shuffleには対応しておりません。
- iPodやiPhoneのソフトウェアが古いと正常に動作しないことがあります。必ず最新のiPod/iPhoneソフトウェアでお使いください。
- iPodやiPhoneは、著作権のないマテリアル、または法的に複製・再生を許諾されたマテリアルを個人が私的に複製・再生するため に使用許諾されるものです。著作権の侵害は法律上禁止されています。
- パイオニア製品からiPodやiPhoneのイコライザーを操作することはできません。本機にiPodやiPhoneを接続する前に、iPodや iPhoneのイコライザーを「オフ」に設定することをお勧めします。
- 本機とiPodやiPhoneを組み合わせてご使用の際、iPodやiPhoneのデータに不具合が生じても、当社は一切の責任を負うことがで きませんのであらかじめご了承ください。
- 本機のGUI画面で表示できない文字がiPodやiPhoneに記録されている場合、その文字は「#」で表示されます。また、VSA-1020 のサブゾーン画面で表示できる文字は英数字のみです。
- iPodやiPhoneの操作については、iPodやiPhoneに付属の取扱説明書をご覧ください。
- VSA-920のみ: iPodやiPhoneに収録された音声や画像をZONE 2から出力することはできません。

# iPod や iPhone の音楽を再生する

本機のGUI画面を見ながら、iPodやiPhoneの曲を選んで再生できます。

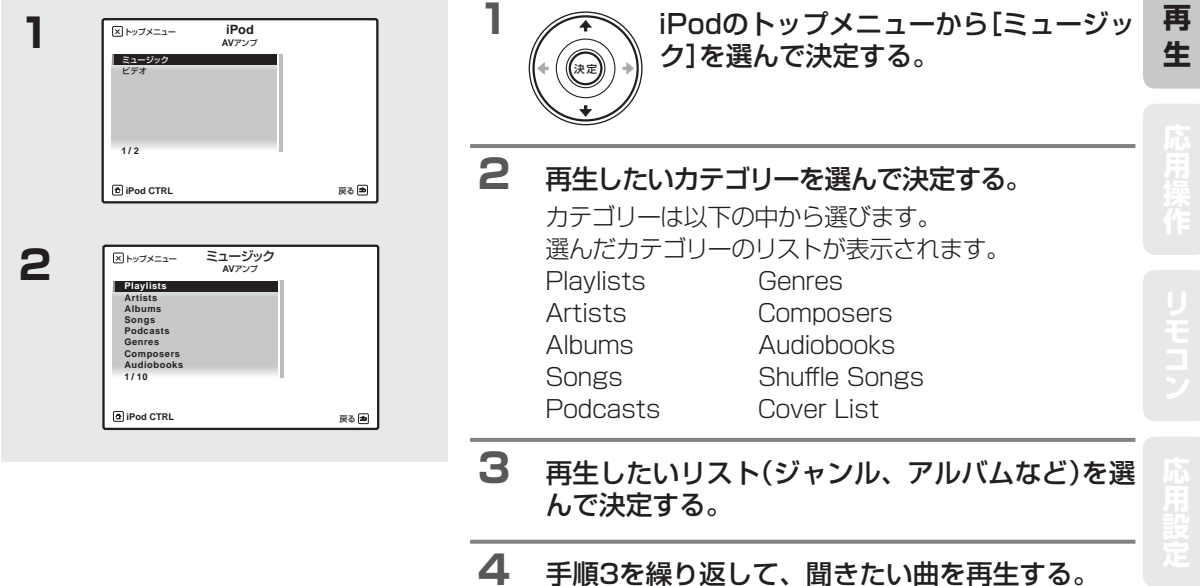

再生機能を使っていろいろな再生が可能です。詳しくは 「iPodやiPhoneの操作について」(→42ページ)をご覧く ださい。

### Cover Listで曲を選択する

| ▼ トップメニュー | XXXXXXXXXXXXX<br>AVアンプ |      |
|-----------|------------------------|------|
|           |                        |      |
|           |                        |      |
|           |                        |      |
|           |                        |      |
| xxx/xxx   |                        |      |
| iPod CTRL |                        | 戻る。1 |

VSA-1020のみ:Cover Listの画面はサブゾー ンでは再生表示されません。

カテゴリー選択画面でCover Listを選ぶと、Albumのリストが表示 され、その中から曲を選ぶことができます。

## iPod や iPhone の再生

## iPod や iPhone の映像を再生する

本機のGUI画面を見ながら、iPodやiPhoneの映像を選んで再生できます。

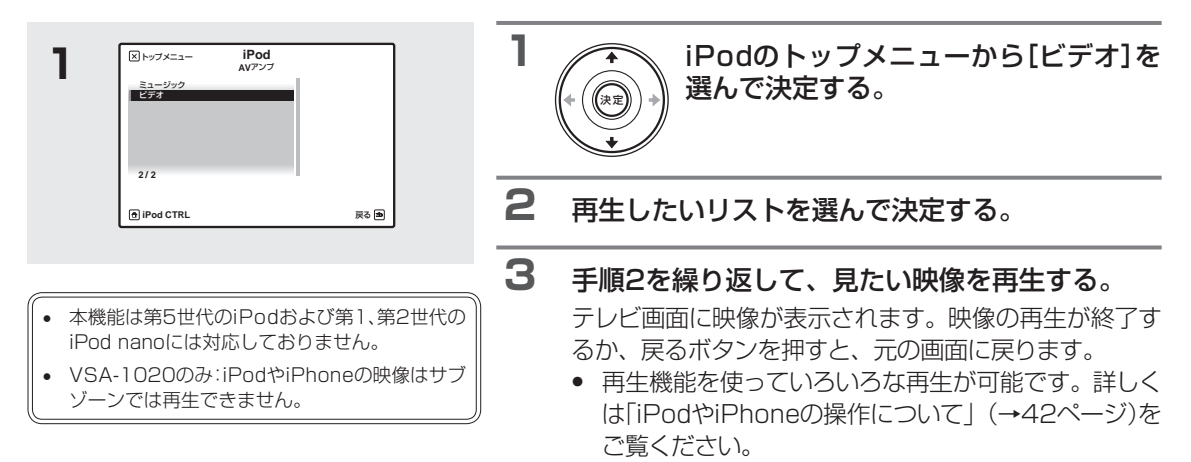

# iPod や iPhone の操作を切り換える

iPodやiPhoneの操作を、本機とiPod/iPhone本体とで切り換えることができます。

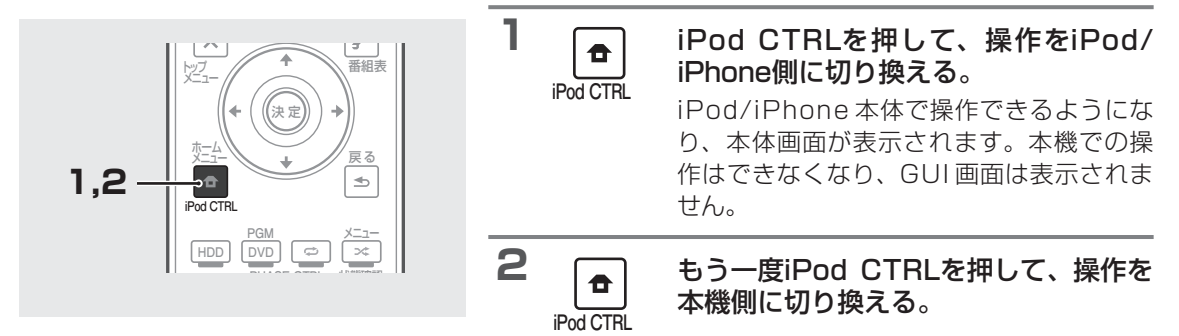

- フロントパネルのiPod iPhone DIRECT CONTROLボタンを押すと、本機がiPod入力に切り換わり、iPodやiPhoneの操作を iPod/iPhone本体で行えるようになります。
- 本機能は第5世代のiPodおよび第1世代のiPod nanoには対応しておりません。
- iPodやiPhoneの操作をiPod/iPhone側に切り換えて、iPodやiPhoneで映像を再生すると、本機を通して映像を見ることができます。
- iPodやiPhoneの操作については、iPodやiPhoneに付属の取扱説明書をご覧ください。

### USB メモリーの再生

# USBメモリーを再生する

お手持ちのUSBメモリーを本機に接続することで、USBメモリーに記録されている音楽ファイルや写真ファイル を本機で再生することができます。音楽ファイルはステレオまたはモノラル音声で再生します。 USBメモリーの再生可能なファイルフォーマットは「入力ファンクションの対応フォーマット」(→108ページ) をご覧ください。

USBメモリーの接続については、「USBメモリーやキーボードを接続する」(→33ページ)をご覧ください。

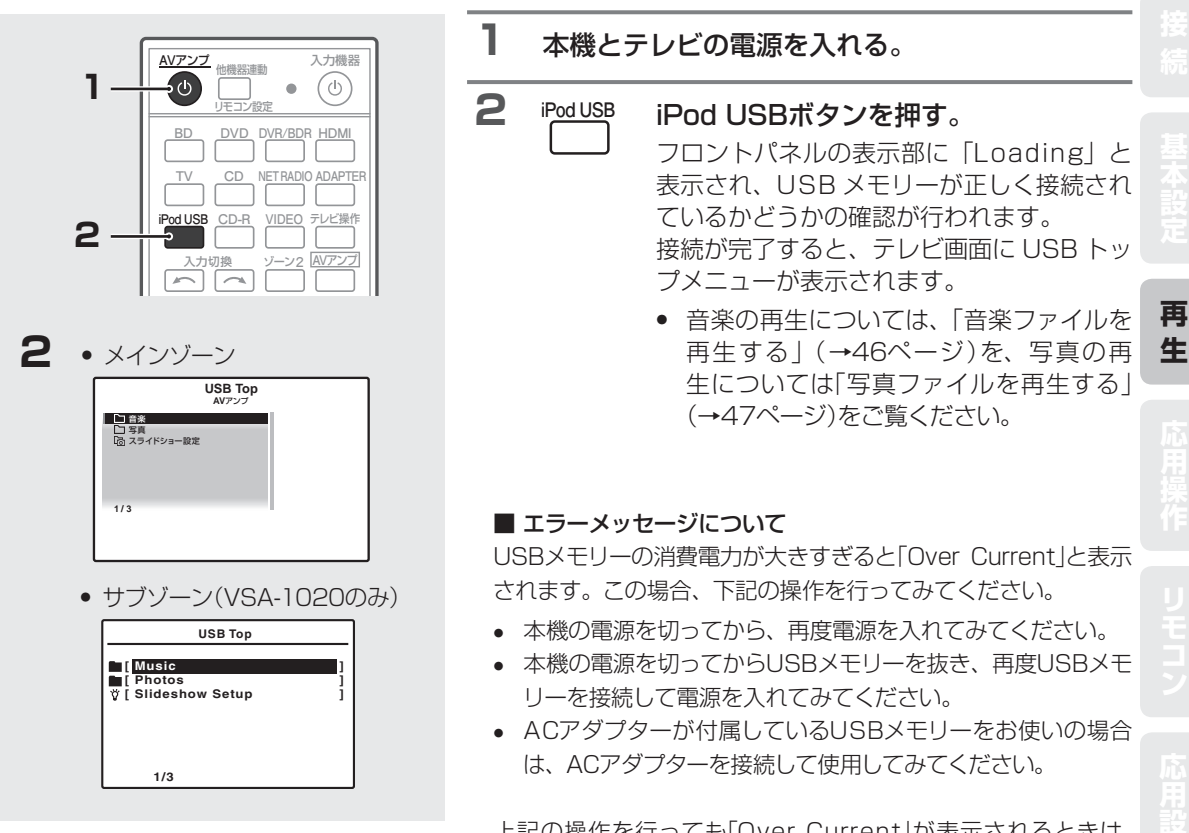

上記の操作を行っても「Over Current」が表示されるときは、 USB メモリーが本機に対応していません。

- 本機とパソコンをUSBケーブルで接続して音楽ファイルを再生することはできません。本機が対応しているUSBメモリーは、外付 けハードディスクや携帯フラッシュメモリー、デジタルオーディオ再生機(FAT12、FAT16、FAT32のフォーマットに対応)などのUSBマスストレージクラスに属する機器です。
- 本機ではすべてのUSBメモリーの再生、および電源の供給を保証できない場合があります。また、本機と接続したことで、USBメモリーのファイルが万一損失した場合、当社は一切の責任を負うことができませんので、あらかじめご了承ください。
- 容量の大きいUSBメモリーを接続したときは、読み込みに多少時間がかかることがあります。
- 本機はUSBハブには対応していません。
- 本機で再生できないファイルが選択された場合は、自動的に次の再生可能なファイルが再生されます。
- 曲のタイトルがファイルに記録されていない場合は、ファイル名がGUI画面に表示されます。アルバム名やアーティスト名が記録 されていない場合は、それらは表示されません。
- 本機のGUI画面で表示できない文字がUSBメモリーに記録されている場合、その文字は「#」で表示されます。また、VSA-1020の サブゾーン画面で表示できる文字は英数字のみです。
- GUI画面を表示するには、本機の映像出力端子とテレビの入力端子をHDMIケーブルまたはビデオコードで接続してください。
- USBメモリーに収録された最後の曲まで再生すると、再生が終了します。
- 著作権保護のかかった音楽ファイルは再生できません。
- VSA-920のみ: USBメモリーに収録された音声や画像をZONE 2から出力することはできません。

## 音楽ファイルを再生する

USBメモリーに収録されている音楽ファイルを再生します。8階層のフォルダーまで、30 000フォルダー /ファ イルまで表示・再生できます。

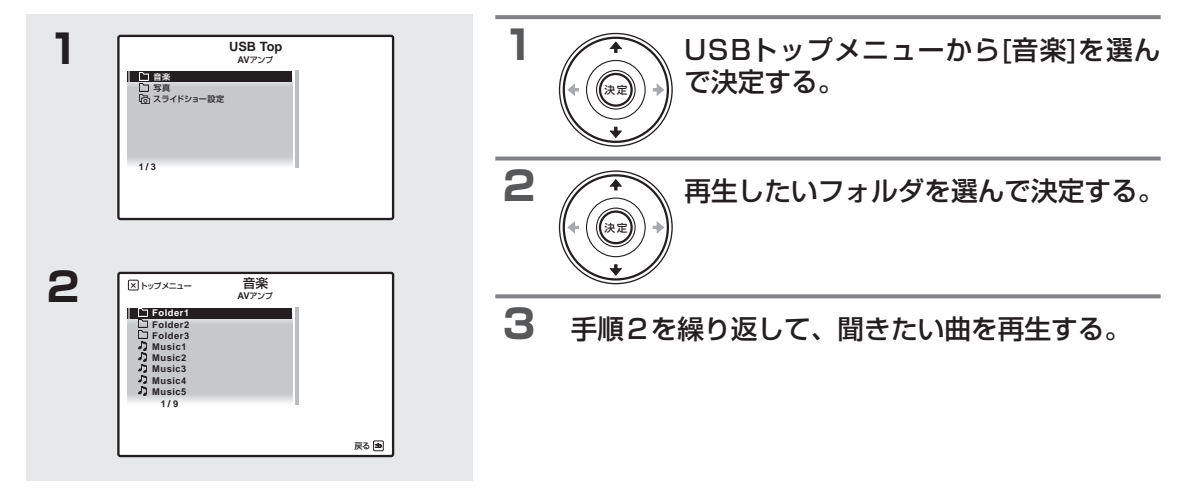

### USBメモリーの操作について

マルチコントロールボタンのiPod USBを押すとリモコンがiPod USB操作モードになり、リモコンで以下の操作ができます。

| ボタン           | 機能                                      | ボタン         | 機能                     |  |
|---------------|-----------------------------------------|-------------|------------------------|--|
| •             | 再生を開始します。                               | ~           | ランダム再生を設定します。押すたびに     |  |
| 11            | 一時停止 / 一時停止解除します。                       | ~~          | ランダムオン、ランダムオフに切り換わります。 |  |
| <b>~/&gt;</b> | 押し続けている間、早戻しまたは早送りをします。                 | 表示          | フロントパネル表示の内容を切り換えます。   |  |
|               | 再生中のトラックの先頭に戻ります。続けて                    |             |                        |  |
|               | 押すと、前のトラックに戻ります。                        |             | フォルダー/ファイルリストの階層を前後へ   |  |
|               | 次のトラックの先頭に進みます。                         | ←/→         | 切り換えます。                |  |
| ţ             | リピート再生を設定します。押すたびに<br>1曲リピート、リピートフォルダー、 | トップ<br>メニュー | USB TOPメニューを表示します。     |  |
|               | リビートオール、リビートオフ<br>に切り換わります。             | 戻る          | 前の画面に戻ります。             |  |

## 写真ファイルを再生する

USBメモリーに収録されている写真ファイルを再生します。8階層のフォルダーまで、30 000フォルダー /ファ イルまで表示・再生できます。

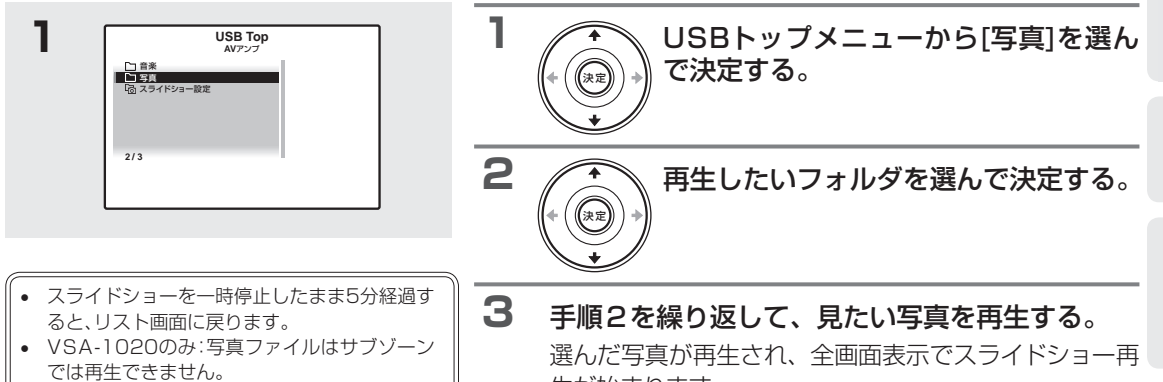

牛が始まります。

### ■ 写真ファイルの操作について

写真ファイル再生中はリモコンで以下の操作ができます。

| ボタン  | 機能                      |
|------|-------------------------|
| 決定、▶ | 写真の表示とスライドショー再生を始めます。   |
| 戻る、← | 再生を停止し、リスト画面に戻ります。      |
|      | 前の写真に戻ります。              |
| ►► * | 次の写真に進みます。              |
| II * | スライドショーを一時停止/一時停止解除します。 |
| 表示*  | 写真情報を表示します。             |
|      |                         |

\*スライドショー設定のテーマが「Normal(OFF)」に設定されている ときのみ使用できます。

### スライドショーの設定を行う

写真ファイルのスライドショー再生について各種設定を行います。

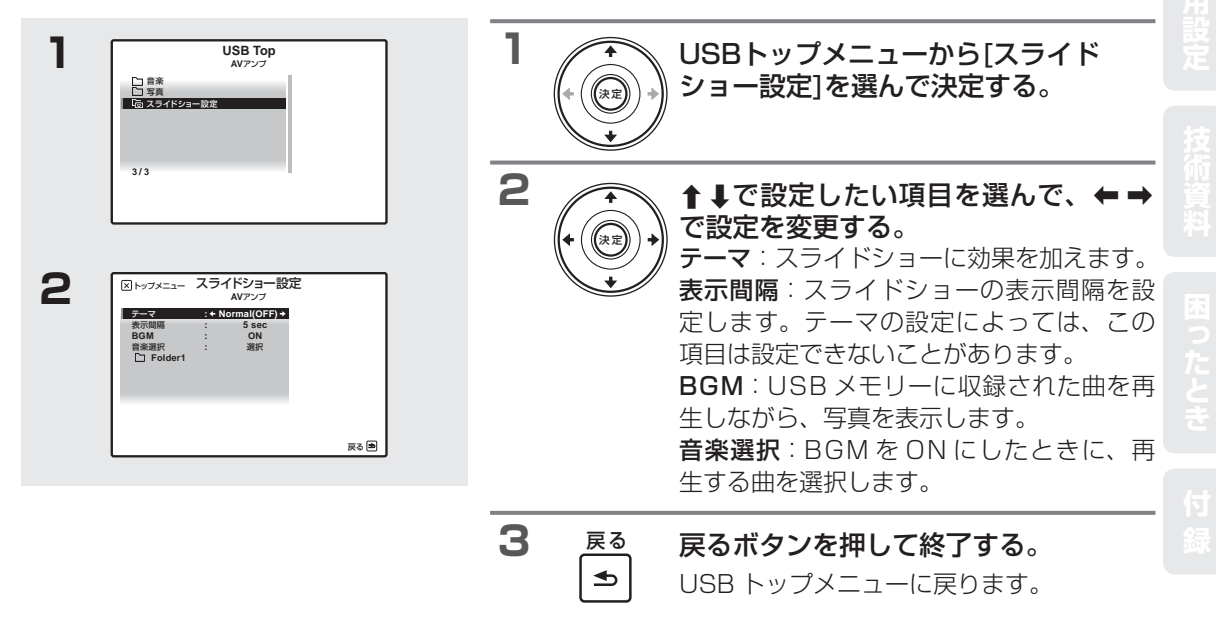

再

生

## BLUETOOTH

# BLUETOOTHアダプターを使用してワイヤレスで音楽を楽しむ

別売りのBLUETOOTHアダプター (AS-BT100)を本機に接続することで、Bluetooth機能搭載機器(携帯電話、 デジタル音楽プレーヤーなど)の音楽をワイヤレスで楽しむことができます。市販のBluetoothオーディオ送信機 を使って、Bluetooth機能非搭載機器の音楽を楽しむこともできます。詳しくは、BLUETOOTHアダプターや Bluetooth機能搭載機器の取扱説明書をご覧ください。

BLUETOOTHアダプターの接続については、「BLUETOOTHアダプターを接続する」(→31ページ)をご覧ください。 Bluetooth<sup>®</sup> ワードマークおよびロゴは、Bluetooth SIG, Inc. が所有する登録商標であり、パイオニア株式会社は、これら商標を使用 する許可を受けています。他のトレードマークおよび商号は、各所有権者が所有する財産です。

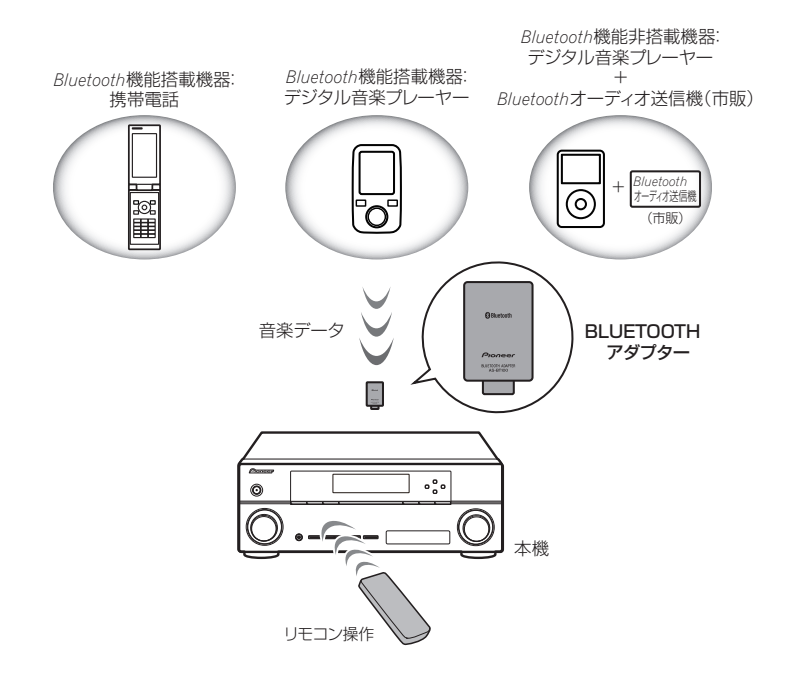

# BLUETOOTH アダプターをペアリングする(初期登録)

BLUETOOTHアダプターを使用してBluetooth機能搭載機器の音楽を楽しむために、ペアリングを行う必要があ ります。最初にBLUETOOTHアダプターを使用するとき、またはBluetooth機能搭載機器側のペアリングデータ を消去したときは、ペアリングを行ってください。

ペアリングはBluetooth無線技術を利用した通信が可能になるようにするために必要なステップです。

- ペアリングは、BLUETOOTHアダプターおよびBluetooth機能搭載機器を使用する際に、はじめに1回だけ行います。
- ペアリングは本機とBluetooth機能搭載機器の両方で行う必要があります。

詳しくは、Bluetooth 機能搭載機器の取扱説明書をご覧ください。

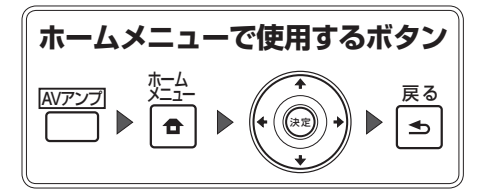

- ┃ [4. システム設定]を選んで決定する。
- **2** [e. その他の設定]を選んで決定する。
- 3 [5. Bluetooth機器のペアリング]を選んで決定する。 Bluetooth機器のペアリング設定になります。

## BLUETOOTH

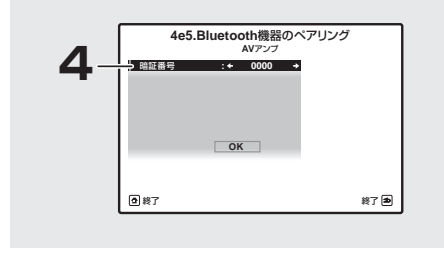

- Bluetooth機能搭載機器のペアリング可能な状態や接続操作などについては、Bluetooth機能搭載機器の取扱説明書をご覧ください。
   暗証番号はPINコードやパスコード、パス
- 唱証番号はという一トやハスコート、 キーと呼ばれることがあります。

### 設定したい暗証番号を選択する。

4

本機の暗証番号をBluetooth機能搭載機器と同じ暗証番号コードに設定します。

[0000]/[1234]/[8888]: ここで選んだ暗証番号に設定されます。多くの場合、これらの暗証番号が使われます。 [その他]:上記以外の暗証番号を選びます。

5 手順4で[その他]を選んだ場合、設定したい暗証番 号を入力する。

←→ボタンでカーソルを動かして、↑↓ボタンで入力する数字を選びます。

- 6 GUI画面の指示に従って、ペアリングの設定を行う。 Bluetooth機能搭載機器の電源をオンにして、本機の近く に置いてください。
  - <sup>'</sup> Bluetooth機能搭載機器がペアリングされたこと を確認する。

Bluetooth機能搭載機器が正しくペアリングされた場合、 本機のフロントパネル表示部にCONNECTEDと表示されます。

Bluetooth機能搭載機器がペアリングされなかった場合、 手順4から設定をやり直してください。このときは、 Bluetooth機能搭載機器側で接続操作を行ってください。

8 Bluetooth機能搭載機器のリストからBLUETOOTH アダプターを選んで、手順4で選択した暗証番号 を入力する。

# Bluetooth 機能搭載機器の音楽を本機で聴く

1

- 本機のリモコンで操作するには、Bluetooth機 能搭載機器がプロファイル:AVRCPに対応し ている必要があります。
- すべてのBluetooth機能搭載機器に対するリモ コン操作を保証するものではありません。
- Bluetooth機能搭載機器によっては異なる動作 をする場合があります。
- リスニングモードをSOUND RETRIEVER AIRにすることで高音質に再生できます(→53 ページ)。
- ADAPTER ADAPTERボタンを押す。
- 2 Bluetooth機能搭載機器とBLUETOOTHアダプ ターをBluetooth接続する。

Bluetooth機能搭載機器側からBLUETOOTHアダプター に対して接続操作を行います。

• 接続操作については、お使いのBluetooth機能搭載機器の取扱説明書をご覧ください。

3 Bluetooth機能搭載機器の音楽を再生する。

#### ■ Bluetooth機能搭載機器の操作について

本機のリモコンで、以下のBluetooth機能搭載機器の操作ができます。

| ボタン                    | 機能                                    |
|------------------------|---------------------------------------|
| •                      | 再生を開始します。                             |
| - 11                   | ――――――――――――――――――――――――――――――――――――― |
|                        | 再生を停止します。                             |
|                        | 再生中に頭出し(スキップ)します。                     |
| <b>~</b> / <b>&gt;</b> | 再生中に早送り(早戻し)します。                      |

再生

心用操作

リモコン

技術資料

## インターネットラジオ

# インターネットラジオを聴く

インターネットラジオとは、インターネットを通じて配信しているラジオのことです。インターネットラジオの放送局には個人が運営するものから地上波の放送局が運営するものまで、さまざまな放送局が世界中に多数存在しています。地上波のラジオは電波の届く範囲でのみ放送を聴くことができますが、インターネットラジオではインターネットを通じて世界中の放送を聴くことができます。

ネットワークの接続については「LAN端子でネットワークに接続する」(→31ページ)を、ネットワークの設定については「ネットワークの設定を行う」(→100ページ)をご覧ください。

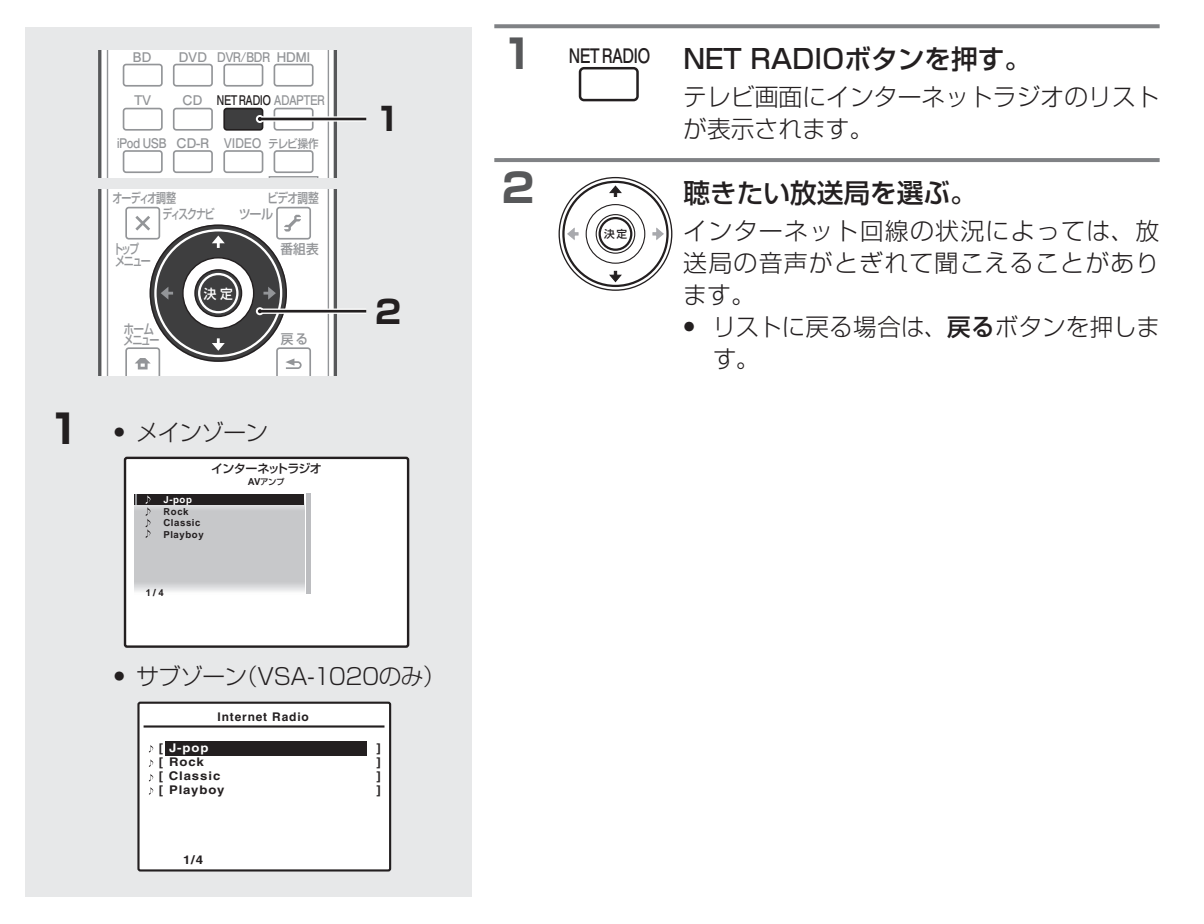

- インターネットラジオを聴くときは、はじめに放送局を本機に登録してください。本機に最初に登録されている放送局は、リンク が切れて聞けないことがあります。
- インターネットラジオを聴くときはインターネットをブロードバンドで接続してください。56 KモデムやISDNでは十分にお楽 しみいただけないことがあります。
- インターネットラジオは放送局によってポート番号が異なりますので、ファイアウォールの設定をご確認ください。
- ラジオ局によっては放送が中止、中断されていることがあります。この場合は放送局リストで選択できる放送局でも再生すること ができません。
- 放送局によっては曲名などが正しく表示されない場合があります。
- VSA-920のみ:インターネットラジオの音声をZONE 2から出力することはできません。

# インターネットラジオの放送局を登録する

よく聴くインターネットラジオの放送局を24局まで本機に登録することができます。登録は本機のGUI画面で行う ことも、ネットワークで接続されたパソコンから行うこともできます。

### GUI画面で登録する

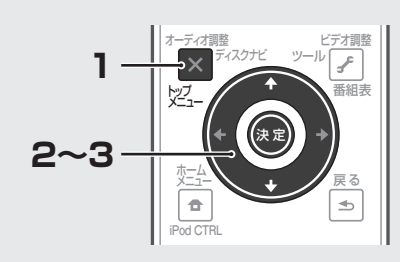

|   | 1 | X       インターネットラジオのリストが表示<br>されているときに、トップメニューボ<br>タンを押す。         インターネットラジオ設定画面が表示されます。                                  |
|---|---|----------------------------------------------------------------------------------------------------|
| 2 | 2 | 編集したいインターネット放送局を選ぶ。                                                                                                    |
|   | 3 | [編集]を選ぶ。<br>• [削除]を選ぶと、登録している放送局が削除されます。                                                                                 |
| 4 | 4 | <ul> <li>登録したい放送局のアドレスを入力する(URL編集)。</li> <li>←→ボタンでカーソルを動かして、↑↓ボタンで文字を<br/>選びます。</li> <li>アドレスは192文字まで入力できます。</li> </ul> |

5 放送局に名前を付ける(タイトル編集)。 ←→ボタンでカーソルを動かして、↑↓ボタンで文字を 選びます。

• 名前は22文字まで入力できます。

### パソコンから登録する

本機と同じネットワーク上のパソコンから、本機にインターネットラジオ放送局を登録することができます。

• 登録の前に、パソコンのネットワーク設定が必要です。

| 4 パソコン画面<br>Proner                                                                                                    | 1 | 本機の電源をオンにして、INTERNET RADIO<br>入力にする。                                                                                                    |
|----------------------------------------------------------------------------------------------------|---|----------------------------------------------------------------------------------------------------|
| 1 Title JPOP<br>1 Title JPOP<br>URL http://www.xxxxxx.net.9500<br>2 Title<br>2 Title Rock<br>3 Title Rock<br>1 Title Rock<br>1 Update<br>1 Title Rock<br>1 Update<br>1 Title Rock<br>1 Update<br>1 Update                                                                                                    | 2 | パソコンの電源をオンにして、インターネットブ<br>ラウザを起動させる。                                                                                                    |
| 4 <sup>1</sup> Title Classic<br>5 <sup>1</sup> URL<br>5 <sup>1</sup> URL<br>6 <sup>1</sup> URL<br>6 <sup>1</sup> URL<br>1 <sup>1</sup> URL<br>1 <sup>1</sup> URL | 3 | ブラウザのアドレス入力欄に、本機のIPアドレス<br>を入力する。<br>たとえば、本機のアドレスが192.168.0.2の場合は、<br>「http://192.168.0.2/」と入力します。<br>• 本機のIPアドレスは、「ネットワークの設定を行う」<br>(→100ページ)で確認してください。<br>本機と接続されると、ブラウザに登録画面が表示されます。 |
| <ul> <li>インターネットラジオ放送局の接続確認中<br/>(「Connecting」の表示中)に、他の放送局の<br/>Updateを押さないでください。</li> </ul>                                                                                                    | 4 | 登録したいインターネットラジオ放送局のアドレ<br>スと名前を入力して、「Update」を押す。<br>入力した内容が本機に送信されます。<br>パソコンから入力したアドレスに接続可能か、確認が行<br>われます。                                                                             |

正しく接続できた場合は「Connection OK」と表示され、 選んだ放送局の放送が本機から再生されます。

接続できない場合は「Connection NG」と表示されます。 入力したアドレスが正しいか確認してください。 再牛

# リスニングモードでいろいろな音を楽しむ

再生機器からの信号にいろいろな音場効果を加えることができます。

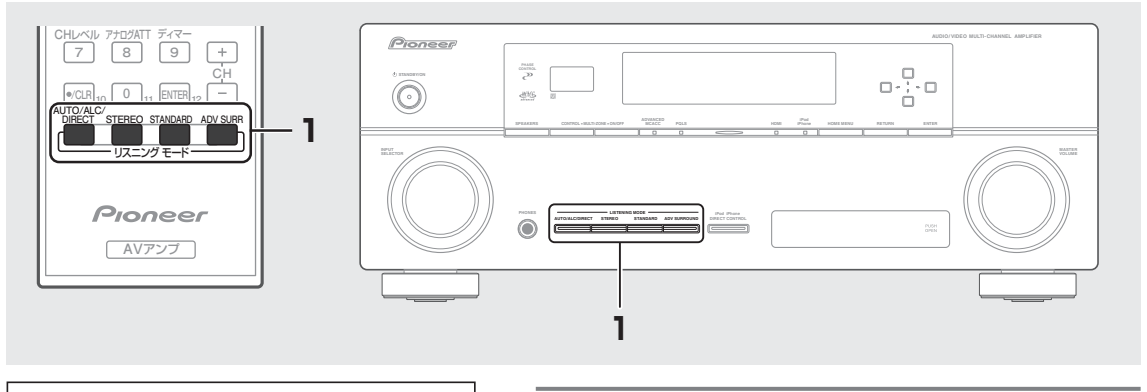

1

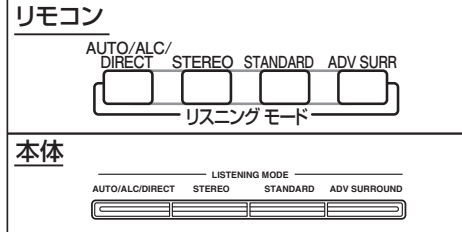

### リモコンのリスニングモードボタン、または フロントパネルのLISTENING MODEボタン でリスニングモードを選ぶ。

タイプによっては、ボタンを押すたびにモードの 種類を切り換えて選択できます。 それぞれのリスニングモードについて以下の設定 が選べます。

| モードのタイプ              | ボタン              | 概要                                                                                                    | 選択肢                                                                                                    | 用途                                                                                                    |
|----------------------|------------------|----------------------------------------------------------------------------------------------------|----------------------------------------------------------------------------------------------------|----------------------------------------------------------------------------------------------------|
| STANDARD<br>SURROUND | リモコン<br>STANDARD | <b>いつでもサラウンド再生で楽しみたい方に適したモードです。</b><br>サラウンド再生のためのデコードを行います。<br>2chソースはマトリックス・サラウンド・デコー<br>ドをします。<br>(入力信号や設定により、リスニングモードの<br>選択肢が変わります。)<br>・サラウンドバックスピーカーが1本の接続<br>(設定)の場合、5.1ch信号入力時でも<br>□ Pro Logic IIx MOVIEは選択できません。 | ■2ch信号入力時<br>□□Pro Logic IIx MOVIE<br>□□Pro Logic IIx MUSIC<br>□□Pro Logic IIx GAME<br>□□Pro Logic IIX GAME<br>□□Pro Logic IIZ HEIGHT<br>WIDE SURROUIND MOVIE<br>WIDE SURROUND MUSIC<br>Neo:6 CINEMA<br>Neo:6 MUSIC<br>NEURAL SURR<br>■マルチチャンネル信号入力<br>□□Pro Logic IIx MOVIE<br>□□Pro Logic IIx MUSIC<br>Dolby Digital EX<br>DTS-ES<br>DTS Neo:6<br>□□Pro Logic IIZ HEIGHT<br>WIDE SURROUIND MOVIE<br>WIDE SURROUIND MOVIE<br>WIDE SURROUND MUSIC | 映音ゲ古映映音映音音 時映音映映映映映音画楽 – い画画楽画楽楽 画楽 画画画画画画楽画楽 (音音音音) 音音音音) (音) (1) (1) (1) (1) (1) (1) (1) (1) (1) (1                               |
| ADVANCED<br>SURROUND | リモコン<br>ADV SURR | ソースに応じた多彩なサラウンドが楽しめる<br>モードです。<br>デコード処理とバイオニア独自の技術を組み合<br>わせたサラウンド再生モードです。<br>数種類からの選択が可能です。<br>(デコード処理を変更することはできません。)                                                                                                    | ACTION<br>DRAMA<br>SCI-FI<br>MONO FILM<br>ENT.SHOW<br>EXPANDED<br>TV SURROUND<br>ADVANCED GAME<br>SPORTS<br>CLASSICAL<br>ROCK/POP<br>UNPLUGGED<br>EXT.STEREO<br>PHONES SURR                                                                                                    | アクション映画<br>ドラマ<br>SF映画<br>モノラル音声の映画<br>ミュージカル/映画<br>映画/音楽<br>TV放送<br>ゲーム<br>スポーツ<br>クラシック<br>ロック、ポップス<br>アコースティック<br>音楽<br>ヘッドホン使用時 |

## リスニングモード

| モードのタイプ                                       | ボタン                                                  | 概要                                                                                                    | 選択肢                                                              | 用途                                                            | ł |
|-----------------------------------------------|------------------------------------------------------|----------------------------------------------------------------------------------------------------|------------------------------------------------------------------|---------------------------------------------------------------|---|
| STEREO                                        | リモコン<br>STEREO<br>本体<br>stereo                       | すべての信号を2ch(最大2.1ch)で再生します。<br>通常のステレオ再生のほかに、フロントサラウ<br>ンド・アドバンスではフロント左右の2本のスピ<br>ーカーだけでサラウンド感を楽しめます。<br>• STEREOモードでは、設定や入カソースに<br>よっては、サブウーファーからも音が出力さ<br>れる場合があります。 | STEREO<br>F.S.SURR FOCUS<br>F.S.SURR WIDE<br>SOUND RETRIEVER AIR | 音楽<br>映画/音楽<br>映画/音楽<br>Bluetooth機能<br>対応機器の音楽                |   |
| AUTO<br>SURROUND/<br>ALC/<br>STREAM<br>DIRECT | リモコン<br>AUTO/ALC/<br>DIRECT<br>本体<br>Auto/ALC/DIRECT | 入力信号に収録されたチャンネル数に応じて、<br>再生チャンネル数を自動的に選択します。<br>ALCは、iPodやUSBメモリー、レコーダーなど、<br>複数のソースを収録した機器の音声を入力し<br>ているときに適しています。<br>(工場出荷時はAUTO SURROUNDが選ばれ<br>ています。)             | AUTO SURROUND<br>ALC<br>DIRECT<br>PURE DIRECT                    | すべてのソース<br>音量差のあるソース<br>すべてのソース<br>アナログ信号、<br>PCMソース、<br>SACD |   |

より詳しくは「リスニングモードの詳細と出力チャンネル数の一覧」(→107ページ)をご覧ください。

### STANDARD SURROUNDモードについて

以下の条件の組み合わせにより、選択肢が変化します。

- スピーカーシステムの設定(→95ページ)
- 入力信号の種類
- 接続(設定)したサラウンドバックスピーカーの本数(→96 ページ)

「リスニングモードの詳細と出力チャンネル数の一覧」(→107 ページ)もご覧ください。

#### ADVANCED SURROUNDモードについて

理想の視聴空間形状や、各ソフトに収録された音声の研究など により開発された、パイオニアオリジナルのサラウンドモード です。映画/音楽/TV放送/ゲームなど多岐にわたるいかなるソ フトでも、快適なサラウンド再生が提供できるよう、多種のモー ドをご用意いたしました。各ソースはデコード処理(2chソース はマトリックス・デコード処理)後、それぞれに合わせたオリジ ナルの処理を加えています。

デコード処理の方法は、各モードに最適な技術を組み合わせてありますので、お客様が変更することはできません。

#### STEREOモードについて

設定や入力ソースにより、サブウーファーからも音が出力される場合があります。

#### FRONT STAGE SURROUND(フロントサラウンド・ アドバンス:F.S.SURR)モードについて

左右のフロントスピーカーとサブウーファーのみで自然なサラ ウンド再生を行います。2つのモードの効果は以下のとおりです。

 F.S.SURR FOCUS (おすすめ) 臨場感のある自然なサラウンド 効果が得られます。フロントス ピーカーから等距離の直線上 (前後は移動可能)で視聴してく ださい。

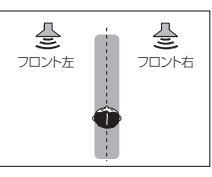

#### F.S.SURR WIDE

FOCUSモードよりも横に広い範 囲でサラウンド効果が得られます。 お二人で横に並んで視聴するとき に便利です(この場合、フルオート MCACC(→35ページ)でオート セットアップを行うことで、より自 然なサラウンド効果が得られます)。

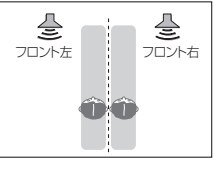

#### SOUND RETRIEVER AIRモードについて

Bluetooth機能対応機器の音楽を再生する際、Bluetooth伝送による音質の悪化を補正します。

• ADAPTER PORT入力のときのみ選択できます。(→48ページ)

#### ALC(オートレベルコントロール)モードについて

音量差を本機で自動的に均一にして再生します。「オーディオ調整」のEFFECT設定で、効果を調整することができます。 (→60ページ)

#### AUTO SURROUND/ALC/STREAM DIRECTモー ドについて

入力信号に収録されたチャンネル数に応じて、再生チャンネル 数を自動的に選択します。

- CDなどの2ch信号入力時
   →ステレオ再生
- Dolby Surround信号入力時
   →□□Pro Logic IIx MOVIEなど
- デジタル5.1ch信号入力時 →Dolby Digital、DTSなど
- 6.1ch再生検出信号付きデジタルマルチch信号入力時 → □□ Pro Logic IIx MOVIE、Dolby Digital EX、DTS-ES
- ADAPTER PORT入力時 →SOUND RETRIEVER AIR

#### AUTO SURROUND、ALC、DIRECT、PURE DIRECTの 4種類について、詳しくは「リスニングモードの詳細と出 カチャンネル数の一覧」(→107ページ)をご覧ください。

- PURE DIRECTモードでは、スピーカーBからは音が出ません。
- PURE DIRECTモードでPCM以外のソースを再生すると、再 生直前にノイズが出ることがあります。この場合はDIRECT かAUTO SURROUNDにすることをお勧めします。

再

生

付録

## デコードとは

デジタル信号処理回路などにより、圧縮記録されたデジタル信号を、もとの信号に変換させる技術です。また、2chの音源をマルチ ch 化させたり、5.1ch 信号を 6.1ch や 7.1ch に伸長させる技術もデコード(マトリックス・デコード)と呼ぶことがあります。

53

## リスニングモード

### AUTO SURROUND/ALC/STREAM DIRECT 選択時の音の設定や機能対応表

以下の表で〇のついている設定や機能は、設定されているとおりの内容で対応されることを表しています。〇のついていない設定や機能は対応されないことを表し、()で記載されている内容は強制的にその設定になることを表します。

|                    |          |     | STREAM DIRECT |                             |               |
|--------------------|----------|-----|---------------|-----------------------------|---------------|
|                    | AUTO     | ALC | DIRECT        | PURE DIRECT                 |               |
|                    | SURROUND |     |               | アナログ信号<br>入力時 <sup>*1</sup> | デジタル信号<br>入力時 |
| スピーカー設定            | 0        | 0   | 0             |                             | 0             |
| スピーカー出力レベル         | 0        | 0   | 0             | 0                           | 0             |
| スピーカーまでの距離         | 0        | 0   | 0             |                             | 0             |
| Acoustic Cal EQ    | 0        | 0   | 0             |                             | (OFF)         |
| 定在波制御              | 0        | 0   | 0             |                             | (OFF)         |
| PHASE CONTROL      | 0        | 0   | 0             |                             | (OFF)         |
| Хカーブ               | 0        | 0   | 0             |                             | (OFF)         |
| サウンドディレイ、オートディレイ   | 0        | 0   | 0             |                             | 0             |
| アナログATT            | 0        | 0   | 0             |                             | _             |
| DIGITAL SAFETY     | 0        | 0   | 0             |                             | (OFF)         |
| バーチャルサラウンドバック      | 0        |     | (OFF)         |                             | (OFF)         |
| バーチャルハイト           | 0        |     | (OFF)         |                             | (OFF)         |
| デジタルノイズリダクション機能    | 0        |     | (OFF)         |                             | (OFF)         |
| ミッドナイト/ラウドネスモード    | 0        |     | (OFF)         |                             | (OFF)         |
| 低音の調整/高音の調整        | 0        |     | (0 dB)        |                             | (O dB)        |
| ダイアログエンハンスメント機能    | 0        |     | (OFF)         |                             | (OFF)         |
| ダイナミックレンジコントロールの設定 | 0        | 0   | (OFF)         |                             | (OFF)         |
| LFEアッテネーターの設定      | 0        | 0   | 0             |                             | 0             |
| SACDゲインの設定*2       | 0        | 0   | 0             |                             | 0             |
| サウンドレトリバー機能        | 0        | 0   | (OFF)         |                             | (OFF)         |
| センターイメージの調整        | 0        | 0   | 0             |                             | 0             |

\*1 アナログ信号が、DSPを経由しないで直接アンプに入力されるモードです。(ANALOG DIRECT)

\*2 SACD再生時のみ。

### 再生設定

# 最適な設定でサラウンド再生する

# 再生中にスピーカーの出カレベルを調整する

再生している音を聴きながら、チャンネルごとに出力レベルを調整できます。

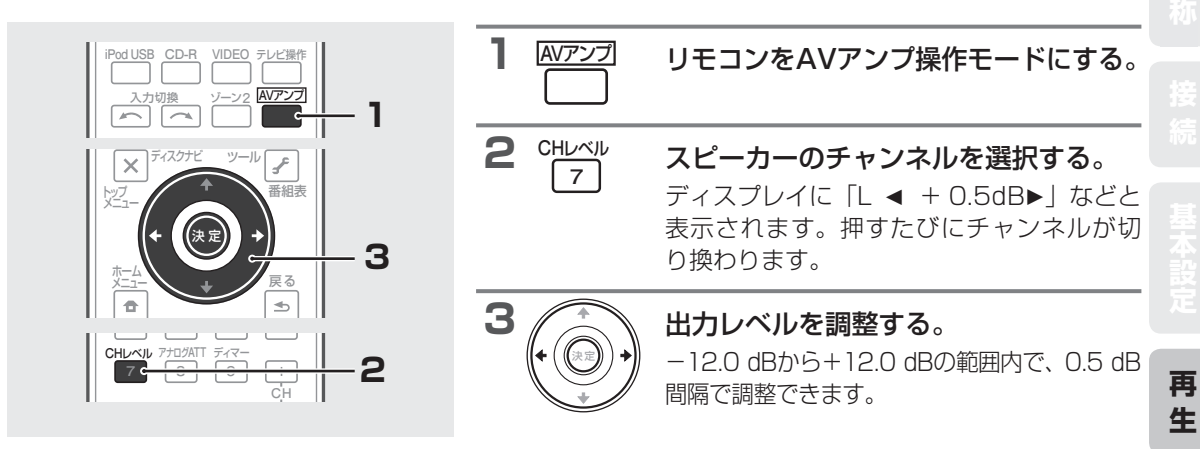

# アナログ入力信号の歪みを低減する

アナログ音声信号が過度に入力され(フロント表示部のOVERインジケーターが点灯して)音が歪んでしまうとき、 入力信号レベルを下げて歪みを低減することができます。

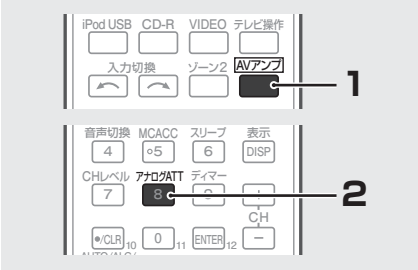

| AVアンプ     | リモコンをAVアンプ操作モードにする。                                                                             |  |
|-----------|-------------------------------------------------------------------------------------------------|--|
| 2 7700ATT | <b>アナログATTボタンを押す。</b><br>押すたびにインプットアッテネーター機能<br>の ON と OFF が切り換わり、ON のときに<br>ATT インジケーターが点灯します。 |  |

### 再生設定

## 状況に応じて MCACC のメモリーを使い分ける

「フルオートMCACC」や「オートMCACC」、「マニュアルMCACC」であらかじめ設定した音場補正(MCACC MEMORY)を選択します。

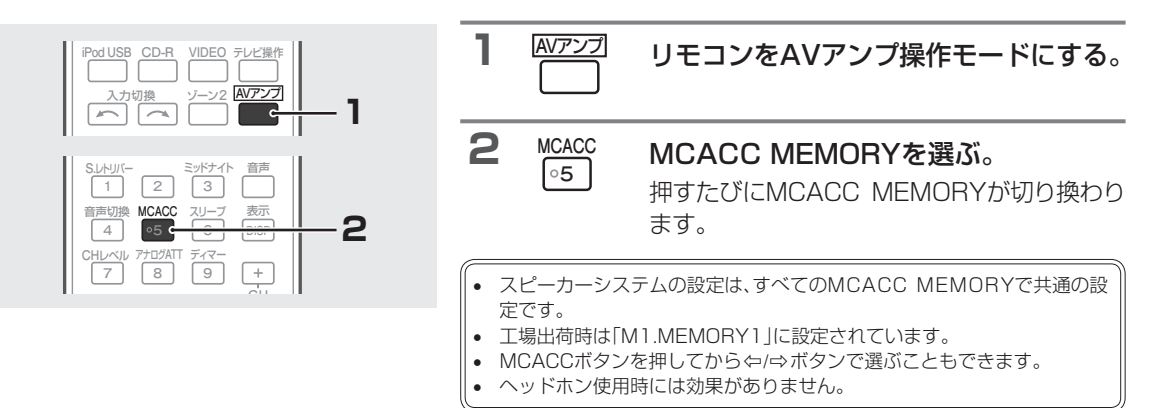

### いろいろな状況に合わせた音場補正で最適なサウンドを楽しむ

「映画鑑賞のときとゲームを楽しむときで座る位置が違う」という場合などは、それぞれのリスニングポジションで MCACC(音場補正)を行うと、常に最適な状態でサラウンドを楽しむことができます。 MCACCでは6個までメモリーを持つことができるため、音場ごとにあらかじめ測定を行い、再生時にそれらの MCACC MEMORYを選択してください。

#### 活用例

- 映画はモニターから離れた位置で観たい
- ゲームはモニターの近くで楽しみたい
- 普段のリスニングポジションとは違う位置のソファーで音楽を聴きたい

#### 手順例

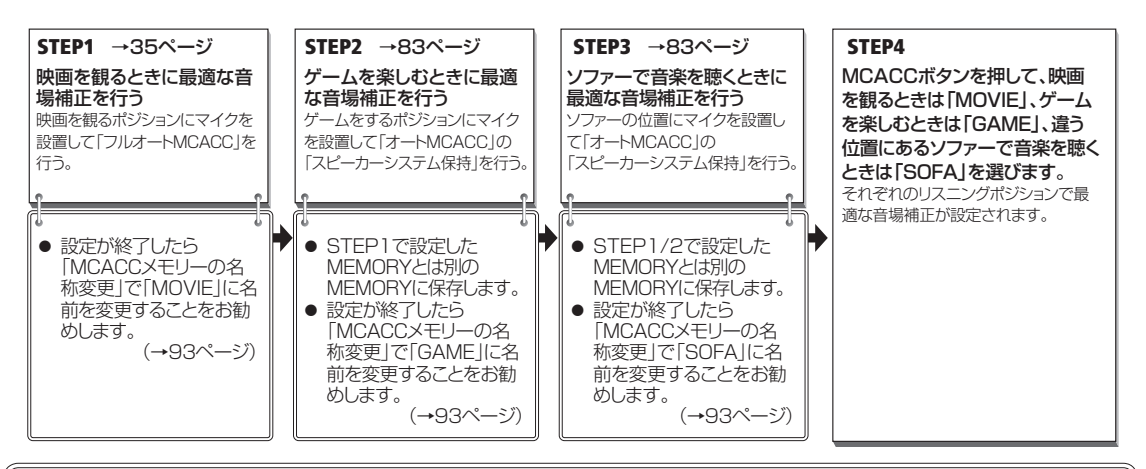

各音場補正の設定(MCACC MEMORY)の名前を変更することができます。 たとえば、「SYMMETRY」、「ALL CH ADJ」、「FRONT ALIGN」のEQ補正を聞き比べたいときは、同じリスニングポジションでそれぞれ の補正を行い、「MCACCメモリーの名称変更」(→93ページ)で名前を変更します。 それぞれ「SYMMETRY」、[ALL ADJ]、[F.ALIGN]と名前をつければ、MCACC MEMORYを選択する際に内容がわかりやすく便利です。

### 再生設定

# 低域の位相乱れを補正する(PHASE CONTROL)

マルチチャンネル再生する際、LFE(超低域)信号や各チャンネルに含まれる低音成分はサブウーファーや他の最 適なスピーカーに振り分けられる処理がされます。しかし、この処理には原理上、位相がズレてしまう周波数(群 遅延)が発生するという問題があり、低域だけが遅れて聞こえたり他のチャンネルとの干渉により低音が打ち消さ れるなどの現象が発生します。本機では、PHASE CONTROLをONにすることで、原音に忠実な力強い低音を 再現できます。工場出荷時はONに設定されています。通常はONでのご使用をお勧めします。

 ・ 位相とは2つの音波の時間的関係を表しています。2つの音波の山と山が合っている状態を位相が合っている、合っていない状態を位 相がズレていると言います。

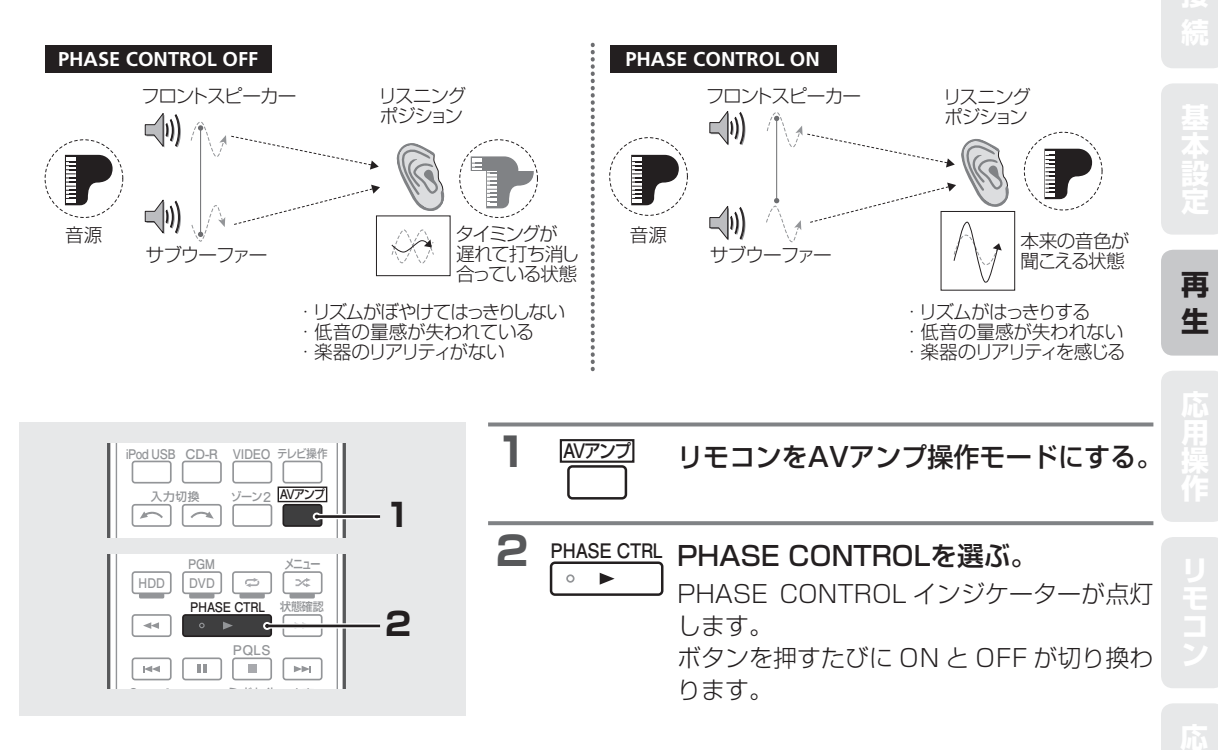

- PHASE CONTROL機能はヘッドホン使用時にも効果があります。
- サブウーファー本体にPHASE切換スイッチがついているときはプラス 側(0° 側)に設定してください。ただし、本機のPHASE CONTROLをON にしても効果がわかりにくいときは、サブウーファーの固体差が考えられ ますので、効果の大きい方を選んでください。また効果がわかりにくいと きは、サブウーファーの向きや場所を少しずつ変えてみることもお勧めし ます。
- サブウーファー内蔵のLowpassフィルタスイッチをOFFにしてください。
   OFFにできないサブウーファーの場合は、カットオフ周波数を高く設定してください。
- スピーカーの距離を正しく設定しないと、PHASE CONTROLの効果が 正しく出ない場合があります。
  - 以下のときはPHASE CONTROLモードをONにできません。 - PURE DIRECTモードのとき
  - 「オーディオ調整機能」のHDMI音声出力を「THROUGH」に設定してい るとき

# オーディオ調整機能を使用する

ここでは、以下の表にある音声に関する「設定項目」をお好みで設定します。それぞれの機能の内容をご確認のうえ、 お好みで設定する項目を選んで設定を行ってください。

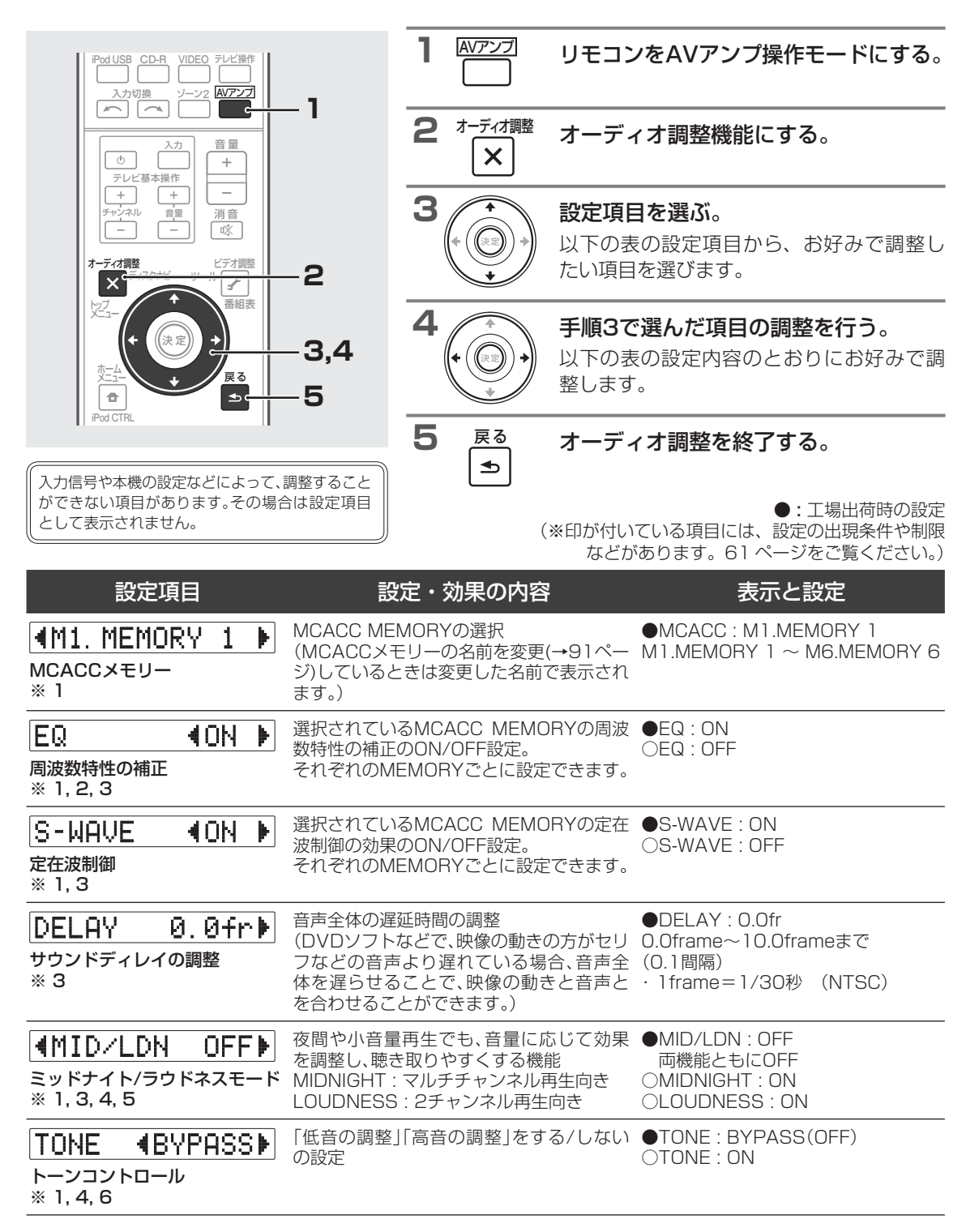

# オーディオ調整

| 設定項目                                                      | 設定・効果の内容                                                                                                    | 表示と設定                                                                                     |     |
|-----------------------------------------------------------|----------------------------------------------------------------------------------------------------|-------------------------------------------------------------------------------------------|-----|
| BASS ◀ ØdB▶<br>低音の調整<br>※ 1, 3, 4, 7                      | 低音のレベル調整                                                                                                    | ●BASS : OdB<br>-6dB~+6dB(1 dB間隔)                                                          |     |
| TREBLE     ● 0dB       高音の調整     ※ 1, 3, 4, 7             | 高音のレベル調整                                                                                                    | ●TREBLE:OdB<br>-6dB~+6dB(1 dB間隔)                                                          |     |
| S. RTRV <b>40FF</b><br>サウンドレトリバー機能<br>※ 1, 3, 4, 5, 8     | 圧縮音声は圧縮処理される際、削除されてし<br>まう部分が発生します。サウンドレトリバー<br>機能をONにすると、DSP処理によってその<br>削除されてしまった部分を補い、音の密度<br>感、抑揚感を向上させます。                                                                   | ●S.RTRV : OFF<br>○S.RTRV : ON                                                             |     |
| DNR <b>↓OFF</b><br>デジタルノイズリダクション<br>機能<br>※ 1, 3, 4, 5    | 雑音が多く含まれるソフトのノイズを低減<br>する機能(→61ページ「デジタルノイズリ<br>ダクション」参照)                                                                                                    | ●DNR : OFF<br>ODNR : ON                                                                   | 本設定 |
| DIALOG E. ◀OFF▶<br>ダイアログエンハンスメント<br>機能<br>※ 1, 3, 4, 5, 9 | センター成分の定位感の調整機能<br>(映画やドラマのセリフ、または音楽のボー<br>カルを際立たせ、より聴き取りやすい音に<br>します。)                                                                                                    | ●DIALOG E. : OFF<br>ODIALOG E. : FLAT<br>ODIALOG E. : UP1/UP2/UP3/UP4                     | 冉生  |
| DUAL 4 CH1 ト<br>デュアルモノラル音声の設定                             | 1+1デュアルモノラル信号入力時、どちら<br>の音声を再生させるかの設定(→59ページ<br>「1+1デュアルモノラル信号とは」参照)                                                                                                    | ●DUAL:CH1<br>○DUAL:CH2<br>○DUAL:CH1CH2(左右同時再生)                                            |     |
| DRC 4AUTOト<br>ダイナミックレンジコントロー<br>ルの設定<br>※ 1, 3, 4, 10     | 音量の最も小さい部分と最も大きい部分の<br>圧縮比率の調整<br>・(ダイナミックレンジを圧縮すると、音量を<br>下げて映画などを楽しむ場合でも、微小な<br>音が聴き取りやすくなりますが、大きい音<br>量で楽しむときは、OFFにすることをお勧<br>めします。)                                         | ●DRC:AUTO(ドルビーTrueHD信<br>号に対してのみ圧縮)<br>○DRC:MAX(最大圧縮)<br>○DRC:MID<br>○DRC:OFF(圧縮無し:高音質再生) |     |
| LFE <b>4 0dB</b><br>LFEアッテネーターの設定                         | ドルビーデジタルやDTS音声には、LFE(超<br>低域音声成分)が含まれていることがあり<br>ます。LFEレベルが大きくて、スピーカーか<br>らの音声に歪みが生じるときは、LFEレベル<br>をアッテネート(減衰)します。                                                              | ●LFE:0dB<br>-5dB、-10dB、-15dB<br>-20dB、OFFから選択                                             |     |
| SACD GAIN 4 Øト<br>SACDゲインの設定<br>※ 1,3                     | SACDを歪みなく再生するための調整<br>(工場出荷時の「0」は、高レベルで記録され<br>ているディスクを再生しても音が歪まない<br>設定になっています。「+6」に設定すると、<br>SACDのデジタル処理に+6 dBのゲインを<br>持たせ、SACDディスクの情報をより忠実<br>に引き出すことができ、高音質再生が可能<br>になります。) | ●SACD GAIN : 0<br>0 : 音声が歪む場合<br>+6 : 高音質再生を望む場合                                          |     |
| HDMI 4 AMP ト<br>HDMI音声出力の設定<br>※ 11                       | HDMI INに入力された音声を、どのように<br>再生するかの設定<br>「THROUGH」に設定したときは、本機から<br>は音が出なくなります。                                                                                                    | ●HDMI: AMP<br>本機と接続したスピーカーで再生<br>○HDMI: THROUGH<br>HDMI OUTと接続したテレビで再生                    |     |
| A. DELAY ◆OFF▶<br>オートディレイ<br>(オートリップシンク)の設定<br>※ 12       | HDMIどうしで接続された機器に対する機<br>能で、音声と映像の遅延時間を自動で調整<br>し、映像の動きと音声を自動で合わせます。                                                                                                    | ●A.DELAY : OFF<br>○A.DELAY : ON                                                           |     |

## オーディオ調整

| 設定項目                                                                                          | 設定・効果の内容                                                                                 | 表示と設定                                                                                                    |
|-----------------------------------------------------------------------------------------------|------------------------------------------------------------------------------------------|----------------------------------------------------------------------------------------------------|
| <ul> <li>C. WIDTH ◆3▶</li> <li>センター幅の調整<br/>(□□PLIIx MUSIC時のみ)</li> <li>※ 1, 4, 13</li> </ul> | センターチャンネルの音声を左右のフロン<br>トスピーカーにどの程度振り分けるかの調<br>整(音色の不一致を緩和して、音楽再生に適<br>した音場を創り出すことができます。) | ●C.WIDTH:3<br>0~7<br>0:センタースピーカーからのみ再生<br>7:すべて左右のフロントスピーカーに<br>振り分け                                                                                                    |
| DIMENSION 4 0<br>ディメンションの調整<br>(凹PLIIx MUSIC時のみ)<br>※ 1, 4                                    | 音場の強さのバランス調整<br>(お好みの音場を創り出すことができます。)                                                    | ●DIMENSION:0<br>-3~+3<br>-3:後方の音場が強くなる<br>+3:前方の音場が強くなる                                                                                                    |
| PANORAMA <b>40FF</b><br>パノラマ調整<br>(四PLIIX MUSIC時のみ)<br>※ 1,4                                  | 前方の音場を左右に大きく回り込ませ、サ<br>ラウンドchにつなげるような効果を加える<br>機能(正確な定位よりも雰囲気を楽しむた<br>めの機能です。)           | ●PANORAMA : OFF<br>○PANORAMA : ON                                                                                                    |
| C.IMAGE 43)<br>センターイメージの調整<br>(Neo:6 CINEMAまたは<br>Neo:6 MUSIC時のみ)<br>※ 1, 4, 13               | センターチャンネルの音声を左右のフロント<br>スピーカーにどの程度振り分けるかの調整<br>(音色の不一致が緩和された音楽再生に適<br>した音場を創り出すことができます。) | <ul> <li>●C.IMAGE         <ul> <li>Neo:6 CINEMA 10</li> <li>Neo:6 MUSIC 3</li> </ul> </li> <li>0~10</li> <li>0: ほぼすべて左右のフロントスピーカーに振り分け</li> <li>10:主にセンタースピーカーから再生</li> </ul> |
| EFFECT 450<br>ADVANCED SURROUND<br>モードやALCモードの効果の調整<br>※ 1,4                                  | 現在選択しているADVANCED<br>SURROUNDの各モード、またはALCモー<br>ドの効果の調整                                    | ●EFFECT:50<br>10~90<br>(EXTENDED STEREOのみ90が初<br>期値)                                                                                                    |
| H.GAIN 4MID ト<br>ハイトゲインの調整<br>※ 1,4                                                           | DOLBY PLIIz HEIGHTモード時のフロント<br>ハイトスピーカーからの出力の調整(HIGH<br>にすると、最も上方向の臨場感が増します。)            | <ul><li>○H.GAIN : HIGH</li><li>●H.GAIN : MID</li><li>○H.GAIN : LOW</li></ul>                                                                                                  |
| ↓.SB <b>↓</b> 0FF▶<br>バーチャルサラウンドバックの<br>設定<br>※ 1, 4, 14                                      | サラウンドバックスピーカーを接続して<br>いないときでも、仮想のサラウンドバック<br>チャンネル音声を創り出すための設定                           | ●V.SB : OFF<br>○V.SB : ON                                                                                                    |
| <ul> <li>U. HEIGHT ◀OFF▶</li> <li>バーチャルハイトの設定</li> <li>※ 1, 4, 15</li> </ul>                  | フロントハイトスピーカーを接続していないときでも、仮想のハイトチャンネル音声を創り出すための設定                                         | ●V.HEIGHT : OFF<br>○V.HEIGHT : ON                                                                                                    |

- ※1 HDMI 音声出力の設定が「THROUGH」のときは選択できません。
- ※2 EQ OFF を選択すると、MCACC インジケーターが消灯します。
- ※3 リスニングモードが PURE DIRECT モードのときは調整できません。
- ※ 4 リスニングモードが STREAM DIRECT モードのときは選択できません。
- ※5 各入力ごとに設定できます。
- ※ 6 リスニングモードが STEREO、AUTO SURROUND (STEREO 時)、SOUND RETRIEVER AIR のみ選択できます。
- ※ 7 TONE を ON にしたときのみ調整できます。
- ※ 8 iPod/USB、INTERNET RADIO および ADAPTER PORT 入力のときの工場出荷時の設定は ON です。
- ※9 UP1 から UP4 へと設定を変えると、音像が上方向に移動します。選択しているリスニングモードによっては、効果が無いことがあります。(UP1 ~ UP4 は、フロントハイトスピーカーを接続しているときのみ選択できます。)
- ※ 10 ダイナミックレンジコントロール対応のドルビーデジタル、ドルビーデジタルプラス、ドルビー TrueHD、DTS、DTS-HD 信号 にのみ効果があります。
- ※11 シアターモードを使用しているときは切り換えることができません(→66ページ)。本機の電源がスタンバイの状態で HDMI の音声と映像をテレビから出力したいときは、シアターモードを ON にする必要があります(→66ページ)。
- ※12 HDMIで接続されたリップシンク対応のディスプレイにのみ有効です。ON に設定しても音声全体の遅延時間が改善されないときは、OFF に設定して「サウンドディレイの調整」(→58 ページ)を手動で調整してください。
- ※13 スピーカー設定 (→96ページ) でセンタースピーカーが NO (無し) に設定されているときは選択できません。
- ※14 ・ヘッドホンを接続しているときや、リスニングモードが STEREO、FRONT STAGE SURROUND、STREAM DIRECT の ときは、バーチャルサラウンドバックの設定はできません。 ・スピーカー設定(→ 96 ページ)で、サラウンドスピーカーが LARGE または SMALL で、サラウンドバックスピーカーが
  - NO(無し)のときは、バーチャルサラウンドバックの設定ができます。(スピーカーシステムの設定(→95ページ)でFront Bi-AMP または ZONE 2に設定しているときも同様です。) ・スピーカー設定で、サラウンドバックスピーカーがNO(無し)以外の場合でも、**DI**Pro Logic IIz HEIGHT などのサラウンドバッ ク ch が出力されないモードのときは、バーチャルサラウンドバックの設定ができます。
  - ・サラウンドチャンネルが収録されていないソース (シーン)では、 仮想のサラウンドバックチャンネル音声を創り出すことは できません (Dolby TrueHD、DTS-HD および DTS Express の一部フォーマットのみ)。
- ※15 ・ヘッドホンを接続しているときや、リスニングモードが STEREO、FRONT STAGE SURROUND、STREAM DIRECT の ときは、バーチャルハイトの設定はできません。

・スピーカー設定(→96ページ)で、サラウンドスピーカーがLARGEまたはSMALLで、フロントハイトスピーカーがNO(無し)のときは、バーチャハイトの設定ができます。(スピーカーシステムの設定(→95ページ)でFront Bi-AMP や Speaker B、 ZONE 2に設定しているときも同様です。)

・フロントハイトスピーカーが LARGE または SMALL の場合でも、 DIPro Logic IIX MOVIE などのフロントハイト ch が出力されないモードのときは、バーチャルハイトの設定ができます。

・サラウンドチャンネルが収録されていないソース(シーン)では、仮想のフロントハイトチャンネル音声を創り出すことはで きません(Dolby TrueHD、DTS-HD および DTS Express の一部フォーマットのみ)。

### 1+1デュアルモノラル信号とは

モノラルの音声チャンネルを2つ持つデジタル信号の名称です。

- BSデジタル放送(MPEG-2 AAC)のモノラルの二カ国語放送や音声多重放送など
- 二カ国語放送などをHDD/DVDレコーダーやブルーレイディスクレコーダーのドルビーデジタル・デュアルモノラルモードで録 画したもの
- ステレオの二カ国語放送などは、デュアルモノラルとは異なるフォーマットになります。
- 1+1デュアルモノラル信号の名称は機器によって異なります。詳しくは、テレビやHDD/DVDレコーダー、ブルーレイディスクレ コーダーの取扱説明書をご覧ください。

### デジタルノイズリダクション

- 以下の場合は、ON にしてもノイズが十分に低減されないことがあります。
  - 突然のノイズ
  - 極端に大きいノイズ
  - 高い周波数成分を非常に多く含む信号
  - もともとノイズの少ない録音状態の良い信号
  - 各音源に対し、デジタルノイズリダクションは以下のような改善効果があります。
- ステレオ再生時
  - アナログ入力...10 dB ~18 dB
  - デジタル入力...10 dB ~15 dB
- ADVANCED、STANDARD、96 kHz 再生時....6 dB~10 dB
- STREAM DIRECTモードがONになっているときは使用できません。

再

4

### ビデオ調整

# ビデオ調整機能を使用する

ここでは、以下の表にある映像に関する「設定項目」をお好みで設定します。それぞれの機能の内容をご確認のうえ、 お好みで設定する項目を選んで設定を行ってください。

ビデオ調整機能は、INTERNET RADIO、iPod/USB、CD、CD-R、ADAPTER PORT入力のときは使用できません。BD、HDMI1~5(VSA-920はHDMI1~3)入力のときは、解像度の設定のみ使用できます。

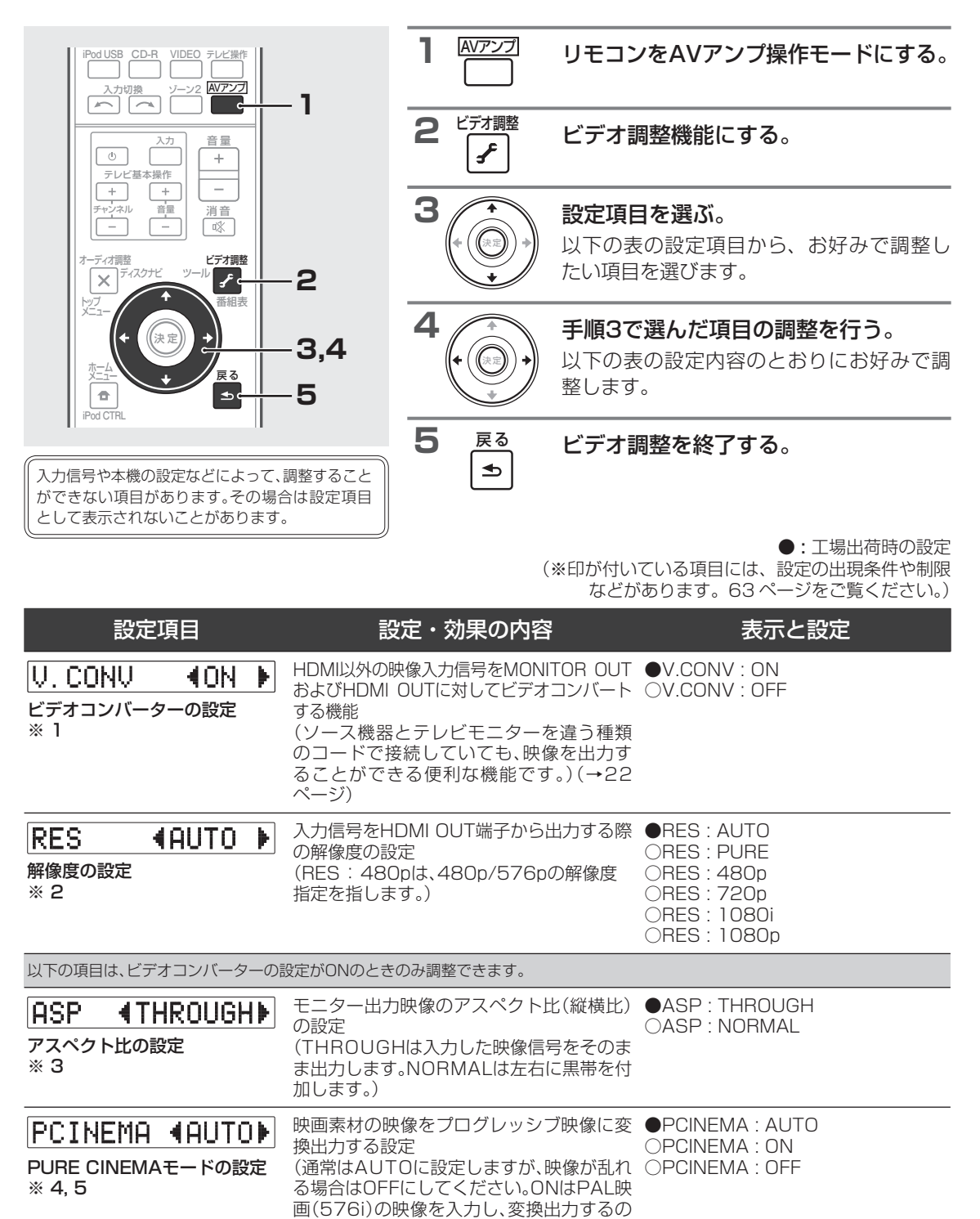

に適した設定です。)

### ビデオ調整

| 設定項目                                         |                 | 設定・効果の内容                                                    | 表示と設定                               |     |
|----------------------------------------------|-----------------|-------------------------------------------------------------|-------------------------------------|-----|
| <b>P. MOTION</b> ◀<br>プログレッシブモーション<br>※ 4, 5 | <b>り</b><br>の調整 | プログレッシブ映像に効果を与える設定<br>(プログレッシブ映像の動画や静止画が鮮<br>明になるように調整します。) | ●P.MOTION : 0<br>-4(動画向き)~+4(静止画向き) |     |
| YNR<br>輝度信号の調整<br>※ 4                        | 0)              | 入力信号の輝度(Y)信号のノイズを軽減す<br>る調整                                 | ●YNR:0<br>0~+8                      |     |
| DETAIL     ・       ディテールの調整     ※ 4          | 0)              | 画像の輪郭強調の調整                                                  | ●DETAIL : 0<br>-4~+4                |     |
| SHARP ・<br>シャープネスの調整<br>※ 4, 6               | 0)              | 画像の輪郭をはっきりさせたり、ぼかした<br>りする調整                                | ●SHARP:0<br>-4~+4                   |     |
| BRIGHT 4<br>画像の明るさの調整<br>※ 4                 | 0)              | 画面全体の明るさの調整                                                 | ●BRIGHT:0<br>-6(暗い)~+6(明るい)         | 再生  |
| CONTRAST 4<br>画質のコントラスト調整<br>※ 4             | 0)              | 画面の最も明るい部分と最も暗い部分との<br>明るさの比率調整                             | ●CONTRAST:0<br>-6(比率最小)~+6(比率最大)    | 応用操 |
| HUE ・<br>画質の色あい調整<br>※ 4, 7                  | 0)              | 緑色と赤色のバランス調整                                                | ●HUE:0<br>-6(緑強調)~+6(赤強調)           |     |
| CHROMA 4<br>彩度の調整<br>※ 4                     | 0)              | 色の濃さを調整                                                     | ●CHROMA:0<br>-6(薄い)~+6(濃い)          |     |

- ※1 ビデオコンバーターの設定を「ON」にすることで、映像が悪化してしまうことがあります。その際は設定を「OFF」にしてください。
- ※2 ・ アナログ映像入力を選んでいる場合は、ビデオコンバーターの設定が ON のときのみ調整できます。
   ・ テレビ (モニター)が対応していない解像度に設定した場合は映像が出なくなります。そのときは設定を変更し直してください。
   また、DVI 対応機器から映像を入力した場合や、テレビ (モニター)の能力によっては、設定した解像度で出力されない場合があります。576i (PAL) /576p/720p50/1080i50/1080p50の映像信号を入力して出力するには、対応したテレビが必要です。
  - ・ AUTO を選択すると HDMI で接続されたテレビ(モニター)の能力に合わせて自動的に解像度が選ばれます。また、「PURE」 を選択すると、入力された解像度そのままで出力されます。
  - ・ テレビ(モニター)を HDMI で接続していて、解像度の設定を PURE 以外に設定すると、480i/576i のアナログ映像信号入 力時、コンポーネント出力端子からは 480p/576p の映像信号が出力されます。
- ・ HDMI で入力した信号を出力するときは、AUTO を選択できません。また、HDMI 入力での工場出荷時の設定は PURE です。 ※3 ・ テレビ(モニター)の出力映像が正しく表示されないときは、映像ソース機器またはテレビ(モニター)のアスペクト設定も
  - 調整してください。 ・ 解像度の設定を PURE に設定しているときは調整できません。
    - ・アナログ映像入力をHDMI出力する際に有効な設定です。
  - ・ この設定は、480i/576i または 480p/576p のアナログ映像信号を入力しているときのみ表示されます。
- ※4 この設定は、480i/576iのアナログ映像信号を入力しているときのみ表示されます。
- ※5 HDMI およびコンポーネント出力に有効です。
- ※6 この設定は HDMI 出力には無効です。
- ※7 この設定はコンポーネント入力のときは表示されません。

## HDMI によるコントロール機能

# HDMIによるコントロール機能でHDMI機器を連動動作させる

HDMIによるコントロール機能対応のパイオニア製テレビやブルーレイディスクプレーヤー、またはHDMIによるコントロール機能と互換性のある他社製品などを、HDMIケーブルで本機と接続することで、以下のような連動動作が可能になります。

- テレビから本機の音量調節や消音(ミュート)操作
- テレビのチャンネル切り換えやプレーヤーなどの再生開始による本機の自動入力切り換え
- テレビとの電源連動
- パイオニア製の機器によっては、HDMIによるコントロール機能が「KURO LINK」と表記されていることがあります。
- パイオニア製HDMIによるコントロール機能対応機器、およびHDMIによるコントロール機能と互換性のある他社製品(→66ページ)以外との連動動作は保証外です。HDMIによるコントロール機能と互換性のある他社製品であっても、すべての連動操作を保証するものではありません。
- HDMIによるコントロール機能を使うときはハイスピードHDMIケーブルをお使いください。それ以外のHDMIケーブルでは HDMIによるコントロール機能が正しく動作しないことがあります。
- 具体的な操作や設定方法などについては、それぞれの機器の取扱説明書もあわせてご覧ください。

# HDMI によるコントロール機能対応機器を接続する

本機にはHDMIによるコントロール機能対応テレビのほかに、最大6台(VSA-1020) /4台(VSA-920)のHDMI機 器を接続して連動動作させることができます。接続にはハイスピードHDMIケーブルをご使用ください。接続方法 については、「HDMIで接続する」(→23ページ)をご覧ください。接続が終わったら「HDMIによるコントロール機 能を設定する」(下記)を行ってください。

- HDMIによるコントロール機能対応機器の接続終了後、本機の電源コードをコンセントに差し込むと本機の電源が入ります。この際、HDMIに関する初期化動作を2秒から10秒程度行います。初期化中はHDMIインジケーターが点滅します。本機の操作は点滅が終了してから行ってください。「HDMIによるコントロール機能を設定する」(下記)でHDMIによるコントロール機能をOFFにすることで、この処理は行われなくなります。
- 本機のHDMIによるコントロール機能を十分に発揮するために、HDMI機器は本機に直接接続してください。
- HDMIによるコントロール機能対応テレビの音声出力と本機の音声入力を接続し、HDMIによるコントロール機能対応テレビのリ モコンでシアターモードにすることで、テレビのチャンネルを切り換えたときなど、本機の入力が自動で切り換わり本機から音が 出るようになります。このときテレビの音声は消音されます。接続は光デジタルまたはアナログのいずれかで接続してください。

# HDMI によるコントロール機能を設定する

本機のHDMIによるコントロール機能を有効にするかどうかを設定します。HDMIによるコントロール機能を有効 にした場合、Display Power Off機能により、テレビの電源をオフにしたときに本機の電源も連動して電源オフ(ー 斉電源オフ)にするかどうかの設定ができます。本機の設定以外にも、本機と接続するHDMIによるコントロール 機能対応機器の設定も必要です。詳しくは、それぞれの機器の取扱説明書をご覧ください。

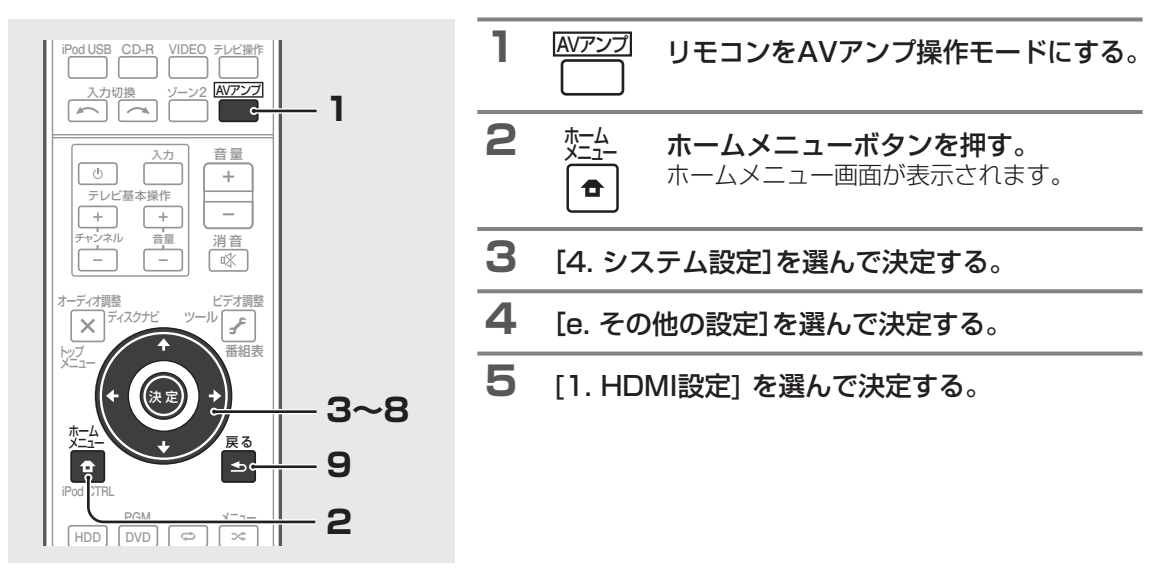

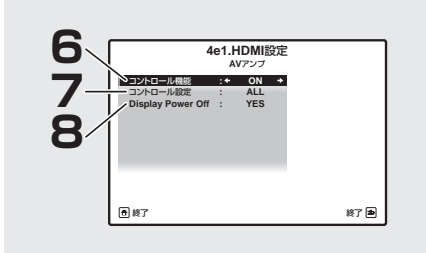

6 コントロール機能のON/OFFを選択する。

ON: HDMIによるコントロール機能が有効になります。 OFF: HDMIによるコントロール機能は無効になり、連 動動作することはできません。

7 コントロール設定のALL/PQLSを選択する。

すべてのHDMIによるコントロール機能(「連動中の動作 について」(→66ページ)参照)をお使いになる場合は、 「ALL」を選びます。

ALL: HDMIによるコントロール機能がすべて有効になります。通常はこの設定を選びます。

PQLS: PQLS機能のみが有効になり、そのほかの HDMIによるコントロール機能による連動動作は行われ ません。

- ここでの設定に関わらず、Display Power Off機能は、 手順8の設定が優先されます。
- 8 (手順6でONを選択したときのみ) Display
   Power Off機能のYES/NOを選択する。

YES:テレビの電源オフに連動して、本機の電源もオフ になります。この機能は、HDMIで接続している機器の 入力を選んでいる場合や、テレビを見ている場合のみ有 効です。

NO:テレビを電源オフにしても、本機の電源は連動しません。

9 €

<sup>戻る</sup> 戻るボタンを押す。

HDMI 設定を終了します。 ホームメニューを終了するときは、 № を押 します。

## 連動動作を開始する前に動作確認する

接続と設定が終了したら、下記の確認作業を必ず行ってください。

| 1 | すべての機器をスタンバイ状態にする。               | 5 | 本機の入力をHDMI機器が接続された<br>HDMI入力に切り換える。 |  |
|---|----------------------------------|---|-------------------------------------|--|
| 2 | テレビ以外のすべての機器の電源をオン<br>にする。       |   | <br>手順5で選んだHDMI入力に接続した機<br>哭を再生する   |  |
| 3 | テレビの電源をオンにする。                    |   | テレビに映像が表示されることを確認します。               |  |
| 4 | テレビの入力を本機が接続された<br>HDMI入力に切り換える。 | 7 | 手順5~6を繰り返し、すべてのHDMI<br>入力を確認する。     |  |

応用操作

### HDMI によるコントロール機能

### 連動中の動作について

本機と接続したHDMIによるコントロール機能対応機器は、以下のような連動動作をします。

- HDMIによるコントロール機能対応テレビのメニュー画面等でアンプから音を出すように操作すると、シアター モードにすることができます。シアターモード中は、テレビのリモコンで、本機の音量調節や消音(ミュート)操 作ができます。
- シアターモードのときに、本機の電源を切ることでシアターモードは解除されます。このときテレビのメニュー 画面等でアンプから音を出すように操作すると、本機の電源がオンになり、再度シアターモードになります。
- シアターモードを解除すると、テレビでHDMI入力またはテレビ放送を視聴していた場合、本機の電源が切れます。
- シアターモードのときに、テレビのメニュー画面等でテレビから音を出すように操作すると、シアターモードが 解除されます。
- テレビの電源をスタンバイ状態にすると、本機の電源もスタンバイ状態になります。(本機にHDMI接続されている機器の入力を選択しているときや、テレビを視聴している場合のみ。)
- HDMIによるコントロール機能対応機器の再生操作に連動して、本機の入力が自動的に切り換わります。
- テレビのチャンネルを切り換えると、本機の入力が連動して切り換わります。
- 本機の入力をHDMI以外に切り換えても連動モードは継続されます。

#### パイオニア製HDMIによるコントロール機能対応テレビでは以下の動作も可能です。

- 本機の音量、消音などを操作したときに、その状態をテレビの画面に表示します。
- テレビでメニュー言語を切り換えると、本機の言語設定も連動して切り換わります。

## HDMI によるコントロール機能と互換性のある他社製品と接続する

本機のHDMIによるコントロール機能との互換性がある他社製テレビと接続してお使いになると、下記の連動動 作ができます。(お使いのテレビによっては、すべてのHDMIによるコントロール機能が働くわけではありません。)

- テレビのメニュー画面で、本機に接続したスピーカーから音を出すか、テレビのスピーカーから音を出すか、どちらかに設定できます。
- テレビのリモコンで、本機の音量調節や消音(ミュート)操作ができます。
- テレビの電源をスタンバイ状態にすると、本機の電源もスタンバイ状態になります。(本機にHDMI接続されている機器の入力を選択しているときや、テレビを視聴している場合のみ。)
- テレビ放送やテレビに接続した外部入力の音声も、本機に接続したスピーカーから出力できます。(HDMIケーブルのほかに光デジタルケーブルなどの接続が必要です。)

本機のHDMIによるコントロール機能と互換性のある他社製プレーヤーやレコーダーと接続してお使いになると、 下記の連動動作ができます。

• プレーヤーやレコーダーの再生を開始すると、本機の入力がその機器を接続しているHDMI入力に切り換わります。

#### HDMIによるコントロール機能と互換性のある他社製品

- 以下の他社製テレビと互換性があります。(順不同)
  - ・シャープ製AQUOSファミリンク対応の液晶テレビ「アクオス」
  - パナソニック製ビエラリンク対応のテレビ
  - ・東芝製レグザリンク対応のテレビ
  - ・日立製Woooリンク対応のテレビ
- 以下の他社製プレーヤーやレコーダーと互換性があります。(順不同)
  - ・シャープ製AQUOSファミリンク対応のデジタルハイビジョンレコーダー「AQUOSハイビジョンレコーダー」、ブルーレイディスクレコーダー「AQUOSブルーレイ」(シャープ製AQUOSファミリンク対応の液晶テレビ「アクオス」とあわせてお使いのときのみ)
     ・パナソニック製ビエラリンク対応のプレーヤーおよびレコーダー(パナソニック製ビエラリンク対応テレビとあわせてお使いの
  - ときのみ)
    ・ 東芝製レグザリンク対応のプレーヤーおよびレコーダー(東芝製レグザリンク対応テレビとあわせてお使いのときのみ)
    ・ 日立製Woooリンク対応のレコーダー(日立製Woooリンク対応テレビとあわせてお使いのときのみ)
- 上記以外の他社製テレビやプレーヤー、レコーダーとの連動動作は保証外です。
- 互換性のある他社製品の型名など最新の情報については、パイオニアホームページ(http://pioneer.jp/)をご覧ください。
- ※ AQUOSファミリンクは、シャープ株式会社の登録商標です。
- ※ その他文中の商品名、技術名および会社名等は、当社や各社の商標または登録商標です。

66

## HDMI によるコントロール機能

## PQLS 機能を使う

本機はPQLS機能に対応しています。PQLS(Precision Quartz Lock System)とは、HDMIによるコントロール 機能を使ったデジタル音声の伝送制御技術です。より高音質な再生を行うため、本機からPQLS対応プレーヤーな どに対して、音声信号を制御します。これにより、音質に悪影響をおよぼす、伝送時に発生するジッターの影響を 除去できます。ここでは、その機能を自動で有効にするか、OFFにするかを切り換えます。 この機能は、HDMIによるコントロール機能をオンにしたときのみ有効です。

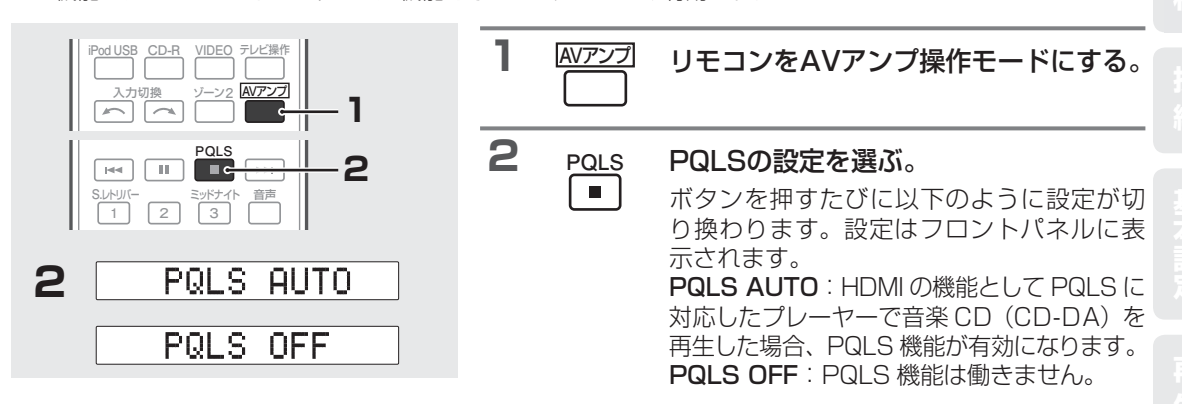

- プレーヤーの取扱説明書もあわせてご覧ください。
- PQLS機能に対応するプレーヤーについては、パイオニアホームページをご覧ください。
- PQLS効果が有効のときに、AUTO SURROUND、ALC、DIRECT、PURE DIRECT、STEREO以外のリスニングモードを選ぶと、 PQLS効果は解除されます。
- HDMI接続でのPQLSに対応したパイオニア製プレーヤーと本機をHDMIケーブルで接続し、CDを再生したときやHDMI再認証 (HDMIインジケーターが点滅)を行ったときにPQLS効果は有効となり、リスニングモードがSTEREO、AUTO SURROUND、 ALC、DIRECT、PURE DIRECT以外のときはAUTO SURROUNDになります。

## HDMI によるコントロール機能についてのご注意

- 本機とテレビは直接接続してください。本機以外のアンプやAVコンバーター(HDMIスイッチ)などに接続して から本機に接続すると、誤動作の原因となります。
- 本機のHDMI入力にはソース機器(ブルーレイディスクプレーヤーなど)を直接接続してください。本機以外のアンプやAVコンバーター(HDMIスイッチ)などを接続すると誤動作の原因となります。
- HDMIによるコントロール機能をONに設定すると、入力端子の設定のHDMI入力(HDMI Input)は自動的にOFF になります。
- 本機のHDMIによるコントロール機能がONのときは、本機の電源がスタンバイ状態であっても、HDMIによる コントロール機能対応機器(ブルーレイディスクプレーヤーなど)と対応テレビで接続しているときのみ、本機 から音を出さずにプレーヤーからの音声と映像をHDMIを通してテレビに出力できます。このときHDMIインジ ケーターが点灯します。

応用操作

### いろいろな機能

# 再生するスピーカー端子を切り換える

スピーカー端子A/Bを切り換えると、再生されるスピーカーが切り換わります。必要に応じて使用するスピーカーシステムを選択してください。

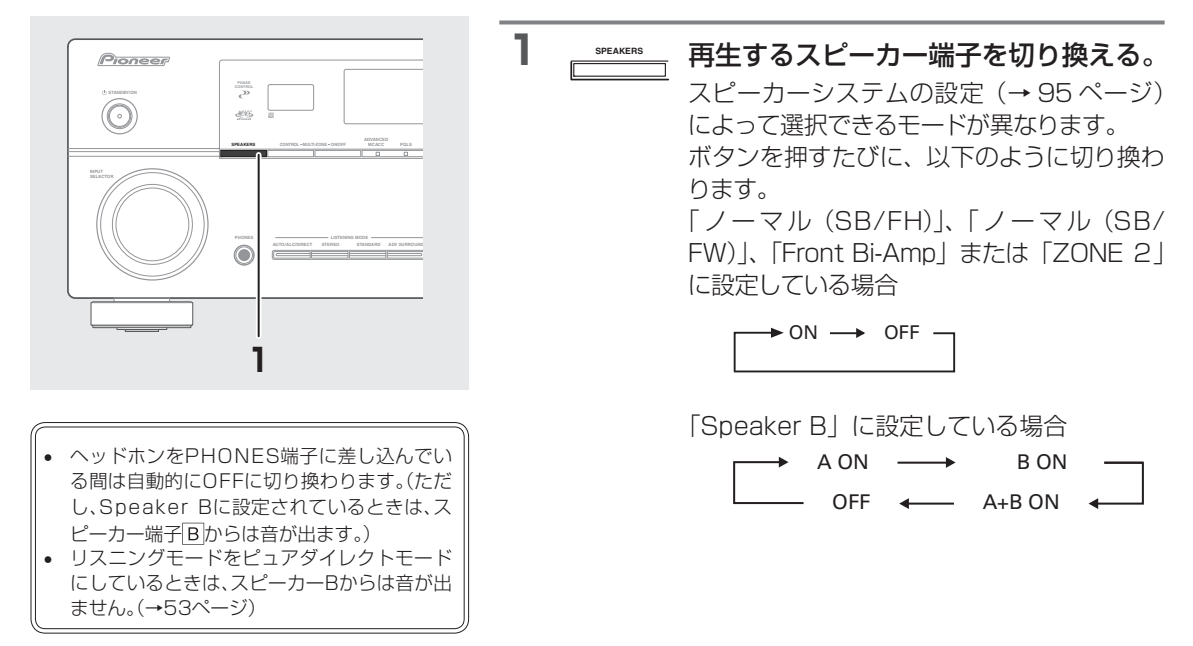

### 各スピーカー端子選択時の出力音声について

#### 「ノーマル(SB/FH)」または「ノーマル(SB/FW)」に設定している場合

A (SP▶A) : すべてのスピーカーから出力されます。

#### 「Speaker B」に設定している場合

- A (SP►A) : スピーカー端子 A に接続されたスピーカーから出力されます。(サラウンド再生が可能です。)
- B (SP►B) : スピーカー端子 IB に接続されたスピーカーからのみ出力されます。(2chステレオ再生のみ 可能です。)
- A+B (SP►AB) : 上記A (SP►A)とB (SP►B)の音声が同時に出力されます。

#### 「Front Bi-Amp」に設定している場合

A (SP►A) : すべてのスピーカーから出力されます。SURROUND BACK 端子から出力される音声はフロント出力と同じ音声です。

#### 「ZONE 2」に設定している場合

A (SP►A) : スピーカー端子 A に接続されたスピーカーから、メインゾーンで選択されている音が出力さ れます。ZONE 2 が ON のときは、SURROUND BACK 端子に接続されたスピーカーから ZONE 2 で選択されている音が出力されます。

#### 上記の全設定共通

OFF (SP► ): スピーカーから出力されません。このときスピーカーシステムの設定(→95ページ)を[ZONE 2] に設定していて、ZONE 2がONのときは、SURROUND BACK端子に接続されたスピーカー から音が出ます。 (プリアウト端子からは常に音声が出力されているため、サブウーファーからは音が出る場合 があります。)

## いろいろな機能

## 別の部屋で本機の音や映像を再生する ~マルチゾーン機能~

本機を操作して、本機のある部屋(メインゾーン)とは別の部屋(サブゾーン)で本機につないだ機器の再生を楽し めます(マルチゾーン機能)。メインゾーンとサブゾーンで同時に同じソースを再生することはもちろん、別々の ソースを再生することもできます。スピーカーシステムの設定で「ZONE 2」を選択しているときは、スピーカー 端子からの音声出力もできます。

サブゾーンで再生可能な入力および信号は下記のとおりです。

- VSA-1020:DVD、TV/SAT、DVR/BDR、VIDEO、INTERNET RADIO、iPod/USB、CD、CD-R/TAPE、ADAPTER PORTのアナ ログ音声(ステレオ)入力およびビデオ(コンポジット)映像入力
- VSA-920:DVD, TV/SAT, DVB/BDR, VIDE01/2, CD, CD-R/TAPE, ADAPTER PORTのアナログ音声(ステレオ)入力(映像は再) 生できません)
- コンポーネントやHDMIで入力された信号は再生できません。
- リスニングモードや低音/高音調整などの各種音声機能は使えません。

IRレシーバーがあるときは、IR ZONE 2 IN端子にIRレシーバーを接続して、さらにIR OUT端子に機器をつなぐと、その機器もIRレ シーバーで操作することができます。

# フロントパネルでマルチゾーンの操作をする

フロントパネルのボタンを使用して、サブゾーンの入力や音量を操作します。

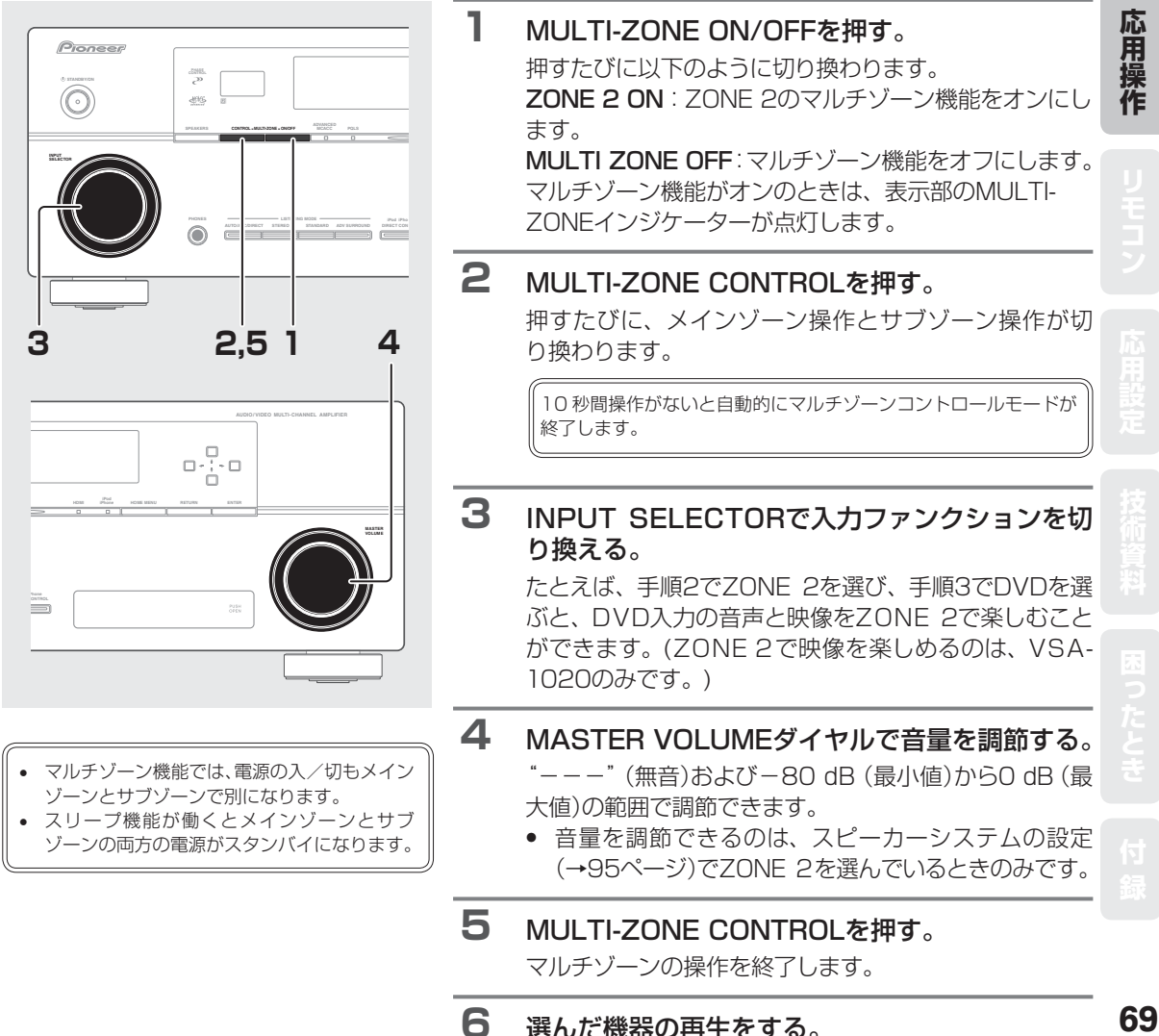

応用操作

# リモコンでマルチゾーンの操作をする

リモコンを使用して、サブゾーンの入力や音量を操作します。

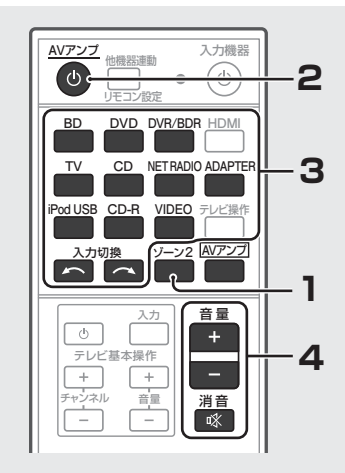

※VSA-920では、NET RADIOおよび iPod/USBボタンは使用できません。

| 1                                                                                  | ゾーン2                                                                | <b>ゾーン2ボタンを押してゾーン2操作<br/>モードにする。</b><br>メインゾーン操作モードに戻すときは<br>(AVアンプ)ボタンを押します。                                                                                                    |
|------------------------------------------------------------------------------------|---------------------------------------------------------------------|----------------------------------------------------------------------------------------------------|
| 2 /                                                                                | <u>+Vアンプ</u><br>(1)                                                 | AVアンプ <sup>也</sup> ボタンを押してマルチゾー<br>ン機能の電源を入れる。                                                                                                    |
| 3                                                                                  | <b>入力ファ</b><br>入力切換:                                                | <b>&gt; ンクションを切り換える</b> 。<br>ボタンで機器を選びます。                                                                                                    |
| 4                                                                                  | 音量<br>+<br>-<br>消音<br>≪<br>● 音量を<br>(→95                            | <ul> <li>音量を調節する。</li> <li>""(無音)および-80 dB(最小値)から0 dB(最大値)の範囲で調節できます。</li> <li>(本体の場合は、MASTER VOLUMEで調節します)</li> <li>一時的に音を消したいときは、消音ボタンを押します。もう一度押すか、音量を調節することで解除します。</li> <li>調節できるのは、スピーカーシステムの設定ページ)でZONE 2を選んでいるときのみです。</li> </ul> |
| <ul> <li>本機</li> <li>AV:</li> <li>入力量</li> <li>消イ</li> <li>で</li> <li>作</li> </ul> | のリモコン<br>アンプ ()<br>・<br>・<br>・<br>・<br>オニア製ア<br>ブ<br>時にアンブ<br>するときは | なで以下のサブゾーン操作ができます。<br>本機の電源切り換え<br>入力ファンクションの選択<br>音量調整<br>音を消します。<br>アンプをサブゾーンで使用する場合は、本機のリモコン操作<br>が動作してしまいます。IRレシーバーでのマルチルーム操<br>、メインゾーン(本機)のリモコンモードを2〜4のいずれ                                                                         |

かに設定することで、同時に動作することを防ぐことができます。(→78、

102ページ)

## いろいろな機能

# 接続した機器間で録音/録画をする

本機を通して録音/録画を行う場合、入出力それぞれの機器はアナログの同じタイプのケーブルで接続してください。

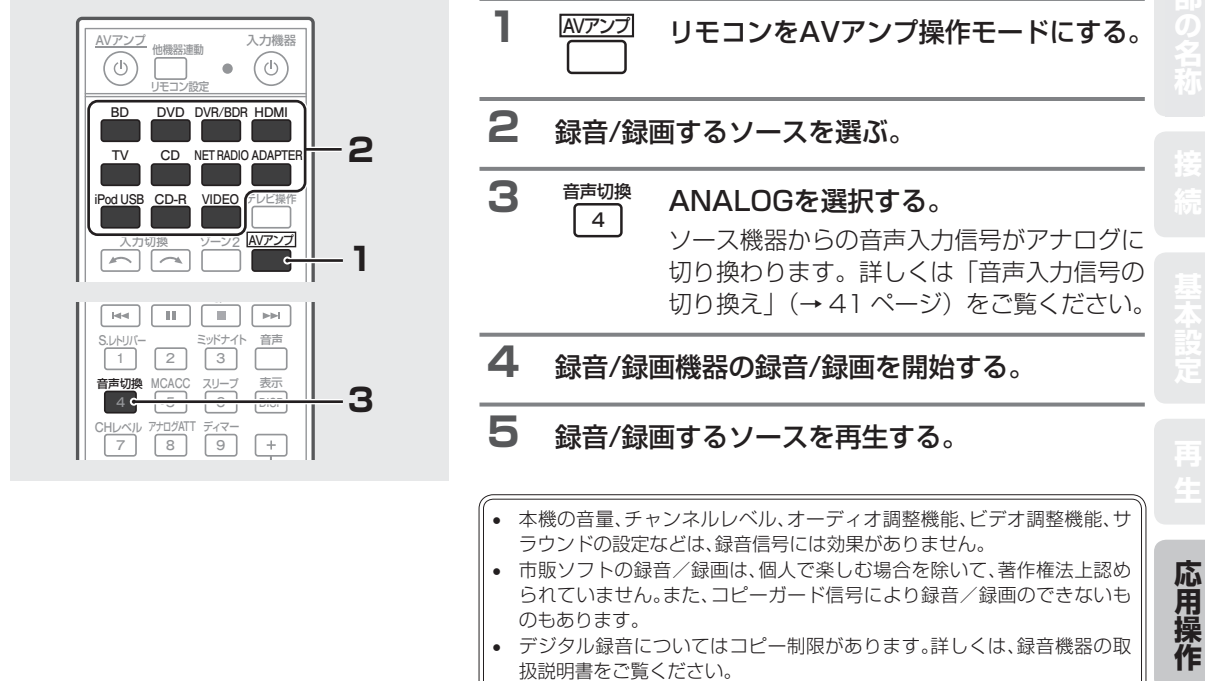

• MCACC測定中は、録音/録画を行わないでください。

# スリープタイマーを設定する

指定した時間が経過すると、本機の電源が切れるように設定できます。

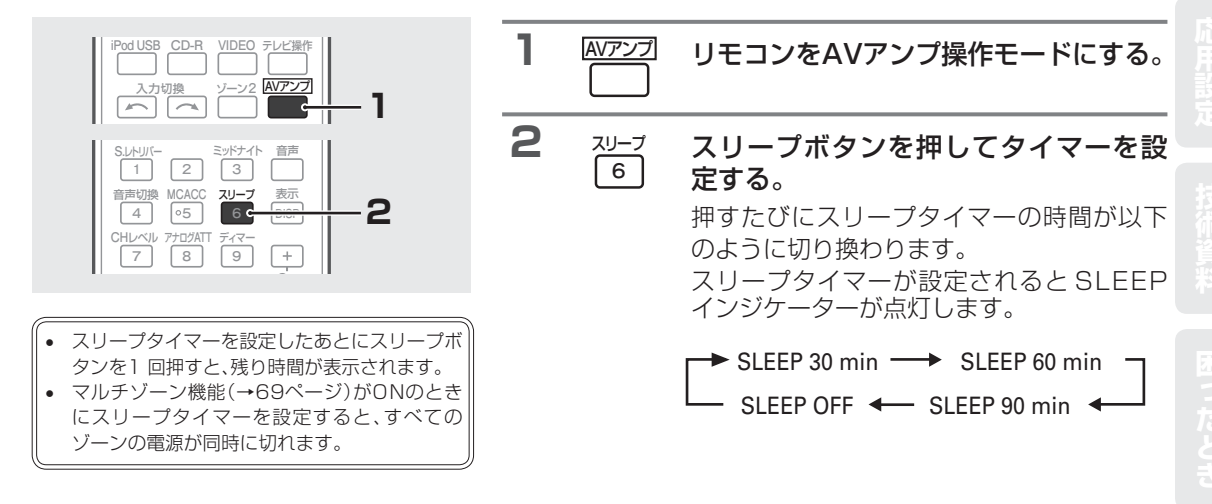

## いろいろな機能

# フロントパネル表示部の明るさを調整する

フロントパネル表示部の明るさを4段階に調整することができます。

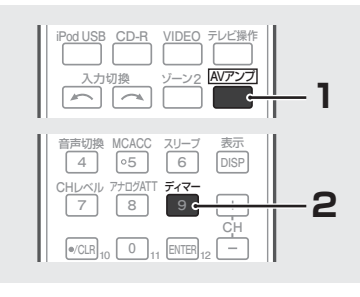

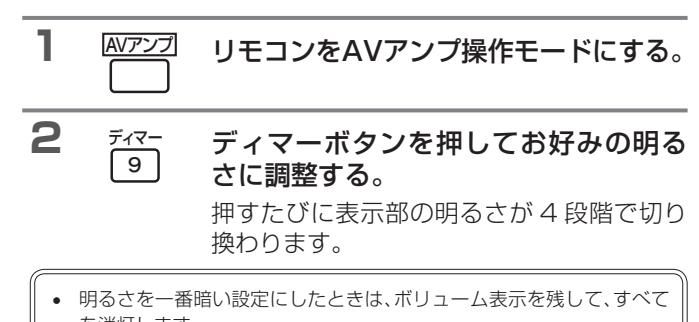

- を消灯します。

   設定した明るさにかかわらず、何かの操作をしたときは明るく点灯し、
   数秒後に元の明るさに戻ります。
- 本体やリモコンで操作時や、エラー表示および禁止メッセージ発生時は、 この設定にかかわらず明るく表示されます。

# 再生中の音声や設定内容を確認する(ステータス表示)

リモコンの状態確認ボタンを押すことで、右記の情報を確認することができます。確認項目は本体のディスプレイに表示されます。右記の情報は各入力ごとに確認することができます。

音声入力信号 サンプリング周波数 MCACC MEMORY ZONE 2 入力

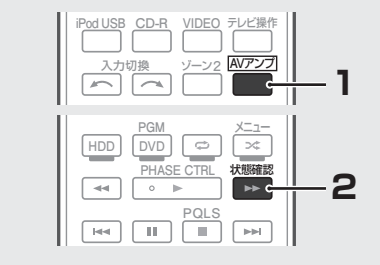

| 1 | AVアンプ | リモコンをAVアンプ操作モードにする。                        |
|---|-------|--------------------------------------------|
| 2 | 状態確認  | 状態確認ボタンを押して設定内容を確<br>認する。                  |
|   |       | ディスプレイに上記の情報が表示されます。<br>表示は 3 秒ごとに切り換わります。 |

もう一度**状態確認**ボタンを押すと、元の表示に 戻ります。
## リモコンで他機器を操作する

付属のリモコンを使って、本機以外のパイオニア製品や他社の機器(テレビやブルーレイディスクプレーヤー、 DVDプレーヤーなど)を操作できます。他機器を操作する前に、操作したい機器のプリセットコードをリモコンに 設定してください。

- 途中で設定を中止する場合は、**リモコン設定**ボタンを押してください。
- 設定中に1分間何も操作しなかった場合、設定はキャンセルされます。

## 他機器のリモコン信号を本機のリモコンに呼び出す(プリセットコード設定)

本機付属のリモコンには、複数のAV機器(他社製品を含む)のプリセットコードが登録されています。操作可能な他 機器のプリセットコードー覧は121ページをご覧ください。

• 各ボタンの役割は「他機器の操作について」 (→79ページ)をご覧ください。

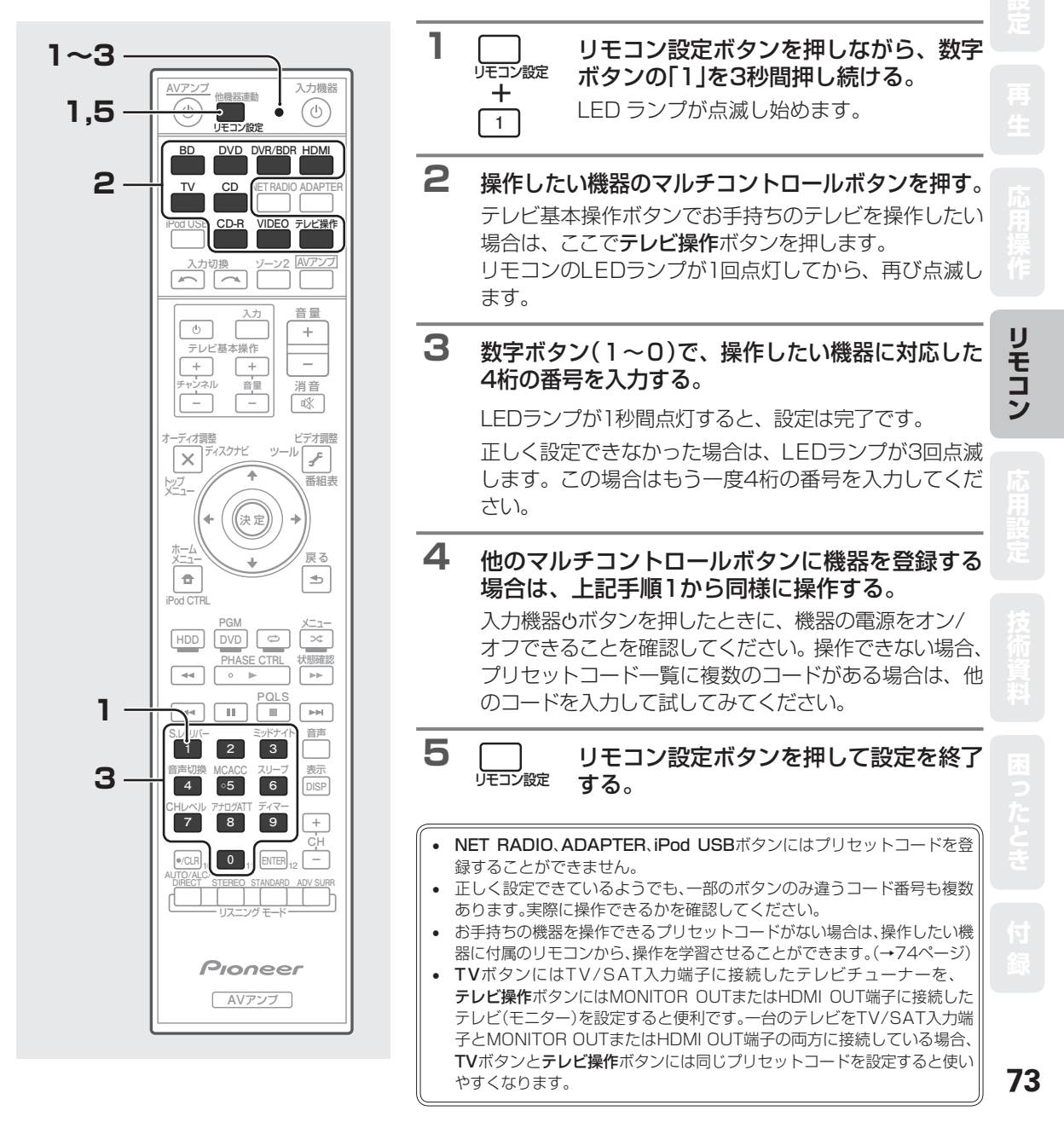

## 好きなボタンに他機器の操作を記憶させる(学習モード)

他機器のリモコンの操作を本機のリモコンに直接学習させることができます。プリセットコードを登録しただけで は使用できない操作などは、以下の手順で追加登録(学習)してください。

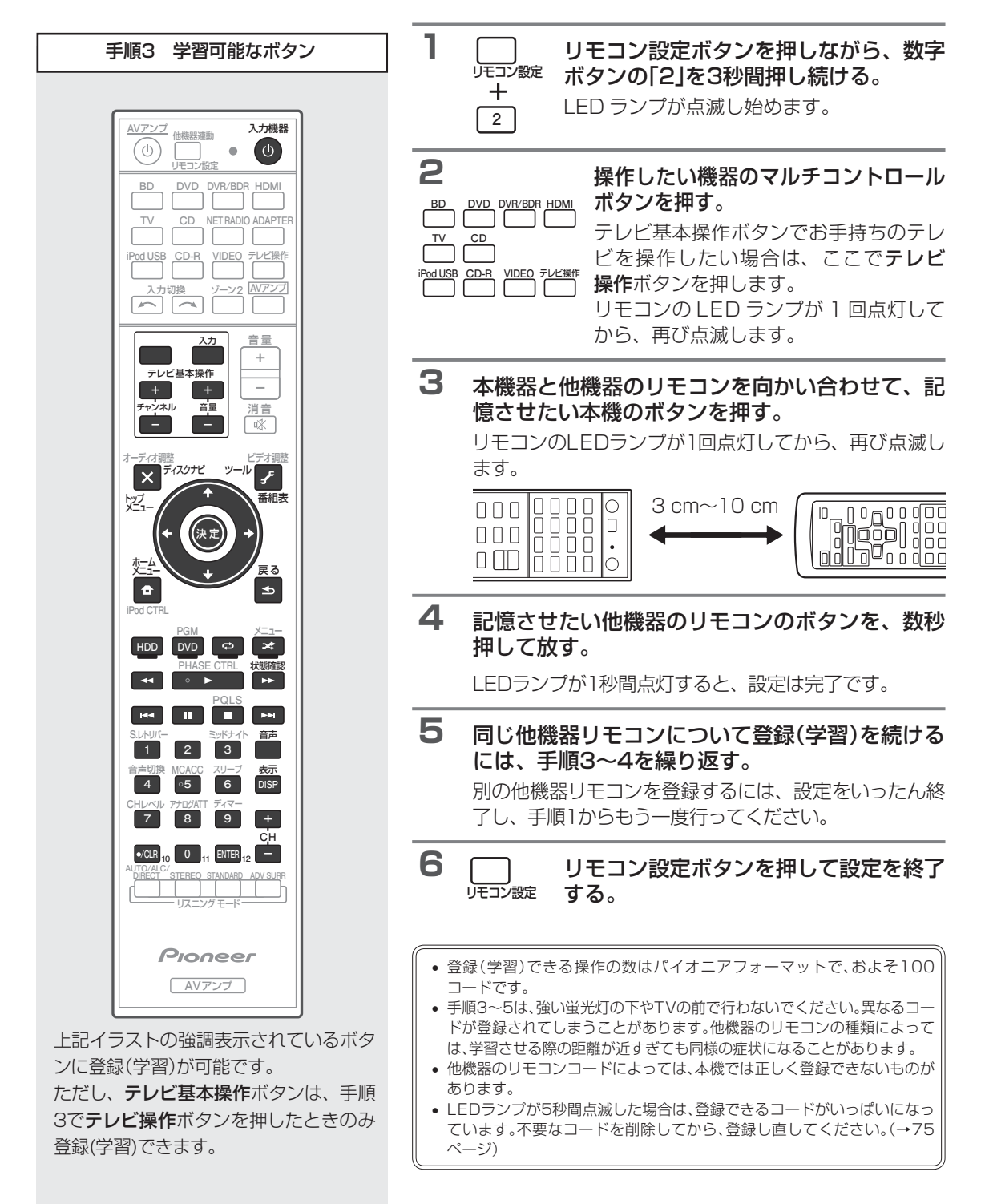

# 登録したひとつのボタンの設

定を消去する

あるマルチコントロールボタンに対して設定された、 ひとつのボタンの登録内容を消去します。

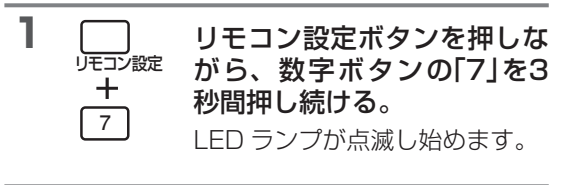

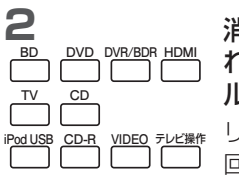

**消去したいボタンが登録されているマルチコントロールボタンを押す。** リモコンのLED ランプが1回点滅します。

3 登録を消去したいボタンを3秒間押し 続ける。

LEDランプが1秒間点灯すると、消去は完了です。

4 他にも消去したいボタンがある場合は、 手順2~3を繰り返す。
別のマルチコントロールボタンに対して登録 された内容を消去する場合は、設定をいった ん終了し、手順1からもう一度行ってくださ

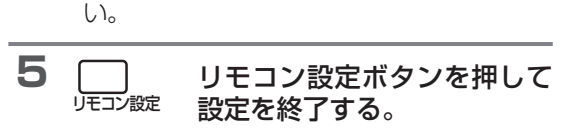

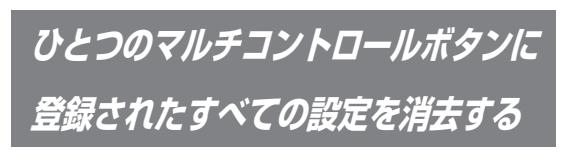

あるマルチコントロールボタンに対して設定された、 すべてのボタンの登録内容を消去します。

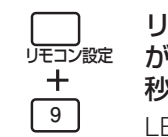

1

**リモコン設定ボタンを押しな がら、数字ボタンの[9]を3 秒間押し続ける**。 LED ランプが点滅し始めます。

設定を消去したいマルチコ ントロールボタンを3秒間 押し続ける。

LEDランプが1秒間点灯する と、消去は完了です。 マルチコントロールボタンの入力切換を 解除する(ダイレクトファンクション)

ダイレクトファンクションはマルチコントロールボタ ンを押したときに、本機の入力ファンクションを連動 して切り換えるかを設定する機能です。オフにすると 入力ファンクションは切り換わらず、リモコンの操作 ボタンの機能だけが切り換わります(本機に接続して いない機器を操作する際に便利です)。工場出荷時は すべてオンになっています。

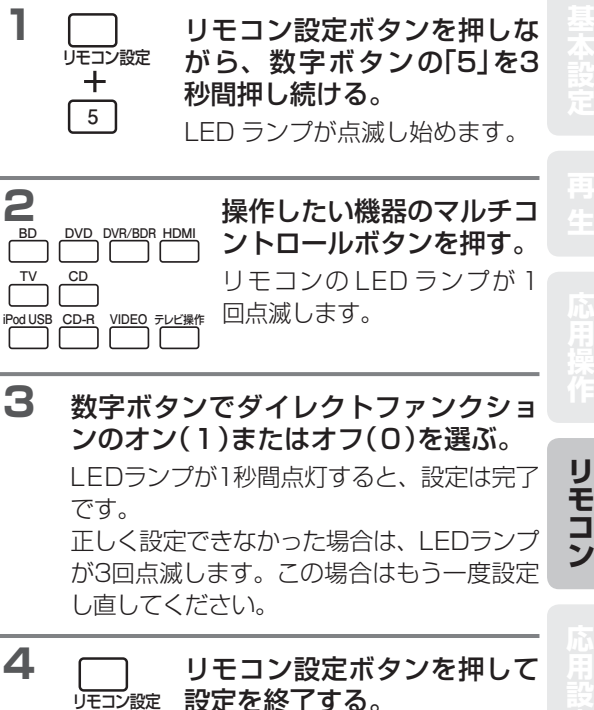

「設定」
技

## リモコンの他機器連動機能を使いこなす

視聴を始めるまでの一連の動作(起動時連動)や、視聴が終了したときにすべての機器の電源をオフにする動作(終 了時連動)を、それぞれ5つまで操作(コマンド)を登録できます。

 ・ 起動時連動や終了時連動の登録を行う前に、他機器を操作できるようにプリセットコードの設定を行ってください。 (→73ページ)

#### 起動時連動(マルチ・オペレーション)

マルチコントロールボタンごとに登録でき、2つのボタン操作だけで以下のような動作を実現できます。

(例)

他機器連動ボタンを押してからDVDボタンを押す:

- 1. 本機の電源をオンにする
- 2. 本機をDVD入力にする

3. DVDプレーヤーなどの他機器に対して5つまでコマンドを 順次送信(ユーザーにより自由に設定可能)

#### 終了時連動(システム・オフ)

2つのボタン操作だけで以下の動作を実現できます。終了時連動は1つだけ登録できます。

他機器連動ボタンを押してから入力機器 ()ボタンを押す:

1. 他機器に対して5つまでコマンドを順次送信(ユーザーにより 自由に設定可能)

2. 本機を含めたすべてのパイオニア製機器の電源をオフにする(HDD/DVDレコーダーやビデオデッキなどの録画機器を除きます)

- 起動時連動や終了時連動は、他社製品の電源操作や再生/停止などを登録させると便利に使用できます。(何も登録しなくても、パイオニア製機器に対するコマンドは送信されます。)
  - 通常、oボタンにはパワーのオン/オフコードが入っています。この コードでは、電源は前の状態の逆になるため、確実にオン(またはオ フ)させることはできませんので、自由コマンドとして設定すること はお勧めしません。
  - 電源オンの動作に時間がかかる機器の場合、起動時連動操作は正しく動作しないことがあります。

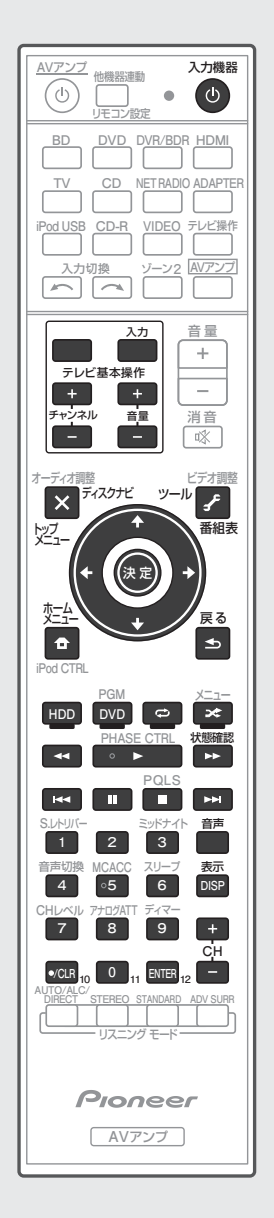

上記イラストの強調表示されている ボタンに登録可能です。

### 連動操作を設定する

以下の設定を行う前に、この機能で使用したいリモコ ンコードは、必ずプリセットコード設定か学習モード を使用して、何かのボタン(キー)に割り当てておく必 要があります。

 途中で設定を中止する場合は、リモコン設定ボタン を押してください。

1 リモコン設定ボタンを押しな リモコン設定 がら、数字ボタンの「3」を3秒 +間押し続ける。 3 IFD ランプが点滅し始めます。 2 起動時連動の設定は、連動 させたい機器のマルチコン BD DVD DVR/BDR HDMI トロールボタンを押す。 iPod USB CD-R VIDEO テレビ操作 入力機器 終了時連動の設定は、入力 機器のボタンを押す。 டு リモコンのLEDランプが2回点灯してから、 再び点滅します。 3 別の機器を連動させたい場合は、その機 器のマルチコントロールボタンを押す。 4 実行したい操作ボタンを押す。 例) ▶ 再牛(または■ 停止)ボタンを選びます。 コマンド番号選択画面に戻ります。 (手順8へお進みください。) 5 手順3~4を繰り返して、5つまでコマ ンドを登録する。 5つまでコマンドが登録されると、自動的に 設定が終了します。 • 途中で設定を終了する場合は、**リモコン設** 定ボタンを押してください。

### リモコンによる他機器の操作

## 連動操作を実行する

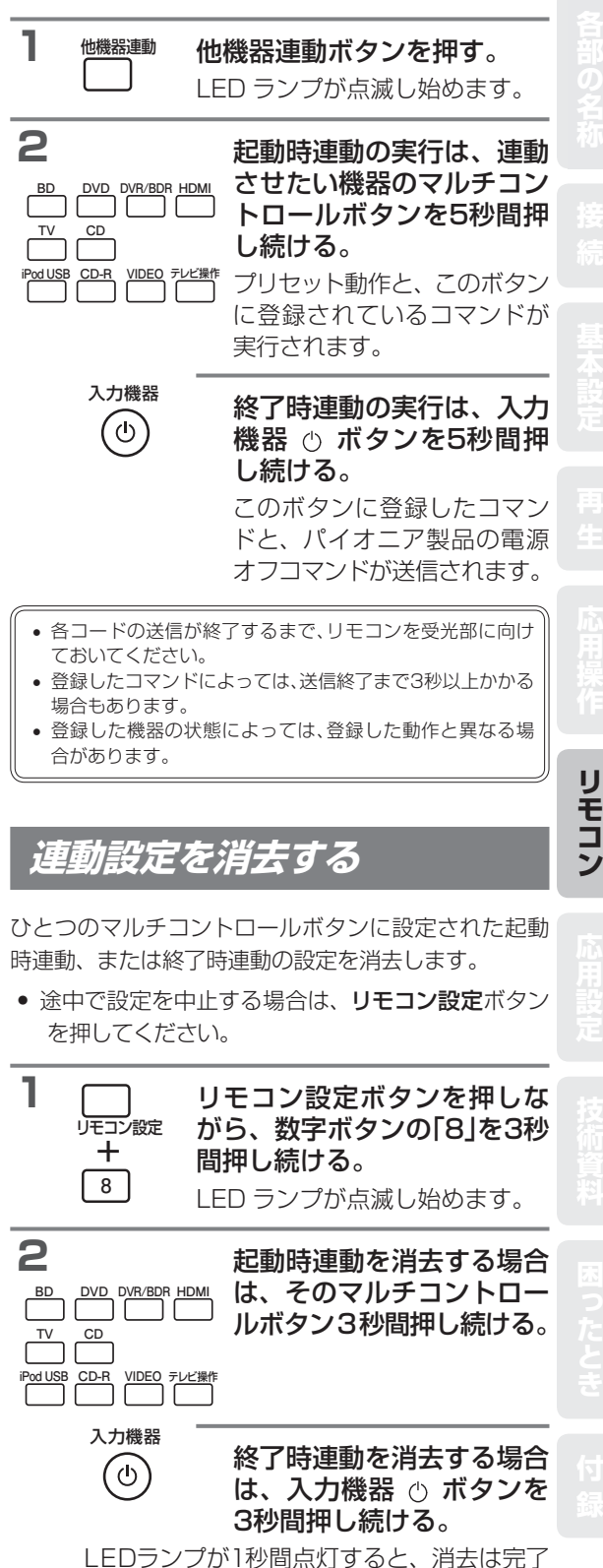

です。

# リモコンで複数のパイオニア製アンプを操作する

複数のパイオニア製アンプをお持ちの場合、ひとつのリモコンで複数のアンプが同時に動作してしまわないように、 操作するアンプを3台まで別々に指定することができます(指定できるアンプは、本機と同型機のみです)。

- この機能を使用する前に、操作したいアンプにリモコンモードを設定してください。詳しくは「リモコンモード を設定する | (→102ページ)をご覧ください。
- 途中で設定を中止する場合は、**リモコン設定**ボタンを押してください。

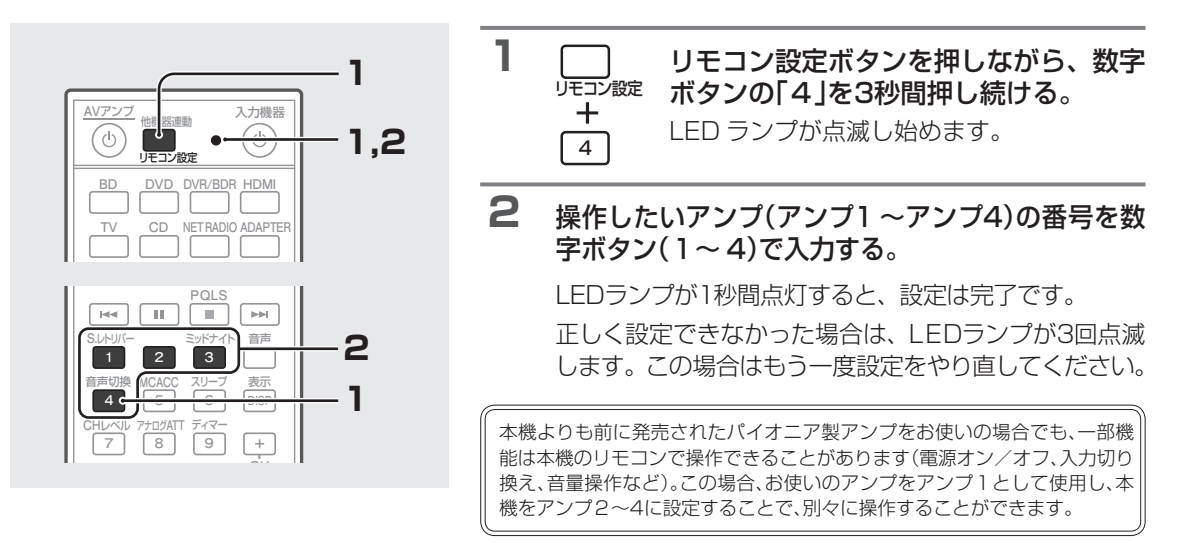

# リモコンの設定をリセットする

リモコンの設定をすべてリセットして、工場出荷時の状態に戻します。

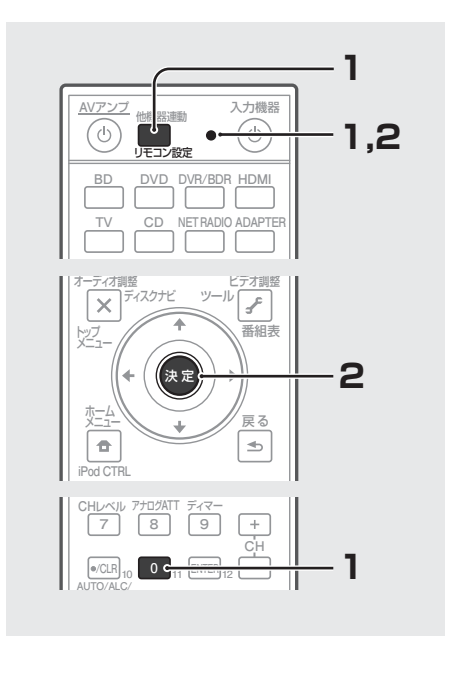

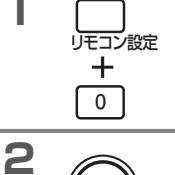

(決定

ります。

1

リモコン設定ボタンを押しながら、数字 ボタンの[0]を3秒間押し続ける。 LED ランプが点滅し始めます。

| 決定ボタンを3秒間押し続ける。       |
|-----------------------|
| LEDランプが1秒間点灯すると、消去は完了 |
| し、リモコンの設定が工場出荷時の状態に戻  |

 工場出荷時にボタンに割り当てられているプ リセットコードは以下のとおりです。

| ボタン     | プリセットコード |
|---------|----------|
| BD      | 2248     |
| DVD     | 2246     |
| DVR/BDR | 2238     |
| HDMI    | 2247     |
| TV      | 0186     |
| CD      | 5066     |
| CD-R    | 5067     |
| VIDEO   | 1077     |
| テレビ操作   | 0192     |

# 他機器の操作について

- 以下のリモコン操作を行うには、あらかじめ操作したい機器のリモコンコードを登録しておく必要があります。詳しくは「他機器のリモコン信号を本機のリモコンに呼び出す(プリセットコード設定)」(→73ページ)をご覧ください。
- 実際に操作を始める前に、操作したい機器の他機器操作ボタンを押して、リモコンをその機器の操作モードにしてください。各機器の詳しい機能については、それぞれの取扱説明書をご覧ください。
- 機種によっては操作できないボタンもあります。
- テレビのプリセットコード(→133ページ)を登録すると、登録したプリセットコードによって以下のテレビまた はテレビ(モニター)のどちらかに割り当てられます。

| AVアンブ         入力機器           ①         (1)           (1)         (1) |                 | 機器<br>ボタン      | テレビ       | テレビ(モニター) | ブルーレイ<br>ディスクプレーヤー<br>/ DVDプレーヤー | HDD/DVDレコーダー<br>/ ブルーレイディスク<br>レコーダー |
|----------------------------------------------------------------------|-----------------|----------------|-----------|-----------|----------------------------------|--------------------------------------|
| BD DVD DVR/BDR HDMI                                                  |                 | 入力機器の          | 電源オン/オフ   | 電源オン/オフ   | 電源オン/オフ                          | 電源オン/オフ                              |
|                                                                      | Г               | ↓↑←→ / 決定      | ↓↑←→ / 決定 | ↓↑←→ / 決定 | ↓↑←→ / 決定                        | ↓↑←→ / 決定                            |
| IPod USB CD-R VIDEO テレビ操作                                            |                 | ×              | 元の画面      | 元の画面      | トップメニュー                          | トップメニュー<br>/ ディスクナビ                  |
| 入力切換     ゾーン2     AUアンブ                                              |                 | £              | 番組表       | ユーザーメニュー  | ツール                              | 番組表                                  |
|                                                                      |                 | <b>D</b>       | ホームメニュー   | ホームメニュー   | ホームメニュー                          | ホームメニュー                              |
|                                                                      | L               | <b>∳</b>       | 戻る        | 戻る        | 戻る                               | 戻る                                   |
|                                                                      | Г               | HDD (青)        | 青ボタン      | 青ボタン      | -                                | HDD                                  |
|                                                                      |                 | DVD (赤)        | 赤ボタン      | 赤ボタン      | -                                | DVD                                  |
| オーディオ調整 ビデオ調整                                                        | $    \square  $ | <b>ひ</b> (緑)   | 緑ボタン      | 緑ボタン      | -                                | ビデオ                                  |
|                                                                      |                 | 🗙 (黄)          | 黄ボタン      | 黄ボタン      | ×=                               | メニュー                                 |
| <ul><li>(+ (決定) →)</li></ul>                                         | ┝┛│┍│           | •              | -         | -         | ►                                | •                                    |
|                                                                      |                 | П              | -         | -         | II                               | II                                   |
| iPod CTRL                                                            |                 |                | -         | -         |                                  |                                      |
|                                                                      |                 |                | -         | -         |                                  |                                      |
|                                                                      |                 | ••             | -         | -         | ••                               | <b>&gt;&gt;</b>                      |
|                                                                      |                 |                | -         | -         |                                  |                                      |
|                                                                      |                 |                | -         | -         |                                  |                                      |
| 音声切換 MCACC スリーブ 表示<br>4                                              |                 |                | -         | -         | -                                | -                                    |
|                                                                      | г               | 音声             | 音声切換      | 音声切換      | 音声切換                             | 音声切換                                 |
|                                                                      |                 | 表示             | 表示切换      | 表示切換      | 表示切換                             | 表示切換                                 |
| DIRECT STE EO STANDARD ADV SURR                                      | L               | CH +/-         | チャンネル切換   | チャンネル切換   | 解像度切換 +/-                        | チャンネル切換                              |
| U. = 277 E - F                                                       | г               | 数字ボタン<br>(1~0) | チャンネルの選択  | 数字の入力     | 数字の入力                            | チャンネルの選択                             |
| Pioneer                                                              |                 | •/CLR (10)     | 10        | ٠         | クリア                              | 10                                   |
| AVアンプ                                                                |                 | ENTER (12)     | 12        | チャンネル決定   | 決定                               | 12                                   |

\* DVDプレーヤーによっては、10以上を選ぶときに+10方式ではなくENTER方式で番号を決める機種があり ますが、その機種も本機リモコンでは • (10) ボタンで操作することができます。 リモコン

| 機器<br>ボタン      | ビデオデッキ   | 衛星チューナー<br>/ ケーブルテレビ<br>チューナー | LDプレーヤー   | CD(SACD)<br>プレーヤー<br>/ CDレコーダー | MDプレーヤー<br>/ DATプレーヤー | カセットデッキ |
|----------------|----------|-------------------------------|-----------|--------------------------------|-----------------------|---------|
| 入力機器ひ          | 電源オン/オフ  | 電源オン/オフ                       | 電源オン/オフ   | 電源オン/オフ                        | 電源オン/オフ               | 電源オン/オフ |
| ↓↑←→ / 決定      | -        | ↓↑←→ / 決定                     | ↓↑←→ / 決定 | -                              | -                     |         |
| ×              | -        | ナビ                            | トップメニュー   | -                              | -                     | MS←     |
| £              | -        | 番組表                           | -         | LEGATO LINK<br>(SACD)          | -                     | MS→     |
| •              | -        | ×=                            | -         | SACD SETUP<br>(SACD)           | -                     | -       |
|                | -        | 戻る                            | 戻る        | -                              | -                     | -       |
| HDD (青)        | -        | 青ボタン                          | -         | -                              | -                     | -       |
| DVD (赤)        | -        | 赤ボタン                          | -         | -                              | -                     | -       |
| 🗘 (緑)          | -        | 緑ボタン                          | -         | -                              | -                     | -       |
| 🗙 (黄)          | -        | 黄ボタン                          | -         | -                              | -                     | -       |
| ►              | •        | ►                             | ►         | •                              | •                     | •       |
| П              | Ш        | 11                            | II        | II                             | н                     | II      |
|                |          |                               |           |                                |                       |         |
| ••             |          |                               |           |                                |                       |         |
| ••             | ••       | ••                            | ••        | ••                             | <b>&gt;&gt;</b>       | ••      |
|                | -        |                               |           |                                |                       |         |
|                | -        |                               |           |                                |                       |         |
|                | -        | 録画                            | -         | -                              | -                     | -       |
| 音声             | 音声切換     | 音声切換                          | 音声切換      | PURE AUDIO<br>(SACD)           | -                     | -       |
| 表示             | -        | 表示切換                          | 表示切換      | TIME<br>(SACD)                 | -                     | -       |
| CH +/-         | チャンネル切換  | チャンネル切換                       | -         | -                              | -                     | -       |
| 数字ボタン<br>(1~0) | チャンネルの選択 | 数字の入力                         | 数字の入力     | 数字の入力                          | 数字の入力                 | -       |
| •/CLR (10)     | 10       | *                             | +10       | >10 / クリア                      | クリア<br>(MD)           | クリア     |
| ENTER (12)     | 12       | -                             | 決定        | ディスク/決定                        | オープン/クローズ<br>(MD)     | 決定      |

# 本機で設定できること

本機のホームメニュー (HOME MENU)で設定できる全項目です。

|   | ホームメニュー<br>項目            |   | 設定項目                        | 詳細項目 |                                  | 内容                                      | 参照<br>ページ |
|---|--------------------------|---|-----------------------------|------|----------------------------------|-----------------------------------------|-----------|
|   |                          | а | フルオート MCACC<br>(サラウンドの自動設定) | すへ   | すべての MCACC 項目 すべての MCACC 項目の自動測定 |                                         | 35        |
|   |                          |   |                             |      |                                  | 音場補正の全項目を自動測定                           | 83        |
|   |                          |   |                             | スピ   | ピーカー設定                           | スピーカーシステムの自動設定                          | 83        |
|   |                          |   | オート MCACC                   | スピ   | ピーカー出力レベル                        | スピーカー出力レベルの自動設定                         | 83        |
|   |                          | b | (個別項目選択可能な                  | スピ   |                                  | スピーカーまでの距離の自動設定                         | 83        |
|   |                          |   | サラウンドの自動設定)                 | EQ   | Pro & 定在波制御                      | 残響特性を考慮した周波数特性の<br>自動補正および定在波の自動制御      | 83        |
| 1 | アドバンスド<br>MCACC          |   |                             | 1    | Fine Channel Level               | 聴感による各チャンネルの出力<br>レベルの微調整               | 85        |
|   | (サラウンドの<br>自動設定/         |   |                             | 2    | Fine SP Distance                 | 聴感による各スピーカーまでの<br>距離の微調整                | 86        |
|   | 詳細な手動設定)                 |   |                             | З    | 定在波制御                            | 定在波制御の設定                                | 87        |
|   |                          | С | (詳細なサラウンドの 自動設定)            | 4    | EQ の調整                           | 聴感による周波数特性補正カーブの調整                      | 88        |
|   |                          |   |                             |      |                                  | a 残響特性の測定                               |           |
|   |                          |   |                             | 5    | EQ プロフェッショナル                     | b 残響特性の表示                               | 89        |
|   |                          |   |                             |      |                                  | c アドバンスドEQセットアップ<br>(残響特性を考慮した音場補正)     |           |
|   |                          | d | デモ<br>(フルオート MCACC のデモ)     | ਰਾ   | べての MCACC 項目                     | デモなので設定は反映されません                         | 84        |
|   | 1404.00                  | а | スピーカー設定                     |      |                                  | スピーカー接続の有り / 無し、<br>低域再生能力などの確認         | 92        |
|   | MUAUU<br>データチェック         | b | スピーカー出力レベル                  |      |                                  | 各チャンネルの出力レベルの確認                         | 92        |
| 2 | (MCACC                   | С | スピーカーまでの距離                  |      |                                  | 各スピーカーまでの距離の確認                          | 92        |
|   | メモリーの確認)                 | d | 定在波制御                       |      |                                  | 定在波制御設定値の確認                             | 92        |
|   |                          | е | Acoustic Cal EQ             |      |                                  | 周波数特性の補正値の確認                            |           |
|   |                          | f | 測定データ書き出し                   |      | 】 加定データを USB メモリーへ転送             |                                         | 91        |
| _ | データ管理                    | а | MCACC メモリーの<br>名称変更         |      |                                  |                                         | 93        |
| 3 | (MCACC MEMORY<br>のデータ管理) | b | MCACC メモリーのコピー              |      | MCACC メモリーのコピー                   |                                         | 94        |
|   | のグラ目生                    | С | MCACC メモリーの消去               |      | MCACC メモリーを消去                    |                                         | 94        |
|   |                          |   |                             | 1    | スピーカーシステム                        | スピーカーの用途設定                              | 95        |
|   |                          |   | マニュアルスピーカー設定<br>(スピーカーの構成や  | 2    | スピーカー設定                          | スピーカー接続の有り / 無し、<br>低域再生能力などの設定         | 96        |
|   |                          | a | サラウンド環境の                    | 3    | スピーカー出力レベル                       | 各チャンネルの出力レベルの設定                         | 96        |
|   |                          |   | 手動設定)                       |      | スピーカーまでの距離                       | 各人ビーカーまでの距離の設定<br>(最適なディレイ値に設定)         | 98        |
|   | システム設定                   |   |                             | 5    | × カーブ                            | 部屋の大きさに合わせた高音域の<br> 減衰カーブの設定            | 98        |
| 4 | (本機のさまざまな                | b | 入力端子の設定                     |      |                                  | 各入力の音声入力や映像入力の切り<br>換え、入力名の変更などの設定      | 39, 99    |
|   | DXAE/                    | С | OSD 言語設定                    |      |                                  | OSD 言語の表示言語の設定                          | 103       |
|   |                          | Ы | ネットワーク設定                    | 1    | IP アドレス、プロキシ                     | IP アドレスやプロキシの設定                         | 100       |
|   |                          |   |                             | 2    | 情報                               | 本機の MAC アドレスの確認                         | 100       |
|   |                          |   |                             | 1    | HDMI 設定                          | HDMI によるコントロール機能に対応<br>した機器と連動操作するための設定 | 64        |
|   |                          | e | その他の設定                      | 2    | 音量設定                             | 電源オン時の音量や最大音量<br>制限、消音時の音量設定            | 101       |
|   |                          |   |                             | З    | リモコンモード設定                        | 本機側のリモコンモードの設定                          | 102       |
|   |                          |   |                             | 4    | Flicker Reduction 設定             | GUI画面の見え方の調整                            | 103       |
|   |                          |   |                             | 5    | Bluetooth 機器のペアリング               | ┃ Bluetooth 機器を使用するための<br>┃ 初期設定        | 48        |

# リスニング環境の設定について ~サラウンド再生のための設定~

本機のオートMCACCセットアップ機能では、下記の6つの設定(音場補正)を自動で行うことができます。

#### スピーカー設定

ソースに含まれる音声成分のすべてを再生するために、 スピーカー接続の有り/無しや低域再生能力、クロスオー バー周波数などを設定します。この項目は、すべての MCACC MEMORYに共通の設定となります。

#### スピーカー出力レベルの設定

リスニングポジションでの各チャンネルの音量レベルを 一定に合わせる設定です。

#### スピーカーまでの距離の設定

距離を設定することで各チャンネル間の遅延(ディレイ) を算出・補正します。

### ホームメニュー設定の手順

#### 定在波制御

壁などの影響で発生した低域の特定周波数での極端な ピーク音を除去します。

#### 残響特性の測定

リスニングルームの残響特性を測定し、MCACCの補正 精度を向上します。

#### 視聴環境の周波数特性の補正 (Aco Cal EQ Pro)

スピーカーの種類や、部屋の環境差によって生じた各チャンネル周波数特性のばらつきを補正します。EQ 補正のカーブも3タイプから選べます。

ホームメニュー画面を開くまでの手順です。ここから各設定の操作に進めます。

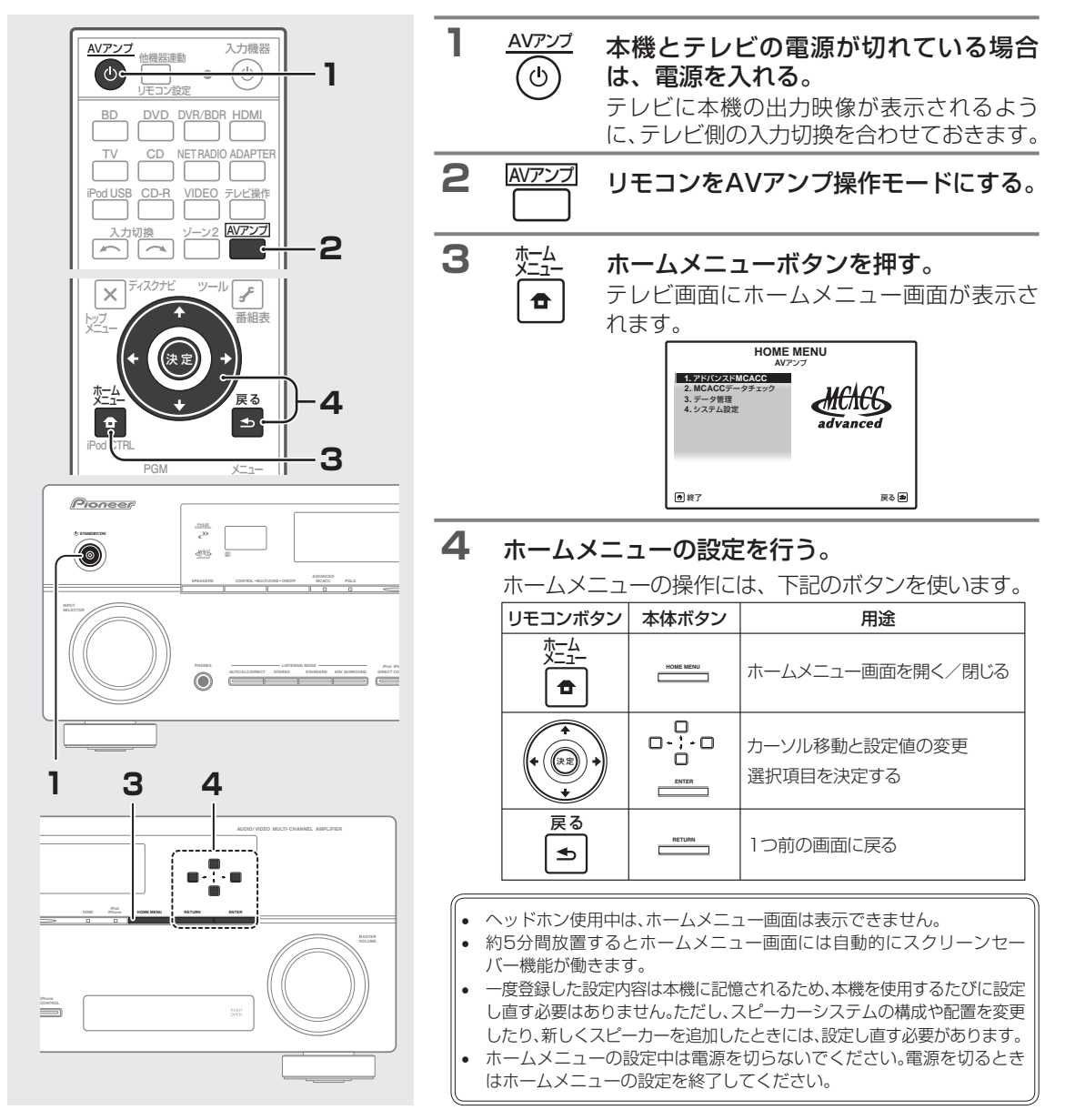

# オートMCACCで詳細に測定/設定する

オートセットアップ(フルオートMCACC)の基本的な使用方法は「スピーカーの自動設定を行う 〜フルオート MCACC〜」 (→35ページ)をご覧ください。

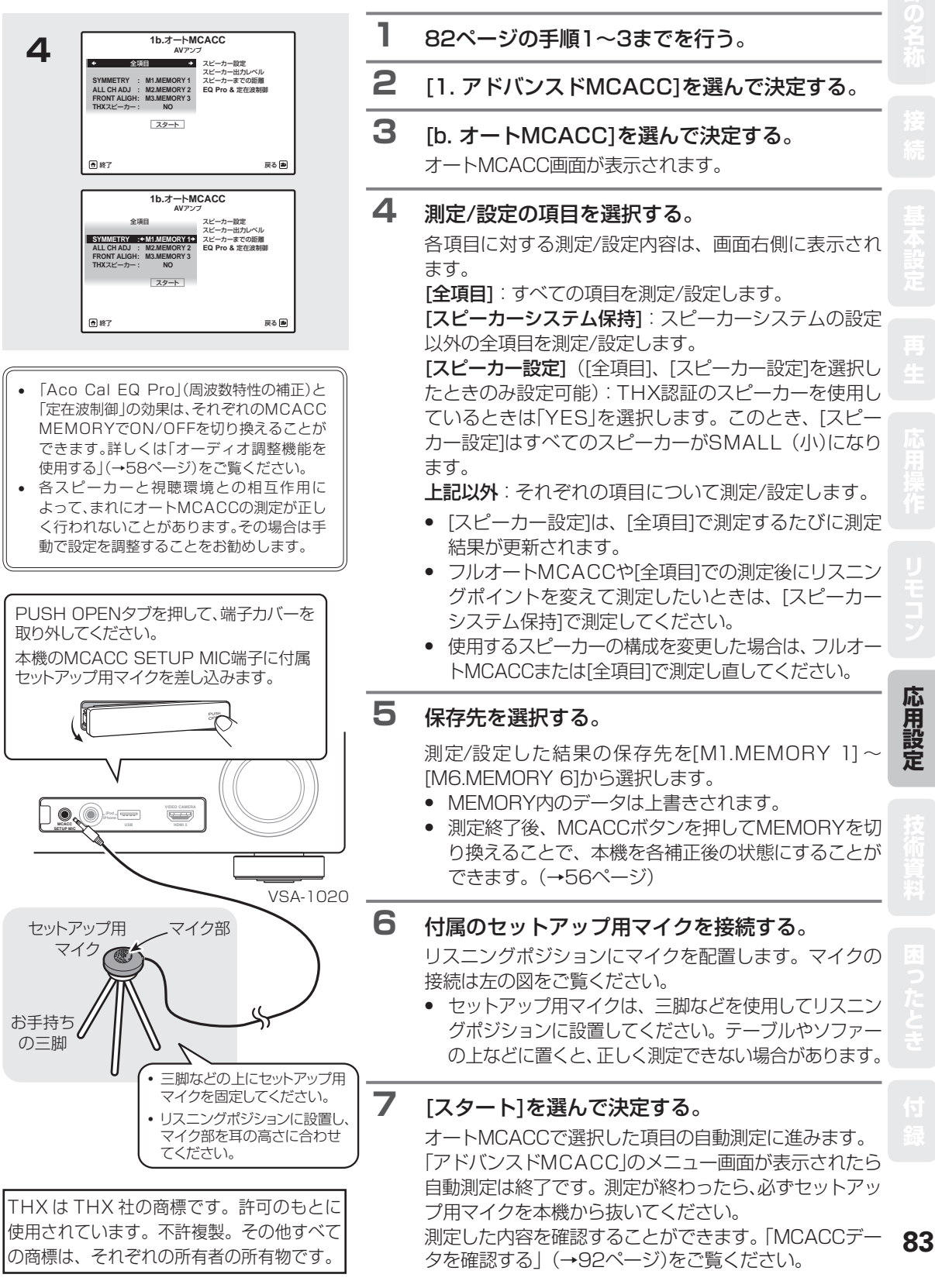

#### EQタイプ(視聴環境の周波数特性の補正)について

EQタイプは[全項目]、[スピーカーシステム保持]を選択したときのみ設定可能です。

各EQタイプの保存先をそれぞれ設定すれば、一度の測定で複数タイプのEQ補正が行われ、内容が保存されます。 なお、「SYMMETRY」、「ALL CH ADJ」、「FRONT ALIGN」のうち1つを測定すれば、他の項目は測定を省略 できます。

- •「SYMMETRY」-L/R でペアになっているスピーカー 1 組ごとの周波数特性をフラットに補正します。センターなどペアでないスピーカーは個別に補正します。位相特性を重視した補正をしたい場合にお勧めします。
- •「ALL CH ADJ」ー全チャンネルの周波数特性を、それぞれ個別にフラットに補正します。周波数特性を重視した補正 をしたい場合にお勧めします。
- 「FRONT ALIGN」-フロント以外のスピーカーをフロントの特性に合わせこむ補正をします(フロントスピーカーは補 正しません)。フロントスピーカーの特性を重視した補正をしたい場合にお勧めします。

#### その他の設定項目について

#### [MCACC]:

(「オートMCACC」で[スピーカー出力レベル]、[スピーカーまでの距離]、[EQ Pro & 定在波制御]を選択した ときのみ設定可)

測定/設定値の保存先を選びます。各項目についてのデータのみ上書きされます。

#### 「EQタイプ」:

(「オートMCACC」で[EQ Pro & 定在波制御]を選択したときのみ設定可)

EQ補正カーブ(視聴環境の周波数特性の補正)を1つ選択します(各EQ補正カーブの説明は上記をご覧ください)。

#### 「定在波制御 多点測定」:

(「オートMCACC」で[EQ Pro & 定在波制御]を選択したときのみ設定 可)

[YES]にすることでメインのリスニングポジションとそれ以外のリス ニングポジション2カ所(計3カ所)の定在波制御を行うことができま す。設定の手順はGUI画面に従って、右のイラストのようにメインポ ジションでの測定が最後になるようにセットアップ用マイクを設置し ていきます。リスニングポジションを1カ所でお楽しみいただくときは [NO]にすることをお勧めします。

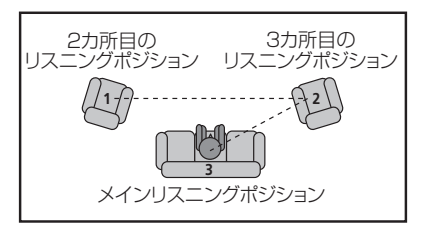

#### フルオート MCACC のデモモードについて

アドバンスドMCACCの[デモ]を選ぶと、フルオートMCACCのデモモードになります。デモモードはセットアップ 用マイクを使用せずに行うことが可能で、スピーカーを接続していればテストトーンも出力されます。デモモード での測定内容は本機の設定に反映されず、エラーも発生しません。デモモードは一度開始すると繰り返し行われま す(1回目が終わるとスクリーンセーバーが働きます)。終了させるには戻るボタンを押してください。

# リスニング環境をお好みに調整する ~ マニュアルMCACC ~

マニュアルMCACCでは、設定をより詳しく手動で調整することができます。それぞれの調整を行う前に、以下の操作を行って調整したいMCACC MEMORYを選びます。

1 AVアンプ 設定にはセットアップ用マイクを使用するこ リモコンをAVアンプ操作モードにする。 とがあります。マイクの接続のしかたは、36 ページをご覧ください。マイクを接続する際 は、ホームメニューボタンを押してホームメ 2 MCACC MCACC MEMORYを選ぶ。 ニュー画面が表示されている状態で差し込ん ∘5 押すたびに MCACC MEMORY が切り換わ でください。 ホームメニュー画面が表示されていない状態 ります。 でマイクを差し込むと、フルオートMCACCの 3 ホーム スタート画面になります。 ホームメニューを表示する。 1

## スピーカー出力レベルの微調整 (Fine Channel Level)

フロント左スピーカーを基準として、その他のチャンネルレベルを調整します。選択したチャンネルとそのチャン ネルに対して基準となるチャンネルからテストトーンが再生されますので、両方のテストトーンが同じ大きさに聞 こえるように調整します。

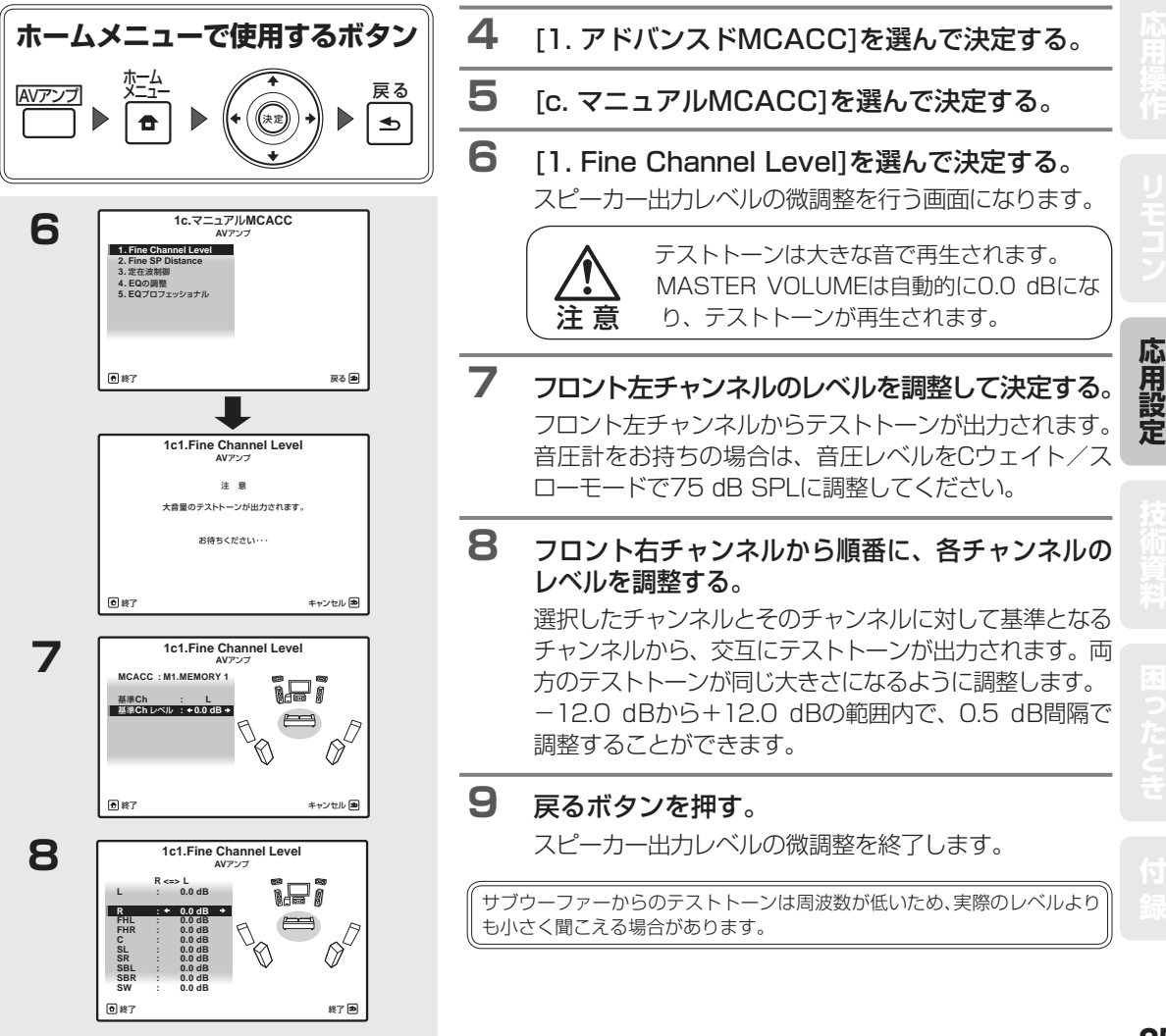

## スピーカーまでの距離の微調整 (Fine SP Distance)

フロント左スピーカーを基準として、その他のスピーカーの距離を調整します。 選択したチャンネルと、そのチャンネルに対して基準となるチャンネルからテス トパルスが再生されます。その2つのスピーカーに対してリスニングポジション から右図のように向き、2つのテストパルスの聞こえるポイントが中央に定位す るように数値を調整します。このときさらに細かく中央に定位させたいときは、 スピーカーの位置を数mm単位で動かしたり、向きを少し動かすことでポイント を中央に定位させることができます。

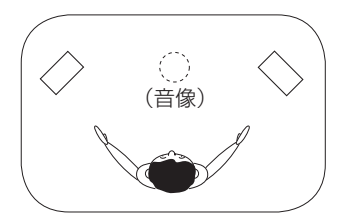

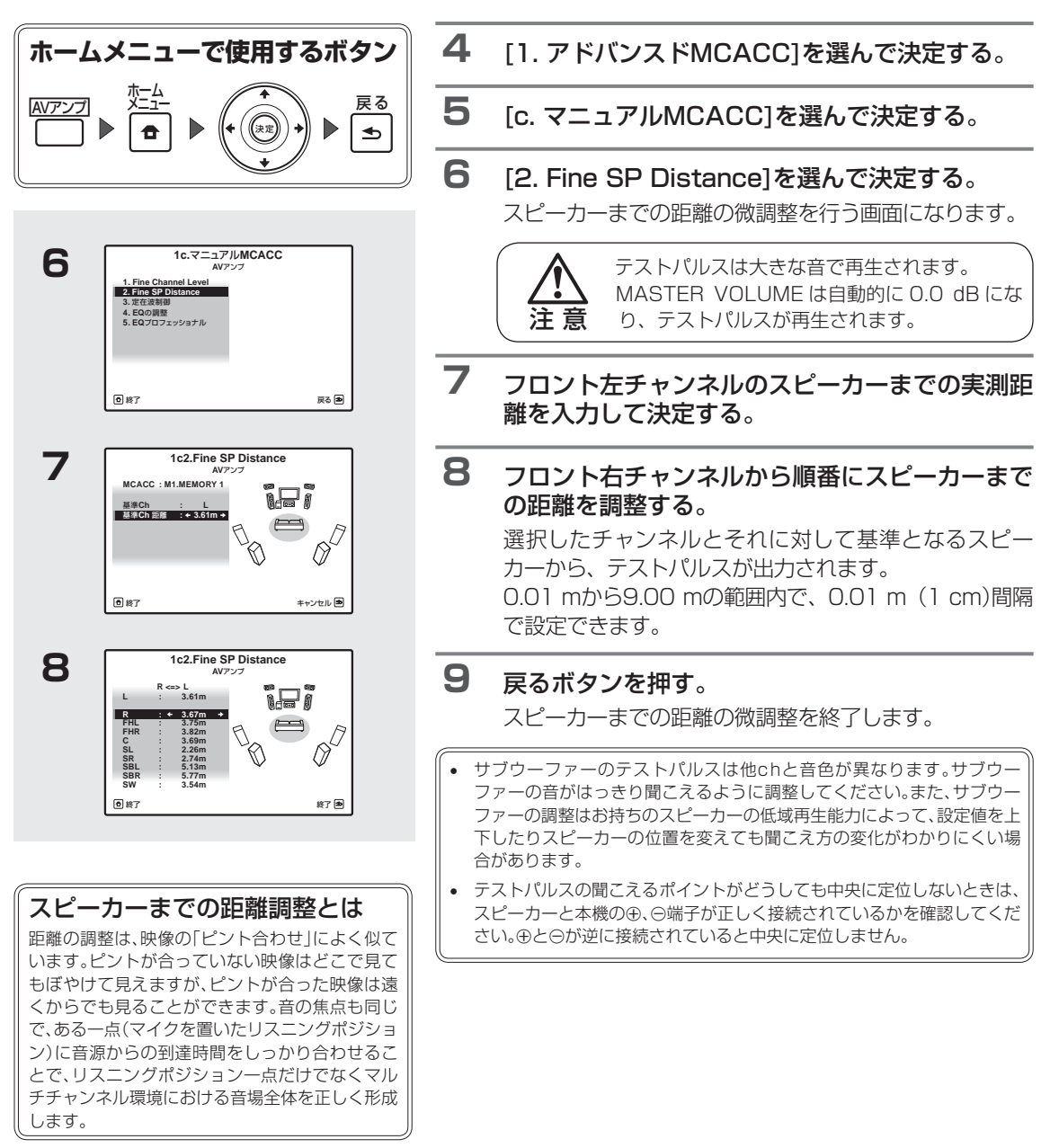

### 定在波フィルターの調整(定在波制御)

オーディオの世界で問題となる定在波(Standing Wave)は、音波が壁などで反射し、もとの音波と干渉すること で発生します。定在波は特定の低域周波数に極端なピークなどが発生したとき音質に悪影響を与えます。定在波の 影響はスピーカーの位置やリスニングポジションによっても変化します。ここでは実際に音楽ソースなどの再生音 を聴きながら、定在波の影響を制御します。

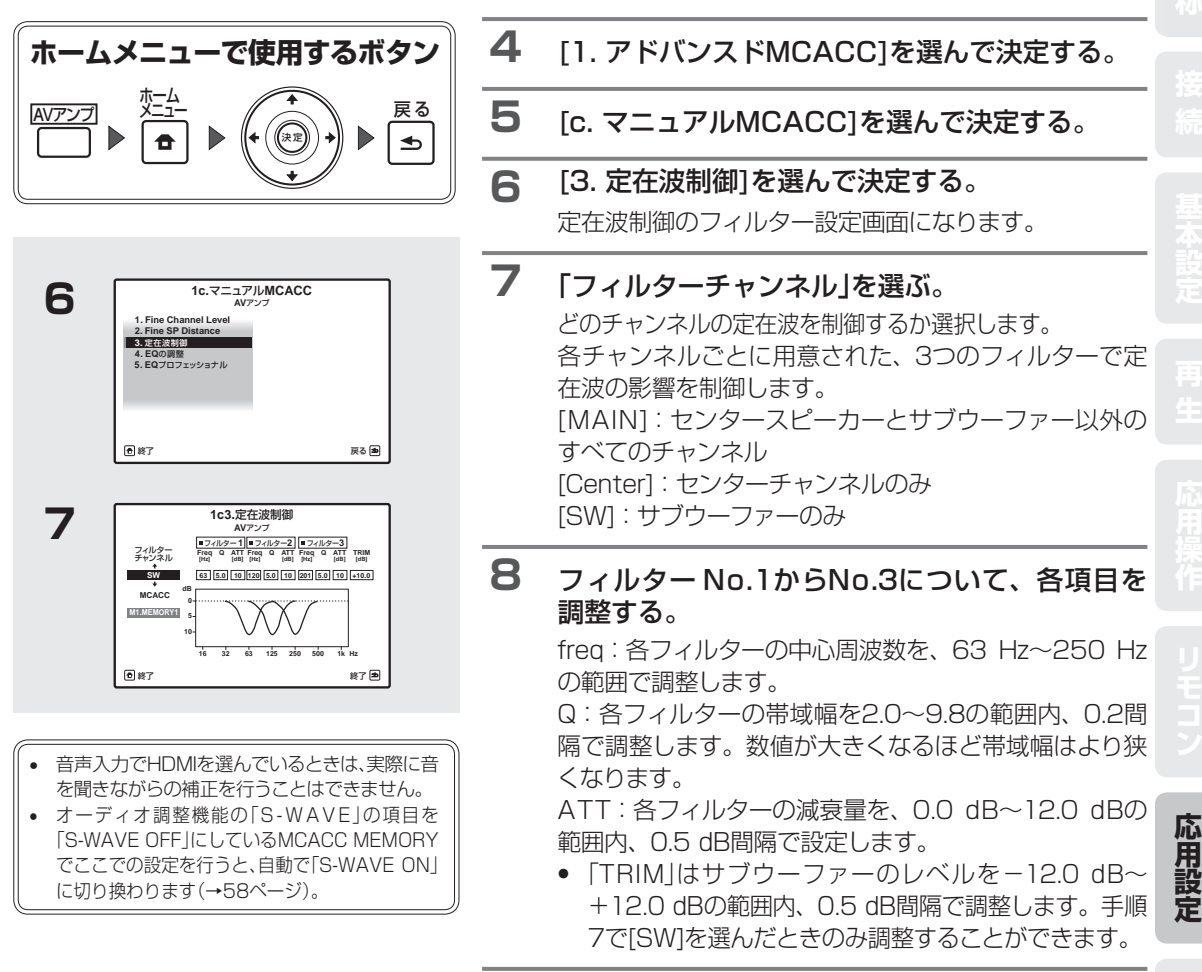

戻るボタンを押す。

9

定在波フィルターの調整を終了します。

## チャンネルごとの周波数特性の補正(EQの調整)

補正カーブを手動で調整します。下記の調整を行う前に、MCACCボタンでどのMCACC MEMORYのEQ値を調 整するか選んでおきます。

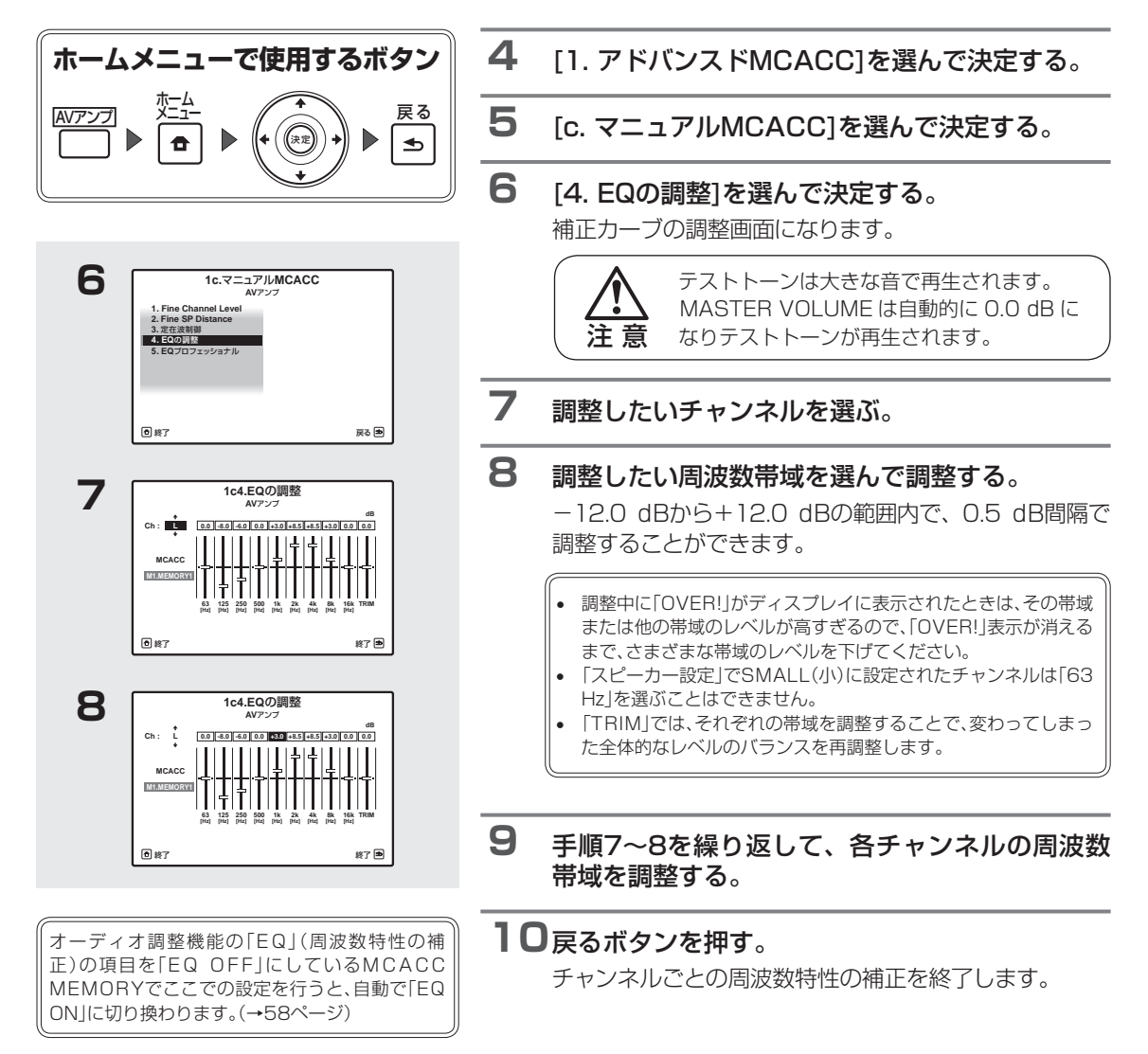

## 部屋の残響特性の測定と残響を考慮した補正 (EQ プロフェッショナル)

視聴環境の残響特性(音の響き方)が91ページのケース1~3のいずれかに当てはまる場合は、このEQプロフェッショナルを行うことで、理想的な音場に補正されます。

GUI画面(テレビ画面)に表示される残響特性を参考にしながら、周波数特性の補正を行うための「時間軸上の位置」 をお好みで選択し補正を行ってください。

また、周波数特性の補正後における視聴環境の残響特性をUSBメモリーに転送して、パソコンで取り込んだあと にパソコン画面上で詳しく確認することもできます。USBメモリーの接続については33ページをご覧ください。

- [アドバンスドEQセットアップ]を行う前に必ずフルオートMCACC(→35ページ)を行ってください。フルオートMCACCでは残響特性の測定から最適な時間位置によるEQ補正を含めすべて自動で行われるため、理想的な環境に補正されます。
- [アドバンスドEQセットアップ]は、以前に測定したフルオートMCACC(→35ページ)またはオートMCACC (→83ページ)の補正カーブを上書きしてしまいますのでご注意ください。過去のデータを残したいときは、別の MCACC MEMORYを選んでから[アドバンスドEQセットアップ]を行ってください。
   「残響特性の確認」では、定在波制御の設定値によって残響特性のグラフに違いが出ることがあります。フルオート MCACCでは、定在波の影響を排除した残響特性グラフが表示され、「残響特性の測定」では定在波を制御せずに残 響測定するため、定在波の影響を含んだ残響特性グラフが表示されます。

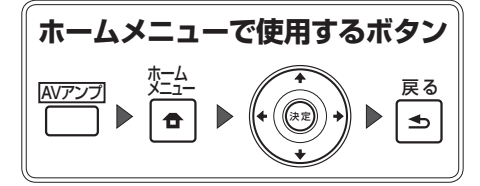

 
 1с5а.残留特性の測定 AV727

 8

 10

 2月日日の1日日

 2月日日の1日日

 2月日日の1日日

 10

 229-ト

 10
 **4** [1. アドバンスドMCACC]を選んで決定する。

- 5 [c. マニュアルMCACC]を選んで決定する。
- 6 [5. EQプロフェッショナル]を選んで決定する。
- 7 [a. 残響特性の測定]を選んで決定する。

#### **8** [EQ オフ]または[EQ オン]を選ぶ。

- [EQ オフ]では、EQ補正前の残響特性を測定します。
- [EQ オン]では、現在選択しているMCACC MEMORY のEQで、EQ補正後の残響特性を測定します。あらかじめ、補正後の残響特性を測定したいMCACC MEMORYを選択したうえで、このメニューへ進んで ください。

### 9 マイクを接続して残響特性の測定の準備をする。

- 付属のセットアップ用マイクを本機に接続したら、三脚などを使用してリスニングポジションに設置してください。テーブルやソファーの上などに置くと、正しく測定できない場合があります。 (TVモニターの近くには設置しないでください。)
  - 測定中は静かにしてください。
- スピーカーとリスニングポジションの間にある障害物を取り除いてください。

### 10[スタート]を選んで決定する。

残響特性の測定になります。測定にはおよそ1~3分程 度かかります。

測定終了後、測定結果をGUI画面で確認するときは手順 11へ、パソコン画面で確認するときは**戻る**ボタンを3回 押してから「各種測定結果のパソコン表示機能」(→91 ページ)へお進みください。測定結果を確認せずに周波 数特性の補正を行うときは、手順14へお進みください。

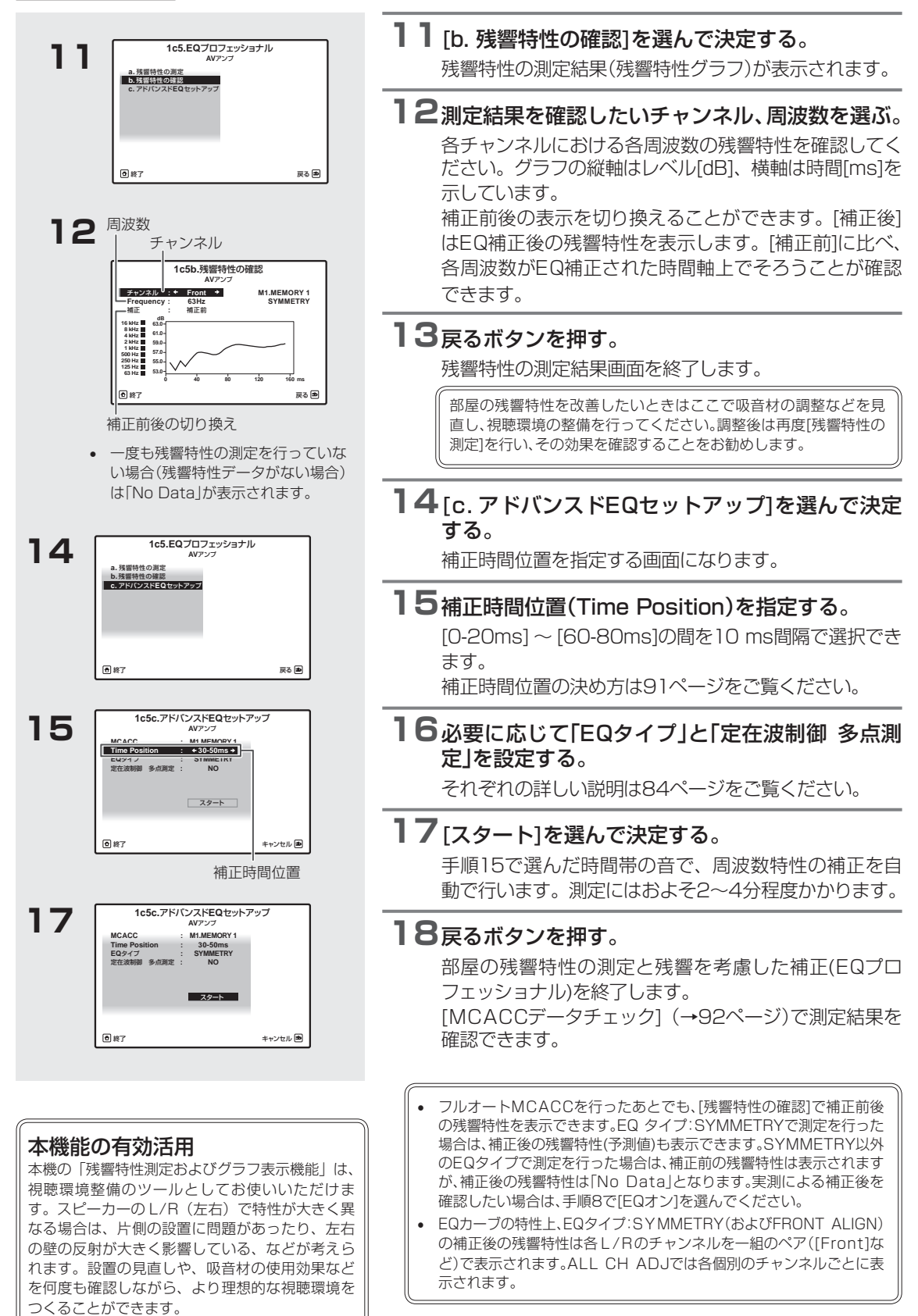

#### アドバンスド EQ セットアップでの補正時間位置の決め方

#### ケース1)周波数ごとに残響特性が異なる場合

アドバンスドEQ セットアップで [30-50ms] くらいを指 定すると、スピーカーからの直接音(初期反射音を含む)が フラットになり、聴きやすい音場になります。

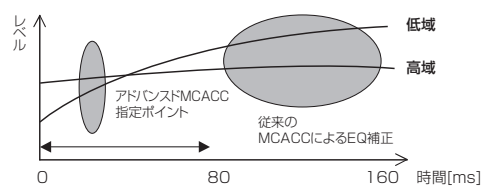

#### ケース2)チャンネルごとに残響特性が異なる場合

アドバンスドEQセットアップで[30-50ms]くらい を指定して補正をすると、直接音の特性がそろった 理想的な音場でお楽しみいただけるようになります。

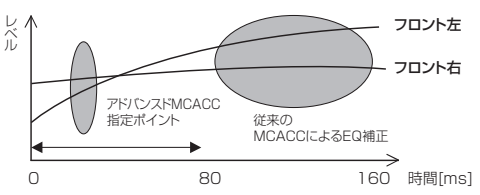

#### ケース3)全体的に残響特性が似ている場合

アドバンスド EQ セットアップで [60-80ms] くらいを指定して補正することをお勧めします。直接音と残響音をすべて含んだトータルでの補正が行われ、理想的な音場空間を再現することができます。

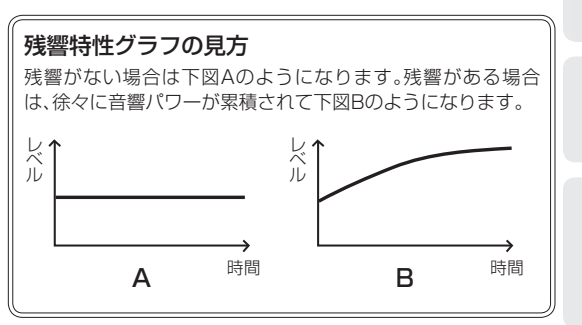

正 再 生

#### 各種測定結果のパソコン表示機能

本機ではアドバンスドMCACCで測定した結果をUSBメモリーに転送し、パソコンでデータを取りこんだあと、 部屋の補正前後の残響特性の3DグラフとMCACCパラメーター(測定値)をパソコン画面で確認することができ ます。USBメモリーの接続については33ページをご覧ください。

| 5 | 2.MCACCデータチェック<br>AVアンフ                                                                        | 4        |                                                                       |    |
|---|------------------------------------------------------------------------------------------------|----------|-----------------------------------------------------------------------|----|
|   | a. スピーカー協定<br>b. スピーカー出力レベル<br>c. スピーカーまでの問題<br>d. 定定定期間<br>e. Acoustic Cal EQ<br>f. 過たデータ目は出し | 5        | <b>[f. 測定データ書き出し]を選んで決定する。</b><br>USB メモリーへのデータ転送待ち画面になります。           | 応田 |
|   | D 终了 页 5 图                                                                                     | 6        | USBメモリーをフロントパネルのiPod/USB<br>端子に接続し、OKを選択する。                           | 設定 |
| 6 | 2f.測定データ書き出し<br>AVアンプ                                                                          |          | 開始します。                                                                |    |
|   | USBメモリーを接続してください。<br>接続したら、[OK]を押してください。<br>OK                                                 | 7        | 「完了しました」と表示されたら、USBメモリー<br>を取り外す。                                     |    |
|   | () 終了 キャンセル (金)                                                                                | 8        | <b>戻るボタンを押す。</b><br>[測定データ書き出し]を終了します。                                |    |
|   |                                                                                                | • 残<br>波 | 響特性の表示は、最後に測定した残響特性が「EQ オフ」であれば周<br> 数特性の補正前、「EQ オン」であれば周波数特性の補正後の表示を |    |

覧ください。

残響特性データは本機に1つしか保存されません。いくつかの測定結 果を比較したい場合は、残響測定を行うたびにUSBメモリーにデータ を転送してください。

ご覧いただけます。詳しくは、専用アプリケーションの取扱説明書をご

● 終了

C FHR R

R SR SBR SBL SL SW

● 終了

FHR

戻る 🖻

ØĹ

戻る 🖻

ī₽ī

-

ī Pī

## MCACCデータを確認する (MCACCデータチェック)

「フルオートMCACCIや「オートMCACCI、「マニュアルMCACCIで設定された、以下の各設定項目の内容や設定 値を確認することができます。 スピーカー設定 :スピーカーシステムの設定 スピーカー出力レベル:スピーカー出力レベルの設定 スピーカーまでの距離:スピーカーまでの距離 定在波制御 : 定在波制御フィルター設定 Acoustic Cal EQ :視聴環境の周波数特性の補正値 **測定データ書き出し** :各種データをUSBメモリーへ転送します。(→91ページ) 3 a.スピーカーシステム ホームメニューで使用するボタン 2a.スピーカー設定 AVアンブ Fron 戻る ī. Pi ₅  $O^{\square}$ 

- 1 [2. MCACCデータチェック]を選んで決定する。 確認したい設定項目の選択画面になります。
- 2 確認したい設定項目を選んで決定する。
- 3 必要に応じて確認したいMCACC MEMORYや Chなどを選ぶ。

ソースを再生しながらMCACC MEMORYを変えること で、各MEMORYの設定値を確認しながらそのサウンド の変化を確認することができます。 他の設定項目を確認するときは、戻るボタンを押して手 順2へ戻ります。

#### 4 戻るボタンを押す。

[MCACCデータチェック]を終了します。

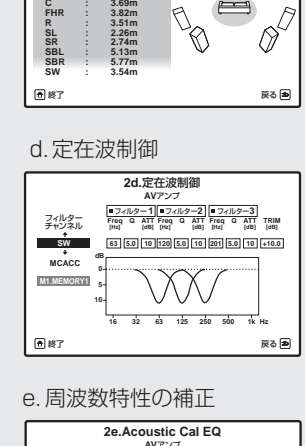

b. スピーカーの出力レベル

2b.スピーカー出力レベル AVアンブ

MCACC : + M1.MEMORY 1 +

MCACC :+M1.MEMORY1 +

0.0 dB 0.0 dB 0.0 dB 0.0 dB 0.0 dB 0.0 dB 0.0 dB 0.0 dB 0.0 dB 0.0 dB

c.スピーカーまでの距離

2c.スピーカーまでの距離 AVアンプ

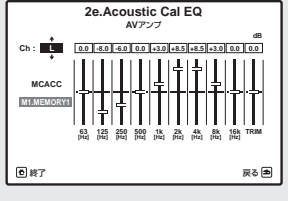

## MCACC MEMORYのデータを管理する ~データ管理~

「フルオートMCACC」や「オートMCACC」、「マニュアルMCACC」などで設定された各種設定内容や設定値を コピー、消去することができます。またMCACC MEMORYの名前を変更することもできます。

## 設定データの名前を変更する (MCACC メモリーの名称変更)

MCACC MEMORY1~6の名前を変更することができます。たとえば、映画を楽しむリスニングポジションで音場 補正を行ったときは「MOVIE」、ゲームを楽しむリスニングポジションであれば「GAME」のように変更することがで きます。

変更したい設定データの名前は以下の中から選びます。

[SYMMETRY] [ALL ADJ] [F.ALIGN] [MOVIE] [MUSIC] [GAME] [PARTY] [SOFA] [SEAT]

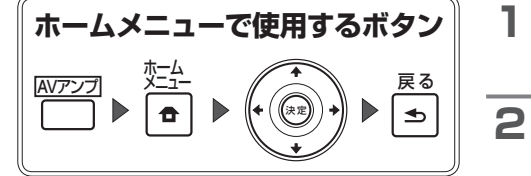

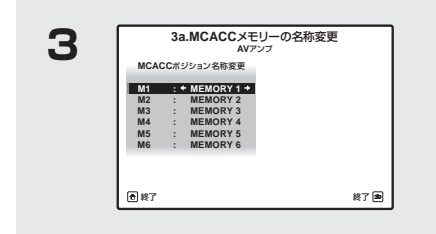

| [3. データ管理]を選んで決定する。  |
|----------------------|
| 確認したい設定項目の選択画面になります。 |

[a.MCACCメモリーの名称変更]を選んで決定 する。

名前を変更したいMCACC MEMORYの選択画面になります。

3 名前を変更したいMCACC MEMORYを選んで 名前を変更する。

他にも名前を変更したいMCACC MEMORYがあるとき は選んで変更します。

**4** 戻るボタンを押す。

[MCACCメモリーの名称変更]を終了します。

基本設定

## 設定データをコピーする (MCACC メモリーのコピー)

「フルオートMCACC」や「オートMCACC」、「マニュアルMCACC」で設定されたMCACC MEMORYを、他の5つのMEMORYのいずれかにコピーすることができます。MCACC MEMORYは全部で6つまで設定することができます。

| (ホームメニューで使用するボタン)                                                                                                    | 1 | [3. データ管理]を選んで決定する。                                                                                                    |
|----------------------------------------------------------------------------------------------------|---|----------------------------------------------------------------------------------------------------|
|                                                                                                    | 2 | <b>[b. MCACCメモリーのコピー]を選んで決定する。</b><br>コピーしたいMCACC MEMORY(コピー元)と、コピー<br>されるMCACC MEMORY(コピー先)の選択画面になり<br>ます。                                      |
| 3b. MCACCメモリーのコピー<br>AV727           4           3ビー元:           4           3ビー元:           0K           0K           6 | 3 | コピーする内容を選ぶ。<br>[全データ]を選ぶと、コピーされるMCACC MEMORY<br>のすべての内容をコピーします。<br>[レベルと距離のデータ]を選ぶと、コピーされる<br>MCACC MEMORYのスピーカー出力レベルとスピー<br>カーまでの距離の設定のみコピーします。 |
|                                                                                                    | 4 | コピーしたいMCACC MEMORYを選ぶ。                                                                                                    |
|                                                                                                    | 5 | コピー先のMCACC MEMORYを選ぶ。                                                                                                    |
|                                                                                                    | 6 | [OK]を選んで決定する。<br>コピー確認のメッセージが表示されるので、[YES]を選<br>びます。<br>[NO]を選ぶとコピーは行われません。<br>「完了しました」と表示されたらコピーは終了です。                                          |

## 設定データを消去する(MCACC メモリーの消去)

6つあるMCACC MEMORYの中から、必要のないMEMORYの内容を消去します。

| ホームメニューで使用するボタン                                                               | 1 | [3. データ管理]を選んで決定する。                                                                                  |
|-------------------------------------------------------------------------------|---|----------------------------------------------------------------------------------------------------|
|                                                                               |   | [c. MCACCメモリーの消去]を選んで決定する。<br>消去したいMCACC MEMORYの選択画面になります。                                           |
|                                                                               | 3 | 消去したいMCACC MEMORYを選ぶ。                                                                                |
| 3с.MCACC.>∓IJ-の消去<br><i>NУРУ7</i><br>3.### ** MI.MENORY 1 *<br>0 #7 *+ vt/w ● | 4 | [OK]を選んで決定する。<br>消去確認のメッセージが表示されるので、[YES]を選び<br>ます。<br>[NO]を選ぶと消去は行われません。<br>「完了しました」と表示されたら消去は終了です。 |
|                                                                               | 5 | 他にも消去したいMCACC MEMORYがあるとき<br>は手順2~4を繰り返す。                                                            |

### スピーカーの音を調整する ~ マニュアルスピーカー設定 ~

「スピーカーの自動設定を行う」(→35ページ)でオートセットアップを行った場合は、すでに設定されています。 必要に応じてお好みで再設定できます。

### スピーカーの使用用途を選択する(スピーカーシステム)

本機はサラウンドバックスピーカー端子やスピーカー端子回をさまざまな用途に使用できます。ここではこれらの 端子の用途を設定します。以下の項目から選択します。

[ノーマル(SB/FH)]: サラウンドバックおよびフロントハイトスピーカーを接続した一般的なサラウンドシステム [ノーマル(SB/FW)]: サラウンドバックおよびフロントワイドスピーカーを接続した一般的なサラウンドシステム [Speaker B]: メインの5.1chシステムの音を、メインとは別に2chダウンミックスしたステレオ再生用 [Front Bi-Amp]: フロントスピーカーのバイアンプ駆動用(5.1chシステム) [ZONE 2]: 本機のある部屋(メインゾーン)とは別の部屋(ゾーン 2)のステレオ再生用

また、サラウンドバックスピーカーを接続している場合は、サラウンドスピーカーの設置位置(Surr Pos)を指定します。本来の5.1chサラウンドチャンネルは斜め後方から聞こえるように収録されていますが、7.1chサラウンドの推奨スピーカー配置では、サラウンドスピーカーをリスニングポジションの真横(横)に配置するため、5.1chのサラウンドチャンネル音声が真横から聞こえてしまいます。このような場合、本機でサラウンドチャンネル音声をサラウンドスピーカーとサラウンドバックスピーカーでミックスし、リスニングポジションの斜め後方から正しく聞こえるように出力します。

詳細については、「スピーカーの配置/使用パターンを選ぶ」(→15ページ)をご覧ください。

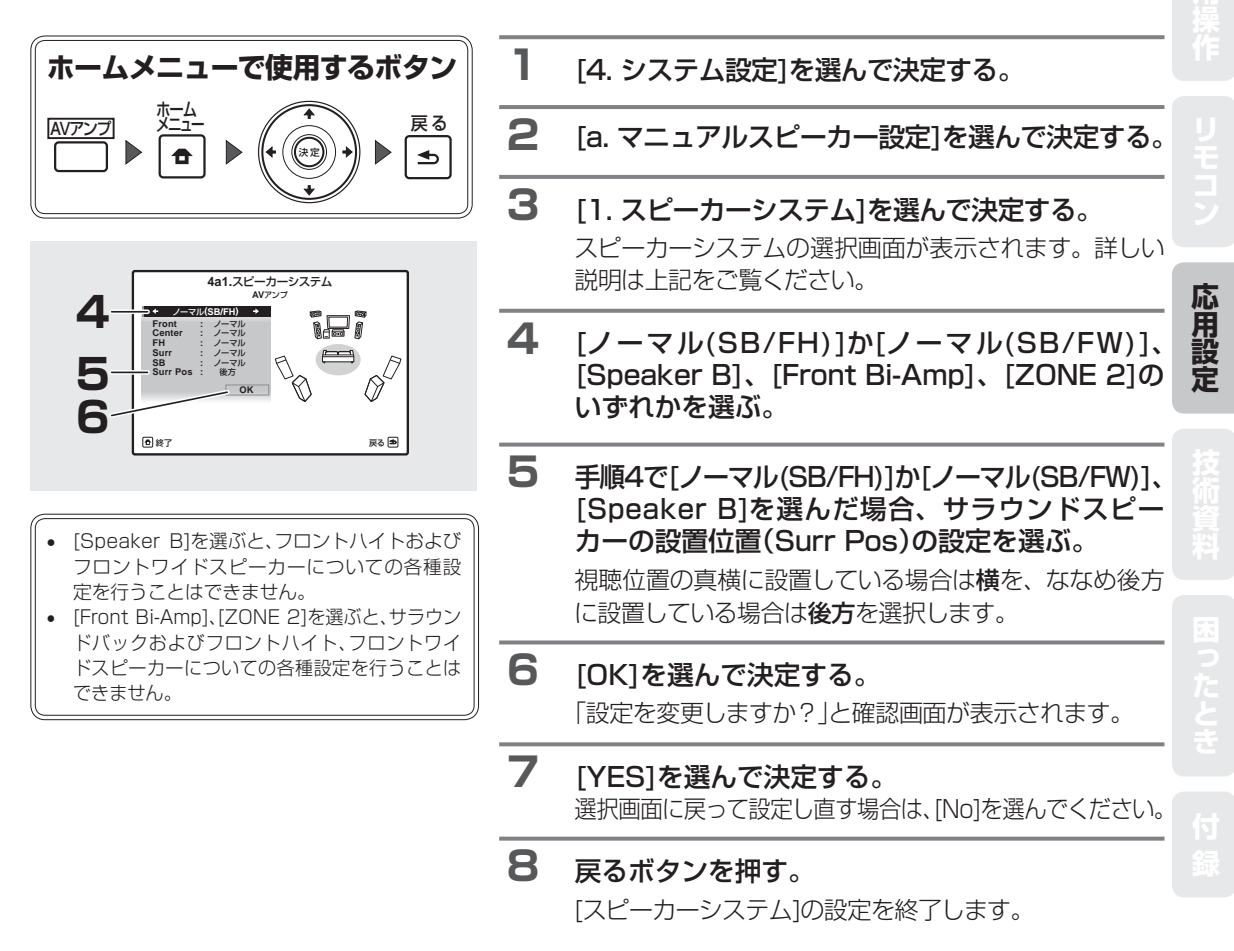

### スピーカーの詳細設定

## スピーカー接続と低音再生能力を設定する(スピーカー設定)

各チャンネルに接続されたスピーカーの有無や低域再生能力の大小を設定することで、再生するソースの全音域 を最適なチャンネルへ配分します。お持ちのスピーカーシステムや視聴環境などに合わせて、正しく設定してく ださい。[SMALL1(小)に設定されたスピーカーがあるとき、何Hz以下の低音域を他のスピーカー(サブウーファー を含む)で再生するか、またはLFE信号の何Hz以下の低音域を再生するかをX.OVER(クロスオーバー周波数)の 設定で行います。サブウーファーの再生する音域成分については、次ページをご覧ください。

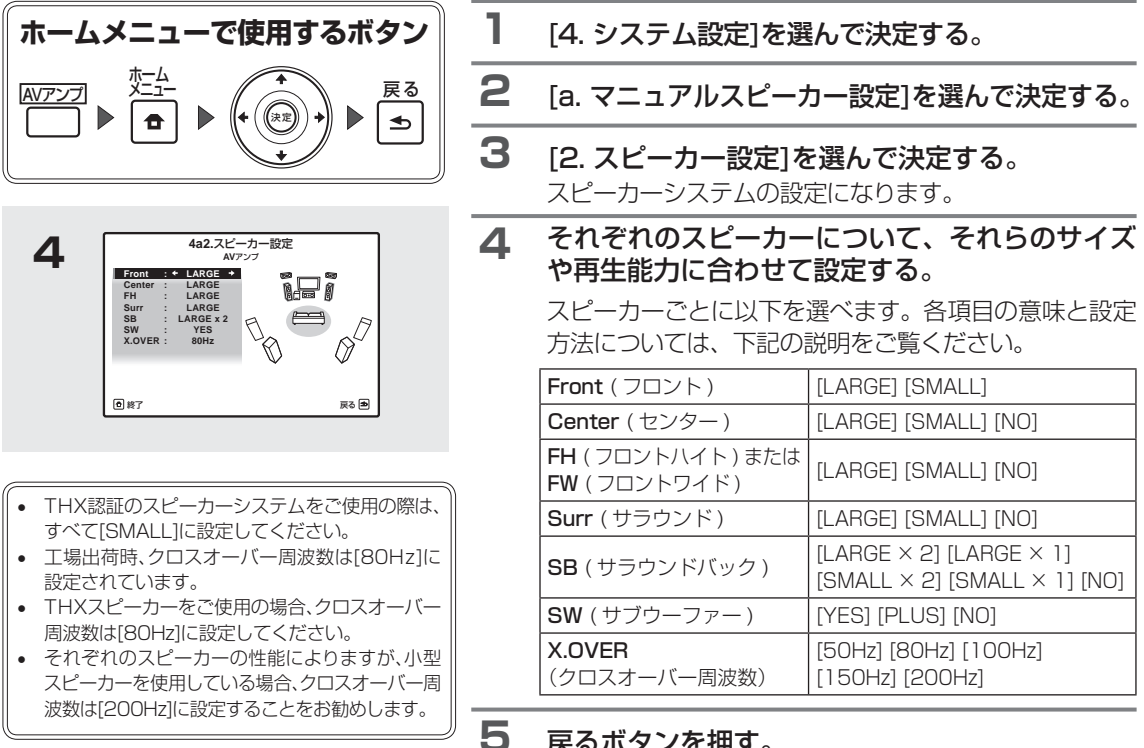

#### 戻るボタンを押す。

[スピーカー設定]を終了します。

### スピーカー設定の目安

| スピーカー組み合わせ可能一覧                  |                                 |      |                                          |                        |      |  |  |  |
|---------------------------------|---------------------------------|------|------------------------------------------|------------------------|------|--|--|--|
| Front (フロント)                    | [SMALL]                         |      | [LARGE]                                  |                        |      |  |  |  |
| Center (センター)                   | [SMALL] [NO]                    |      | [LARG                                    | ARGE] [SMALL] [NO]     |      |  |  |  |
| Surr (サラウンド)                    | [SMALL]                         | [NO] | [LARGE]                                  | [SMALL]                | [NO] |  |  |  |
| FH (フロントハイト)または<br>FW (フロントワイド) | [ <b>SMALL</b> ] [NO]           | [NO] | [LARGE] [SMALL]<br>[NO]                  | [SMALL] [NO]           | [NO] |  |  |  |
| SB (サラウンドバック)                   | [ <b>SMALL ×2</b> / ×1]<br>[NO] | [NO] | [LARGE ×2/ ×1]<br>[SMALL ×2/ ×1]<br>[NO] | [SMALL ×2/ ×1]<br>[NO] | [NO] |  |  |  |
| SW (サブウーファー)                    | [YES]                           |      | [YES] [NO] [PLUS]                        |                        |      |  |  |  |

#### 太字:工場出荷時の設定

| [SMALL]               | :  | 低域再生能力が十分ではない小型スピーカー<br>(低音域は他の [LARGE] スピーカーやサブウーファーから出力)               |
|-----------------------|----|--------------------------------------------------------------------------|
| [LARGE]               | :  | 低域再生能力のあるフルレンジ・スピーカー                                                     |
| $[\times 2/\times 1]$ | :  | サラウンドバックスピーカーの接続本数(2本または1本)                                              |
| [YES]                 | :  | サブウーファーを接続している場合                                                         |
| [PLUS]                | :  | フロント / センターの低域成分をサブウーファーからも同時に出力させる、低域の再生量が最も多いモード                       |
|                       |    | 常に (2ch 再生時でも) サブウーファーから低域が出力されるため、量感のある重低音をお好みの方にお勧めの設定 (詳しくは次ページの図を参照) |
| [NO]                  | :  | 接続していない場合(該当 ch の成分は他のスピーカーより出力)                                         |
| サブウーファー               | -( | の [PLUS] は、フルオート MCACC やオート MCACC では設定されません。お好みに応じて設定を変更して               |

96 ください。

#### サブウーファーの再生する音域成分

| フロント/センター<br>スピーカー | サブウーファー   | LFE(超低域効果音)成分 | 低域成分 | 中·高域成分                |
|--------------------|-----------|---------------|------|-----------------------|
| SMALL              | YES       | <b></b>       |      | $\longleftrightarrow$ |
| LARGE              | YES       | ←             |      |                       |
| LARGE              | NO        | <b></b>       |      |                       |
| LARGE              | PLUS      | <b></b>       |      |                       |
| +                  | ナブウーファーの再 | 牛音域           |      |                       |

フロント、センタースピーカーの設定によってサブウーファーの再生する音域成分は、以下のようになります。

フロント/センターの再生音域 クロスオーバー周波数(工場出荷時:80Hz) お手持ちのスピーカーに合わせて設定してください

サブウーファーを[PLUS]に設定した場合、サブウーファーの低域成分とフロントの低域成分の打ち消し合いが発生し、十分な低音の 効果が発揮されないことがあります。このような場合は、オートMCACCでスピーカーの距離の設定を行い(→83ページ)、PHASE CONTROLモードを[ON]にしてください(→57ページ)。

## テストトーンを聞いて出力レベルを調整する(スピーカー出カレベル)

リスニングポジションでの各チャンネルの音量レベルが一定にそろうように調整します。実際に出力されるテス トトーンを耳で確かめながら、手動で各スピーカーの出力レベルを調整します。

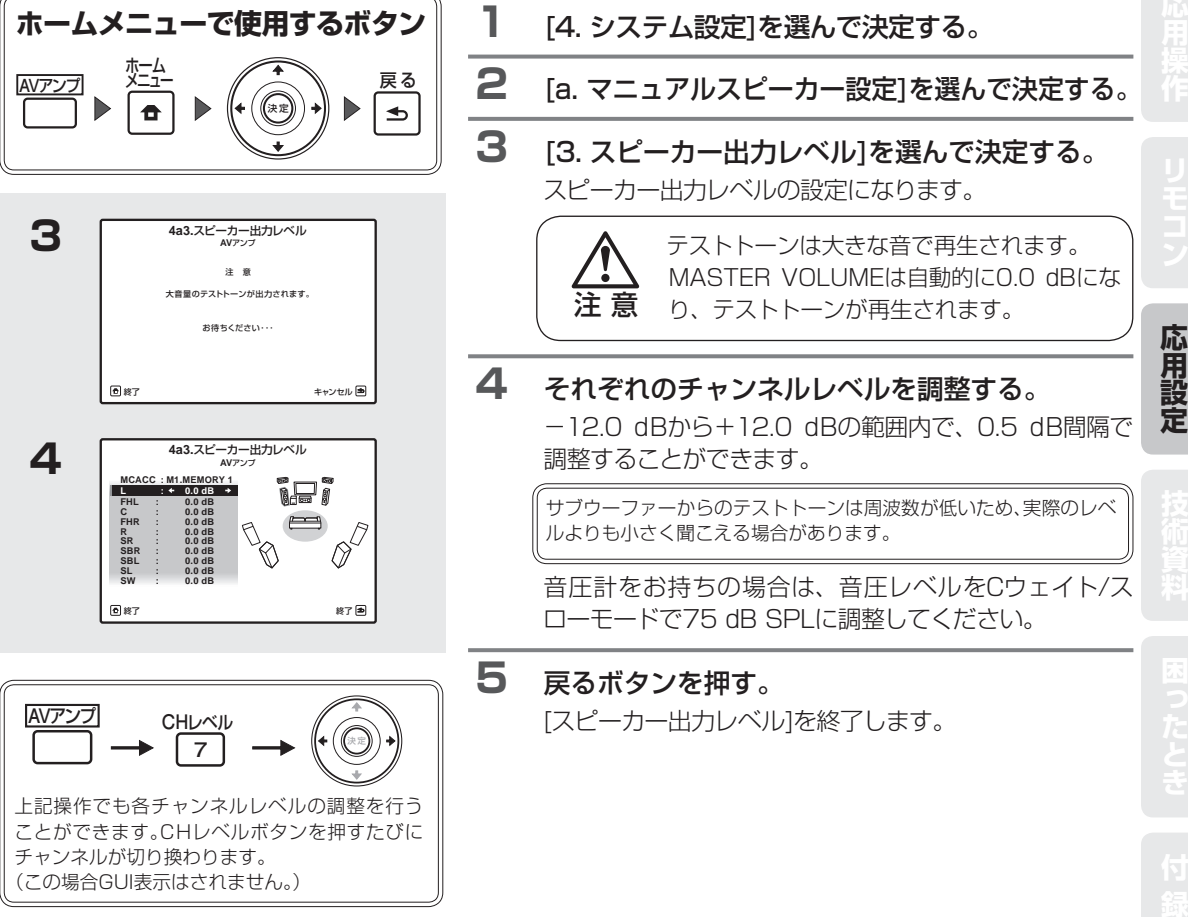

### スピーカーの詳細設定

## スピーカーまでの距離を調整する(スピーカーまでの距離)

リスニングポジションからスピーカーまでの距離を設定することにより、各チャンネルの遅延時間が自動的に算 出され、リスニングポジションで適切なサラウンド効果を得ることができます。手動で設定する場合は、それぞ れのスピーカーからリスニングポジションまでの距離を測り、ここで指定してください。

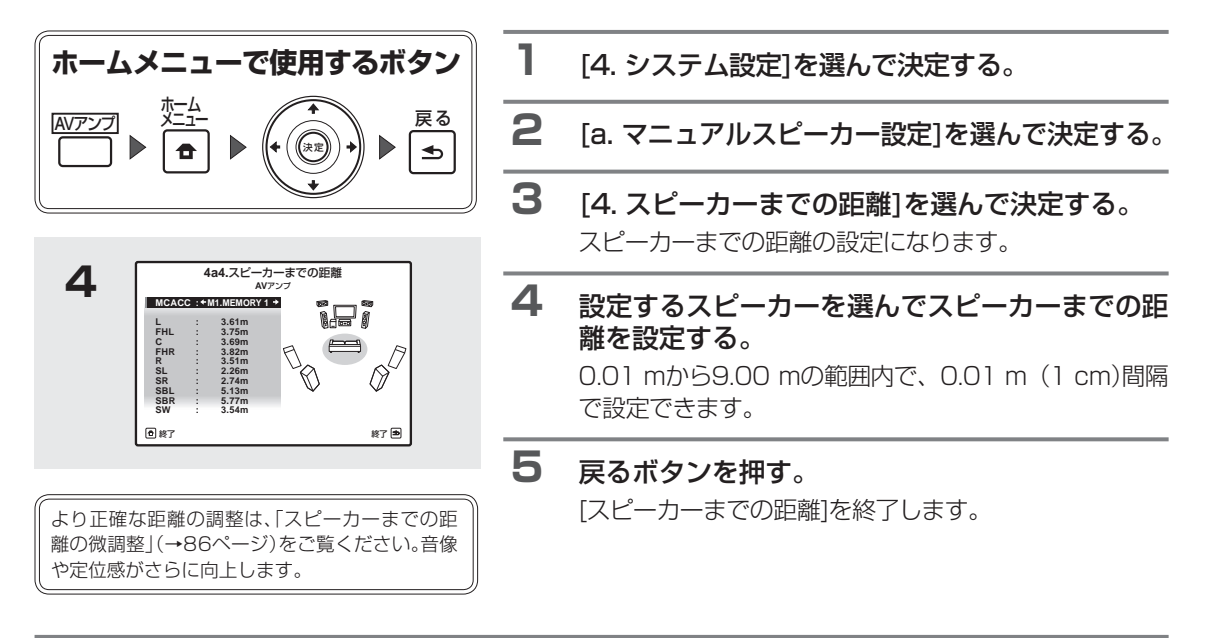

## 広い部屋での高音域を抑制する (Xカーブ)

広い視聴環境では、聴感上高域がきつく聞こえてしまう傾向があります。Xカーブは高域(2 kHz以上)の周波数を 減衰させるカーブで、減衰の傾きは-0.5dB/oct~-3.0dB/oct (0.5 dBステップ)の6種類から選択可能です。 以下の表を目安に、部屋の広さや聴感によって、自由に調節してください。 この補正は「EQの調整」(→88ページ)の補正値には影響しません。

部屋の広さによる減衰カーブの目安

| 部屋の広さ | $\sim$ 36 m <sup>2</sup> | ~48 m²     | $\sim$ 60 m <sup>2</sup> | $\sim$ 72 m <sup>2</sup> | $\sim 300  { m m}^2$ | $\sim 1000 \text{ m}^2$ |
|-------|--------------------------|------------|--------------------------|--------------------------|----------------------|-------------------------|
| 減衰カーブ | -0.5dB/oct               | -1.0dB/oct | -1.5dB/oct               | -2.0dB/oct               | -2.5dB/oct           | -3.0dB/oct              |

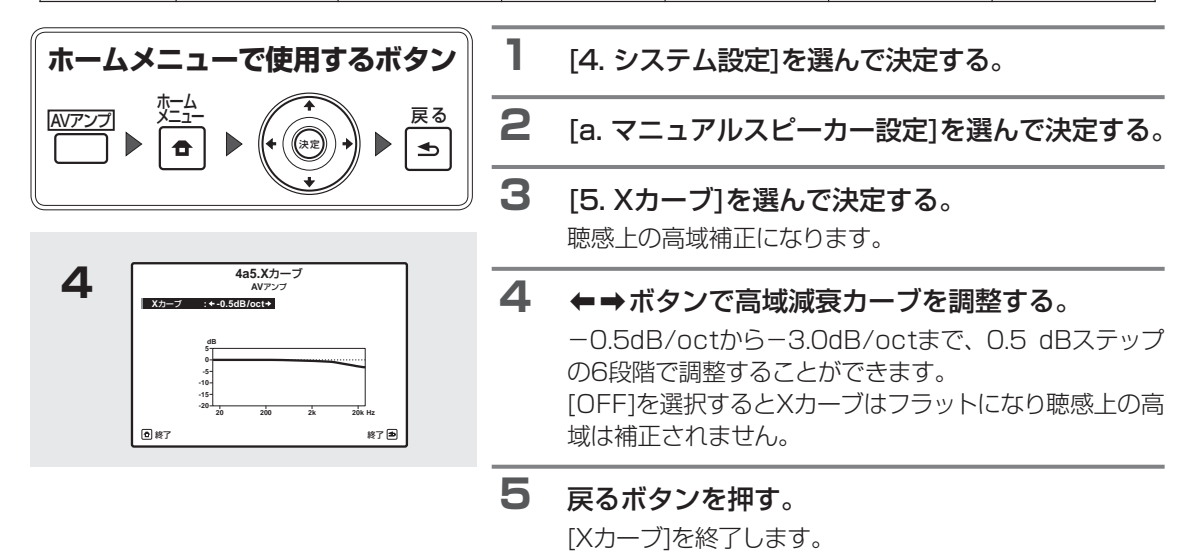

98

# 本機の入力の設定を変更する

本機の入力の名称表示を変更したり、入力選択時のスキップ設定を行うことで、入力を選択しやすくできます。

## ディスプレイに表示される入力名を変更する

ディスプレイに表示される入力名を変更することができます。DVD入力を選択すると、工場出荷時の設定では「DVD」 と表示されますが、この表示を自由に変更することができます。たとえば、接続した機器の名称(DV-610AV)など に変更すれば、どの入力ファンクションにどんな機器が接続されているのかを簡単に確認することができます。

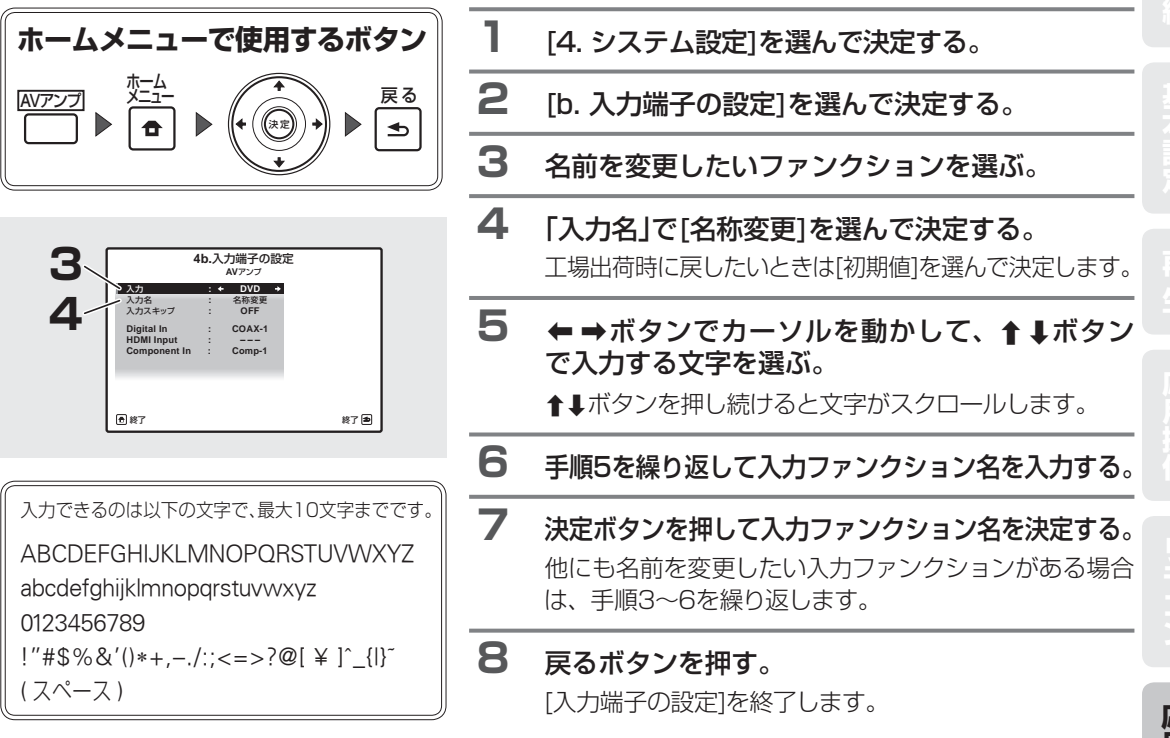

# 入力スキップを設定する

本体のINPUT SELECTORダイヤルやリモコンの入力切換ボタンを操作したときに、接続に使用していない入力 をスキップすることができます。

• スキップ設定を行っても、リモコンのマルチコントロールボタンを押した場合は、その入力に切り換わります。

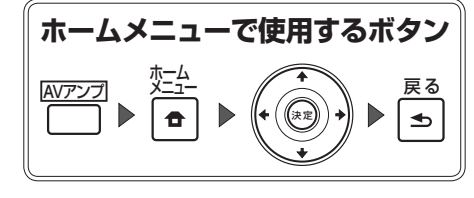

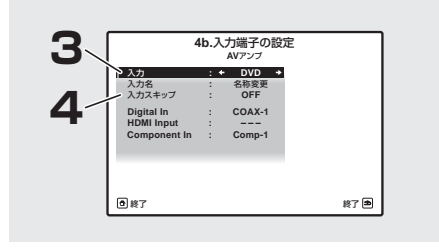

- 1 [4. システム設定]を選んで決定する。
- **2** [b. 入力端子の設定]を選んで決定する。
- **3** 入力をスキップしたいファンクションを選ぶ。
- 4 「入力スキップ」で[ON]を選ぶ。 スキップさせない場合は、[OFF]を選びます。
- 5 戻るボタンを押す。 「入力端子の設定」を終了します。

# ネットワークの設定を行う

本機をネットワークに接続してインターネットラジオを聴くための設定を行います。通常は、DHCP機能をON(工場出荷時の設定)にしておけば、ネットワークの設定を行う必要はありません。DHCPサーバー機能がないネットワークに接続しているときのみ以下のネットワークの設定を行います。設定の際はプロバイダー、またはネットワーク管理者からの設定値を確認してから設定してください。ネットワーク上の機器の取扱説明書もあわせてご覧ください。

#### IPアドレス:

入力するIPアドレスは下記の範囲で設定してください。下記以外のIPアドレスではインターネットラジオを再生することができません。

CLASS A: 10.0.0.1 ~ 10.255.255.254 CLASS B: 172.16.0.1 ~ 172.31.255.254 CLASS C: 192.168.0.1 ~ 192.168.255.254

#### サブネットマスク:

xDSLモデムやターミナルアダプターを直接本機に接続している場合は、プロバイダーから書面などで通知された サブネットマスクを入力します。通常は255.255.255.0 が入ります。

#### デフォルトゲートウェイ:

ゲートウェイ(ルーター)に接続している場合は、そのIPアドレスを入力します。

#### プライマリー DNSサーバー /セカンダリー DNSサーバー:

プロバイダーから書面などで通知されたDNSアドレスが1つの場合は、「プライマリー DNSサーバー」に入力してください。2つ以上の場合は、もう1つを「セカンダリー DNSサーバー」に入力してください。

#### プロキシサーバー名/プロキシポート番号:

インターネットにプロキシサーバーを経由して接続する際に設定します。「プロキシサーバー名」にはプロキシサー バーのアドレスまたはドメイン名を入力してください。「プロキシポート番号」にはプロキシサーバーのポート番号 を入力してください。

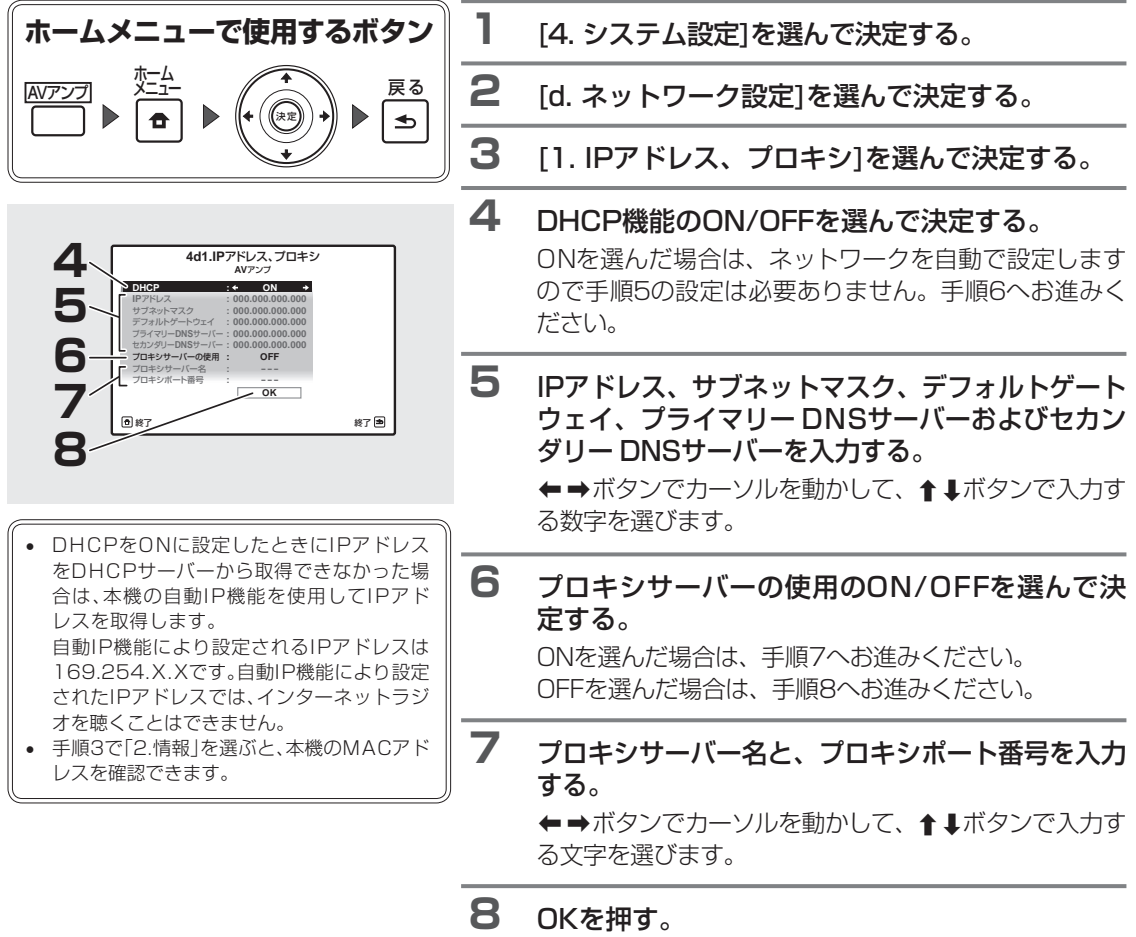

[IPアドレス、プロキシ]の設定を終了します。

## その他の設定をする ~その他の設定~

## 音量の設定を行う

音量操作についてのさまざまな設定を行います。

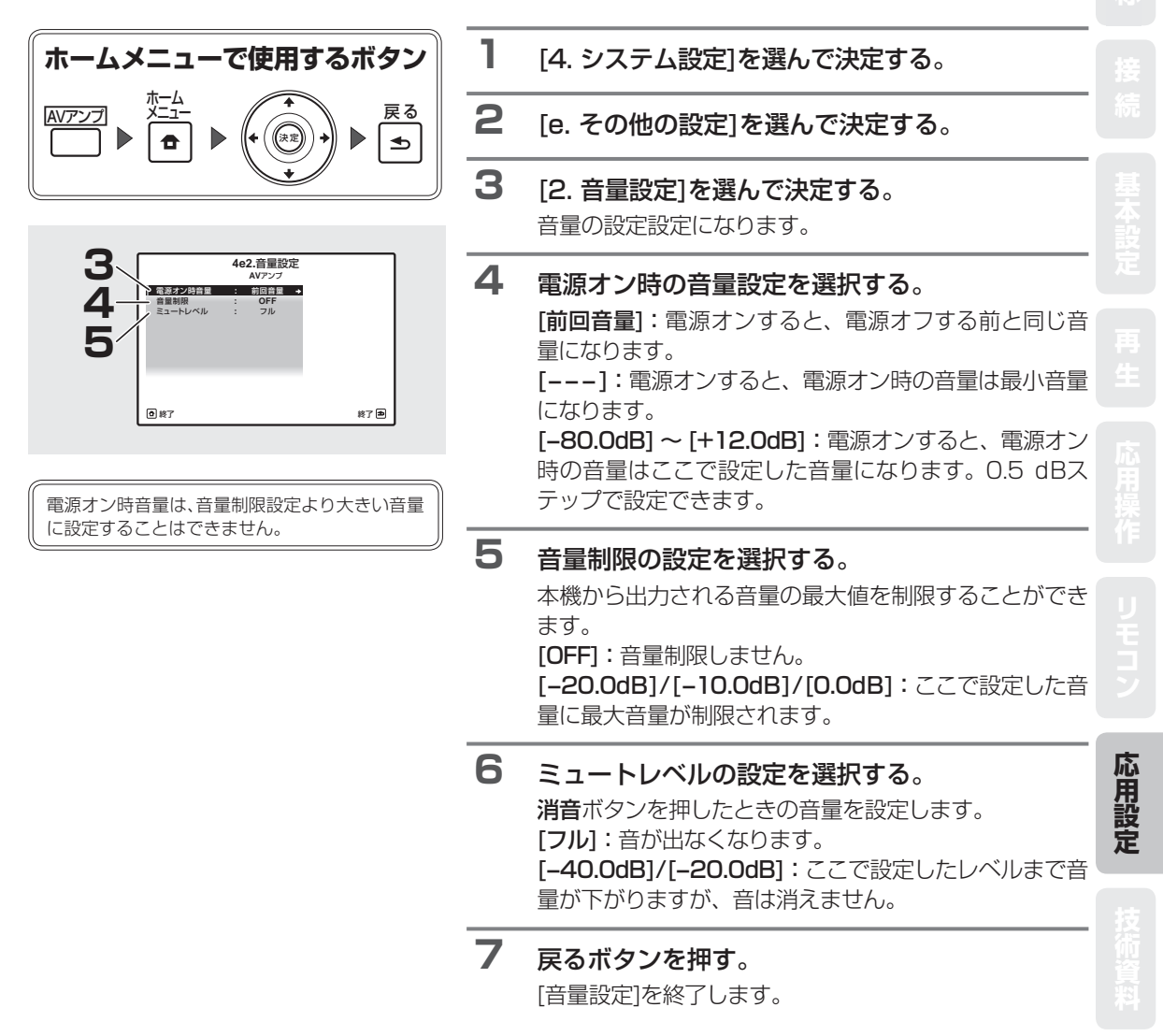

リモコンモードを設定する

本機と同じアンプを複数使用する際にリモコンの誤動作を防ぐために、本機側のリモコンモードを設定します。

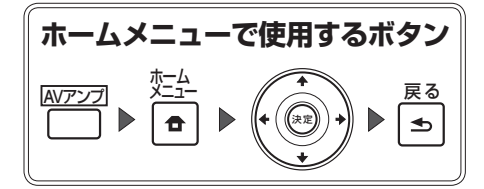

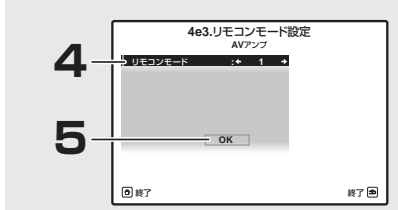

- [4. システム設定]を選んで決定する。
   [e. その他の設定]を選んで決定する。
   [3. リモコンモード設定]を選んで決定する。 リモコンモードの設定になります。
   リモコンモードの設定を選択する。 通常は1を選択しますが、他に本機と同型機のアンプを 使用する場合は、設定を変更してください。
   [OK]を選んで決定する。 設定が変更されます。
- 6 リモコン側のリモコンモードを設定する。 詳しくは、「リモコンで複数のパイオニア製アンプを操作する」(→78ページ)をご覧ください。
- 7 戻るボタンを押す。 [リモコンモード設定]を終了します。

## GUI 画面の見え方を調整する(Flicker Reduction設定)

GUI画面のちらつき具合を調整することができます。GUI画面が見えにくいと感じたときは設定を変更してみてください。

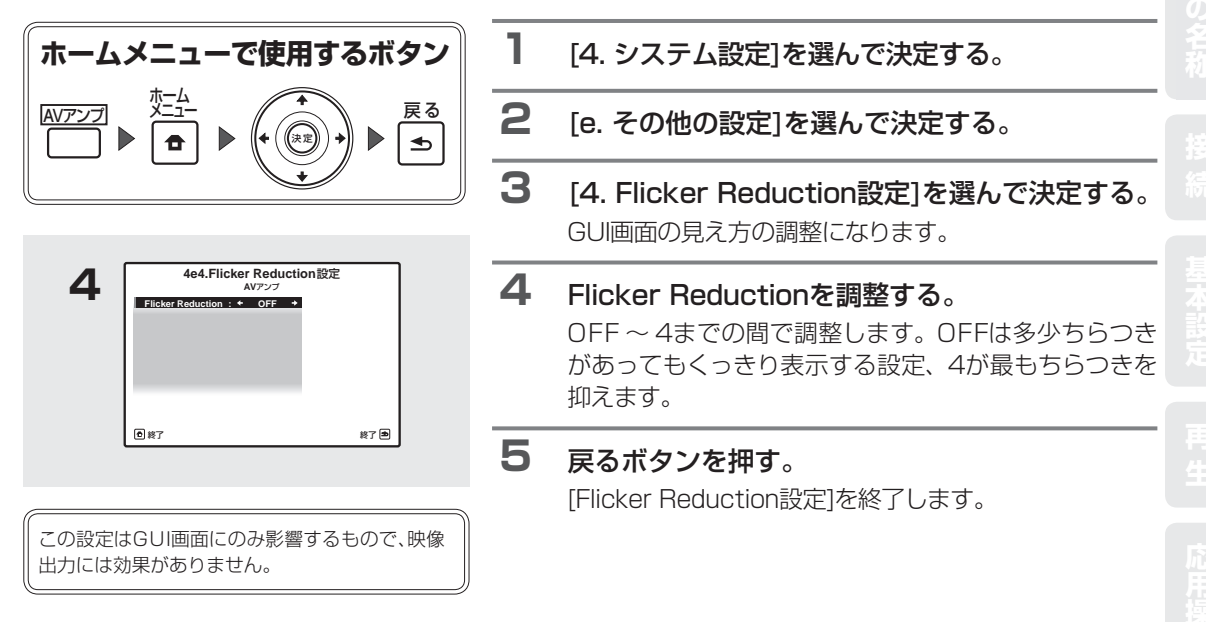

## GUI 画面の表示言語を変更する ~OSD言語設定~

GUI画面の表示言語を変更することができます。工場出荷時は日本語に設定されています。変更できる言語は[英語] と[日本語]のいずれかです。

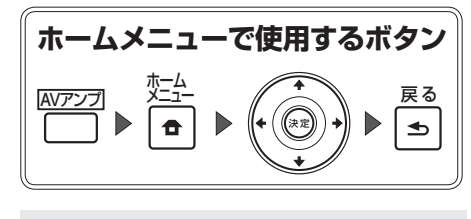

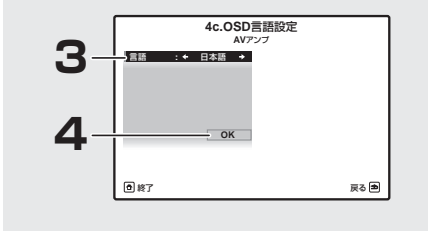

- ┃ [4. システム設定]を選んで決定する。
- [c. OSD言語設定]を選んで決定する。
- **3** 変更したい言語を選ぶ。
- 4 「OK」を選んで決定する。 GUI画面の表示言語が変更されます。 ホームメニューを終了するときは、 ● 触を押します。

# デジタル音声フォーマットについて

DVDやブルーレイディスクソフトのパッケージには以下のような表示がされていることがあります。 1枚のディスクに複数の音声が収録されている場合が多く、どの音声を聴くのか選択することができます。 (音声の選択方法はお手持ちのプレーヤーやディスクによって異なります。)

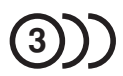

1.英 語 (5.1ch サラウンド)
 2.日本語 (ドルビーサラウンド)

3. 英 語 (DTS 5.1 ch サラウンド)

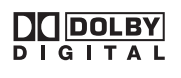

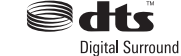

収録音声数

録音方式

音声記録方式

ドルビーデジタルはDVDの標準音声フォーマットであるため、単に「5.1chサラウンド」と記載されている場合は、「ド ルビーデジタル(5.1ch)」であることを示します。

#### デコードとは

デジタル信号処理回路などにより、圧縮記録されたデジタル信号を、もとの信号に変換させる技術です。また、2chの 音源をマルチ ch 化させる演算技術をマトリックス・デコードと言い、5.1ch 信号を 6.1ch に伸長させる技術もデコー ドと呼ぶことがあります。

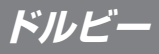

| 高音質 | 入力信号                          | サラウンドの名称                                     | デコード方式              | 特徴                                                                     |
|-----|-------------------------------|----------------------------------------------|---------------------|------------------------------------------------------------------------|
|     | HDコンテンツ                       | *Dolby TrueHD<br>*Dolby Digital Plus         | ディスクリート             | 高精細音声技術。HDMIケーブルで<br>伝送可能。特にDolby TrueHDは、<br>ロスレス符号化技術により最高音質<br>を実現。 |
|     | 5.1ch<br>(サラウンドバック<br>chフラグ付) | Dolby Digital<br>Surround EX                 | ディスクリート<br>+ マトリックス | サラウンドバックchを使用して、<br>Dolby Digitalよりも臨場感を高めた<br>方式                      |
|     | 5.1chディスクリート                  | Dolby Digital                                | ディスクリート             | DVD以降の代表的フォーマット                                                        |
|     | 一般的な2ch<br>ドルビーサラウンド          | (Dolby Surround)<br>Dolby ProLogic (IIx/IIz) | マトリックス              | すべてのステレオ信号に対応する万<br>能なサラウンド技術                                          |

\* これらの音声は 8 チャンネル以上のチャンネル数をサポートしていますが、現在ブルーレイディスクおよび HD DVD のそれぞれの規格では、最大音声チャンネル数が 8 チャンネルに制限されています。

詳細な情報はドルビーラボラトリーズのホームページをご覧ください。

http://www.dolby.co.jp/

ドルビーラボラトリーズからの実施権に基づき製造され ています。Dolby、ドルビー、Pro Logic、Surround EX、ダブル D 記号及び AAC ロゴは、ドルビーラボラ トリーズの商標です。 プロロジック IIx 製品は、プロロジック IIx の持つさまざ まな機能を、選択して搭載することが可能です。プロロ ジック IIx 搭載、とキャッチフレーズされた商品でも、必 ずしもまったく同じ機能を持っているとは限らないこと にご注意ください。

S dt

Neural Surround

### DTS

| 高音質                                             | 入力信号 サラウンドの名称                                                                                                    |                                                    | デコード方式             | 特徴                                                                           |
|-------------------------------------------------|----------------------------------------------------------------------------------------------------|----------------------------------------------------|--------------------|------------------------------------------------------------------------------|
|                                                 | <ul> <li>・DTS-HD Master Audio</li> <li>・DTS-HD High Resolution Audio</li> <li>5.1ch<br/>(サラウンドバッ<br/>クchフラグ付)</li> <li>・DTS-ES (Matrix/Discrete)</li> <li>5.1 ch<br/>ディスクリート</li> <li>・DTS (Surround)</li> <li>・DTS 96/24</li> </ul> |                                                    | ディスクリート            | 高精細音声技術。HDMIケーブルで<br>伝送可能。特にDTS-HD Master<br>Audioは、ロスレス符号化技術により<br>最高音質を実現。 |
|                                                 |                                                                                                    |                                                    | ディスクリート<br>+マトリックス | サラウンドバックchを使用して、臨場<br>感を高めた方式                                                |
|                                                 |                                                                                                    |                                                    | ディスクリート            | DVD以降の代表的フォーマット                                                              |
| <ul><li>一般的な2 ch ・</li><li>DTSサラウンド ・</li></ul> |                                                                                                    | <ul> <li>Neo:6</li> <li>Neural Surround</li> </ul> | マトリックス             | すべてのステレオ信号に対応する万能<br>なサラウンド技術                                                |

Cts-HD

Master Audio

詳細な情報は DTS のホームページをご覧ください。

http://www.dtsjapan.co.jp/

米国特許5451942号、5956674号、5974380号、5978762号、6226616号、6487535号、7212872号、 7333929号、7392195号、7272567号、または、米国およびその他の国での登録済み特許、または特許申請中の 実施権に基づき製造されています。DTSおよび記号はDTS社の登録商標であり、また、DTS-HD、DTS-HD Master AudioおよびDTSのロゴはDTS社の商標です。製品はソフトウェアを含んでいます。©DTS社 不許複製。

## Windows Media Audio 9 Professional

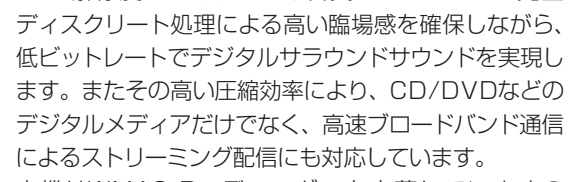

bitの解像度によるクリアな音質・5.1ch/7.1ch完全

本機はWMA9 Proデコーダーを内蔵していますの で、WMA9 Pro対応プレーヤー\*と同軸または光ファ イバーケーブルでデジタル接続することによって、 WMA9 Proでエンコードされた音声をデコードして再 生することができます。

\* WMA9 Pro対応プレーヤーとしては、PC、DVDプレーヤー、セットトップボックス等が考えられます。ただし、それらの機器の同軸または光デジタル出力端子からWMA9 Pro音声を出力できる場合のみ、本機でデコードして再生することができます。

|                 | WMA                      | WMA9 Pro                 |
|-----------------|--------------------------|--------------------------|
| 最大ディスクリートチャンネル数 | 2ch                      | 5.1ch/7.1ch              |
| 最大量子化ビット数       | 16 bit                   | 24 bit                   |
| 最大サンプリング周波数     | 48 kHz                   | 96 kHz                   |
| 対応ビットレート        | 128 kbps $\sim$ 192 kbps | 128 kbps $\sim$ 768 kbps |
| S/PDIF 伝送       | 非圧縮                      | 圧縮                       |

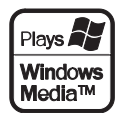

Windows Media Audio 9 Professional (WMA9 Pro)は、マイクロソフト社が従来のWindows Media Audio (WMA)のテクノロジーをさらに進化させて開 発したディスクリート・デジタルサラウンドフォーマッ トです。WMAは圧縮効率の高さを特徴とし、インター ネット配信によるストリーミング再生やダウンロード再 生などWindows PCでの音楽再生に用いられる圧縮音 声の標準フォーマットとなっています。

そしてこのWindows Media 9シリーズでは、WMAの 特徴を継承しながら、さらにマルチチャンネル対応に拡 張しました。WMA9 Proコーデックは、96 kHz/24

Windows Media、Windowsロゴは、米国Microsoft Corporationの米国およびその他の国における登録 商標または商標です。

### MPEG-2 AAC

MPEG-2オーディオの標準方式の1つで、BS デジタル や地上デジタル放送で採用されている音声符号化規格 です。高圧縮率ながら高音質を確保できる点が特長で、 番組内容によりマルチチャンネル設定が可能なフォー マットです。

#### ■米国におけるパテントナンバー

| 08/937,950 5,297,236<br>5,848,391 4,914,701<br>5,291,557 5,235,671<br>5,451,954 07/640,550<br>5,400,433 5,579,430<br>5,222,189 08/678,666<br>5,357,594 98/03037<br>5,752,225 97/02874<br>5,583,962 98/03036<br>5,274,740 5,227,788<br>5,633,981 5,285,498 | 5,481,614<br>5,592,584<br>5,781,888<br>08/039,478<br>08/211,547<br>5,703,999<br>08/557,046<br>08/894,844<br>5,299,238<br>5,299,238<br>5,299,240<br>5,197,087 | 5,490,170<br>5,264,846<br>5,268,685<br>5,375,189<br>5,581,654<br>05-183,988<br>5,548,574<br>08/506,729<br>08/576,495<br>5,717,821<br>08/392,756 |
|----------------------------------------------------------------------------------------------------|----------------------------------------------------------------------------------------------------|----------------------------------------------------------------------------------------------------|
|----------------------------------------------------------------------------------------------------|----------------------------------------------------------------------------------------------------|----------------------------------------------------------------------------------------------------|

## iPod/iPhoneについて

「Made for iPod」とは、iPod専用に接続するよう設計 され、アップルが定める性能基準を満たしているとデベ ロッパによって認定された電子アクセサリであることを 示します。

「Works with iPhone」とは、iPhone 専用に接続するよう設計され、アップルが定める性能基準を満たしている とデベロッパによって認定された電子アクセサリである ことを示します。

アップルは、本製品の機能および安全および規格への適 合について一切の責任を負いません。

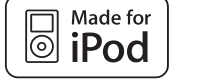

L iPhone

Works with

iPodは、米国および他の国々で登録されたApple Inc. の商標です。

# HDMIについて

HDMI(High-Definition Multimedia Interface)とは1本のケーブルで映像と音声を受信するデジタル 伝送規格です。ディスプレイ接続技術のDVI(Digital Visual Interface)を家庭向けのオーディオ機器用に アレンジしたものであり、高い帯域幅のデジタル内容 保護(HDCP)を実現した次世代テレビ向けのインター フェース規格です。

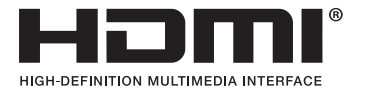

# リスニングモードの詳細と出力チャンネル数の一覧

この表は、リスニングモードにAUTO SURROUND、ALC、DIRECT、PURE DIRECTを選んだ場合に、出力す る最大の出力チャンネル数を示したもので、厳密なデコードch数とは異なります。詳しくは「デジタル音声フォーマットについて」(→104ページ)をご覧ください。

入力信号によっては、サラウンドバック信号を生成できないものがあります。

### ステレオ (2ch) 信号入力時

| サラウンドバック | 入力信号         |                 | AUTO SURROUND / |                     |  |
|----------|--------------|-----------------|-----------------|---------------------|--|
| スピーカー    | 信号名称         | インジケーター例        | ALC / DIRECT    | PURE DIRECT         |  |
|          | DOLBYサラウンド   | L C R<br>SL SR  | PLIIx Movie     | PLIIx Movie         |  |
| あり       | DTSサラウンド     | XL XC XR        | Neo:6 Cinema    | Neo:6 Cinema        |  |
| 0        | そのほかのステレオソース | L C R<br>SL SR  | ストレートデコード再生     | ストレートデコード再生         |  |
|          | アナログ入力       | XL XC XR<br>LFE |                 | ANALOG DIRECT(ステレオ) |  |
|          | DOLBYサラウンド   | L C R<br>SL SR  | PLII Movie      | PLII Movie          |  |
| +-1      | DTSサラウンド     | XL XC XR        | Neo:6 Cinema    | Neo:6 Cinema        |  |
| 14U      | そのほかのステレオソース | L C R<br>SL SR  | ストレートデコード再生     | ストレートデコード再生         |  |
|          | アナログ入力       | XL XC XR<br>LFE |                 | ANALOG DIRECT(ステレオ) |  |

#### マルチチャンネル信号入力時

| サラウンドバック<br>スピーカー | 入力信号           信号名称         インジケーター例 |                                      | AUTO SURROUND /ALC /<br>DIRECT / PURE DIRECT |  |
|-------------------|--------------------------------------|--------------------------------------|----------------------------------------------|--|
|                   | DOLBY DIGITAL EX<br>(6.1ch再生検出信号付)   | L C R<br>SL SR                       | DIGITAL EX<br>DIG PLIIx Movie *1             |  |
|                   | DTS-ES (6.1ch信号/6.1ch<br>再生検出信号付)    | XL XC XR<br>LFE                      | DTS ES Matrix<br>DTS ES Discrete             |  |
| あり                | DTS (5.1 ch信号等)                      |                                      | ストレートデコード再生                                  |  |
|                   | DTS-HD                               | L C R<br>SL SR                       |                                              |  |
|                   | 上記以外の6.1/7.1chソース                    | IXL XC XR<br>LFE *2                  |                                              |  |
|                   | 上記以外の5.1chソース                        | L C R<br>SL SR<br>XL XC XR<br>LFE    |                                              |  |
|                   | DVD-Audio<br>マルチチャンネルPCM             | L C R<br>SL SR<br>XL XC XR<br>LFE *2 |                                              |  |
| なし                | SACD (5.1ch信号)                       | L C R<br>SL SR<br>XL XC XR<br>LFE    |                                              |  |
|                   | 上記以外の5.1/6.1/7.1ch<br>ソース            | L C R<br>SL SR<br>XL XC XR<br>LFE *2 |                                              |  |

\*1:サラウンドバックスピーカーを1本しか接続していないときは選択できません。

\*2:5.1ch 信号のときは「XL」「XR」が消灯します。6.1ch 信号のときは「XL」「XR」が消灯して「XC」が点灯します。

技術資料

# 各入力ファンクションの対応フォーマット

各入力ファンクションで対応している音声フォーマットは以下のとおりです。

| 入力ファンクション                                 | 対応音声フォーマット                                                                                                    |                                                                                                    |                                                 |                                                      |                                            |
|-------------------------------------------|----------------------------------------------------------------------------------------------------|----------------------------------------------------------------------------------------------------|-------------------------------------------------|------------------------------------------------------|--------------------------------------------|
| COAX-1/COAX-2 <sup>a</sup><br>OPT-1/OPT-2 | Dolby Digital、DTS、MPEG-2 AAC、WMA9 Pro、PCM(サンプリング周波数:<br>32 kHz、44.1 kHz、48 kHz、88.2 kHz、96 kHz、176.4 kHz、192 kHz) |                                                                                                    |                                                 |                                                      |                                            |
| HDMI 1/2/3/4ª/5ª<br>BD                    | Dolby<br>DTS-H<br>WMAS<br>32 kH:<br>SACD                                                                          | Dolby Digital、Dolby TrueHD、Dolby Digital Plus、DTS、DTS-EXPRESS、<br>DTS-HD Master Audio、DTS-HD High Resolution Audio、MPEG-2 AAC、<br>WMA9 Pro、2chから最大8chまでのリニアPCMデジタル信号(サンプリング周波数:<br>32 kHz、44.1 kHz、48 kHz、88.2 kHz、96 kHz、176.4 kHz、192 kHz)、<br>SACD (DSD信号) |                                                 |                                                      |                                            |
|                                           | 種別                                                                                                    | 拡張子                                                                                                    | ストリーム                                           |                                                      |                                            |
|                                           |                                                                                                    |                                                                                                    |                                                 | サンプリング周波数                                            | 8 kHz~48 kHz                               |
|                                           | IVIPO                                                                                                    | .mp3                                                                                                    | · IVIPEG-1                                      | 量子化ビット数                                              | 16 bit                                     |
|                                           |                                                                                                    |                                                                                                    | 3-743047-3                                      | チャンネル数                                               | 2 ch                                       |
|                                           |                                                                                                    |                                                                                                    |                                                 | ビットレート                                               | 8 kbps~320 kbps                            |
|                                           |                                                                                                    |                                                                                                    |                                                 | VBR/CBR                                              | 対応/対応                                      |
|                                           | WAV                                                                                                    | way                                                                                                    | · L PCM                                         | サンプリング周波数                                            | 32 kHz、44.1 kHz、48 kHz                     |
|                                           |                                                                                                    |                                                                                                    |                                                 | 量子化ビット数                                              | 8 bit, 16 bit                              |
| IP00/USB(USBX<br> 王川                      |                                                                                                    |                                                                                                    |                                                 | チャンネル数                                               | 2 ch、モノラル                                  |
|                                           |                                                                                                    |                                                                                                    |                                                 | サンプリング周波数                                            | 8 kHz~48 kHz                               |
|                                           | VIVIA                                                                                                    | .wina                                                                                                    | WINA0/5                                         | 量子化ビット数                                              | 16 bit                                     |
|                                           |                                                                                                    |                                                                                                    |                                                 | チャンネル数                                               | 2 ch                                       |
|                                           |                                                                                                    |                                                                                                    |                                                 | ビットレート                                               | 8 kbps~320 kbps                            |
|                                           |                                                                                                    |                                                                                                    |                                                 | VBR/CBR                                              | 対応/対応                                      |
|                                           | <ul> <li>本機が</li> <li>接続し</li> <li>MPE<br/>れてし</li> </ul>                                                         | が対応して<br>している橋<br>G Layer・<br>います。                                                                                                    | こいる形式のファイルでも<br>態器の種類やソフトウェア<br>-3音声復号化技術は、Frau | 再生できないことがありま<br>のバージョンによって働か<br>Inhofer IIS および Thom | す。<br>ない機能があります。<br>son multimediaからライセンスさ |

a VSA-1020のみ

USBメモリー再生時の写真ファイルの対応フォーマットは以下のとおりです。

| 種別   | 拡張子                                    | 形式                                                                                                    | 解像度                              |
|------|----------------------------------------|----------------------------------------------------------------------------------------------------|----------------------------------|
| JPEG | .jpg<br>.jpeg<br>.jpe<br>.jif<br>.jfif | 以下の条件に適合していること<br>・ベースラインJPEGフォーマット(Exif/DCFフォーマット<br>で記録されたファイルを含む)<br>・Y:Cb:Crが4:4:4、4:2:2または4:2:0であること | 縦: 30~8184ピクセル<br>横: 40~8184ピクセル |
## 故障かな? と思ったら

故障かな?と思ったら以下を調べてみてください。意外なミスが故障と思われがちです。また、本機以外の原因も 考えられます。ご使用の他の機器および同時に使用している電気機器も、あわせてお調べください。 以下の項目を調べても直らない場合は、修理をご依頼ください。

### 音について

「音が出ない」「音がおかしい」「ノイズが出る」など、音についての疑問や症状です。

| 症状                                                                        | 原因                                                                      | 対 応                                                         | 参照     |             |
|---------------------------------------------------------------------------|-------------------------------------------------------------------------|-------------------------------------------------------------|--------|-------------|
| 入力切換を合わせても、                                                               | 入力端子の接続が正しくない。                                                          | 接続を再確認する。                                                   |        |             |
| 音が出ない                                                                     | デジタル入力の設定が正しくない。                                                        | 設定を修正する。                                                    | 39     |             |
|                                                                           | 音声入力信号の選択が正しくない。                                                        | 音声切換ボタンで正しい入力信号を選択する。                                       | 41     |             |
|                                                                           | 消音(ミュート)状態(音量インジケーターが点滅)<br>になっている。                                     | リモコンで消音(ミュート)を解除する。                                         | 40     | ļŖ          |
|                                                                           | ヘッドホンが接続されている。                                                          | ヘッドホンを抜く。                                                   | 41     |             |
|                                                                           | スピーカー出力がOFFになっている。                                                      | SPEAKERSボタンを押して、ON(SP▶A)にする。                                | 68     | -           |
|                                                                           | 音量が下がっている。                                                              | MASTER VOLUMEを調整する。                                         | 40     |             |
|                                                                           | オーディオ調整のHDMI音声出力の設定で<br>THROUGHを選択している。                                 | HDMI音声出力の設定でAMPを選択する。                                       | 59     | L 4         |
| フロントスピーカー以外<br>の音が出ない                                                     | スピーカー設定がフロントch以外すべてNOに<br>なっている。                                        | スピーカーの設定を修正する。                                              | 96     | 5           |
|                                                                           | リスニングモードがSTEREOまたはフロン<br>トサラウンド・アドバンスモード、SOUND<br>RETRIEVER AIRになっている。  | サラウンド再生用のリスニングモードを選択<br>する。                                 | 52     |             |
| サラウンドバックスピー<br>カーから音が出ない                                                  | スピーカーシステムの設定が[Front Bi-Amp]、<br>[Speaker B]または[ZONE 2]になっている。           | [ノーマル(SB/FH)]または[ノーマル(SB/<br>FW)]を選択する。                     | 95     |             |
|                                                                           | スピーカー設定でサラウンドまたはサラウンド<br>バックchの設定が[NO](無し)になっている。                       | サラウンドバックchの設定を修正する。                                         | 96     |             |
|                                                                           | 接続が正しくない(サラウンドバックchを1本の<br>スピーカーで接続していてR ch側に接続してい<br>る)。               | 接続を再確認する(サラウンドバックchを1本のスピーカーで接続しているときはL ch側に接続する)。          | 18     |             |
| フロントハイトまたはフ<br>ロントワイド、サラウン                                                | スピーカーシステムの設定が[Front Bi-Amp]、<br>[Speaker B]または[ZONE 2]になっている。           | [ノーマル(SB/FH)]または[ノーマル(SB/<br>FW)]を選択する。                     | 95     |             |
| ドバックスピーカーから<br>音が出ない                                                      | スピーカー設定でフロントハイトまたはフロン<br>トワイドchの設定が[NO](無し)になっている。                      | フロントハイトまたはフロントワイドchの設<br>定を修正する。                            | 96     | 」<br>「<br>月 |
|                                                                           | スピーカー設定でサラウンドchの設定が[NO]<br>(無し)になっている。                                  | サラウンドchの設定を修正する。                                            | 96     |             |
| 特定のスピーカーから音                                                               | スピーカー設定が[NO](無し)になっている。                                                 | スピーカーの設定を修正する。                                              | 96     |             |
| が出ない                                                                      | スピーカーの接続が外れている。                                                         | スピーカーの接続を確認する。                                              | 18     |             |
|                                                                           | ソフトのサウンドトラックが意図的にそのように<br>録音されている。                                      | リスニングモードによっては効果音のみ出力<br>される場合があります。                         | 52     | お           |
|                                                                           | スピーカーの出力レベル設定が小さい。                                                      | スピーカーの出力レベル設定を上げる。                                          | 85, 97 | 1 A         |
|                                                                           | スピーカーシステムの設定で[Speaker B]が選<br>択されているときの再生するスピーカー端子の選<br>択が合っていない。       | スピーカー端子の設定を「A+B」または「B」にする。                                  | 68     | ×           |
| 表示部にマルチチャンネル<br>信号のプログラムフォー<br>マットインジケーターが点<br>灯しているが、音が出てい<br>ないスピーカーがある | 再生しているソースのプログラムフォーマット<br>にはそのチャンネルの情報が記録されているが、<br>そのチャンネルに音声が収録されていない。 | 故障ではありません。収録内容をご確認ください。                                     |        | 団にたとい       |
| デジタル機器の音が出ない                                                              | デジタル接続が正しくない。                                                           | デジタル接続を再確認する。                                               | 23~28  | 5           |
|                                                                           | デジタル入力の設定が正しくない。                                                        | デジタル入力の設定を修正する。                                             | 39     |             |
|                                                                           | 音声入力信号の選択が正しくない。                                                        | 接続されているデジタル機器に応じて、音声切<br>換ボタンでDIGITALを選択する。                 | 41     | 作金          |
|                                                                           | デジタル出力レベル調整機能が付いているCDプレーヤーなどのデジタル出力レベル設定が低すぎる。                          | フレーヤーのデジタル出力設定を適切に修正<br>する。(DTS CDの場合は0.0 dBに設定してく<br>ださい。) |        |             |
|                                                                           | 再生ソフトのデジタルフォーマットに対応して<br>いないプレーヤーである(または出力しない設定<br>になっている)。             | 対応フォーマットの音声トラックを選択する<br>(または出力させる設定にする)。                    | 104    | 10          |

| 症状                                                                                           | 原因                                                                                                    | 対 応                                                                              | 参照  |
|----------------------------------------------------------------------------------------------|----------------------------------------------------------------------------------------------------|----------------------------------------------------------------------------------|-----|
| PCM 以外の信号の音が<br>出ない                                                                          | 音声入力信号の選択が「PCM」になっている。                                                                                             | 音声切換ボタンで正しい入力信号を選択する。                                                            | 41  |
| 録音ができない                                                                                      | アナログ信号をデジタルで、デジタル信号をアナ<br>ログで録音しようとしている。<br>コピープロテクト信号の入ったデジタル信号で<br>ある。                                           | アナログ信号はアナログ録音、デジタル信号は<br>デジタル録音のみ可能です。<br>コピーブロテクト信号の入ったデジタル信号<br>は録音することができません。 | 71  |
| 無入力でもノイズが聞こ<br>える                                                                            | REU端子の接続か正しくない。<br>電源そのものにノイズが残っている。                                                                               | 止しく接続し直す。<br>パソコンなどのデジタル機器とタコ足配線に<br>なっていないか確認する。                                | 28  |
| スピーカーの設定をフロ<br>ントのみ「LARGE」とし<br>ていてマルチ ch の DVD<br>オーディオを再生したが、<br>マルチ ch 音声がダウン<br>ミックスされない | ダウンミックス禁止のソフトを再生している。                                                                                              | 故障ではありません。                                                                       |     |
| DTS CD のサーチ中に<br>ノイズが出る                                                                      | サーチ中にCDに含まれるデジタル情報を読み<br>取ってしまう。                                                                                   | 故障ではありません。サーチ中はアンプの音量を<br>下げ、スピーカーから出る音を抑えてください。                                 |     |
| DTS の LD を再生する<br>とノイズが出る                                                                    | 音声入力信号の切り換えでANALOGが選択さ<br>れている。                                                                                    | 機器を正しくデジタル接続し、音声切換ボタン<br>でDIGITALを選択する。                                          | 41  |
| 最大音量が +12 dB まで<br>上がらない                                                                     | 音量制限が設定されている。                                                                                                    | 音量制限の設定をオフにする。                                                                   | 101 |
| DTS-HD や Dolby<br>TrueHD の音声を再生で                                                             | アナログやデジタル(光・同軸)の音声ケーブルによ<br>る接続ではプレーヤーから信号が伝送されません。                                                                | プレーヤーとHDMIによる接続を行ってください。                                                         | 23  |
| きない                                                                                          | 音声入力信号の選択が正しくない。                                                                                                   | 音声入力信号の切り換えでHDMIを選択する。                                                           | 41  |
|                                                                                              | プレーヤーの音声出力設定が、PCMに変換する<br>設定になっている。                                                                                | プレーヤーの音声出力設定を変更する。                                                               |     |
| 視聴中に本体からカチカチ<br>と音がする                                                                        | リスニングモードによっては入力音声の変化に<br>応じてフロントハイト(またはフロントワイド)と<br>サラウンドバックのスピーカーを自動的に切り<br>換えることがあります。このときスピーカーの切<br>換動作音が発生します。 | 気になるときはリスニングモードを変更する<br>ことで低減させることができます。                                         | 52  |

## サブウーファーの接続/再生について

音についての問題の中でも、特に接続したサブウーファーについての疑問や症状です。

| 症状                  | 原因                                             | 対 応                                                                     | 参照     |
|---------------------|------------------------------------------------|-------------------------------------------------------------------------|--------|
| サブウーファーから音が<br>出ない  | サブウーファーあり/なしの設定が [NO](無し)<br>に設定されている。         | 「スピーカー設定」を確認して、サブウーファー<br>の設定を [YES](有り)または [PLUS]にする。                  | 96     |
|                     | 再生しているソース(シーン)や音楽に超低域成<br>分(LFEチャンネル)が含まれていない。 | 故障ではありません。収録内容をご確認ください。                                                 |        |
|                     | 接続が外れている(または、間違っている)。                          | サブウーファーの接続を確認して、外れている<br>または間違っているときは接続し直す。                             | 18     |
|                     | サブウーファー側の電源がOFFになっている。                         | サブウーファーの電源を確認する。                                                        |        |
|                     | サブウーファー側の自動スタンバイ機能が働い<br>ている。                  | サブウーファーの機能を確認する(詳しくはサ<br>ブウーファーの取扱説明書をご覧ください。)                          |        |
| サブウーファーからの音<br>が小さい | 低域成分がない、または少ないソースやディスク<br>(CDなど)を再生している。       | 再生しているソースの低域成分が少なく、サブウーファーの音量が不足している場合は、「スピーカー設定」でサブウーファーの設定を[PLUS]にする。 | 96     |
|                     | サブウーファー出力レベルの設定値が小さい。                          | 「スピーカー出力レベル」の設定を確認して、適切なレベルに調整する。                                       | 85, 97 |
|                     | クロスオーバー周波数の設定が低い。                              | 「X.OVER」の設定を確認して、適切なレベルに<br>調整する。                                       | 96     |
|                     | サブウーファー側のボリューム設定が小さい。                          | サブウーファーのボリュームレベルを上げる。                                                   |        |

## 映像について

| 症状                                 | 原因                                                                                                    | 対応                                                                                                    | 参照 |
|------------------------------------|----------------------------------------------------------------------------------------------------|----------------------------------------------------------------------------------------------------|----|
| 入力切換を合わせても、<br>映像が出ない。または違         | TVモニター側の入力切り換え設定が正しくない。                                                                                  | TVモニターの取扱説明書をお読みになり、正<br>しい入力に切り換えてください。                                                               |    |
| う入力の映像が出る                          | ソース機器とHDMI端子で接続しているが、TVモ<br>ニターをHDMI端子で接続していない。                                                          | ソース機器とTVモニターはHDMI端子を使っ<br>て本機と接続する。                                                                    | 23 |
|                                    | ソース機器とTVモニターを接続しているコード<br>の種類が違っていて、ビデオ調整機能のビデオコ<br>ンバーターの設定がOFFになっている。                                  | ビデオコンバーターの設定をONにする。                                                                                    | 62 |
|                                    | 映像によっては著作権の関係で映像が出力され<br>ない場合があります。                                                                      | 解像度の設定を変更するか、ビデオコンバー<br>ターの設定をOFFにしてください。                                                              | 62 |
|                                    | TVモニター側で非対応の映像信号を出力して<br>いる                                                                              | 解像度の設定を変更するか、ビデオコンバー<br>ターの設定をOFFにする。                                                                  | 62 |
| コンポーネント端子に接<br>続したソース機器の映像<br>が出ない | 入力端子の設定の「Component In」の設定が正しくない。                                                                         | 入力端子の設定を正しく行う。                                                                                         | 39 |
| 録画ができない                            | 録画機器とソース機器の接続端子が合っていない。                                                                                  | <ul> <li>・録画機器の接続端子とソース機器の接続端子をコンポジットで合わせる。</li> <li>・コピープロテクト信号の入った映像信号は録<br/>画することができません。</li> </ul> | 71 |
| コンバート後の出力映像<br>が出ない、または乱れる         | コピーブロテクト信号が極端に大きい、または画<br>質劣化の激しいビデオテーブを再生している。                                                          | コンバート回路またはモニターTVの仕様で<br>す。コンポジット端子の出力映像でお楽しみく<br>ださい。                                                  | 22 |
| コンポーネント端子から<br>映像が出力されない           | 480iのみに対応したテレビ(モニター)をコンボー<br>ネントで接続し、同時にHDMIで別のテレビ(モニ<br>ター)を接続した場合、コンポーネントで接続した<br>モニターから映像が出ない場合があります。 | <ul> <li>・HDMI接続したテレビ(モニター)の電源を切る。</li> <li>・ビデオ調整機能の解像度の設定をPUREにする。</li> </ul>                        | 62 |

#### 「映像が出ない」「メニュー画面(GUI画面)が表示されない」など映像についての疑問や症状です。

## 電源について

#### 「電源が切れる」「電源が切れない」など操作時にある疑問や症状です。

| 症状                                                     | 原因                                                                   | 対 応                                                                                                    | 参照  |
|--------------------------------------------------------|----------------------------------------------------------------------|----------------------------------------------------------------------------------------------------|-----|
| 電源が切れない<br>(ZONE 2 ON と表示さ<br>れる)                      | マルチゾーンがオンになっている。                                                     | フロントパネルのMULTI ZONE ON/OFFボ<br>タンを押して電源を切る。                                                                                                    | 69  |
| 操作ボタンを押しても動<br>作しない                                    | 空気が乾燥して静電気などの影響を受けている。                                               | 電源プラグを一度コンセントから外して、再び<br>差し込む。                                                                                                    |     |
| 電源が突然切れて iPod /<br>iPhone インジケーター<br>が点滅する             | スピーカーの実動作上の最低インピーダンスが<br>非常に低いため、保護回路が働いた。または、低周<br>波の過大な入力が持続した。    | <ul> <li>・ボリュームを下げて再生する。</li> <li>・チャンネルごとの周波数特性の補正で低域</li> <li>(63 Hzまたは125 Hz)のレベルを下げる。</li> <li>・DIGITAL SAFETY機能を1または2にする</li> <li>と、さらに数dB音量が上げられる場合があります。スタンパイモード時に、本体のENTERボタンを押しながらSTANDBY/ONボタンを押し、</li> <li>↑↓ で「D.SAFETY &lt;&gt; OFF →」を選び、←/→</li> <li>で1,2,0FFを切り換えます。(1または2を選ぶ</li> <li>と一部の機能が使用できなくなることがあります)</li> </ul> | 88  |
|                                                        | スピーカーコードの芯線がスピーカー端子から<br>はみ出して、リアパネルに接触しているか、+/-<br>が接触し、保護回路が働いている。 | スピーカーコードの芯線をもう一度しっかり<br>ねじり直し、アンプまたはスピーカー側のス<br>ピーカー端子からはみ出ないように接続する。                                                                                                    | 18  |
|                                                        | 本機のアンプ回路の故障です。                                                       | すみやかに使用を停止し、修理を依頼してくだ<br>さい。この症状のあとに電源のON/OFFを繰り<br>返すのはおやめください。                                                                                                    | 118 |
| AMP OVERHEAT と表<br>示されて電源が切れ、中<br>央の青いインジケーター<br>が点滅する | 本機内部の温度が許容値を超えた。                                                     | 通風がよくなるように設置を変える。<br>1分待ってから電源を入れてみる。                                                                                                    | 4   |

| 症 状                                                                     | 原因                           | 対 応                                                                       | 参照  |
|-------------------------------------------------------------------------|------------------------------|---------------------------------------------------------------------------|-----|
| 中央の青いインジケー<br>ターが点滅して電源が切<br>れる                                         | 本機の電源部が故障している可能性があります。       | 1分後に電源を入れてみて、同じ症状が出た場合は、修理を依頼してください。(電源を再度入れたときに、別の症状になることがあります。)         | 118 |
| AMP ERR と表示さ<br>れて電源が切れる。<br>ADVANCED MCACC<br>インジケーターが点滅し<br>て、電源が入らない | 本機のアンプ回路の故障です。               | すみやかに使用を停止し、電源コードを抜いて<br>修理を依頼してください。この症状のあとに電<br>源のON/OFFを繰り返すのはおやめください。 | 118 |
| 電源が突然切れて PQLS<br>インジケーターが点滅する                                           | 本機の電源系回路が故障している可能性があり<br>ます。 | 電源を再度入れたときに、同じ症状がでた場合<br>は、すみやかに使用を停止し、電源コードを抜<br>いて修理を依頼してください。          | 118 |

## 操作について

操作時にある疑問や症状です。

| 症 状                                                                                         | 原因                                         | 対応                                                                                                    | 参照      |
|---------------------------------------------------------------------------------------------|--------------------------------------------|----------------------------------------------------------------------------------------------------|---------|
| 音声切換ボタンを押して<br>も入力が DIGITAL にな<br>らない                                                       | 接続またはデジタル入力の設定が正しくない。                      | 機器の接続を再確認し、「デジタル入力の設定」<br>を正しく修正する。                                                                                              | 41      |
| 5.1ch ソースを再生して<br>いるのに、5.1ch 再生さ                                                            | DVDプレーヤーのデジタル出力設定がOFFに<br>なっている。           | DVDプレーヤーのデジタル出力設定をONに<br>する。                                                                                                    |         |
| กรเง                                                                                        | DVDプレーヤーのドルビーデジタルまたはDTS<br>出力設定がOFFになっている。 | DVDプレーヤーのドルビーデジタルまたは<br>DTS出力設定をONにする。                                                                                           |         |
| リモコン操作ができない                                                                                 | リモコンの電池が消耗している。                            | 電池を交換する。                                                                                                    | 5       |
|                                                                                             | 距離が離れすぎている。角度が悪い。                          | 7 m以内、左右30° 以内で操作する。                                                                                                    | 5       |
|                                                                                             | 途中に信号を遮る障害物がある。                            | 障害物を取り除くか、操作する場所を移動する。                                                                                                    |         |
|                                                                                             | 蛍光灯などの強い光がリモコン信号受光部に当<br>たっている。            | リモコン信号受光部に光が直接当たらないよ<br>うにする。                                                                                                    |         |
|                                                                                             | リモコンと本機のリモコンモードの設定が異<br>なっている。             | リモコンと本機のリモコンコードの設定を一<br>致させてください。                                                                                                | 78, 102 |
| 他機器をリモコンで操作                                                                                 | プリセットコードの設定が間違っている。                        | 正しいプリセットコードを設定する。                                                                                                    | 73      |
| できない                                                                                        | 電池切れの期間にメモリーが消去された。                        | もう一度設定を行う。                                                                                                    |         |
| 他機器を正しく操作でき<br>ないリモコンのボタンが                                                                  | プリセットコードは、すべての他機器の動作を保<br>証するものではありません。    | 学習機能で必要なコマンドを登録してご使用<br>ください。                                                                                                    | 74      |
| 5<br>5<br>5<br>5<br>5<br>5<br>5<br>5<br>5<br>5<br>5<br>5<br>5<br>5<br>5<br>5<br>5<br>5<br>5 | 他機器のリモコンのコマンドを正しく学習でき<br>ていない。             | 学習機能で登録したコマンドが正しく動作し<br>ないときは、学習させる際のリモコン間の距離<br>を変えるなど再度試してみてください。それで<br>も動作しないときは、本機のリモコンでは登録<br>できない特殊なフォーマットである可能性が<br>あります。 |         |
| IR 接続をしているのに相<br>手機器がリモコンで動作                                                                | 接続でコントロール端子のIN/OUTを間違えて<br>いる。             | 正しく接続し直す。                                                                                                    | 30      |
| しない                                                                                         | コントロールコード以外の接続をしていない。                      | アナログのオーディオコードまたはHDMIケー<br>ブルなどを接続する。                                                                                             | 30      |
|                                                                                             | 他社製品の同用途端子と接続している。                         | 他社製品の動作はサポートしていません。                                                                                                    |         |
| HDMI によるコントロー<br>ル機能でシアターモード                                                                | HDMI設定のコントロール機能がOFFになって<br>いる。             | HDMIによるコントロール機能でONを選択する。                                                                                                    | 64      |
| が動作しない                                                                                      | コントロール設定がPQLSになっている。                       | コントロール設定でALLを選択する。                                                                                                    | 65      |
|                                                                                             | 本機の電源をテレビよりも先にONした。                        | テレビの電源をONしてから本機の電源をON<br>にする。                                                                                                    | 64      |
|                                                                                             | テレビ側のHDMIによるコントロール機能がOFF<br>になっている。        | テレビ側のHDMIによるコントロール機能を<br>ONにする。                                                                                                  |         |
| 設定が消えてしまった                                                                                  | 設定中に電源コードを抜いた。                             | 設定中は電源コードを抜かないでください。(設定はメインゾーンとサブゾーンがすべてOFFになるときに記憶されます。電源コードを抜く前にすべてのゾーンをOFFにしてください。)                                           |         |

| 症状                                                    | 原因                                           | 対応                  | 参照     |
|-------------------------------------------------------|----------------------------------------------|---------------------|--------|
| 本体の INPUT                                             | 入力スキップの設定がオンになっている。                          | 入力スキップの設定をオフにする。    | 99     |
| SELECTOR ダイヤルや<br>リモコンの入力切換ボタ<br>ンで、切り換えられない<br>入力がある | HDMI1~4(VSA-920はHDMI1~3)が他の入<br>力に割り当てられている。 | 各HDMI入力端子の割り当てをやめる。 | 39, 41 |
| 音量を決まった値(-20<br>dB/-10 dB/0 dB)より<br>上げることができない       | 音量制限が設定されている。                                | 音量制限設定をオフにする。       | 101    |

## インジケーター/表示について

操作中のインジケーター表示などの疑問や症状です。

| 症状                                                          | 原因                                             | 対応                                     | 参照    |
|-------------------------------------------------------------|------------------------------------------------|----------------------------------------|-------|
| 圧縮デジタル * のソフト                                               | デジタル接続が正しくない。                                  | 接続を再確認する。                              | 23~28 |
| を再生しても、対応する                                                 | デジタル入力の設定が正しくない。                               | デジタル入力の設定を正しく行う。                       | 39    |
| インシケーターか点灯し                                                 | 音声入力信号の選択が正しくない。                               | 音声切換ボタンで正しい入力を選択する。                    | 41    |
| 100                                                         | プレーヤーが停止か一時停止になっている。                           | 再生を開始する。                               |       |
|                                                             | プレーヤーの音声出力設定が間違っている。                           | プレーヤーの音声出力設定を各フォーマット<br>に対応するよう修正する。   |       |
|                                                             | 再生しているトラックがPCMなどになっている。                        | プレーヤーの音声切り換え機能で圧縮デジタ<br>ル*の音声を選択する。    |       |
| 圧縮デジタル * のソフト<br>を再生してもすべてのプ<br>ログラムフォーマットイン<br>ジケーターが点灯しない | 収録フォーマットが5.1ch(または[6.1ch再生検<br>出信号」対応)ではない。    | 故障ではありません。再生しているソフトの<br>パッケージをご確認ください。 | 104   |
| 圧縮デジタル*のソフトを                                                | デジタル信号が入力されていない。                               | 音声切換ボタンでAUTOまたはDIGITALを選ぶ。             | 41    |
| 再生しても、四DIGITAL<br>または DTS などの表示<br>にならない                    | ドルビーサラウンドエンコードされたソフトで<br>ある。                   | 故障ではありません。再生しているソフトの<br>パッケージをご確認ください。 | 104   |
| Surround EX(または<br>DTS ES)ソフトを再生                            | 「スピーカー設定」で、サラウンドバックチャンネ<br>ルが[NO](無し)に設定されている。 | サラウンドバックchの設定を、接続したスピー<br>カーに合わせて変更する。 | 96    |
| 中、SL、SRのインジケー<br>ターは点灯するが、EX(ま<br>たはES)デコードしない              | リスニングモードが正しくない。<br>                            | リスニングモードをサラウンドにして再生す<br>る。             | 52    |
| DVD オーディオを再生し<br>ているのにディスプレイ<br>には PCM と表示される               | HDMI接続をしている入力で、DVDオーディオを<br>再生するとPCMと表示されます。   | 故障ではありません。                             |       |

圧縮デジタル\*:ドルビーデジタル、DTS、MPEG-2 AAC などの総称として使用します。

### HDMI 接続/再生について

HDMIケーブルでつないだ機器の映像や音声を再生するときの疑問や症状です。 HDMIインジケーターが点滅し続けるときは以下の症状、原因、対応をご確認ください。

| 症状               | 原因                                                 | 対応                                                                           | 参照 | 10        |
|------------------|----------------------------------------------------|------------------------------------------------------------------------------|----|-----------|
| 映像と音声の両方が出な<br>い | 本機はHDCPに対応しています。ご使用の機器が<br>HDCP対応かどうかをご確認ください。     | HDCP非対応のときはコンポーネントビデオ<br>またはコンポジットビデオコードで接続してく<br>ださい。                       | 22 | たとき       |
|                  | ソース機器の仕様によっては、AVアンプを通し<br>てのHDMI接続ができない場合があります。    | ソース機器の仕様を確認し、非対応のときは<br>ソース機器と本機をコンポーネントビデオま<br>たはコンポジットビデオコードで接続してくだ<br>さい。 | 22 | 付         |
| 映像が出ない           | ソース機器によっては、設定した解像度で映像が<br>出力されない場合があります。           | 解像度の設定を変更してみてください。                                                           |    | ×بند<br>ا |
|                  | 映像信号はDeep Colorだがテレビ(モニター)が<br>Deep Colorに対応していない。 | Deep Colorに対応したテレビ(モニター)で再<br>生する。                                           |    |           |
|                  | 映像信号はDeep ColorにかHDMIの一フルか                         | ハイスヒート日ロIVIIクーフルを使うてください。                                                    |    | 113       |

| 症状                                        | 原因                                                                                                    | 対 応                                                                                           | 参照    |
|-------------------------------------------|----------------------------------------------------------------------------------------------------|-----------------------------------------------------------------------------------------------|-------|
| 音声が出ない、またはと<br>ぎれる                        | オーディオ調整機能のHDMI音声出力の設定が<br>「THROUGH」になっている。                                                                     | 「AMP」に設定してください。                                                                               | 59    |
|                                           | DVI機器と接続しているときは、音声が出ません。                                                                                       | 別途音声の接続を行ってください。                                                                              | 23~26 |
|                                           | アナログ映像をHDMI出力しているときは音声<br>接続が必要です。                                                                             | 別途音声の接続を行ってください。                                                                              | 23~26 |
|                                           | ソース機器の設定が正しくない。                                                                                                | ソース機器を正しく設定してください。                                                                            |       |
|                                           | オーディオ調整機能のHDMI音声出力の設定が<br>「THROUGH」で、マルチチャンネル音声を入力し<br>ている場合、すべてのチャンネルの音声はHDMI<br>出力されません。                     | アナログまたはデジタル音声接続を行ってく<br>ださい。                                                                  | 23~26 |
| 映像が乱れる                                    | ビデオデッキなど映像信号に乱れがあるとき(早<br>送りなど)は映像の品位によって映像が歪んだり<br>乱れたり映らなくなることがあります。また、モ<br>ニター側の性能によっては同様の症状が出るこ<br>ともあります。 | ビデオ調整機能のビデオコンバーターの設定<br>をOFFにして入力と同じビデオフォーマット<br>(コンポーネントビデオまたはコンポジットビ<br>デオコード)で接続、再生してください。 | 62    |
| HDCP ERROR と表示される                         | HDCPに対応していない機器が接続されている。                                                                                        | コンポーネントビデオまたはビデオコードで接続してください。HDCPに対応した機器でも表示されることがありますが、映像がとぎれなく出力されているときは不具合ではありません。         | 24    |
| 入力端子の設定で HDMI<br>Input の入力切り換え設<br>定ができない | HDMI設定のコントロール機能がONになっている。                                                                                      | HDM設定のコントロール機能をOFFにしてく<br>ださい。                                                                | 64    |

# USB 端子について

| 症 状                                     | 原因                                            | 対 応                                                                                                    | 参照  |
|-----------------------------------------|-----------------------------------------------|----------------------------------------------------------------------------------------------------|-----|
| USB メモリーのフォル<br>ダーや音楽ファイル、写             | フォルダーや音楽ファイル、写真ファイルがFAT<br>領域以外に保存されている。      | フォルダーや音楽ファイル、写真ファイルを<br>FAT領域に保存してください。                                                                 | 45  |
| 真ファイルが表示されな<br>  い                      | フォルダー内の階層が8階層をこえている。                          | フォルダー内の階層を8 階層以内にしてくだ<br>さい。                                                                            | 45  |
|                                         | USBメモリーに30 000をこえるフォルダー/<br>ファイルが保存されている。     | USBメモリーには30 000以内のフォルダー/<br>ファイルになるよう保存してください。                                                          | 45  |
|                                         | USBメモリーに記録された音楽ファイルに著作<br>権保護(DRM)がかけられている。   | 著作権保護(DRM)がかけられている音楽ファ<br>イルは再生できません。                                                                   | 45  |
| USB メモリーを認識で<br>きない                     | USBメモリーがUSBマスストレージクラスに対応していない。                | USBマスストレージクラスに対応したUSBメ<br>モリーをお使いください(USBマスストレージ<br>クラスに対応したUSBメモリーであっても、本<br>機で再生できないものもあります)。         | 33  |
|                                         | USBメモリーのフォーマットが、NTFSまたは<br>HFSである。            | USBメモリーのフォーマットがFAT12、<br>FAT16またはFAT32であるかどうか確認し<br>てください。NTFS、HFSは本機で再生するこ<br>とができません。                 | 33  |
|                                         | USBメモリーがしっかりと接続されていない。                        | USBメモリーの接続を確認してから、本機の電源をオンしてください。                                                                       | 33  |
|                                         | USBハブを使用している。                                 | 本機はUSBハブには対応しておりません。                                                                                    | 33  |
|                                         | 本機がUSBメモリーを不正と認識している。                         | ー度本機の電源をオフにしたのち、再びオンに<br>してください。                                                                        |     |
| USB メモリーを接続し<br>ていて画面には表示され<br>るが再生できない | 本機で正常に再生できるファイルフォーマットでない。                     | 再生できるファイルフォーマットを確認してく<br>ださい。                                                                           | 104 |
| USB キーボードを認識                            | USBハブを使用している。                                 | 本機はUSBハブには対応しておりません。                                                                                    | 33  |
| できない                                    | PS2キーボードをPS2/USB変換コネクターを<br>使用して接続している。       | PS2/USB変換コネクターを経由してPS2<br>キーボードを接続しても使用できません。                                                           | 33  |
|                                         | USBキーボードがUSB HIDクラスの機器では<br>ない。               | USB HIDクラスのUSBキーボードを使用して<br>ください。                                                                       | 33  |
| USB キーボードで正し<br>く文字入力ができない              | US InternationalレイアウトではないUSBキー<br>ボードを使用している。 | US InternationalレイアウトのUSBキーボー<br>ドを使用してください。(他のレイアウトのキー<br>ボードでも文字入力は可能ですが、一部の文字<br>が正しく入力できないことがあります。) | 33  |

## ADAPTER PORT について

#### ご使用のBluetooth機能搭載機器もあわせてお調べください。

| 症 状                                            | 原因                                                                   | 対 応                                                    | 参照 |
|------------------------------------------------|----------------------------------------------------------------------|--------------------------------------------------------|----|
| Bluetooth 機能搭載機器<br>と接続できない、操作で<br>きない、音が出ない、音 | 2.4 GHz帯の電磁波を発する機器(電子レンジ、無<br>線LAN機器、他のBluetooth機能搭載機器など)が<br>近くにある。 | これらの機器から本機を離して設置するか、電<br>磁波を発する他の機器の使用をおやめくださ<br>い。    |    |
| がとぎれる                                          | Bluetooth機能搭載機器と本機が離れすぎていたり、間に障害物がある。                                | Bluetooth機能搭載機器と本機は同じ部屋で障害物のない、見通し距離10m以内に設置してください。    |    |
|                                                | BLUETOOTHアダプターが本機のADAPTER<br>PORT端子に正しく接続されていない。                     | BLUETOOTHアダプターを正しく接続してく<br>ださい。                        | 48 |
|                                                | Bluetooth機能搭載機器がBluetooth無線通信でき<br>る状態になっていない。                       | <i>Bluetooth</i> 機能搭載機器の設定を確認してくだ<br>さい。               | 48 |
|                                                | ペアリングが正しく行なわれていなかったり、本<br>機かBluetooth機能搭載機器側のどちらかでペア<br>リングの設定を消去した。 | 再度ペアリングの操作を行ってください。                                    | 48 |
|                                                | 接続したい機器がプロファイルに対応していない。                                              | A2DPおよびAVRCPに対応した <i>Bluetooth機</i><br>能搭載機器を使用してください。 | 48 |

## インターネットラジオについて

#### インターネット接続の設定もあわせてお調べください。

| 症状                                       | 原因                                                 | 対応                                                                         | 参照  |
|------------------------------------------|----------------------------------------------------|----------------------------------------------------------------------------|-----|
| ネットワークに接続でき                              | LANケーブルが抜けている。                                     | LANケーブルを正しく接続してください。                                                       | 31  |
| ない                                       | ルーターの電源が入っていない。                                    | ルーターの電源を入れてください。                                                           |     |
|                                          | 本機の電源がONの状態で、電源がOFFだった<br>ネットワーク上の機器の電源をONにした。     | 本機の電源をONにする前にネットワーク上の<br>機器の電源をONにしておいてください。                               |     |
| 音声が自動で停止したり<br>乱れたりする                    | 同一ネットワーク上でインターネット通信が行われ<br>ているなど、ネットワークの通信が混雑している。 | ネットワーク上の機器と接続するときは<br>100BASE-TXをご使用ください。                                  | 100 |
| インターネットラジオが<br>再生できない                    | IPアドレスが正しく設定されていない。                                | ルーターのDHCPサーバー機能をオンにする<br>か、ネットワーク環境に合わせて、本機の「IPア<br>ドレス、プロキシ」を手動で設定してください。 | 100 |
|                                          | IPアドレスの自動設定中です。                                    | 自動設定には時間がかかります。しばらくお待ちください。                                                |     |
|                                          | ネットワーク機器のファイアウォールが働いている。                           | ネットワーク機器のファイアウォールの設定を<br>確認してください。                                         |     |
|                                          | インターネットの接続が切断されている。                                | ネットワーク機器の設定が正しいことを確認<br>し、必要に応じてネットワーク接続業者にお問<br>い合わせください。                 |     |
|                                          | ラジオ局の放送が中止、中断されている。                                | 放送局リストで選択できる放送局でも再生で<br>きないことがあります。                                        | 50  |
|                                          | 本機が対応していないプロトコルの放送局を選<br>んでいる。                     | 本機はhttpまたはmms以外のプロトコルには<br>対応していません。他の放送局を選んでくださ<br>い。                     |     |
|                                          | 本機が対応していないフォーマットの放送を選<br>んでいる。                     | 本機はMP3またはWMA以外のフォーマット<br>には対応していません。他の放送局を選んでく<br>ださい。                     |     |
| パソコンのブラウザにイ<br>ンターネットラジオの登<br>録画面が表示されない | IPアドレスが正しく設定されていない。                                | ルーターのDHCPサーバー機能をオンにする<br>か、ネットワーク環境に合わせて、本機の「IPア<br>ドレス、プロキシ」を手動で設定してください。 | 100 |
|                                          | 本機のIPアドレスをブラウザに正しく入力して<br>いない。                     | 本機のIPアドレスを確認して、正しく入力して<br>ください。                                            | 51  |
|                                          | ブラウザの設定でJavaScriptが無効になっている。                       | JavaScriptを有効にしてください。                                                      |     |
|                                          | ブラウザがJavaScriptに対応していない。                           | JavaScriptに対応したブラウザを使用してく<br>ださい。                                          |     |

S名称 接続 基本

設定

用操作

**ゴ**ン

困ったとき

### MCACC(音場補正)について

MCACC (音場補正)に関する疑問や症状です。

| 症 状                                                                   | 原因                                                     | 対 応                                                                                                    | 参照       |
|-----------------------------------------------------------------------|--------------------------------------------------------|----------------------------------------------------------------------------------------------------|----------|
| 音場補正のオート設定を何<br>度行ってもエラーになる                                           | マイクとスピーカーとの間に障害物がある。<br>スピーカーコードの接続が正しくない。             | 障害物を移動させる。<br>・スピーカーコードの接続を正しく行う。                                                                                                    | 35<br>18 |
|                                                                       |                                                        | ・サラウントバックスヒーカーを1本だけ接続<br>するときは、L(Single)端子に接続してくださ<br>い。5.1chのスピーカーセットを接続するとき<br>は、FRONT L/R、CENTER、SURROUND L/<br>RおよびPRE OUTのSUBWOOFERに接続し<br>てください。 |          |
| 「逆相」と表示される。                                                           | スピーカー接続の極性(+/-)が間違っている可<br>能性がある。                      | 正しく接続されているか確認する。<br>(正しく接続されていても、スピーカーの種類<br>や設置方法によっては「逆相」が表示されるこ<br>とがあります。その場合は、[次へ進む]を選んで<br>決定ボタンを押してください。)                                       | 117      |
| 測定結果のサブウーファー<br>の距離が実際の距離より<br>長い                                     | サブウーファー内部ローパスフィルターの遅延<br>特性の影響で、再生音にディレイがかかってい<br>る。   | MCACCでは、こういった遅延特性を考慮した<br>うえで距離を特定して、正確なディレイ時間を<br>設定するようにしています。                                                                                       | 89       |
| スピーカーの大、小設定<br>が誤った設定になる                                              | 耳に聞こえにくい周波数の騒音がある。<br>マイクの位置によって微妙な音響特性の変化を<br>検出している。 | <ul> <li>エアコンなどモーターを使用した機器の電源を切ってみる。</li> <li>「スピーカー設定」で正しい設定にする。</li> </ul>                                                                           | 96       |
| 音場補正したが、音がお<br>かしい                                                    | スピーカー端子の位相が反転している(+/-が<br>逆に接続されている)。                  | 正しく接続する。                                                                                                    | 18       |
| Acoustic Cal EQ で自動<br>測定された補正カーブを手<br>動で調整中に「OVER!」が<br>ディスプレイに表示される | 調整値の組み合わせによっては補正レベルが許<br>容量を超える。                       | 「OVER!」の表示が消えるまで、さまざまな帯域<br>のレベルを下げる。                                                                                                    | 88       |

### EQ 補正後の残響特性表示に関する疑問

| 症 状                                                          | 原因                                                                                                    | 対応                                                                                                    | 参照                                             |
|--------------------------------------------------------------|----------------------------------------------------------------------------------------------------|----------------------------------------------------------------------------------------------------|------------------------------------------------|
| パソコンまたは GUI 画面<br>上での EQ 補正後残響周<br>波数特性表示のグラフが<br>フラットにそろわない | グラフの傾斜は残響特性を示しています。部屋の<br>残響特性そのものは、EQ補正だけでは直すこと<br>ができないため、グラフの傾斜角度は補正前後で<br>も同じになります。                                      | <ul> <li>・補正により、各周波数ごとのグラフがEQの補<br/>正分だけ水平移動します。補正の効果は、指定<br/>した時間軸上にあるポイントでそろうことが確<br/>認できます。</li> <li>・残響特性(グラフの形状)そのものは、視聴環<br/>境を改善しないと変化しません。</li> </ul> | PC表示用<br>アプリケー<br>ションソフト<br>取扱説明書<br><b>89</b> |
|                                                              | さまざまな原因によって、ALL CH ADJで補正<br>を行っても周波数特性のグラフはフラットにな<br>らないことがあります。                                                            | MCACCでは、無理な補正をせず、音質的に最<br>良となるよう自動的に補正を行います。                                                                                                    |                                                |
| マニュアル MCACC の<br>「EQ の調整」で調整した<br>補正量が補正後表示のグ<br>ラフに反映されない   | 残響周波数特性の表示では、各帯域を分析フィル<br>タで分析したものを表示します。一方、EQ補正は<br>専用のフィルタを使用して信号の補正を行って<br>おり、分析フィルタとEQ補正専用フィルタの形<br>状の違いがグラフに反映されない原因です。 | 問題ありません(オートMCACCの場合は、この<br>フィルタ形状による違いも考慮したうえで補<br>正を行っています)。                                                                                                 |                                                |
| スピーカーシステムの設<br>定で [SMALL] と設定さ<br>れたスピーカーの低域が<br>補正されていない    | [SMALL]に設定されたスピーカーは、EQによる<br>低域の補正は行いませんが、残響特性の表示はス<br>ピーカーから出る音の純粋な特性を示すため、低<br>域補正をしていない状態での特性がそのまま表<br>示されます。             | MCACCはスピーカーの再生能力に応じて適切な補正を行っているため、[SMALL]に設定されたスピーカーの低域補正には問題ありません。                                                                                           |                                                |

上記109~116ページの対応を試しても解決しないときや、画面表示が動かなくなったり、リモコンやフロントパネルのボタンがまったく操作できない場合は、以下の操作を行ってみてください。

- フロントパネルののSTANDBY/ONボタンを押して電源を切って、もう一度電源を入れる。
- もしも電源が切れない場合は、
   oSTANDBY/ONボタンを10秒以上押し続けてください。電源が切れます。 (この場合、本機の各種設定が消えることがあります。)

### エラーメッセージについて

### ホームメニューでのMCACC(音場補正)時に表示されるメッセージの意味

#### 「マイクを接続してください。」:

フロントパネルのMCACC SETUP MIC端子に、付属のセットアップ用マイクを接続してください。

#### 「暗騒音が大きすぎます。」:

周辺の騒音が大きすぎ、測定に誤差が生じる可能性があります。

- エアコンなどモーターを使用した機器や、超音波ねずみ駆除装置などの電源を一時的にOFFにするか遠ざけるなどの処置を行ってみてください。
- 周囲が比較的静かな時間帯に、もう一度やり直してください。

#### 「マイクをチェックしてください。」:

- マイクからテスト信号が検出できなくなりました。
- セットアップ用マイクの接続や接続コードの断線をチェックしてください。
- スピーカーが正しく接続されているか確認してください。
- 測定中はできるだけボリュームを変化させないでください。

#### 「エラー」:

スピーカー Yes/No判定で、以下のような間違った接続を検出しました。

- フロントに表示されたとき:スピーカーがL/Rそろっていない。
- サラウンドに表示されたとき:スピーカーがL/Rそろっていない。またはサラウンドバックが検出されているのに、サラウンドが検出 されない。
- サラウンドバックに表示されたとき:L ch側から検出されず、R ch側から検出しました(1本のみ接続するときは、L ch側を使用してください)。

#### 「逆相」:

スピーカーの極性(+/-)が逆になっている可能性があります。正しく接続されているか確認してください。接続が間違っていた場合は、 本機の電源を切ってから電源コードを抜き、接続をし直してください(→18ページ)。その後、フルオートMCACCなどをやり直してく ださい。

以下の場合は、スピーカーが正しく接続されていても「逆相」が表示される場合があります。そのときは「次へ進む」を選んで、次の測定に進んでください。

- スピーカーがマイク(リスニングポジション)方向に向いていない場合、またはスピーカーとマイクとの間に障害物がある場合
- 壁による音の反射が大きい場合
- ダイポールスピーカーまたは反射型スピーカーなど、位相に影響を与えるスピーカーを使用している場合

#### 「サブウーファーのレベルが大きすぎます。ボリュームを下げてください。」:

[YES]と設定したサブウーファーの出力信号が大きすぎます。サブウーファー本体のボリュームを適正値に下げてください。

「サブウーファーのレベルが小さすぎます。ボリュームを上げてください。」:

[YES]と設定したサブウーファーの出力信号が検出できません。サブウーファー本体の電源を確認し、ボリュームを適正値に上げてください。

接続

## 保証とアフターサービス

### 保証書(別添)

保証書は、必ず「販売店名・購入日」などの記入を確かめ て販売店から受け取っていただき、内容をよくお読みの うえ、大切に保管してください。

#### 保証期間はご購入日から1年間です。

### 補修用性能部品の保有期間

当社は、この製品の補修用性能部品を製造打ち切り後8 年間保有しています。性能部品とはその製品の機能を維 持するために必要な部品です。

#### 修理に関するご質問、ご相談

お買い求めの販売店へご相談・ご依頼ください。

### 修理を依頼されるとき

修理を依頼される前に取扱説明書の「故障かな?と思った ら」の項目をご確認ください。それでも異常のあるときは、 必ず電源プラグを抜いてから、販売店へご依頼ください。 ご転居されたり、ご贈答品などで、お買い求めの販売店 に修理のご依頼ができない場合は、「ご相談窓口のご案内・ 修理窓口のご案内」(→裏表紙)をご覧になり、修理受付 窓口にご相談ください。

### 連絡していただきたい内容

- ご住所:
- お名前:
- お電話番号:
- 製品名 : AV マルチチャンネルアンプ
- 型番 : VSA-1020/VSA-920
- お買い上げ日:
- 故障または異常の内容(できるだけ詳しく):
- 訪問ご希望日:
- ご自宅までの道順と目標(建物や公園など):

#### 保証期間中は:

修理に際しては、保証書をご提示ください。保証書に記載されている当社の保証規定に基づき修理いたします。

#### ■ 保証期間が過ぎているときは:

修理すれば使用できる製品については、ご希望により有 料で修理いたします。

本製品は家庭用オーディオ機器 (オーディオ・ビデオ機器) です。下記の注意事項を守ってご使用ください。

- 1. 一般家庭用以外での使用(例:店舗などにおけるBGM を目的とした長時間使用、車両・船舶への搭 載、屋外での使用など)はしないでください。
- 2. 音楽信号の再生を目的として設計されていますの で、測定器の信号(連続波)などの増幅用には使用し ないでください。

 ハウリングで製品が故障する恐れがありますので、マイ クロフォンを接続する場合はマイクロフォンをスピーカ ーに向けたり、音が歪むような大音量では使用しない でください。

スピーカーの許容入力を超えるような大音量で再生しないでください。

S26\_Ja

|      | 長年ご使用のAV           | 機器の点検を!                                                                                                    | _ |           |                                                                |
|------|--------------------|----------------------------------------------------------------------------------------------------|---|-----------|----------------------------------------------------------------|
| 愛情点検 | このような症状は<br>ありませんか | <ul> <li>・電源コードや電源プラグが<br/>異常に熱くなる。</li> <li>・電源コードにさけめや<br/>ひび割れがある。</li> <li>・電源が入ったり切れたり<br/>する。</li> <li>・本体から異常な音、熱、<br/>臭いがする。</li> </ul> | • | ご使用<br>中止 | 故障や事故防止のため、すぐに<br>電源を切り、電源プラグをコン<br>セントから抜き、必ず販売店に<br>ご相談ください。 |

## サービスステーションリスト

| サービス拠点への電話は、修 <u>理受付窓口</u> でお受けします。(沖縄県の方は沖縄サービス認定店)<br>また、認定店は不在の場合もございますので、持ち込みをご希望のお客様は修理受付窓口にご確認ください。                                                                                                    |                                                                                                    |                                                                                                    |  |  |
|----------------------------------------------------------------------------------------------------|----------------------------------------------------------------------------------------------------|----------------------------------------------------------------------------------------------------|--|--|
| ●北海道地区<br>☆北海道サービスセンター<br>旭川サービス認定店<br>帯広サービス認定店<br>函館サービス認定店                                                                                                    | FAX 011-611-5694<br>FAX 0166-55-7207<br>FAX 0155-23-7757<br>FAX 0138-40-6473                                                                                                    | 受付 月~金 9:30~18:00 (土・日・祝・弊社休業日は除く)<br>☆拠点は、土曜も受付 9:30~12:00, 13:00~18:00 (弊社休業日は除く)<br>〒064-0822 札幌市中央区北2条西20-1-3 クワザワビル<br>〒070-0831 旭川市旭町1条1丁目438-89<br>〒080-0015 帯広市西5条南28丁目1-1<br>〒041-0811 函館市富岡町2-18-7                                                                                                    |  |  |
| ●東北地区<br>☆東北サービスセンター<br>山形サービス認定店<br>都山サービス認定店<br>盛岡サービス認定店<br>青森サービス認定店<br>, 戸サービス認定店<br>, 八戸サービス認定店<br>秋田サービス認定店                                                                                                    | FAX         022-375-4996           FAX         023-615-1627           FAX         024-991-7466           FAX         019-656-7648           FAX         017-735-2438           FAX         0178-44-3351           FAX         018-869-7401                                                                                                    | 受付 月~金 9:30~18:00 (土・日・祝・弊社休業日は除く)<br>☆拠点は、土曜も受付 9:30~12:00、13:00~18:00 (弊社休業日は除く)<br>〒981-3121 仙台市泉区上谷刈6-10-26<br>〒990-0023 山形市松波1-8-17<br>〒963-8861 郡山市鶴見坦1-9-25 クレールアヴェニュー伊藤第2ビル1FD号<br>〒020-0051 盛岡市下太田下川原153-1<br>〒030-0821 青森市勝田2-16-10<br>〒031-0802 八戸市小中野3-16-8<br>〒010-0802 秋田市外旭川字梶の目345-1                                                                                                    |  |  |
| ●東京都内<br>世田谷サービスステーション<br>北東京サービスステーション<br>多摩サービスステーション                                                                                                    | FAX 03-3419-4234<br>FAX 03-3944-7800<br>FAX 042-524-5947                                                                                                    | 受付 月~± 9:30~18:00 (日・祝・弊社休業日は除く)<br>〒155-0032 世田谷区代沢4-25-9<br>〒170-0002 豊島区巣鴨1-9-4 第三久保ビル1F<br>〒190-0003 立川市栄町4-18-1 エクセル立川1F                                                                                                    |  |  |
| ●関東・甲信越地区<br>☆東関東サービスセンター<br>松戸サービス認定店<br>ッペーサービス認定店<br>つくばサービス認定店<br>つくばサービス認定店<br>☆北関東サービス認定店<br>宇都宮サービス認定店<br>群馬サービス認定店<br>新潟サービス認定店<br>横山電機商会<br>☆南関東サービス認定店<br>補奈川西サービス認定店<br>三宅島サービス認定店<br>三宅島サービス認定店<br>長野サービス認定店<br>長野サービス認定店<br>同規電機商会<br>本市の第二番 | FAX         047-773-9354           FAX         047-340-5052           FAX         029-248-1306           FAX         0298-58-1369           FAX         048-651-8030           FAX         049-233-6581           FAX         028-657-5882           FAX         028-657-5882           FAX         025-374-5756           FAX         0259-63-3400           FAX         045-943-3788           FAX         045-348-861           FAX         045-348-861           FAX         045-943-3788           FAX         045-348-861           FAX         045-23-48-0578           FAX         045-943-3788           FAX         045-943-3788           FAX         045-943-3788           FAX         045-943-3788           FAX         045-943-3788           FAX         045-943-3788           FAX         045-943-3788           FAX         045-943-3788           FAX         045-948-0575           FAX         0263-48-0575           FAX         0262-29-5250           FAX         025-228-8003 | 受付 月~金 9:30~18:00 (土・日・祝・弊社休業日は除く)<br>☆拠点は、土曜も受付 9:30~12:00, 13:00~18:00 (弊社休業日は除く)<br>〒275-0016 習志野市津田沼3-20-22<br>〒270-0021 松戸市小金原4-9:23<br>〒310-0844 水戸市住吉町307-4<br>〒305-0045 つくば市梅園2-2-6<br>〒331-0812 さいたま市北区宮原町1-310-1<br>〒350-0804 川越市下広谷1128-11<br>〒321-0912 宇都宮市石井町3373-21<br>〒372-0801 伊勢崎市宮子町1191-17 パサージュ808伊勢崎101号<br>〒950-0982 新潟市中央区堀之内南1-20-11<br>〒952-1209 佐渡市金井町千種1158-1<br>〒224-0037 横浜市都筑区茅ヶ崎南2-18-1 ベルデユール茅ヶ崎<br>〒240-0043 横浜市都筑区茅ヶ崎南2-18-1 ベルデユール茅ヶ崎<br>〒243-0422 海老名市中新田4-10-53 中山ビル1F<br>〒100-1211 三宅村大字坪田<br>〒390-0852 松本市大字島立180-5 パイオニア松本拠点1F<br>〒380-0935 長野市中御所1-24<br>〒400-0035 甲府市飯田4-9-14 |  |  |
| <ul> <li>         中部地区     </li> <li>         ☆中部サービスセンター         岡崎サービス認定店         津サービス認定店         津サービス認定店       </li> </ul>                                                                                                    | FAX 052-532-1148<br>FAX 0564-33-7080<br>FAX 059-213-6712                                                                                                    | 受付 月~金 9:30~18:00 (土・日・祝・弊社休業日は除く)<br>☆拠点は、土曜も受付 9:30~12:00、13:00~18:00 (弊社休業日は除く)<br>〒451-0063 名古屋市西区押切2-8-18<br>〒444-0931 岡崎市大和町字荒田36-1 大和ビレッジB-1<br>〒514-0821 津市垂水522-5                                                                                                    |  |  |
| 岐阜サービス認定店<br>静岡サービス認定店<br>沼津サービス認定店<br>浜松サービス認定店<br>金沢サービス認定店<br>富山サービス認定店<br>福井サービス認定店                                                                                                    | FAX         058-274-5256           FAX         054-236-4063           FAX         055-967-8455           FAX         053-422-1401           FAX         076-240-0550           FAX         076-242-3027           FAX         0776-27-1768                                                                                                    | T500-8356 岐阜市六条江東1-1-3<br>〒422-8034 静岡市駿河区高松1-17-17<br>〒410-0876 沼津市北今沢12-7<br>〒430-0912 浜松市中区茄子町355-1<br>〒920-0362 金沢市古府3-60-1 K2ビル1F<br>〒939-8211 富山市二口町1-7-1<br>〒910-0001 福井市大願寺3-5-9                                                                                                    |  |  |

| ●関西地区                                                                                                    | 受付 月~金 9:30~18:00(土・日・祝・弊社休業日は除く)<br>公績占は 土曜も高付 9:30~12:00 13:00~18:00(幣社休業日は除く)                                                                                                    |
|----------------------------------------------------------------------------------------------------|----------------------------------------------------------------------------------------------------|
| ☆関西サービスセンター<br>神戸サービス認定店<br>姫路サービス認定店<br>和歌山サービス認定店<br>京都サービス認定店<br>奈良サービス認定店<br>奈良サービス認定店<br>福知山サービス認定店                                       | FAX       06-6310-9120       〒564-0052       吹田市広芝町5-8         FAX       078-265-0832       〒651-0093       神戸市中央区二宮町1丁目10-1       ローレル三宮ノースアベニュー1F         FAX       0792-51-2656       〒671-0224       姫路市別所町佐土1-126         FAX       0734-46-3026       〒641-0014       和歌山市毛見1126-4         FAX       075-644-7975       〒601-8444       京都市南区西九条森本町4       イッツアイランド1F         FAX       0742-36-8713       〒630-8132       奈良市大森西町21-26         FAX       0773-24-5375       〒620-0055       福知山市篠尾新町2-74       カマハチマンション                                                                                                    |
| ●中国・四国地区                                                                                                    | 受付月~金9:30~18:00(土·日·祝·弊社休業日は除く)                                                                                                    |
| ☆中四国サービスセンター<br>岡山サービス認定店<br>松江サービス認定店<br>福山サービス認定店<br>高取サービス認定店<br>高松サービス認定店<br>高松サービス認定店<br>高知サービス認定店<br>高知サービス認定店<br>高知サービス認定店<br>私Uサービス認定店 | FAX       082-534-5859       〒733-0003       広島市西医三線町2-4-22       NKビルIF         FAX       086-250-2724       〒700-0975       岡山市北区今3-10-10       備前ビルIF         FAX       0852-22-7779       〒690-0017       松江市西津田4-5-40       (有) テクピット内         FAX       0849-31-2791       〒720-0815       福山市野上町3-12-9         FAX       0849-31-2791       〒720-0815       福山市野上町3-12-9         FAX       0849-31-2791       〒745-0006       周南市花畠町3-11       森広事務所1F         FAX       0834-33-5759       〒745-0006       周南市花畠町3-11       森広事務所1F         FAX       087-813-6112       〒760-0080       高松市木太町862-1         FAX       088-669-6076       〒770-8023       徳島市勝占町中須92-1       大松ジョリカ地下1階103号         FAX       088-802-3321       〒780-0051       高知市愛宕町3-12-13       晃米ビル1F         FAX       089-911-5608       〒791-8013       松山市山越5-12-8 |
| ●九州地区                                                                                                    | 受付月~金9:30~18:00(土・日・祝・弊社休業日は除く)                                                                                                    |
| ☆九州サービスセンター<br>北九州サービス認定店<br>博多サービス認定店<br>西九州サービス認定店<br>長崎サービス認定店<br>熊本サービス認定店<br>大分サービス認定店<br>室崎サービス認定店<br>鹿児島サービス認定店                         | FAX       092-412-7460       〒812-0016       福岡市博多区博多駅南2-12-3         FAX       093-941-8354       〒802-0044       北九州市小倉北区熊本1丁目9-4       植田ビル1F         FAX       092-461-1643       〒812-0006       福岡市博多区上牟田2-6-7         FAX       0952-20-1991       〒840-0201       佐賀市大和町大字尼寺2688-1         FAX       095-849-4606       〒852-8145       長崎市昭和1丁目12-10       クリスタルハイツ平野         FAX       096-331-3323       〒862-0918       熊本市花立5丁目14-17         FAX       097-551-2049       〒870-0921       大分市萩原3-23-15       日商ビル101         FAX       0985-27-3136       〒880-0821       宮崎市浮城町98-1         FAX       099-201-3803       〒890-0046       鹿児島市西田3-8-24       サニーサイド211F                                                                                                    |
| ●沖縄県                                                                                                    | 受付 月~金 9:30~18:00 (土・日・祝・弊社休業日は除く)                                                                                                    |
| 沖縄サービス認定店                                                                                                    | TEL 098-987-1120 〒902-0073 那覇市上間413 琉電アパート1-5<br>FAX 098-987-1121                                                                                                    |
| 平成22年3月現在                                                                                                    | 記載内容は、予告なく変更させていただくことがありますので予めご了承ください。                                                                                                    |

## プリセットコード一覧表

以下のメーカーコードを本機のリモコンにプリセットすることで、他機器を本機のリモコンで操作することができ るようになります。ただし、メーカーや機器によっては操作できなかったり、異なる働きをすることがありますので、 その際は学習機能でリモコンコードを直接登録してください(74ページ)。 凡例:メーカー /コード

### テレビ

Pioneer 0192, 0193, 0198 AIWA 0131 Bvd:sign 0132 Fuiitsu 0145. 0146. 0147 Funai 0133, 0134 Hitachi 0124, 0135, 0148, 0169, 0172 LG 0151 Mitsubishi 0127, 0128, 0153, 0154 NEC 0129, 0130 Panasonic 0119, 0120 PHILIPS 0136 Samsung 0139, 0140, 0141, 0142. 0143,0144 SANYO 0126, 0156, 0157 SHARP 0122, 0168, 0173 SONY 0121, 0155, 0170, 0174 TOSHIBA 0123, 0165, 0166, 0167 Victor (JVC) 0149.0150.5064. 0125, 0158, 0159 その他 0152, 0161, 0162, 0163, 0164

### DVDプレーヤー

以下のコードで操作できない場合、ブルー レイディスクプレーヤーまたは HDD/DVD レコーダー、ブルーレイディスクレコーダー のコードで操作できる場合があります。

Pioneer 2246, 2215 AIWA 2105 Denon 2106, 2107, 2108 Hitachi 2116. 2117 Kenwood 2112 LG 2149 Marantz 2142, 2157 Onkyo 2118, 2119, 2120 Panasonic 2144, 2145, 2104, 2143 Samsung 2129, 2136 SANYO 2133, 2131, 2130, 2132 SHARP 2113, 2114, 2154, 2115, 2153 SONY 2150, 2151, 2152, 2134, 2135, 2146, 2147, 2148 TOSHIBA 2137, 2121, 2122, 2138, 2140, 2141 Victor (JVC) 2110, 2109, 2155, 2111, 2156 Yamaha 2139

ブルーレイディスクプレーヤー

以下のコードで操作できない場合、DVD プレーヤーまたは HDD/DVD レコー ダー、ブルーレイディスクレコーダーの コードで操作できる場合があります。

Pioneer 2247, 2248 Denon 2212, 2213, 2214 Hitachi 2209, 2210, 2211 Kenwood 2109 LG 2188, 2189 Marantz 2204, 2205 Mitsubishi 2202, 2203 Onkyo 2191 Panasonic 2179, 2180, 2181 PHILIPS 2182 Samsung 2184 SHARP 2206, 2207, 2208 SONY 2185, 2186, 2187, 2194 TOSHIBA 2190, 2164 Victor (JVC) 2192, 2193, 2195, 2196, 2197, 2198 Yamaha 2199, 2200, 2201

### HDD/DVDレコーダー、 ブルーレイディスクレコーダー

以下のコードで操作できない場合、DVDプ レーヤーまたはブルーレイディスクブレー ヤーのコードで操作できる場合があります。

Pioneer 2238, 2239, 2240, 2241, 2242, 2243, 2244, 2245

Panasonic 2165, 2171 SHARP 2169, 2177 SONY 2170, 2173, 2174, 2175, 2178 TOSHIBA 2176

### ビデオデッキ

**Pioneer** 1077 AIWA 1057, 1058, 1059, 1060 Fujitsu 1069 FUNAI 1064 HITACHI 1040, 1041, 1064 Mitsubishi 1042, 1043, 1044, 1045 NEC 1065, 1066, 1067, 1068 Panasonic 1029, 1030, 1031, 1032, 1033 PHILIPS 1071 SANYO 1053, 1055, 1056 SHARP 1061, 1062, 1063, 1074 SONY 1022, 1023, 1024, 1025, 1026, 1027.1028 TOSHIBA 1034, 1035, 1036, 1037, 1038 Victor (JVC) 1046, 1047, 1048, 1049, 1050, 1051, 1052 その他 1072. 1073

### CATV/衛星チューナー

Pioneer 6026, 0197, 0178, 0196, 5088 AICHI 6000, 6001

AIWA 6002, 6005, 6006 DX Antenna 6007, 6026, 6041 Fujitsu 6008 Hitachi 6009, 6010, 6011 Humax 6012 IO DATA 6046, 6047, 6048, 6049 MASPRO 6004, 6014, 6015, 6041 NEC 6016, 6017 Panasonic 6003, 6018, 6019, 6020, 6021, 6022, 6023, 6024, 6025 pixela 6044, 6045 Scientific Altanta 6015 SHARP 6027, 6028, 6029, 6030 SONY 6031, 6032, 6033, 6034, 6035, 6036 Sumitomo 6026, 6037, 6038 TOSHIBA 6039, 6040, 6041 Uniden 6042 Victor (JVC) 6013 Wintersat 6043 Yagi Antenna 6041

### CDプレーヤー

Pioneer 5065, 5066 Asuka 5045 **Denon** 5019 Fisher 5048 Goldstar 5040 Hitachi 5042 Kenwood 5020, 5021, 5031 Luxman 5049 Marantz 5033 Onkyo 5017, 5018, 5030, 5050 Panasonic 5036 Philips 5022, 5032, 5044 RCA 5013, 5029 Roadstar 5052 SHARP 5051 SONY 5012, 5023, 5026, 5027, 5028. 5039 TEAC 5015, 5016, 5034, 5035, 5037 Technics 5041 Victor (JVC) 5014 Yamaha 5024, 5025, 5038, 5046, 5047

### CDレコーダー

Pioneer 5067 PHILIPS 5054 Yamaha 5055

### MDプレーヤー

Pioneer 5068

DATプレーヤー

Pioneer 5069

### カセットデッキ

Pioneer 5070

### LDプレーヤー

**Pioneer** 5062, 5063

FM/AMチューナー 121

Pioneer 5088

付

緑

### 工場出荷時の設定一覧

| 設定項目                 | 初期値                                      | 参照ページ  |
|----------------------|------------------------------------------|--------|
| スピーカーシステムの設定         | ノーマル(SB/FH)                              | 95     |
| スピーカーの有り無し / 低域再生能力  | すべて SMALL(小)                             | 96     |
| サブウーファー              | YES(有り)                                  | 96     |
| スピーカー出力レベル (M1 ~ M6) | O.O dB(補正無し)                             | 85, 97 |
| スピーカーまでの距離(M1~M6)    | すべて 3.00 m                               | 86, 98 |
| クロスオーバー周波数           | 80 Hz                                    | 96     |
| 定在波制御                | ON(ただし全フィルター 0.0 dB、補正無し)                | 87     |
| 視聴環境の周波数特性の補正(M1~M6) | 全帯域 0.0 dB(補正無し)                         | 88     |
| Xカーブ                 | OFF                                      | 98     |
| 入力の設定                | リアパネル表記のとおり(Input Setup 参照)              | 39     |
| 入力ファンクション            | DVD                                      | 40     |
| 入力信号の種類              | AUTO<br>(入力ごとに設定されています。また、入力信号により変化します。) | 41     |
| リスニングモード             | AUTO SURROUND                            | 52     |
| MCACC                | M1.MEMORY1                               | 56     |
| PHASE CONTROL        | ON                                       | 57     |
| オーディオ調整機能の各項目        | (オーディオ調整のページを参照)                         | 58     |
| ビデオ調整機能の各項目          | (ビデオ調整のページを参照)                           | 62     |
| DIGITAL SAFETY       | OFF                                      | 111    |
| スピーカー端子 A/B          | SP(A) : ON                               | 68     |
| フロントパネル表示部の明るさ       | 一番明るい                                    | 72     |
| HDMI によるコントロール機能     | ON                                       | 64     |

### 本機のすべての設定を工場出荷時に戻す

設定オールリセットは以下の手順で実行します。操作は本体フロントパネルで行います。 設定オールリセットを行うと、上記のすべての設定が工場出荷時の状態になりますので**十分ご注意ください**。

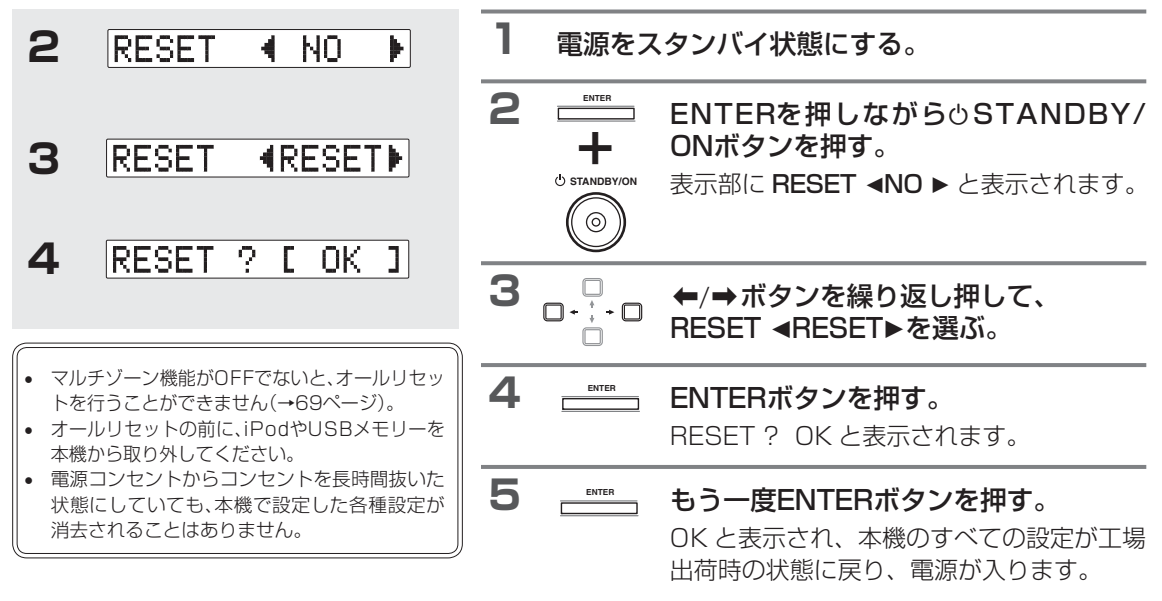

## 仕様

| オーディオ部                                                             |
|--------------------------------------------------------------------|
| 実用最大出力(JEITA、1 kHz、10%、6Ω、1 ch駆動時)<br>フロント170W/CH<br>センター170W      |
| サラウンド170 W/CH<br>サラウンドバック<br>(またけつロンケリスト (フロンケロスド)                 |
| (a)ca / D / F/(4 F/ / D / F/94 F)                                  |
| 定格出力(20 Hz~20 kHz、0.09 %、8 Ω、1 ch駆動時)<br>フロント105 W/CH<br>センター105 W |
| サラウンド 105 W/CH                                                     |
| (またはフロントハイト/フロントワイド)                                               |
|                                                                    |
| 全高調波歪                                                              |
| 保証インピーダンス6 $\Omega$ ~ 16 $\Omega$<br>SN 比(IHF、ショートサーキット、A ネットワーク)  |
| LINE系100 dB                                                        |
| 周波数特性5 Hz ~ 100 kHz, +3 dB<br>(PURE DIRECTモード時)                    |
| 入力端子(感度/インピーダンス)<br>LINE系                                          |
| 出力端子(レベル/インピーダンス)<br>REC OUT系300 mV/2.2 kΩ                         |
| ビデオ部                                                               |
| 信号レベル<br>コンポジット1 Vp-p(75 Ω)                                        |

| コンポジット1 Vp-p            | (75 Ω) |
|-------------------------|--------|
| コンポーネントY:1.0 Vp-p       | (75 Ω) |
| Св/Рв, Ск/Рк : 0.7 Vp-p | (75 Ω) |
|                         |        |

対応最大解像度

| コンポーネント | 1080i (1 | 125i)/720 | )p (750p) |
|---------|----------|-----------|-----------|
|         | (ビ       | デオコンバー    | -ター OFF)  |

#### デジタル入出力部

| HDMI 端子        |                        |
|----------------|------------------------|
| HDMI 出力仕様      | 5 V、100 mA             |
| USB 端子USE      | 32.0 Full Speed(A タイプ) |
| iPod 端子        | USB+コンポジットビデオ          |
| ADAPTER PORT端子 | 5 V、100 mA             |

### 

#### 雷酒部・その他

| 電源    | AC 100 V、50 Hz/60 Hz |
|-------|----------------------|
| 消費電力  |                      |
| 待機時消費 | 費電力(スタンバイ状態)         |
|       | 0.4 W (コントロール機能 OFF) |
|       | 0.6 W (コントロール機能 ON)  |
| 外形寸法  | (幅×高さ×奥行)            |
|       |                      |
| 質量    |                      |

#### 付属品

| 1 SVESBA        |   |
|-----------------|---|
| リモコン            | 1 |
| 单4形乾電池          | 2 |
| セットアップ用マイク(5 m) | 1 |
| iPodケーブル        | 1 |
| 電源コード           | 1 |
| 保証書             | 1 |
| 取扱説明書           |   |

●仕様および外観は改良のため予告なく変更すること があります。

> 本機では、画面表示に NEC のフォント 「FontAvenue」を使用しています。 FontAvenue は NEC の登録商標です。

#### お手入れについて

通常は柔らかい布でから拭きしてください。汚れがひどい場合は水で5~6倍に薄めた中性 洗剤に柔らかい布を浸してよく絞ったあと、汚れを拭き取り、そのあと乾いた布で拭いてくだ さい。アルコール、シンナー、ベンジン、殺虫剤などが付着すると、印刷、塗装などがはげる ことがありますのでご注意ください。また、化学ぞうきん等をお使いの場合は、化学ぞうきん 等に添付の注意事項をよくお読みください。

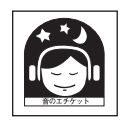

#### 音のエチケット

楽しい音楽も時と場所によっては気になるものです。隣近所への思いやりを十分にしましょう。 ステレオの音量は、あなたの心がけ次第で大きくも小さくもなります。 特に静かな夜間には小さな音でも通りやすいものです。夜間の音楽鑑賞には特に気を配りましょう。 近所へ音が漏れないように窓を閉め、お互いに心を配り、快い生活環境を守りましょう。

### さくいん

## さくいん

本機を操作するときの主な用語や表示をまとめました。参照ページに進むと、それぞれに関連する情報があります。

### 五十音順

| あ                                                                                                    |         |             |
|----------------------------------------------------------------------------------------------------|---------|-------------|
| アスペクト比の設定                                                                                                    |         | 62          |
| アドバンスド EQ セットアップ                                                                                                    | 81      | , 91        |
| アドバンスド MCACC                                                                                                    |         | 81          |
| い                                                                                                    |         |             |
| 一般的な接続(スピーカー)                                                                                                    |         | 19          |
| インジケーター                                                                                                    |         | 113         |
| インターネットラジオ                                                                                                    | 50.     | 115         |
| 7                                                                                                    | ,       |             |
|                                                                                                    | 22      | 111         |
| て 二 一                                                                                                    | 37      | 117         |
| *                                                                                                    | 07,     | ,           |
| オーディオ調整                                                                                                    |         | 58          |
| オート MCACC                                                                                                    | <br>Q 1 | . 00<br>    |
| オートディレイ                                                                                                    | 01      | , 00        |
|                                                                                                    |         | . 03<br>52  |
| オートレベルコントロール                                                                                                    |         | 100         |
|                                                                                                    |         | 120         |
| 日円                                                                                                    |         | 40          |
| 百里                                                                                                    |         | 101         |
| 百里 利                                                                                                    |         | 81          |
|                                                                                                    |         | ~~~         |
| 解像度の設定                                                                                                    |         | 62          |
| 字習七一下                                                                                                    |         | . 74        |
| 画質の明るさ調整                                                                                                    |         | 63          |
| 画質の色あい調整                                                                                                    |         | 63          |
| 画質のコントラスト調整                                                                                                    |         | 63          |
| き                                                                                                    |         |             |
| 起動時連動(マルチ・オペレーション)                                                                                                    |         | 76          |
| 逆相                                                                                                    |         | 37          |
| け                                                                                                    |         |             |
| ケーブル                                                                                                    | 21      | , 22        |
| 2                                                                                                    |         |             |
| 高音の調整                                                                                                    |         | 59          |
| 工場出荷時                                                                                                    |         | 122         |
| コード                                                                                                    |         | 22          |
| さ                                                                                                    |         |             |
| サービスステーションリスト                                                                                                    |         | 119         |
| 再生                                                                                                    |         | 40          |
| 彩度の調整                                                                                                    |         | 63          |
| サウンドディレイの調整                                                                                                    |         | 58          |
| サウンドレトリバー機能                                                                                                    |         | 59          |
| サブウーファー                                                                                                    | 18,     | 110         |
| L .                                                                                                    |         |             |
| シアターモード                                                                                                    |         | 66          |
| システム設定                                                                                                    |         | 81          |
| 自動IP機能                                                                                                    |         | 100         |
| 周波数特性                                                                                                    |         | . 30        |
| (ラ)((へ))) (二)(()) (二)(()) (二)(()) (二)(()) (二)(()) (二)(()) (二)(()) (二)(()) (二)(()) (二)(()) (二)(()) (()) (( |         | 58          |
| 29/22/2011-2011-2011-2011-2011-2011-2011-2                                                                                                    |         | 76          |
| 「「」」」の注到(ノヘノム オノ/                                                                                                    |         | . /0<br>122 |
| LL1隊                                                                                                    | <br>A C | 123<br>77   |
| /1日                                                                                                    | 40      | , /∠        |

| ₫  | -                                                                        |          |
|----|--------------------------------------------------------------------------|----------|
|    | ステータス表示                                                                  | 72       |
|    | スピーカー B                                                                  | 15       |
|    | スピーカー                                                                    | 96       |
|    | スピーカーシステム<br>36.81                                                       | 95       |
|    | スピーカー出力レベル 81 82 85                                                      | 97       |
|    | スピーガー 田グレ (10 mm mm mm mm mm 10 m, 02, 00)<br>フピーカー設定                    | 96       |
|    | へこ り 改た                                                                  | 15       |
|    |                                                                          | 00       |
| н  | スヒーカーまでの距離 81,                                                           | 98       |
| U  |                                                                          | ~~       |
|    | セガンダリー DNS サーバー                                                          | 00       |
|    | 設置                                                                       | . 9      |
|    | セットアップ用マイク                                                               | 89       |
|    | センターイメージの調整                                                              | 60       |
| Z  |                                                                          |          |
|    | ゾーン 2                                                                    | 29       |
|    | 測定データ書き出し                                                                | 91       |
|    | その他の設定                                                                   | 01       |
| た  |                                                                          |          |
|    | -<br>ダイアログエンハンスメント機能                                                     | 59       |
|    | 対応フォーマット                                                                 | 08       |
|    | ダイナミックレンジコントロールの設定                                                       | 50       |
|    | $d \chi = \chi = \chi = \chi = \chi = \chi = \chi = \chi = \chi = \chi $ | 75       |
|    | クイレクト・クァンフンヨン                                                            | 70       |
| -  | 吃饭                                                                       | 70       |
| C  |                                                                          |          |
|    | 低 県 の 20 1 1 1 1 1 1 1 1 1 1 1 1 1 1 1 1 1 1                             | 57       |
|    | 低音の調整                                                                    | 59       |
|    | 定在波制御                                                                    | 87       |
|    | 定在波制御 多点測定                                                               | 84       |
|    | ディスプレイ                                                                   | 99       |
|    | ディマー                                                                     | 72       |
|    | ディメンションの調整                                                               | 60       |
|    | データ管理                                                                    | 93       |
|    | デコード                                                                     | 04       |
|    | デジタル音声                                                                   | 04       |
|    | デジタルノイズリダクション                                                            | 61       |
|    | デジタルノイズリダクション機能                                                          | 59       |
|    | デフォルトゲートウェイ                                                              | 00       |
|    | デエ 81                                                                    | 90<br>97 |
|    | アーフルエノラル辛吉の設定                                                            | 50       |
|    | ブュアルモノフル自戸の設定                                                            | 03       |
|    | テュアルモノフル信亏                                                               | 01       |
|    |                                                                          |          |
|    | 電源オン時音量設定                                                                | 01       |
| ح  |                                                                          |          |
|    | トーンコントロール                                                                | 58       |
|    | ドルビー1                                                                    | 04       |
| 12 |                                                                          |          |
|    | 入力スキップ                                                                   | 99       |
|    | 入力端子の設定                                                                  | 81       |
|    | 入力ファンクション 1                                                              | 08       |
| ね  | 2                                                                        |          |
|    | ネットワーク                                                                   | 31       |
|    | ネットワーク設定                                                                 | 00       |
|    |                                                                          |          |

## さくいん

| _  |
|----|
| т. |
| ~  |

| 16                                                                |                              |                            |
|-------------------------------------------------------------------|------------------------------|----------------------------|
| バーチャルサラウンドバックの設定                                                  | 16,<br>51,                   | 60<br>60<br>20<br>20<br>91 |
| ビデオコンバーター                                                         | 22,                          | 62<br>62                   |
| ភា                                                                |                              |                            |
| プライマリー DNS サーバー                                                   | . 1<br>3, 1<br>35,<br>1<br>1 | 00<br>21<br>81<br>00<br>00 |
| フロントサラウンド・アドバンス<br>フロントハイト<br>フロントパネル<br>フロントパネルディスプレイ<br>フロントワイド |                              | 53<br>15<br>12<br>13<br>15 |
| <b>へ</b><br>ペアリング<br>ヘッドホン                                        |                              | 48<br>41                   |
| ほ<br>ホームメニュー<br>保証とアフターサービス                                       | <br>1                        | 82<br>18                   |
| ま                                                                 |                              |                            |
| マニュアル MCACC                                                       | 31,<br>31,<br>29,            | 85<br>95<br>69             |
| み                                                                 |                              |                            |
| ミッドナイト / ラウドネスモード<br>ミュートレベル                                      | 1                            | 58<br>01                   |
| 5                                                                 |                              | 10                         |
| リアハネル                                                             | <br>2, 1<br>3, 1             | 10<br>07<br>22             |
| リモコン                                                              | 5,<br>1                      | 79                         |
| シ L コ ノ L <sup>-</sup> 下 政 た                                      | . 1                          | 02                         |
| 。<br>録音                                                           | 22,                          | 71<br>71                   |
| <b>わ</b><br>割り当て                                                  | 21,                          | 39                         |

### アルファベット順

| A                           |    |
|-----------------------------|----|
| Acoustic Cal EQ             | 81 |
| ADAPTER PORT                | 15 |
| ADVANCED SURROUND 52,       | 53 |
| ADVANCED SURROUND モードの効果の調整 | 53 |
| ALC 53, 5                   | 54 |
| ALL CH ADJUST               | 83 |
| В                           |    |
| Bluetooth                   | 15 |
| D                           |    |
| DIRECT                      | 54 |
| DTS                         | 05 |
| DHCP 31, 10                 | 00 |

| E                                                                                                    |                                                                                                    |
|----------------------------------------------------------------------------------------------------|----------------------------------------------------------------------------------------------------|
| EQ タイプ                                                                                                    | . 84                                                                                                    |
| EQ の調整                                                                                                    | 1, 88                                                                                                    |
| EQ プロフェッショナル                                                                                                    | 1.89                                                                                                    |
| F                                                                                                    |                                                                                                    |
| Fine Channel Level                                                                                                    | 1.85                                                                                                    |
| Fine SP Distance                                                                                                    | 1.86                                                                                                    |
| Flicker Reduction 設定 81                                                                                                    | 103                                                                                                    |
| FRONT ALIGN                                                                                                    | 84                                                                                                    |
| G                                                                                                    |                                                                                                    |
| -<br>GUI 画面                                                                                                    | 103                                                                                                    |
| н                                                                                                    |                                                                                                    |
| HDMI 23.32.64.108                                                                                                    | 113                                                                                                    |
| HDMI 設定                                                                                                    | 81                                                                                                    |
| HDMLによろコントロール機能                                                                                                    | 64                                                                                                    |
|                                                                                                    | . 04                                                                                                    |
| iDod/iDhone 32.42                                                                                                    | 106                                                                                                    |
| II OU/II IIOIIE                                                                                                    | 100                                                                                                    |
|                                                                                                    | 100                                                                                                    |
|                                                                                                    | 31                                                                                                    |
| M                                                                                                    | . 51                                                                                                    |
|                                                                                                    | 01                                                                                                    |
|                                                                                                    | . 01                                                                                                    |
| MCACC                                                                                                    | 1 0 0                                                                                                    |
|                                                                                                    | 1,92                                                                                                    |
|                                                                                                    | 1,94                                                                                                    |
| MCACU メモリーの消去                                                                                                    | 1,94                                                                                                    |
|                                                                                                    |                                                                                                    |
|                                                                                                    | 1,93                                                                                                    |
| MPEG-2 AAC                                                                                                    | 1,93<br>106                                                                                                    |
| MCACC / L9-04mle                                                                                                    | 1,93                                                                                                    |
| MPEG-2 AAC                                                                                                    | 1,93<br>106<br>. 52                                                                                                    |
| MPEG-22 AAC                                                                                                    | 1,93<br>106<br>. 52                                                                                                    |
| MPEG-22 AAC                                                                                                    | 1,93<br>106<br>. 52<br>103                                                                                                    |
| MPEG-22 AAC                                                                                                    | 1, 93<br>106<br>. 52<br>103<br>103                                                                                                    |
| MPEG-22 AAC                                                                                                    | 1,93<br>106<br>. 52<br>103<br>103                                                                                                    |
| MPEG-22 AAC                                                                                                    | 1,93<br>106<br>.52<br>103<br>103<br>.52                                                                                               |
| MPEG-22 AAC                                                                                                    | 1,93<br>106<br>. 52<br>103<br>103<br>. 52<br>. 52                                                                                     |
| MPEG-22 AAC                                                                                                    | 1,93<br>106<br>. 52<br>103<br>103<br>. 52<br>. 67<br>. 53                                                                             |
| MPEG-22 AAC                                                                                                    | 1,93<br>106<br>. 52<br>103<br>103<br>. 52<br>. 67<br>. 53                                                                             |
| MPEG-22 AAC                                                                                                    | 1,93<br>106<br>. 52<br>103<br>103<br>. 52<br>. 67<br>. 53<br>. 59                                                                     |
| MPEG-22 AAC                                                                                                    | 1,93<br>106<br>. 52<br>103<br>103<br>. 52<br>. 67<br>. 53<br>. 59<br>. 84                                                             |
| MCACC メビターの石制度更加になって、<br>MPEG-2 AAC                                                                                                    | 1,93<br>106<br>. 52<br>103<br>103<br>. 52<br>. 67<br>. 53<br>. 59<br>. 84<br>. 95                                                     |
| MPEG-22 AAC                                                                                                    | 1,93<br>106<br>. 52<br>103<br>103<br>. 52<br>. 67<br>. 53<br>. 59<br>. 84<br>. 95                                                     |
| MPEG-22 AAC                                                                                                    | 1,93<br>106<br>. 52<br>103<br>103<br>. 52<br>. 67<br>. 53<br>. 59<br>. 84<br>. 95<br>114                                              |
| MPEG-22 AAC                                                                                                    | 1,93<br>106<br>. 52<br>103<br>103<br>. 52<br>. 67<br>. 53<br>. 59<br>. 84<br>. 95<br>114<br>114                                       |
| MPEG-22 AAC                                                                                                    | 1,93<br>106<br>. 52<br>103<br>103<br>. 52<br>. 67<br>. 53<br>. 59<br>. 84<br>. 95<br>114<br>114                                       |
| MICACE メビリーの石制度更       0         M       NEURAL SURR                                                                                                    | 1,93<br>106<br>. 52<br>103<br>103<br>. 52<br>. 67<br>. 53<br>. 59<br>. 84<br>. 95<br>114<br>114<br>. 52                               |
| MICAGE メ ビリーの石制度更       0         M       NEURAL SURR                                                                                                    | 1,93<br>106<br>. 52<br>103<br>103<br>. 52<br>. 67<br>. 53<br>. 59<br>. 84<br>. 95<br>114<br>114<br>. 52<br>. 52                       |
| MICAGE メ ビリーの石制度更       0         MPEG-2 AAC                                                                                                    | 1,93<br>106<br>. 52<br>103<br>103<br>. 52<br>. 67<br>. 53<br>. 59<br>. 84<br>114<br>114<br>. 52<br>. 52<br>105                        |
| MICAGE メビターの石制度更       0         MPEG-2 AAC       0         O       OSD 画面.         OSD 言語設定.       0         P       PLIIZ HEIGHT         PQLS.       PURE DIRECT.         S       SACD ゲインの設定.         SYMMETRY       Speaker B.         U       USB キーボード.         USB メモリー       45,         W       WIDE SURROUND MOVIE.         WIDE SURROUND MUSIC.       Windows Media Audio 9 Professional.         WMA9 Pro.       9 Professional.                                                               | 1,93<br>106<br>. 52<br>103<br>103<br>. 52<br>. 67<br>. 53<br>. 59<br>. 84<br>114<br>114<br>. 52<br>. 52<br>105<br>105                 |
| MICAGE メ ビターの石制度更       5         MPEG-2 AAC       7         N       NEURAL SURR         O       OSD 画面.         OSD 言語設定       7         PLIIZ HEIGHT       PQLS.         PURE DIRECT       5         SACD ゲインの設定       SYMMETRY         Speaker B.       U         USB キーボード       USB キーボード         USB メモリー       45,         W       WIDE SURROUND MOVIE.         WIDE SURROUND MUSIC.       Windows Media Audio 9 Professional.         WMA9 Pro       X                                             | 1,93<br>106<br>. 52<br>103<br>103<br>. 52<br>. 67<br>. 53<br>. 59<br>. 84<br>114<br>114<br>. 52<br>. 52<br>105<br>105                 |
| MPEG-2 AAC       S         N       NEURAL SURR         O       OSD 画面.         OSD 言語設定       P         PLIIZ HEIGHT       PQLS.         PURE DIRECT       S         SACD ゲインの設定       SYMMETRY         Speaker B       U         USB キーボード       USB メモリー         V       WIDE SURROUND MOVIE         WIDE SURROUND MUSIC       Windows Media Audio 9 Professional         WMA9 Pro.       X         X.OVER       S                                                                                       | 1,93<br>106<br>. 52<br>103<br>103<br>. 52<br>. 67<br>. 53<br>. 59<br>. 84<br>114<br>114<br>. 52<br>. 52<br>105<br>105                 |
| MICAGE メ ビターの石制度更       5         MPEG-2 AAC       7         N       NEURAL SURR         O       OSD 画面.         OSD 言語設定       7         PLIIZ HEIGHT       7         PQLS       7         PURE DIRECT       5         SACD ゲインの設定       5         SYMMETRY       5         Speaker B       0         USB キーボード       45,         W       WIDE SURROUND MOVIE         WIDE SURROUND MUSIC       Windows Media Audio 9 Professional         WMA9 Pro       X         X.OVER       X         X.DVER       8 | 1,93<br>106<br>. 52<br>103<br>103<br>. 52<br>. 67<br>. 53<br>. 59<br>. 84<br>114<br>114<br>. 52<br>. 52<br>105<br>105<br>. 96<br>1,98 |

たとき

| 付録 |
|----|

<各窓口へのお問い合わせの時のご注意>

「0120」で始まる 🔛 フリーコールおよび 🚱 フリーコールは、携帯電話・PHSなどからは、 ご使用になれません。

また、【一般電話】は、携帯電話・PHSなどからご利用可能ですが、通話料がかかります。

### ご相談窓口のご案内

パイオニア商品の修理・お取り扱い(取り付け・組み合わせなど)については、お買い求めの販売店様へ お問い合わせください。

### 商品についてのご相談窓口

● 商品のご購入や取り扱い、故障かどうかのご相談窓口およびカタログのご請求について

| カスタマーサポートセンター          | -(全国共通フリーコール)                                                         |
|------------------------|-----------------------------------------------------------------------|
| 受付時間 月曜~金曜9:30~18:00、土 | 曜9:30~12:00、13:00~17:00(日曜・祝日・弊社休業日は除く)                               |
| ■家庭用オーディオ/ビジュアル商品      | 😭 0120-944-222   一般電話 044-572-8102                                    |
| ■ファックス                 | 044-572-8103                                                          |
| ■インターネットホームページ         | http://pioneer.jp/support/<br>※商品についてよくあるお問い合わせ・メールマガジン登録のご案内・お客様登録など |
|                        |                                                                       |

### 修理窓口のご案内

修理をご依頼される場合は、取扱説明書の『故障かな?と思ったら』を一度ご覧になり、故障かどうかご確認 ください。それでも正常に動作しない場合は、①型名②ご購入日③故障症状を具体的に、ご連絡ください。

### 修理についてのご相談窓口

● お買い求めの販売店に修理の依頼が出来ない場合

| 修理受付窓口                                                                          |                                                                                     |  |
|---------------------------------------------------------------------------------|-------------------------------------------------------------------------------------|--|
| 受付時間 月曜~金曜9:30~18:00、土即                                                         | 翟9:30~12:00、13:00~17:00(日曜·祝日·弊社休業日は除く)                                             |  |
| ■電話                                                                             | 0120-5-81028 一般電話 044-572-8100                                                      |  |
| ■ファックス <b></b>                                                                  | 0120-5-81029                                                                        |  |
| ■インターネットホームページ                                                                  | http://pioneer.jp/support/repair.html<br>※インターネットによる修理受付対象商品は、家庭用オーディオ/ビジュアル商品に限ります |  |
| 沖縄サービス認定店(沖縄県のみ)                                                                |                                                                                     |  |
| 沖種サーヒス認正佔(沖種県                                                                   | 見のみ)                                                                                |  |
| 沖縄サービス認定店(沖縄県<br>受付時間 月曜~金曜9:30~18:00(土)                                        | <b>ミのみ)</b><br>曜・日曜・祝日・弊社休業日は除く)                                                    |  |
| <ul> <li>沖縄ワーヒス認定店(沖縄県</li> <li>受付時間月曜~金曜9:30~18:00(土</li> <li>■一般電話</li> </ul> | <b>ミのみ)</b><br>曜・日曜・祝日・弊社休業日は除く)<br>098-987-1120                                    |  |

### 部品のご購入についてのご相談窓口

波環境目標レベルに適合して設計・製造した製品です。

● 部品(付属品、リモコン、取扱説明書など)のご購入について

| 部品受注センター                                                      |                                  |                 |
|---------------------------------------------------------------|----------------------------------|-----------------|
| 受付時間 月曜~金曜9:30~18:00、土曜9:30~12:00、13:00~17:00(日曜・祝日・弊社休業日は除く) |                                  |                 |
| ■電話                                                           | € 0120-5-81095 -般電話 0538-43-1161 |                 |
| ■ファックス                                                        | (120−5−81096)                    |                 |
| 平成22年3月現在 記載内容は、予告なく変更させていただくことがありますので予めご了承ください。              |                                  |                 |
| 1                                                             |                                  |                 |
| / JIS C 61000-3-2適合品とは、日本工業                                   | 業規格「電磁両立性 】 JIS C 61000-3-2適合品   | D50-5-10-1_A_Ja |
| 一第3-2部:限度恒一局詞波電流先生P<br>  力電流が20A以下の機器)」に基づき、                  | 商用電力系統の高調                        |                 |

© 2010パイオニア株式会社 禁無断転載

パイオニア株式会社

〒212-0031 神奈川県川崎市幸区新小倉1番1号